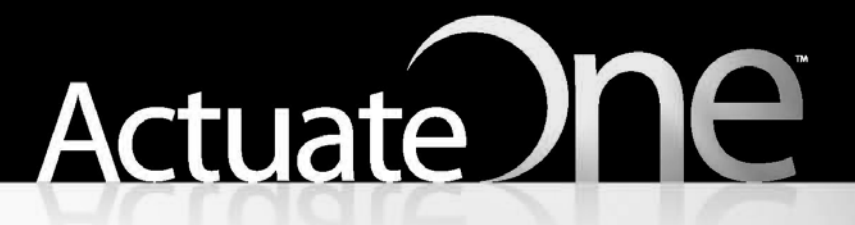

One Design One Server One User Experience

> Installing BIRT iServer for Linux and UNIX

### This documentation has been created for software version 11.0.5.

It is also valid for subsequent software versions as long as no new document version is shipped with the product or is published at https://knowledge.opentext.com.

#### **Open Text Corporation**

275 Frank Tompa Drive, Waterloo, Ontario, Canada, N2L 0A1 Tel: +1-519-888-7111 Toll Free Canada/USA: 1-800-499-6544 International: +800-4996-5440 Fax: +1-519-888-0677 Support: https://support.opentext.com For more information, visit https://www.opentext.com

### Copyright © 2017 Actuate. All Rights Reserved.

Trademarks owned by Actuate "OpenText" is a trademark of Open Text.

Disclaimer

No Warranties and Limitation of Liability

Every effort has been made to ensure the accuracy of the features and techniques presented in this publication. However, Open Text Corporation and its affiliates accept no responsibility and offer no warranty whether expressed or implied, for the accuracy of this publication.

Document No. 170215-2-430343 February 15, 2017

# Contents

| Introduction                                                   |
|----------------------------------------------------------------|
| Understanding ActuateOnevi                                     |
| About the BIRT iServer documentation vi                        |
| Obtaining documentationx                                       |
| Using PDF documentationx                                       |
| Obtaining late-breaking information and documentation updatesx |
| Obtaining technical support xi                                 |
| About supported and obsolete products xi                       |
| Typographical conventions                                      |
| Syntax conventions                                             |
| About Installing BIRT iServer for Linux and UNIXxii            |

### Part 1 Architecture

### Chapter 1

| Understanding Actuate BIRT iServer architecture                                     | 3 |
|-------------------------------------------------------------------------------------|---|
| Understanding BIRT iServer architecture                                             | 1 |
| Using a third-party RDBMS with an Encyclopedia volume                               | 1 |
| Customizing Encyclopedia volume databases                                           | 5 |
| Installing and configuring iServer System                                           | 5 |
| Managing the backup, recovery, and failover capabilities of the Encyclopedia volume |   |
| database and data files                                                             | 5 |
| Managing an iServer cluster                                                         | 3 |
| Understanding the iServer System process model                                      | 3 |
| Understanding process flow in a stand-alone iServer                                 | ) |
| Understanding process flow in an iServer cluster11                                  | L |
| Administering iServer System 15                                                     | 5 |
| Using JDBC to connect to an Encyclopedia volume database                            | 5 |
| API Compatibility                                                                   | 7 |
| About international character sets 17                                               | 7 |
| Administrative reports                                                              | 7 |
| Supported operating systems 17                                                      | 7 |

### Part 2 Installing

| Chapter 2                                                                 |    |
|---------------------------------------------------------------------------|----|
| Installing BIRT iServer                                                   | 21 |
| Preparing to install BIRT iServer                                         | 22 |
| Creating a dedicated user account for installing and running iServer      | 22 |
| Backing up iServer system and Encyclopedia volume metadata                | 22 |
| About X frame buffer                                                      | 23 |
| Installing X frame buffer                                                 | 24 |
| About libstdc++                                                           | 24 |
| About run levels                                                          | 24 |
| About Openmotif                                                           | 24 |
| Performing a new installation                                             | 24 |
| Installing a new instance of BIRT iServer Release 11 Service Pack 5       | 25 |
| Accessing Information, Management, and Configuration Consoles             | 38 |
| Stopping and starting iServer and PostgreSQL processes                    | 40 |
| Understanding the iServer installation environment                        | 41 |
| About upgrading or migrating an earlier Release 11 iServer                |    |
| to Release 11 Service Pack 5                                              | 41 |
| About running different releases on the same machine                      | 42 |
| About performance and disk space issues                                   | 42 |
| About upgrading an iServer with resource groups                           | 42 |
| About the Java Software Development Kit                                   | 42 |
| Accessing JAR files for report generation                                 | 43 |
| Gathering LDAP information                                                | 43 |
| Following best practices                                                  | 44 |
| Using a test environment                                                  | 44 |
| Setting up a production staging area                                      | 44 |
| Setting up a production environment                                       | 45 |
| Chapter 3                                                                 | 4- |
| Installing BIRT iserver using an alternative database                     | 41 |
| Preparing to install BIRT iServer using an alternative database           | 48 |
| Creating a dedicated user account for installing and running BIRT iServer | 48 |
| Creating the system and Encyclopedia volume schemas and iserver user      |    |
| in an alternative database                                                | 48 |
| Creating the system and Encyclopedia volume schemas and iserver user      |    |
| in a pre-existing PostgreSQL database                                     | 49 |
| Creating the system and Encyclopedia volume schemas and iserver user      |    |
| in a pre-existing Oracle database                                         | 51 |

| Creating the system and Encyclopedia volume schemas and iserver user        |     |
|-----------------------------------------------------------------------------|-----|
| in a pre-existing SOL Server database                                       | 53  |
| Creating the system and Encyclopedia volume schemas and iserver user        |     |
| in a pre-existing DB2 database                                              | 55  |
| Adding support for the digit wildcard character in iServer                  |     |
| when the metadata database is DB2                                           |     |
| Filtering for a user name returns an empty result if name contains          |     |
| certain special characters                                                  |     |
| Backing up iServer system and Encyclopedia volume metadata                  | 60  |
| Installing an Encyclopedia volume that uses an alternative database         | 61  |
| Chapter 4                                                                   |     |
| Upgrading BIRT iServer                                                      | 77  |
| Upgrading BIRT iServer                                                      | 78  |
| Prenaring to ungrade BIRT iServer                                           | 78  |
| Creating a dedicated user account for installing and running BIRT iServer   |     |
| Backing up iServer system and Encyclopedia volume metadata                  | 79  |
| Parforming an automatic in-place ungrade from an earlier Release 11 iServer |     |
| to Rolozso 11SP4 Fix 5                                                      | 80  |
| Running the in-place ungrade on an earlier Release 11 iServer               | 80  |
| Performing a manual ungrade of an Encyclonedia volume schema                |     |
| for an earlier Release 11 iServer                                           | 88  |
| Performing an automatic in-place ungrade from iServer Release 11SP4 Fix 5   |     |
| to iServer Release 11SP5                                                    | 92  |
| Running the in-place ungrade on iServer 11SP4 Fix 5                         |     |
| Performing a side-by-side migration from iServer Release 11SP4 Fix 5        |     |
| to iServer Release 11SP5                                                    | 100 |
| Exporting volume metadata from the 11SP4 Fix 5 installation                 | 101 |
| Preparing to run the Data Store Administrator utility                       | 101 |
| Creating the properties file                                                | 102 |
| Running the Data Store Administrator utility                                | 105 |
| Importing volume metadata and data to the 11SP5 installation                | 105 |
| Preparing to import volume metadata and migrating the volume data           | 107 |
| Importing the volume metadata                                               | 110 |
| Creating a new volume                                                       | 117 |
| Migrating a volume to a database of a different type                        | 120 |
| Creating schemas in the new database                                        | 121 |
| Creating a metadata database and schemas in Configuration Console           | 121 |
| Exporting volume metadata from the source database                          | 122 |
| Preparing to run the Data Store Administrator utility                       | 129 |
| Creating the properties file                                                | 130 |
| Running the Data Store Administrator utility                                | 130 |
|                                                                             |     |

| Completing the volume migration                                           | 131 |
|---------------------------------------------------------------------------|-----|
| Importing the volume metadata to the target database                      | 131 |
| Creating a new volume                                                     | 132 |
| Working with iServer utilities                                            | 135 |
| Working with Encyclopedia Data Store Administrator                        | 135 |
| Specifying Encyclopedia Data Store Administrator properties               | 135 |
| Using the generated bulk-load script files                                | 142 |
| Performing operations using Encyclopedia Data Store Administrator utility | 144 |
| Working with System Data Store Administrator                              | 149 |
| Specifying System Data Store Administrator properties                     | 150 |
| Performing operations using System Data Store Administrator utility       | 152 |
| Working with Encyclopedia Data Store Upgrader                             | 152 |
| Specifying Encyclopedia Data Store Upgrader properties                    | 152 |

### Chapter 5 Installing a

| BIRT iServer cluster                               | 157 |
|----------------------------------------------------|-----|
| Installing a BIRT iServer cluster node             | 158 |
| Preparing to install an iServer cluster            | 159 |
| Creating an administrative user account            | 159 |
| Installing X-frame buffer                          | 160 |
| Performing a cluster installation using the wizard | 161 |
| Adding a node to a cluster                         | 171 |
| Finding the BIRT iServer home directory            | 176 |
| About the Java Development Kit                     | 177 |
|                                                    |     |

### Chapter 6

| Installing Information Console                   | 179 |
|--------------------------------------------------|-----|
| Before you begin                                 |     |
| About performing a full installation             |     |
| Installing Information Console on Linux and UNIX |     |
| Using the script to install                      |     |
| Using the WAR file to install                    |     |
| General deployment tasks                         |     |
| Preparing the server                             |     |
| Preparing the WAR file                           |     |
| About clusters of servers                        |     |
| Avoiding cache conflicts after installing        |     |
| Testing the installation                         |     |

### Chapter 7

| Installing iServer Integration Technology and documentation | 191 |
|-------------------------------------------------------------|-----|
| Installing BIRT iServer Integration Technology              | 192 |

| Installing the localization and documentation files |  |
|-----------------------------------------------------|--|
|-----------------------------------------------------|--|

### Part 3 Licensing

| Chapter 8                                                             |     |
|-----------------------------------------------------------------------|-----|
| Licensing BIRT iServer                                                | 01  |
| Understanding licensing types                                         | .02 |
| Understanding licensing options 2                                     | .03 |
| Installing Actuate BIRT iServer System license files 2                | .05 |
| About the license file                                                | .06 |
| Collecting machine information for a license 2                        | .07 |
| About modifying a license 2                                           | .10 |
| Understanding CPU binding 2                                           | .10 |
| Binding BIRT iServer to processors on a Sun Solaris machine           | 211 |
| Binding to specific CPUs 2                                            | .12 |
| Binding to multiple CPUs 2                                            | .12 |
| Binding to multiple-core CPUs 2                                       | .13 |
| Binding BIRT iServer to processors on an HP-UX 11i machine 2          | .13 |
| Checking BIRT iServer bound processors 2                              | .14 |
| Determining the number of processors an iServer System uses 2         | .14 |
| Understanding CPU binding validation while iServer is running 2       | .15 |
| Understanding CPU binding validation when an Encyclopedia volume      |     |
| comes online                                                          | 15  |
| Understanding CPU binding validation when running iServer processes 2 | .16 |
| Configuring e-mail for CPU license problems 2                         | .16 |

### Part 4 **Backing up**

| Chapter 9                                                                       |     |
|---------------------------------------------------------------------------------|-----|
| Backing up an Encyclopedia volume                                               | 219 |
| Performing an Encyclopedia volume backup                                        | 220 |
| Managing the backup and recovery of Encyclopedia volume metadata and data files | 220 |
| Using RDBMS and file system backup utilities                                    | 221 |
| Avoiding conflict with the autoarchive file purging process                     | 222 |
| Backing up and restoring an Encyclopedia volume that uses a PostgreSQL database | 223 |
| Backing up an Encyclopedia volume using pg_dump                                 | 224 |
| Restoring an Encyclopedia volume using pg_restore                               | 228 |
| Backing up and restoring an Encyclopedia volume that uses an Oracle database    | 232 |
| Backing up an Encyclopedia volume using Oracle Data Pump Export (expdp)         | 232 |
| Restoring an Encyclopedia volume using Oracle Data Pump Import (impdp)          | 234 |

| Index                                                                    | 243 |
|--------------------------------------------------------------------------|-----|
| Restoring an Encyclopedia volume                                         |     |
| Backing up an Encyclopedia volume                                        |     |
| Backing up and restoring an Encyclopedia volume that uses a DB2 database |     |

### Understanding ActuateOne

ActuateOne<sup>TM</sup> includes the Release 11 series of Actuate<sup>®</sup> Corporation's value-added products for the Eclipse BIRT open source project. ActuateOne institutes a paradigm shift in Business Intelligence technology from individualized tools to a suite of integrated capabilities within a single environment. ActuateOne is one designer, one server, one integrated environment providing a single unified user experience. A common architecture is precisely what today's information-rich global environment requires for development and deployment. This unified Actuate technology continues to enable information management and delivery while supporting advanced security, massive scalability, flexibility through programming, and reuse. ActuateOne realizes our corporate vision of a single user experience by providing extended new analytics capabilities reaching a broader spectrum of users. The new dashboard functionality supports building gadgets to enhance the visual presentation of information. Export to Excel<sup>®</sup> and other formats integrates Actuate output with other tools on the end-user desktop. Actuate's cloud-ready server supports elastic clustering for dynamic provision of uninterrupted efficient service.

Information, live demos, and endorsements about this release are available from birt-exchange.com and actuate.com. The Actuate site also makes "The Forrester Wave<sup>TM</sup>: Open Source Business Intelligence (BI), Q3 2010" report freely available. The report recognizes Actuate and its value-added offerings for BIRT as a leader in Open Source Business Intelligence.

### About the BIRT iServer documentation

The documentation includes the materials described in Table I-1. You can obtain HTML and PDF files from developer.actuate.com.

Documentation updates are created in response to customer requirements.

| For information about this topic                                                                 | See the following resource                                       |
|--------------------------------------------------------------------------------------------------|------------------------------------------------------------------|
| Documentation updates                                                                            | Updated HTML help and PDF files posted on developer.actuate.com. |
| Installing BIRT iServer for Linux and UNIX                                                       | Installing BIRT<br>iServer for<br>Linux and UNIX                 |
| Installing BIRT iServer for Windows                                                              | Installing BIRT<br>iServer for<br>Windows                        |
| Configuring BIRT iServer                                                                         |                                                                  |
| Use Configuration Console to:                                                                    |                                                                  |
| <ul><li>Add additional Encyclopedia<br/>volumes</li><li>Configure clusters of iServers</li></ul> | Configuring<br>BIRT iServer                                      |
| <ul> <li>Tune iServer services and processes</li> </ul>                                          | ₩                                                                |
| <ul> <li>Configure e-mail notification</li> </ul>                                                |                                                                  |
| <ul> <li>Review and update license options</li> </ul>                                            |                                                                  |
| <ul> <li>Open ports for iServer use</li> </ul>                                                   |                                                                  |
| <ul> <li>Manage iServer printers and<br/>resources</li> </ul>                                    |                                                                  |

Configure diagnostic logging

| For information about this topic                                                                                                    | See the following resource           |
|----------------------------------------------------------------------------------------------------|--------------------------------------|
| Managing an Encyclopedia Volume                                                                                                    |                                      |
| <ul> <li>Set up user accounts</li> </ul>                                                                                                    | Managing an                          |
| <ul> <li>Set up channels and notification<br/>groups</li> </ul>                                                                                      | Encyclopedia<br>Volume               |
| <ul> <li>Assign security roles</li> </ul>                                                                                                    | ļ.                                   |
| <ul> <li>Manage files and folders</li> </ul>                                                                                                    |                                      |
| <ul> <li>Schedule, run, and manage reports</li> </ul>                                                                                                |                                      |
| Back up the Encyclopedia volume                                                                                                    |                                      |
| <ul> <li>Use Actuate Open Security</li> </ul>                                                                                                    |                                      |
| Information Console Developer Guide                                                                                                    |                                      |
| <ul> <li>Overview of Information Console<br/>concepts and web applications</li> </ul>                                                                | Information<br>Console<br>Developer  |
| <ul> <li>Using, customizing, and configuring<br/>the Deployment Kit</li> </ul>                                                                       | Guide                                |
| <ul> <li>Using code components for JSPs,<br/>URL parameters, JavaScript files,<br/>Java servlets, Java Beans, and<br/>security facilities</li> </ul> | <b>µ</b>                             |
| Using BIRT iServer Integration<br>Technology                                                                                                    |                                      |
| <ul> <li>Overview of Actuate web services<br/>and SOAP messaging</li> </ul>                                                                          | Using BIRT<br>iServer<br>Integration |
| <ul> <li>Managing an Encyclopedia volume</li> </ul>                                                                                                  | Technology                           |
| <ul> <li>Developing API applications using<br/>Java or .NET</li> </ul>                                                                               | <b>µ</b>                             |
| <ul> <li>Using Java Report Server Security<br/>Extension (RSSE) APIs</li> </ul>                                                                      |                                      |
| <ul> <li>Using logging, performance<br/>monitoring, and archiving features</li> </ul>                                                                |                                      |
| <ul> <li>Customizing the Actuate software<br/>installation process</li> </ul>                                                                        |                                      |
| <ul> <li>Actuate Information Delivery API<br/>operations and data types reference</li> </ul>                                                         |                                      |
|                                                                                                    | (                                    |

| Table I-1BIRT iServe | er documentation (continued) |
|----------------------|------------------------------|
|                      |                              |

| For information about this topic                                                                                                    | See the following resource                  |
|----------------------------------------------------------------------------------------------------|---------------------------------------------|
| <ul> <li>Using Information Console</li> <li>Overview of Information Console concepts and online reporting</li> <li>Accessing and managing files and folders; running designs</li> </ul>                                                  | Using<br>Information<br>Console             |
| <ul> <li>Using Actuate JavaScript API</li> <li>Overview of programming with<br/>Actuate JavaScript</li> <li>Creating custom pages using Actuate<br/>JavaScript</li> <li>Reference for BIRT JavaScript classes<br/>and methods</li> </ul> | Using Actuate<br>JavaScript API             |
| Deploying to a BIRT iServer System<br>Describes how to deploy designs and<br>information objects to iServer                                                                                                    | Deploying<br>to a BIRT<br>iServer<br>System |
| Actuate Glossary<br>Definitions of product terminology                                                                                                    | Actuate<br>Glossary                         |
| Adobe Acrobat Catalog<br>A utility that can search all the<br>documents in the Actuate manuals<br>directory                                                                                                    | Adobe Acrobat<br>Catalog                    |

### **Obtaining documentation**

Actuate provides technical documentation in PDF and HTML formats. Actuate products access HTML-format documentation from the Actuate web site. If you do not have web access or prefer to use documentation hosted on your local system, install the documentation from the Online Documentation and Localization Resource Files package. You can download PDF or view HTML versions of the documentation from developer.actuate.com. If you purchase the product, you can also download documentation from OpenText My Support. If you select the typical setup when you install from the downloaded ActuateLocalizationandOnlineDocumentation.exe, the installation creates the ACTUATE\_HOME/Manuals directory.

### **Using PDF documentation**

In each PDF version of a book, the table of contents and the index page numbers contain links to the corresponding topics in the text. In the table of contents, you access the link by positioning the pointer over the topic. In the index, you access the link by positioning the pointer over the page number.

The ACTUATE\_HOME/Manuals directory contains a file, master-index.pdx, which is an Adobe Acrobat Catalog utility that can search all the documents in the Actuate Manuals directory. This tool provides a convenient way to find information on a particular topic in Actuate documentation.

## Obtaining late-breaking information and documentation updates

The release notes contain late-breaking news about Actuate products and features. The release notes are available on OpenText My Support at the following URL:

#### https://support.opentext.com

A new user must first register on the site and log in to view the release notes.

Updates to documentation in PDF form are available on OpenText My Support or at the following URL:

#### http://www.developer.actuate.com

Alternatively, after installing Actuate Release 11 products, use Start→Programs→ Actuate 11→Update Documentation to access this URL.

### **Obtaining technical support**

You can contact customer support by submitting a ticket. To submit a ticket, go to the following URL:

https://support.opentext.com

### About supported and obsolete products

The Actuate Support Lifecycle Policy and Supported Products Matrix are available on OpenText My Support. You can access this site at the following URL:

https://support.opentext.com

### **Typographical conventions**

Table I-2 describes the typographical conventions in this document.

| Item                               | Convention                                                               | Example                             |
|------------------------------------|--------------------------------------------------------------------------|-------------------------------------|
| Code examples                      | Monospace                                                                | Dim Text1 As String                 |
| File names                         | Initial capital letter, except<br>where file names are<br>case-sensitive | Detail.roi                          |
| Key combination                    | A + sign between keys<br>means to press both keys<br>at the same time    | Ctrl+Shift                          |
| Menu items                         | Capitalized, no bold                                                     | File                                |
| Submenu items                      | Separated from the main<br>menu item with a small<br>arrow               | File≁New                            |
| User input or user response        | Monospace                                                                | M*16*                               |
| User input in XML and<br>Java code | Monospace italics                                                        | chkjava.exe<br><i>cab_nam</i> e.cab |

 Table I-2
 Typographical conventions

### Syntax conventions

Table I-3

| Fable I-3         Syntax conventions                                                      |                                                                                                    |  |
|-------------------------------------------------------------------------------------------|----------------------------------------------------------------------------------------------------|--|
| Description                                                                               | Example                                                                                                    |  |
| Optional item                                                                             | [Alias <alias name="">]</alias>                                                                                                    |  |
| Array subscript                                                                           | matrix[]                                                                                                    |  |
| Groups two or more<br>mutually exclusive<br>options or arguments<br>when used with a pipe | {While   Until}                                                                                                    |  |
| Defines array contents                                                                    | {0, 1, 2, 3}                                                                                                    |  |
| Delimiter of code block                                                                   | <pre>public ACJDesigner(){ }</pre>                                                                                                    |  |
| Separates mutually<br>exclusive options or<br>arguments in a group                        | Exit {Do   For  <br>Function   Sub}                                                                                                    |  |
| Java OR operator                                                                          | int length   4                                                                                                    |  |
| Argument you must<br>supply                                                               | <expression format="" to=""></expression>                                                                                                    |  |
| Delimiter in XML                                                                          | <xsd:sequence></xsd:sequence>                                                                                                    |  |
|                                                                                           | Syntax conventionsDescriptionOptional itemArray subscriptGroups two or more<br>mutually exclusive<br>options or arguments<br>when used with a pipeDefines array contentsDelimiter of code blockSeparates mutually<br>exclusive options or<br>arguments in a groupJava OR operatorArgument you must<br>supplyDelimiter in XML |  |

Table I-3 describes the symbols used to present syntax.

### About Installing BIRT iServer for Linux and UNIX

Installing BIRT iServer for Linux and UNIX includes the following chapters:

- Introduction. Provides an overview of this guide, BIRT iServer documentation, and the typographical conventions in this book.
- Part 1. Architecture. Describes BIRT iServer architecture.
- Chapter 1. Understanding Actuate BIRT iServer architecture. Describes BIRT iServer architecture, the iServer System process model, and system administration, including new utilities and third-party relational database management systems (RDBMS) used to store iServer system and Encyclopedia volume metadata.
- Part 2. Installing. Describes how to install BIRT iServer.
- Chapter 2. Installing BIRT iServer. Describes how to install BIRT iServer using the out-of-the-box (OOTB) PostgreSQL relational database management system (RDBMS) in a Linux or UNIX environment.

- Chapter 3. Installing BIRT iServer using an alternative database. Describes how to install BIRT iServer using an alternative RDBMS, such as a pre-existing PostgreSQL or Oracle RDBMS, in a Linux and UNIX environment.
- *Chapter 4. Upgrading BIRT iServer.* Describes how to upgrade BIRT iServer in a Linux and UNIX environment.
- *Chapter 5. Installing a BIRT iServer cluster.* Describes how to install a BIRT iServer cluster node in Linux and UNIX.
- *Chapter 6. Installing Information Console.* Describes how to install Actuate Information Console in Linux and UNIX.
- Chapter 7. Installing iServer Integration Technology and documentation. Describes how to install BIRT iServer Integration Technology and Documentation in Linux and UNIX.
- *Part 3. Licensing.* Describes the licensing for BIRT iServer.
- *Chapter 8. Licensing BIRT iServer.* Describes licensing options, license key installation, and CPU-binding policies for BIRT iServer.
- *Part 4. Backing up.* Describes how to back up a BIRT iServer.
- *Chapter 9. Backing up an Encyclopedia volume.* Describes how to back up and restore BIRT iServer Encyclopedia volume metadata and data.

# Part One

Architecture

# 1

### Understanding Actuate BIRT iServer architecture

This chapter contains the following topics:

- Understanding BIRT iServer architecture
- Understanding the iServer System process model
- Administering iServer System

### **Understanding BIRT iServer architecture**

Before Release 11, Actuate BIRT iServer used a proprietary relational database management system (RDBMS), known internally as the Squirrel database, to store the metadata related to iServer System and Encyclopedia volume configuration. In Release 11, Actuate replaced this out-of-the-box (OOTB) database with a customized version of the open-source, third-party database, PostgreSQL.

Actuate also adapted iServer to support alternative, customizable, third-party database installations. In Release 11 Service Pack 5, Actuate currently supports DB2, Microsoft SQL Server, Oracle, or a pre-existing PostgreSQL instance.

In these third-party RDBMS, iServer stores metadata in the following schemas:

System

Contains settings related to iServer configuration, such as servers, templates, volumes, and partitions

Encyclopedia volume

Contains settings related to volume configuration, such as users, roles, groups, channels, folders, files, and other objects.

In Release 11, Actuate provides the following installation options:

- Install a new iServer with a PostgreSQL or other supported, alternative, third-party database.
- Upgrade the Actuate proprietary database installation from a previous major release, such as Release 10 Service Pack 1, to a Release 11 version.
- Upgrade an earlier Release 11 version to a newer Release 11 service pack, such an upgrade from Release 11 Service Pack 4 to Service Pack 5.
- Maintain a mix of Actuate PostgreSQL and third-party database implementations side-by-side in an iServer System installation.

### Using a third-party RDBMS with an Encyclopedia volume

Actuate automatically installs the iServer system and Encyclopedia volume schemas in the OOTB PostgreSQL RDBMS installation. Installation of these schemas in a pre-existing PostgreSQL RDBMS or alternative RDBMS, such as DB2, Oracle, or SQL Server, requires manually running a SQL script containing the appropriate Data Definition Language (DDL) statements. The Installing section of this book contains chapters that provide detailed, step-by-step descriptions on how to perform these operations. Actuate provides the iServer administrator with the ability to install the metadata for Encyclopedia volumes in databases in the same schema, separate schemas, or separate databases. By default, Actuate uses separate schemas for each Encyclopedia volume database, but provides the administrator with the option to specify whether to have volume databases share a schema. Actuate recommends using a separate schema for each Encyclopedia volume database for ease of administration.

In a PostgreSQL installation, the database administrator can manage an Encyclopedia volume either as an individual PostgreSQL database or as a schema in a PostgreSQL database. The same instance of a PostgreSQL server can manage multiple Encyclopedia volumes that use a mix of these configuration options. In PostgreSQL technical jargon, multiple databases managed by the same instance of the PostgreSQL server are in a PostgreSQL database cluster.

In Oracle, there is a one-to-one relationship between a database user and a schema. A schema is not a separate entity. An Actuate DB2, PostgreSQL, or SQL Server installation also requires this one-to-one relationship between a database user and a schema for consistency.

In a typical pre-existing RDBMS installation, the database administrator first creates a schema owner and a database user by running a SQL script. During iServer installation, the iServer system administrator provides the schema owner and database user credentials. The iServer installation program connects to the RDBMS, creates the necessary Encyclopedia volume database structures, then loads the metadata. The iServer application interacts with the third-party RDBMS using these database user credentials.

Only the metadata that specifies the Encyclopedia volume configuration are in the database. Designs, documents, information objects, and other iServer data objects are stored in the file system.

### Customizing Encyclopedia volume databases

Actuate supports read-only operations on the system and Encyclopedia volume metadata in the tables of the OOTB or other third-party database. Actuate does not support the addition, deletion, or modification of these metadata tables.

Actuate does permit the creation of additional indexes on these tables. For example, a customer can create an index on the job completion notices table to expedite database processing.

Actuate does not recommend any customization of the system metadata database. Any customization that the customer does on the Encyclopedia volume database must be redone when migrating, reinstalling, or upgrading iServer. Actuate iServer does not track the objects that a customer creates. Actuate reserves the right to change the structure of the schema in future releases.

### Installing and configuring iServer System

The installation, configuration, and administration of an iServer System can include the following tasks:

- Install a new iServer using one of the following options:
  - Automated installation

Run the installation program to configure iServer and the OOTB PostgreSQL database or an alternative, supported RDBMS.

Cloud deployment

Deploy a prepared image of an installed iServer run-time environment. The administrator can create a customized image by generating an archive of an installed iServer run-time environment. Alternatively, an out-of-thebox (OOTB) image is available as a separate iServer distribution package for Windows. The administrator deploys the image by unbundling the archive or installing a virtual image on the target machine.

 Upgrade an earlier Release 11 iServer system in place, to iServer Release 11 Service Pack 4 Fix 5, automatically migrating one or more Encyclopedia volumes.

Upgrade iServer Release 11 Service Pack 4 Fix 5 in place, to iServer Release 11 Service Pack 5, automatically migrating one or more Encyclopedia volumes.

 Upgrade iServer Release 11 Service Pack 4 Fix 5 (11SP4 Fix 5) to iServer Release 11 Service Pack 5 (11SP5) by installing 11SP5 on a separate machine, then manually migrating Encyclopedia volume metadata and data from the 11SP4 Fix 5 installation to the 11SP5 installation.

After installation, the administrator uses the Encyclopedia Data Store Administrator utility to migrate Encyclopedia volume metadata to the 11SP5 installation. This utility is a Java program run from the command line.

For more information on installing and upgrading an iServer using the automated installation programs and utilities or installing iServer in a cloud deployment, see the Installing section later in this book.

# Managing the backup, recovery, and failover capabilities of the Encyclopedia volume database and data files

The iServer administrator uses third-party RDBMS tools to manage the backup, recovery, and failover capabilities of the Encyclopedia volume database. The iServer administrator uses standard operating system or other third-party tools to manage the backup and recovery of the data files.

Since iServer Release 11 no longer uses the internal proprietary Squirrel database to store Encyclopedia volume metadata, the automatic backup, recovery, and

failover features available in earlier iServer releases are now obsolete. For information on the recommended procedures to back up and recover iServer system and Encyclopedia volume schemas in the Release 11 environment, see Chapter 9, "Backing up an Encyclopedia volume."

In Actuate Release 11 and later, there is no concept of volume failover, since each node in a cluster can operate on all the volumes. Configuring system and Encyclopedia volume database failover is the responsibility of the third-party RDBMS administrator. The database administrator must use the facilities available in the RDBMS to configure failover capability.

In addition, consult the third-party RDBMS documentation for detailed information on how to use native system tools to configure backup, recovery, and failover operations for an externally managed Encyclopedia volume database.

Documentation for a PostgreSQL RDBMS is available at:

http://www.postgresql.org/docs/8.4/static/release-8-4.html

Documentation for an Oracle RDBMS is available at:

http://www.oracle.com/technetwork/database/enterprise-edition
 /documentation/index.html

Documentation for Microsoft SQL Server RDBMS is available at:

http://msdn.microsoft.com/en-us/sqlserver/bb671149

Documentation for IBMDB2 RDBMS is available at:

https://www-304.ibm.com/support/docview.wss?uid=swg27009474

The third-party database schemas that contain iServer system and Encyclopedia volume metadata are critical components of BIRT iServer System. To guard against data loss, the database administrator must back up the Encyclopedia volume schemas and all related file data to ensure the recoverability in the event of failure. For more information on backing up an iServer installation, see Chapter 9, "Backing up an Encyclopedia volume."

In Release 11, it is not necessary to back up the iServer system schema, although future versions may require this operation to protect critical system metadata. The administrator can restore a corrupted or missing system schema using the System Data Store Administrator utility. For more information on this utility, see "Specifying System Data Store Administrator properties," in Chapter 4, "Upgrading BIRT iServer."

An Actuate system administrator must take all necessary precautions to ensure that a database is properly backed up and available to safeguard Encyclopedia volume metadata. Please consult OpenText Support at the time of installation if you have any questions about the backup, recovery, or failover procedures necessary to protect against the possibility of catastrophic failure.

### Managing an iServer cluster

In Actuate Release 11 and later, the concept of a master node no longer exists. Any node in a cluster has the ability to modify the shared server configuration file. The node performing these operations typically depends on which node the system administrator uses when connecting to iServer system through an administration console.

In Release 11 and earlier, iServer used multicasting to broadcast event information and synchronize operations in a cluster. Some cloud computing environments do not support multicasting. Starting in Release 11 Service Pack 1, iServer uses the third-party RDBMS as a shared repository for storing cluster information. This enhancement replaces multicasting as a way of managing cluster information.

### Understanding the iServer System process model

In Release 11, the Actuate BIRT iServer System platform uses a multi-threaded, multi-process model, running single instances of the following components on each iServer node:

Encyclopedia volume

Stores metadata in an OOTB (PostgreSQL) or alternative RDBMS and coordinates processing for designs, documents, information objects, and other iServer data objects stored in the file system.

- Process Management Daemon (PMD)
   Distributes service requests among available iServer services and nodes.
- iServer servlet container

Provides the run-time environment for client applications, such as Actuate Information, Management, and Configuration Consoles. Client applications communicate with iServer System using SOAP-based messaging.

In addition, the iServer platform supports multiple instances of the following services on each iServer node:

Factory

Executes requests to generate queries and documents and perform server-side printing.

View

Supports viewing documents in DHTML and other output formats, such as Excel and PDF. Handles requests to download files from an Encyclopedia volume.

Integration

Coordinates the running of information object (IOB) files that extract data from multiple data sources.

Caching

Controls the Actuate Caching process that manages an information object cache and enables caching of data retrieved from data sources.

This loosely coupled iServer architecture model provides the following maintenance and performance benefits:

- Startup and shutdown of an iServer is fast because it is independent of the RDBMS that manages the Encyclopedia volume. The database server can remain online when shutting down an iServer and is available when the iServer starts up.
- Controlling the sequence of an Encyclopedia volume startup is not necessary. All volumes are either already online in the database server or come online as the database server starts.
- Downtime to apply a patch or diagnostic fix for an iServer is reduced. The RDBMS does not have to be shutdown.

### Understanding process flow in a stand-alone iServer

Figure 1-1 illustrates the iServer RDBMS process architecture for a stand-alone, two-volume, out-of-the-box (OOTB) PostgreSQL database configuration. In this configuration, the iServer administrator starts and stops an iServer instance by running scripts from the command line or using the graphical user interface (GUI) available in Configuration Console.

The PostgreSQL RDBMS runs as a service in Windows or a process in Linux or UNIX. The RDBMS can be configured to start automatically or run manually, using a script similar to the iServer startup script.

Client applications, such as Actuate Information, Management, and Configuration Consoles, run in a servlet container. These applications communicate with iServer using the Actuate Information Delivery API or IDAPI.

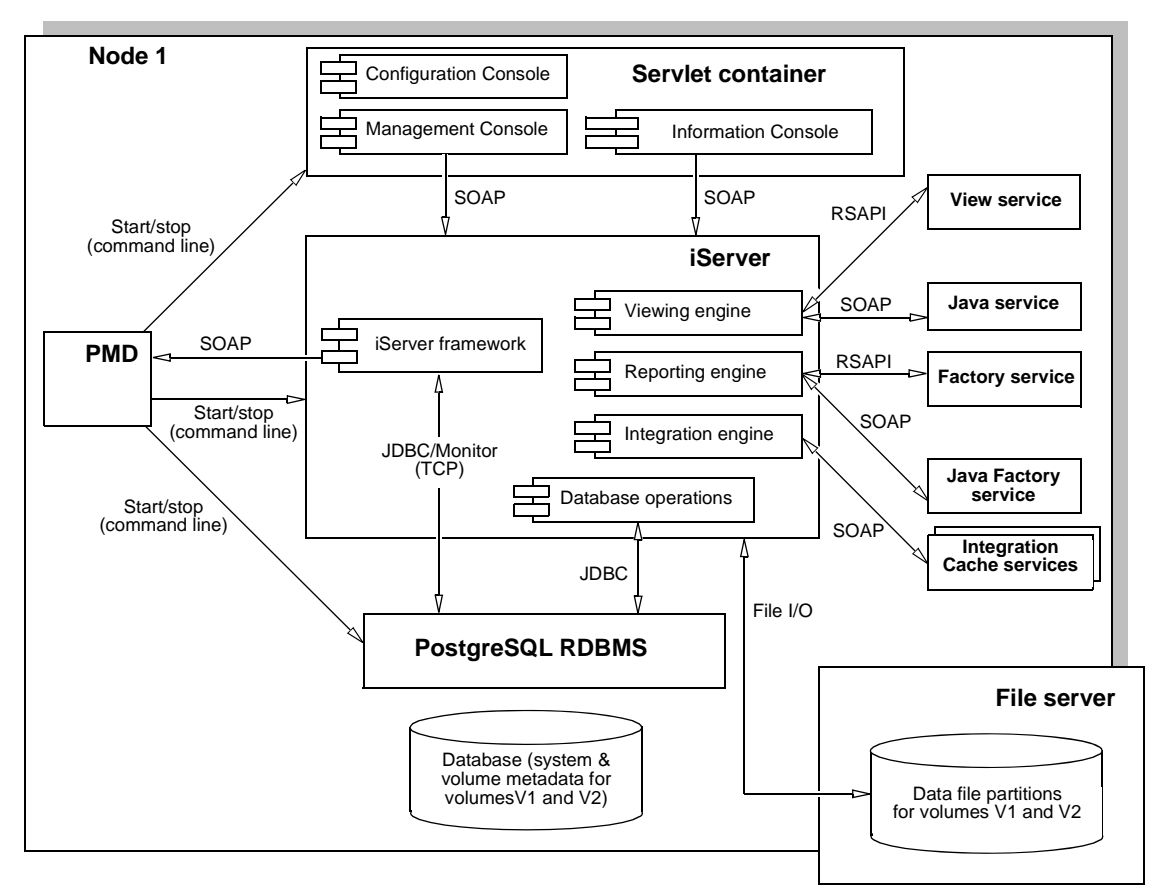

### Figure 1-1 iServer RDBMS process architecture for a stand-alone, two-volume, OOTB database

An IDAPI application uses a SOAP processor that serializes, or transforms, a remote procedure call by the application into an XML-based SOAP request to iServer to perform a web service. The application sends the message across the network using the Hypertext Transfer Protocol (HTTP) transport layer.

The Process Management Daemon (PMD) is a message distribution service that routes the request to iServer. iServer receives the request and deserializes the SOAP message. iServer performs the appropriate action and sends a response in the form of a SOAP message back to the application.

For example, iServer receives a request to run a design, such as a BIRT design, immediately or as a scheduled job. iServer communicates with the internal iServer framework and Encyclopedia volume metadata databases as necessary to locate the design and identify the resources required to run the design in the system.

The reporting engine selects a Java Factory service to run the BIRT design and checks job status. iServer uses an asynchronous Java Factory service to generate a temporary document or a synchronous Java Factory service to generate a scheduled document.

The View service renders the document in DHTML format, or converts the output to other supported formats, such as Excel and PDF, and handles requests to download files from the Encyclopedia volume. The View service sends the document to the requesting application for viewing.

A design that uses an information object utilizes the Integration and Caching services to perform the following processing:

- Run a query and extract data from an external data source.
- Cache data in iServer System for high availability and to reduce load on the network, data source, and Encyclopedia volume by avoiding repetitive data retrieval operations.

iServer stores system and Encyclopedia volume metadata in the third-party RDBMS, communicating with the RDBMS as necessary using JDBC. iServer uses the physical file system to read and store designs, documents, information objects, and other iServer objects as data in Encyclopedia volume partitions.

The out-of-the-box (OOTB) iServer PostgreSQL installation configures the Encyclopedia volume database on the local disk to increase the reliability and performance of file input and output (I/O) operations. PostgreSQL discourages creating databases accessed using a Network File Systems (NFS) for these reasons. For more information, see section 17.2.1 Network File Systems at the following URL:

http://www.postgresql.org/docs/8.3/static/creating-cluster.html

### Understanding process flow in an iServer cluster

Figure 1-2 illustrates the iServer RDBMS process architecture for a clustered, two-node, four-volume, OOTB database configuration. A node is a machine running an iServer instance.

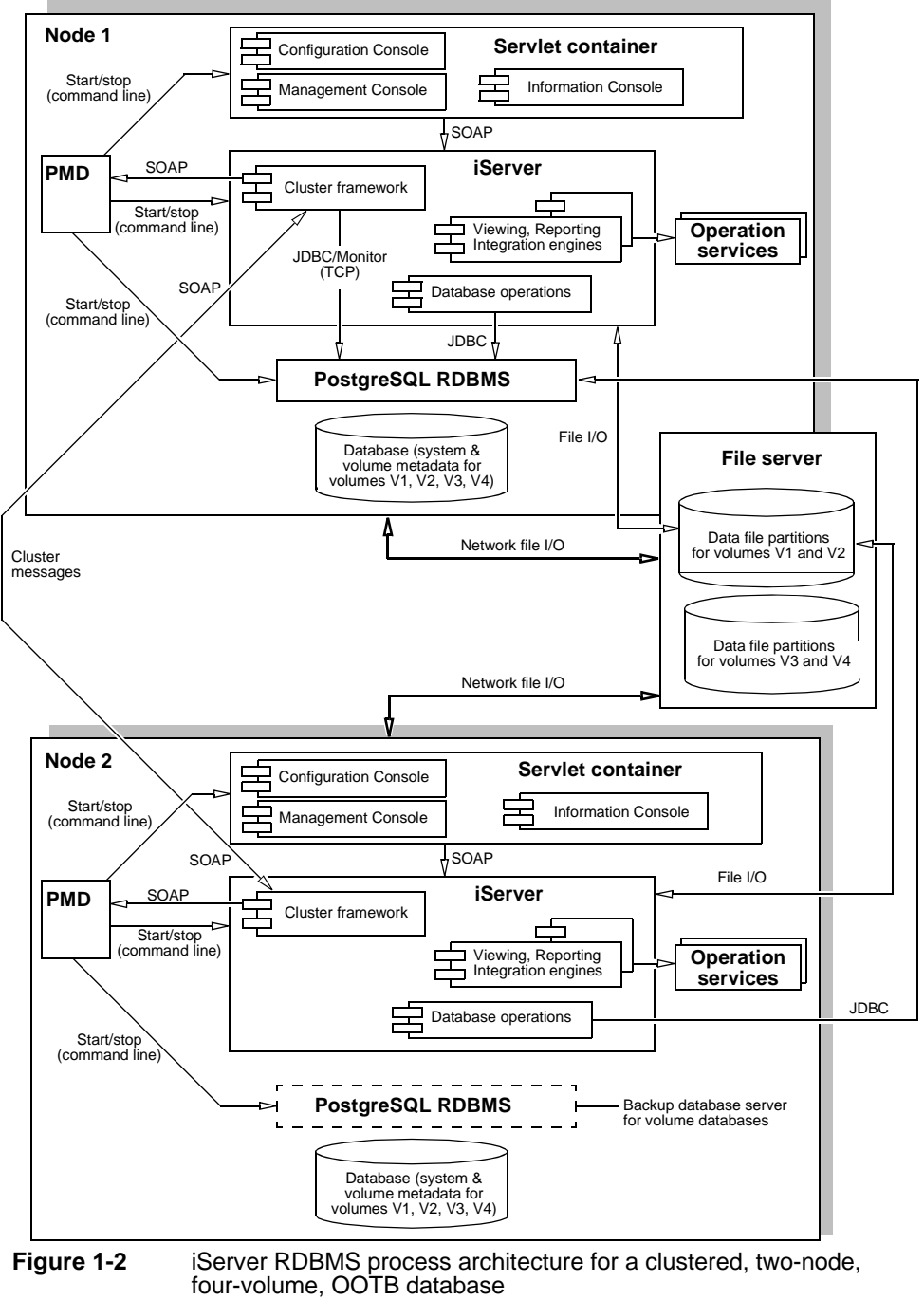

The iServer OOTB PostgreSQL database server starts multiple instances to handle connections for running queries and accessing data. In database jargon, PostgreSQL uses a process-per-user, client/server model. For more information, refer to the PostgreSQL documentation at the following URL:

http://www.postgresql.org/docs/8.4/static/connect-estab.html

An iServer administrator adds a node to a cluster to scale iServer System to the necessary processing requirements. There are two methods of adding a new node to the cluster:

- Perform an automated, custom installation, using the wizard-driven installation program.
- Perform a manual installation or cloud deployment, using a prepared image of an installed iServer run-time environment.

Every cluster node must have network access to the following directory and resources to join the cluster:

- The shared configuration home directory
- Cluster resources, such as printers, database systems, and disk storage systems

Each node gets its configuration from a template in acserverconfig.xml, which is located in a shared configuration home directory along with the license file, acserverlicense.xml.

The acserverconfig.xml file contains the server templates as well as other configuration parameters specifying the host names, volume names, port numbers, printers, and services used by nodes in the cluster. When the Process Management Daemon (PMD) starts up, it reads these configurations and exposes them to the process environment variable list. When a node joins a cluster, it configures itself using its template.

After installation and configuring the appropriate environment variables in acpmdconfig.xml, the administrator launches the installed iServer image from the command line by passing the necessary arguments or creates a script to execute the command. Nodes with the same cluster ID, running on the same sub-net, automatically detect and join each other to form the cluster. This feature is known as elastic iServer clustering.

The cluster automatically detects the on-off status of any node. Single-point node failure does not affect the availability of other nodes.

In the two-node cluster example, shown in Figure 1-2, client applications, such as Actuate Information, Management, and Configuration Consoles, run in a servlet container. These applications support distributing requests to multiple machines. The cluster communicates across the network using standard HTTP/IP addressing.

One or more nodes in the cluster manage the request message routing. The Process Management Daemons (PMDs) located on each node coordinate processing among available iServer services based on message type to balance load across the nodes.

This loosely coupled model provides the following improvements to intra-cluster messaging:

- Each iServer node in the cluster is relatively independent and identical in terms of components and functionality. Intra-cluster messages are limited to messages for cluster membership and load balancing.
- Operations like design execution and viewing typically require intermediate information from the Encyclopedia volume metadata database. This information is now directly retrieved from or updated in the RBDMS, eliminating internal messages to Encyclopedia services on other nodes.

This increased scalability of operations at the iServer level can create bottlenecks at the RDBMS level. Important factors to consider when configuring nodes and ancillary resources include estimating processing power and access to hardware and software resources, such as printers and database drivers.

iServer instances running on multiple machines maintain iServer system and Encyclopedia volume metadata in databases and control access to shared volume data. The volume data can be on machines that are not running iServer, but must be shared and accessible to each iServer instance.

This loosely coupled cluster model provides the following maintenance and performance benefits:

- Startup and shutdown of an iServer is fast because it is independent of the RDBMS that manages the Encyclopedia volume. An RDBMS can remain online when shutting down an iServer and the RDBMS is available when the iServer starts up.
- Controlling the sequence of Encyclopedia volume startup is not necessary. All
  volumes are either already online in the RDBMS or come online as the RDBMS
  starts.
- Downtime to apply a patch fix patch or a diagnostic fix for an iServer is reduced. The RDBMS, including the OOTB PostgreSQL database server, does not have to be shutdown. In an iServer cluster, the patch or diagnostic fix can be applied to one iServer node at a time.

This operational model lends itself well to grid, cloud, and other data-center types of deployments.

For more information about the cluster installation option, see *Configuring BIRT iServer*.

### Administering iServer System

Administering an iServer System includes the following tasks:

 Setting up users, roles, groups, channels, folders, files, and other administrative tasks

An administrator creates, configures, and manages users, roles, groups, files, folders, and channels, including assigning and updating privileges, managing security role and group memberships, and providing access to channels. User, role, group, and channel privileges selectively control access to the Encyclopedia volume and its data objects.

 Scheduling jobs to run designs and generate documents
 Each stand-alone iServer and node in an iServer cluster has a job scheduler and dispatcher. A job dispatcher send jobs to the local resource group factories.

In this loosely coupled cluster model, the dispatcher sends a job from the pending queue to available factories, balancing the load across the cluster. Multiple job schedulers running on the nodes in a cluster allow iServer System to scale processing to handle thousands of scheduled jobs at the same time.

- Reviewing logs and auditing the information to diagnose system problems iServer can capture usage and error information in log files to assist an administrator in evaluating resource usage and troubleshoot problems. The usage and error logging applications are open framework applications, which are available as DLLs in Windows and shared libraries in Linux or UNIX.
- Configuring a cluster using automated installation programs and cloud computing base images

The administrator can run the installation program to configure iServer or deploy a prepared image of an installed iServer run-time environment. Each cluster node gets its configuration from a template in acserverconfig.xml, located in a shared configuration home directory. Nodes with the same cluster ID, running on the same sub-net, automatically detect and join each other to form the cluster.

Using Actuate Server Integration Technologies scripts and tools to develop client applications and extend iServer functionality
The Actuate Information Delivery application programming interface (IDAPI) supports integrating and administering iServer using extensible markup language (XML) and the simple object access protocol (SOAP). Using the IDAPI, developers can create applications that perform such tasks as scheduling a custom event, running an Report Server Security Extension (RSSE) application to manage users and roles in an external system such as an LDAP server, and installing and customizing usage and error logging and performance monitoring extensions.

A BIRT iServer administrator uses the Actuate Information, Management, and Configuration Consoles, command-line utilities, and Server Integration Technology components to perform these tasks.

Please consult the following Actuate iServer Release 11 documentation for more information on how to administer an iServer System using these components:

- Installing BIRT iServer for Windows or Installing BIRT iServer for Linux and UNIX
  Describes iServer System architecture. Provides detailed instructions on how
  to use automated installation programs and command-line utilities to install
  stand-alone iServer and clustered nodes that store Encyclopedia volume
  metadata in an external, third-party RDBMS, such as DB2, Oracle,
  PostgreSQL, or SQL Server. Also describes OpenText licensing policies and
  procedures and backup and recovery operations.
- Managing an Encyclopedia Volume

Describes how to use Management Console and command-line options to perform tasks such as managing Encyclopedia volume user accounts, assigning privileges, scheduling jobs, and distributing documents.

• Configuring BIRT iServer

Describes how to use Configuration Console to perform tasks such as managing an iServer cluster, adding Encyclopedia volumes to iServer, connecting to databases, updating the license, and configuring iServer properties, such as logging levels, e-mail notification, and printing from iServer.

Using BIRT iServer Integration Technology

Provides information about application programming using the SOAP-based Actuate Information Delivery API (IDAPI), including a Java developer guide and sections on logging, auto archiving, and using the Java Report Server Security Extension (RSSE).

### Using JDBC to connect to an Encyclopedia volume database

iServer uses JDBC for connecting to an Encyclopedia volume database. The iServer run-time JRE environment uses Java 1.6. Any JDBC driver must be compatible with JRE version 1.6 or earlier.

iServer requires a JDBC driver that complies with the JDBC 3.0 specification or later. The function Driver.jdbcCompliant() must return TRUE. DatabaseMetadata .getJDBCMajorVersion() must return 3 or greater than 3.

An administrator, who decides to customize iServer to connect to a database other than the OOTB PostgreSQL database, must ensure that the JDBC driver returns adequate information about the types on the database. At a minimum, the database must return the common data types, such as integer, floating-point, and character. If the database does not return these common data types, then the database administrator must customize the database mapping framework to specify the types.

The JDBC driver must also support the following features:

- Scrollable cursor
- Retention of a cursor after commit
- Update using a prepared cursor

When using connection pooling, the tracing functionality of the JDBC driver is used to capture the connection pool run-time statistics.

### **API Compatibility**

Actuate Release 11 provides full backward compatibility with existing applications. Upgrading to an Actuate Release 11 iServer that utilizes an RDBMS has no impact on any applications that utilize Actuate APIs, such as IDAPI and RSSE.

### About international character sets

iServer operates on the assumption that the volume database is configured to run with UTF-8 encoding. Any other database encoding scheme requires configuring the connection parameters to specify the database encoding. The driver must handle the conversion to UCS2.

### Administrative reports

The default iServer Encyclopedia volume contains sample BIRT reports that provide information using the metadata and data extracted from the OOTB database, including job schedule, file, and user tracking and usage and error logging. Installing the sample volume is an option in a custom installation.

### Supported operating systems

Actuate BIRT iServer Release 11 Service Pack 5 supports the following operating systems:

- Windows
- Solaris
- Linux

# Part TWO

Installing
#### Chapter

# 2

# **Installing BIRT iServer**

This chapter discusses the following topics:

- Preparing to install BIRT iServer
- Performing a new installation
- Understanding the iServer installation environment

#### Preparing to install BIRT iServer

When installing BIRT iServer Release 11, the administrator must choose to use the out-of-the-box (OOTB) PostgreSQL relational database management system (RDBMS) or another data store, such as DB2, Microsoft SQL Server, Oracle, or a pre-existing PostgreSQL instance to store Encyclopedia volume metadata. This chapter describes how to install a new instance of BIRT iServer Release 11, using the out-of-the-box (OOTB) PostgreSQL RDBMS.

For more information about installing BIRT iServer using an alternative RDBMS, see Chapter 3, "Installing BIRT iServer using an alternative database," later in this book. For more information about upgrading an existing BIRT iServer installation, see Chapter 4, "Upgrading BIRT iServer." For information about the new Release 11 BIRT iServer System architecture, see Chapter 1, "Understanding Actuate BIRT iServer architecture."

# Creating a dedicated user account for installing and running iServer

Before installing iServer, create a dedicated Linux user account for installing, running, and administering iServer. Having a dedicated user account isolates iServer-specific issues and events on a machine, making it easier to administer the environment. Use the same level of security that your site exercises for other system administrator and root accounts.

Installation of iServer under the root account is not recommended and not supported when using the PostgreSQL RDBMS. The PostgreSQL RDBMS must run using an unprivileged user ID to prevent compromising system security. If installed under the root account, the default installation is unable to set up the required iServer metadata schemas and Encyclopedia sample volume.

## Backing up iServer system and Encyclopedia volume metadata

The third-party database schemas that contain iServer system and Encyclopedia volume metadata are critical components of BIRT iServer System. To guard against data loss, the database administrator must back up the schemas using the tools and resources of the third-party database system.

An iServer system administrator must take all necessary precautions to ensure that the schemas are properly backed up to safeguard the metadata. Please consult OpenText Support at the time of installation if you have any questions about these backup procedures to protect against the possibility of catastrophic failure. For information on the recommended procedures to back up an iServer system and Encyclopedia volume schemas in the Release 11 environment, refer to Chapter 9, "Backing up an Encyclopedia volume." When installing iServer, be sure to run the same versions of all products. Upgrade all products at the same time to maintain consistency in the versions you run.

If you are a purchasing customer, you can download iServer from OpenText My Support at the following location:

https://support.opentext.com

#### About X frame buffer

Xvfb is an X Windows server that has neither a graphics card nor a physical graphics display. BIRT iServer uses the X server for font-rendering information and to generate graphics in reports. Typically, an X server requires a graphics card and physical graphics display on the iServer machine, but you can use Xvfb in place of these components.

The Xvfb software installed with BIRT iServer includes Type 1 fonts. Actuate maps these fonts to Microsoft Windows fonts for consistent graphics rendering on the various platforms.

The Xvfb software uses:

- X libraries installed on the BIRT iServer machine
   If you choose to install Xvfb, the installation script searches for the required
   libraries and displays a message if the install script cannot find the required
   libraries on the machine.
- Variables set to the path of the Xvfb libraries
  - XVFBDISPLAY variable in start\_srvr.sh.
  - display\_value in pmd11.sh.

To view and print the reports from BIRT iServer, you need to set these variables only if you install Xvfb software.

The DISPLAY environment variable specifies the X Windows server used by the iServer machine. For example, if the iServer machine is running X Windows, it sets DISPLAY to the local machine:

```
# setenv DISPLAY :0.0
```

If you use a separate machine as the X Windows server, specify the machine name in the environment variable DISPLAY. The following example sets DISPLAY to use an X Windows server on a machine named urup:

```
# setenv DISPLAY urup:0.0
```

The original source code for Xvfb is included as a component of X11R6, but not in earlier X Window system releases.

#### Installing X frame buffer

Actuate distributes Xvfb for the Sun and AIX operating systems, and installation and configuration of Xvfb is a BIRT iServer installation option in these environments. To use Xvfb in HP-UX, you must install Xvfb before you install BIRT iServer.

#### About libstdc++

The libstdc++ library is a prerequisite for installing Actuate BIRT iServer on Linux and UNIX systems. This library is present by default on most systems. If it is not present, the administrator must install it before installing iServer.

When installing BIRT iServer on a Linux machine, the following message may appear if you have the 64-bit version of the c/c++ run-time installed:

```
Error: An error occurred in the license reading program. Please make sure you have all the recommended patches and the right c/c++ runtime environment installed on this machine.
```

If this message appears, install the following 32-bit c++ run-time libraries:

compat-libstdc++-33.i686
libstdc++.i686

#### About run levels

The iServer installation process requires running Linux or UNIX at run level 5. This level supports networking and multi-user mode with a graphical window manager. Run level 5 is typically the default on most Linux or UNIX operating system distributions.

#### **About Openmotif**

On Linux platforms, the Openmotif bundle is required and must be installed before installing BIRT iServer. BIRT iServer needs libXm.so.3 or libXm.so.4, which are part of Openmotif 2.2 and 2.3, respectively. If the BIRT iServer installation is unable to locate the required libXm.so.x library, create a symbolic link, as shown in the following example:

```
ln -s libXm.so.3 libXm.so.4
```

#### Performing a new installation

Installing a new Release 11 Service Pack 5 iServer creates a default Encyclopedia volume without migrating data from a pre-existing volume. The default installation program performs the following operations:

- Installs and initializes iServer and the PostgreSQL relational database management system (RDBMS)
- Creates a database in the PostgreSQL RDBMS containing Encyclopedia volume data
- Creates the iserver user in the PostgreSQL RDBMS to access the system
- Creates the system and volume schema, initializing these schema with basic configuration information
- Creates the iServer configuration file, specifying system, volume, and connection information for the default installation

The default installation program also initializes the iserver, system, and volume user passwords to the PostgreSQL superuser password.

#### Installing a new instance of BIRT iServer Release 11 Service Pack 5

The following section describes how to install a new, stand-alone instance of BIRT iServer Release 11 Service Pack 5 (11SP5) in the UNIX and Linux operating system.

#### How to perform a new installation of BIRT iServer Release 11SP5 in UNIX and Linux

To reduce network traffic, you can install BIRT iServer on the same host machine as the iServer system database. You can also install BIRT iServer and the metadata database on a different machine to distribute processing across multiple machines.

Actuate recommends running the installation procedure from an account created exclusively for iServer administration. To install iServer, perform the following steps:

- 1 Download the required files. Extract the files.
- 2 To install the server files, execute the isinstall script:

sh ./isinstall.sh

The script displays a series of prompts. Respond to the prompts as described in the following procedures.

- 3 The license agreement appears, as shown in Figure 2-1.
- **4** Read the license agreement, then press Enter to continue the installation. At the prompt, type y for yes if you accept the licensing terms, as shown in Figure 2-2.
- **5** The introduction to the installation appears, as shown in Figure 2-3.

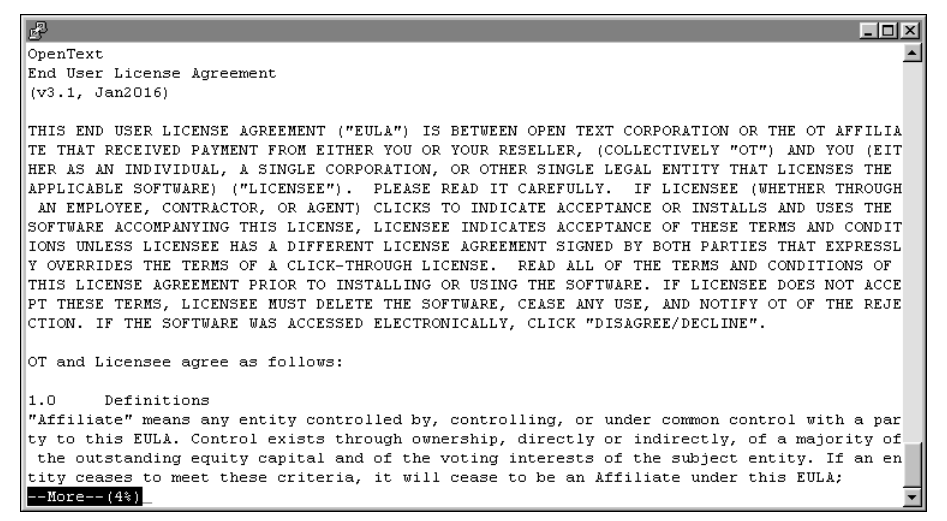

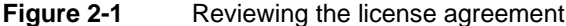

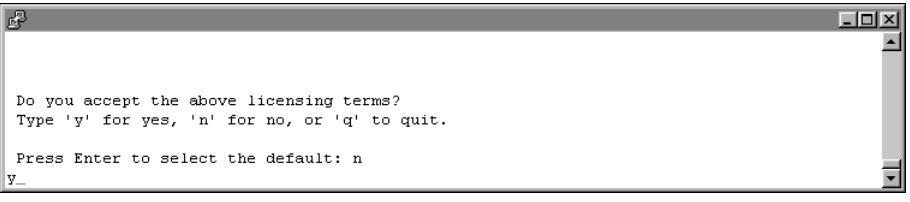

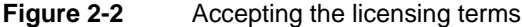

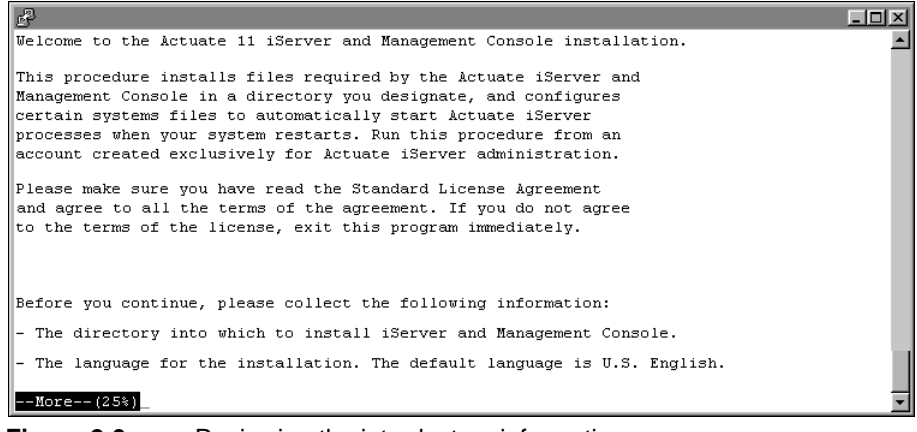

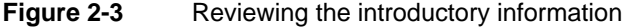

**6** Press Return or Enter after finishing the review of the introductory information, as shown in Figure 2-4.

```
For SAP installations, you must know the location of the SAP Java
Connector (SAP JCO) libraries.

If you use ODBC, ensure that the ODBC driver libraries are set up.

There must also be a ".odbc.ini" file in the Actuate iServer account

home directory ($HOME). Please consult your ODBC drivers manual for

information about ODBC driver set up.

To stop the Actuate Process Manager, use the following

command while in the bin directory:

shutdown_srvr.sh

To restart the Actuate Process Manager, use the following

command while in the bin directory:

start_srvr.sh

Press <RETURN> to continue
```

Figure 2-4 Finishing the review of introductory information

**7** Press Enter to accept the default installation directory for Actuate iServer binaries, as shown in Figure 2-5. Alternatively, type a different directory and press Enter.

The installation program creates the Actuate directory in the chosen location. iServer uses this location to resolve the path to all binaries that it launches.

The default path is /home/Actuate. This documentation uses the environment variable AC\_SERVER\_HOME to refer to \$HOME/AcServer in case the installer chooses a path that is different from the default path.

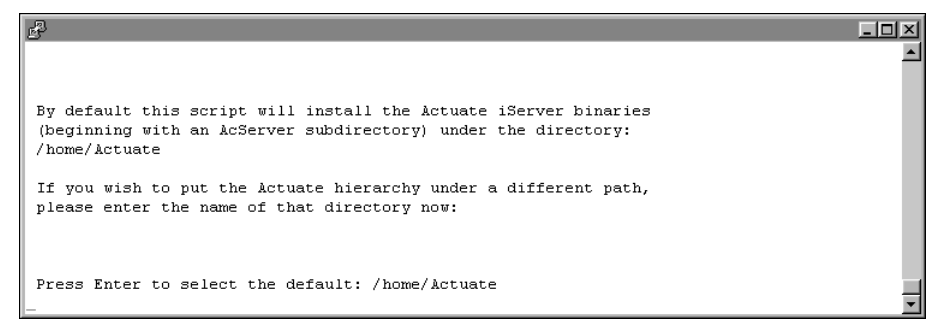

Figure 2-5 Specifying the installation directory

8 Press Enter to accept the default installation directory, AC\_SERVER\_HOME /data, for iServer data, as shown in Figure 2-6. Alternatively, choose a different directory for iServer data.

iServer uses this data location to store the iServer Encyclopedia volume data, including PostgreSQL metadata, logs, and other files.

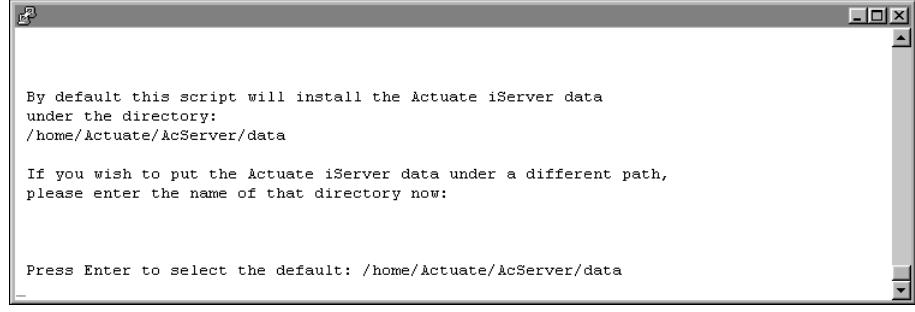

Figure 2-6 Specifying the data installation directory

**9** Press Enter to accept the default option of creating the directory for data, as shown in Figure 2-7. Alternatively, type n for no, or q to quit, and press Enter.

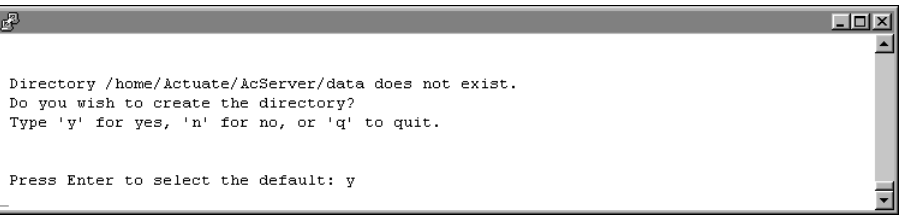

#### Figure 2-7 Creating the AC\_DATA\_HOME directory

**10** The installer copies prerequisite files to the destination folder, as shown in Figure 2-8. After the prerequisite files are copied, the installation continues.

| P       |    |         |              |       |        |             |         |        |      | -D× |
|---------|----|---------|--------------|-------|--------|-------------|---------|--------|------|-----|
| Install | is | copying | prerequisite | files | to the | destination | folder. | Please | wait | 1   |
| •••-    |    |         |              |       |        |             |         |        |      | •   |

Figure 2-8 Copying prerequisite files

- **11** Press Enter to accept the default iServer component combination, which includes Management Console, as shown in Figure 2-9. Alternatively, choose a different component combination and press Enter.
- **12** Press Enter to accept the default stand-alone Server installation, as shown in Figure 2-10. Alternatively, choose a different type of iServer to install. For information on how to install an iServer cluster, see Chapter 5, "Installing a BIRT iServer cluster."

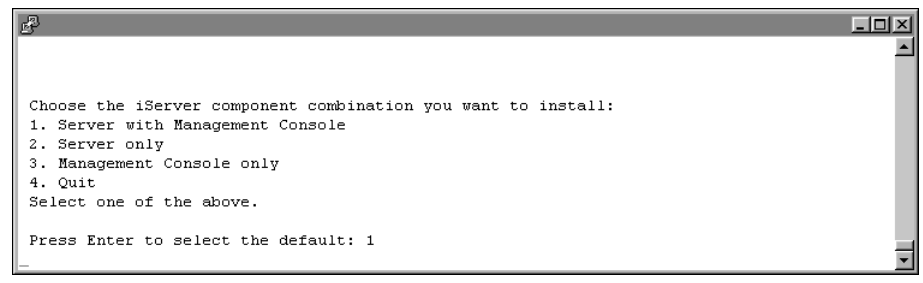

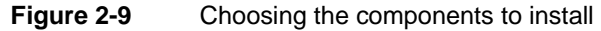

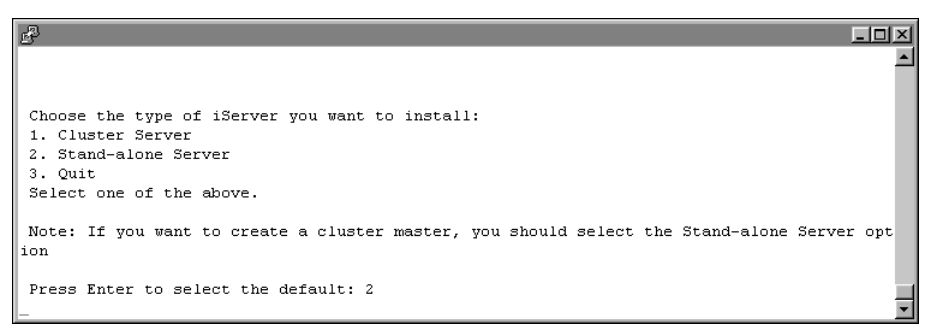

Figure 2-10 Specifying the type of iServer to install

**13** Type a name to use for the BIRT iServer System name, as shown in Figure 2-11. iServer assigns this name to the default Encyclopedia volume. Additionally, iServer inserts this name into the names iServer creates for the Encyclopedia volume schema and the iServer system schema.

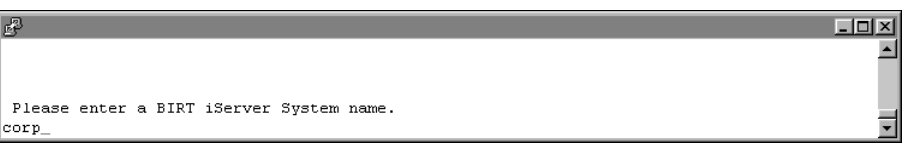

Figure 2-11Specifying the BIRT iServer System name

**14** Press Enter to choose the default embedded PostgreSQL database to store the Encyclopedia volume metadata, as shown in Figure 2-12.

| r and the second second second second second second second second second second second second second second se |  |
|----------------------------------------------------------------------------------------------------|--|
|                                                                                                    |  |
|                                                                                                    |  |
|                                                                                                    |  |
| Do you want to use the embedded PostgreSQL to run the Encyclopedia?                                            |  |
| lype 'y' for yes, 'n' for no, or 'q' to duit.                                                                  |  |
| Press Enter to select the default. u                                                                           |  |
| The first is series one actually y                                                                             |  |

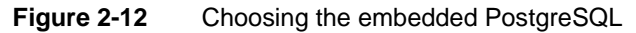

× • **15** Press Enter to choose the default PostgreSQL superuser name, postgres, as shown in Figure 2-13. Alternatively, type a different PostgreSQL superuser name. This superuser administers the PostgreSQL relational database management system (RDBMS).

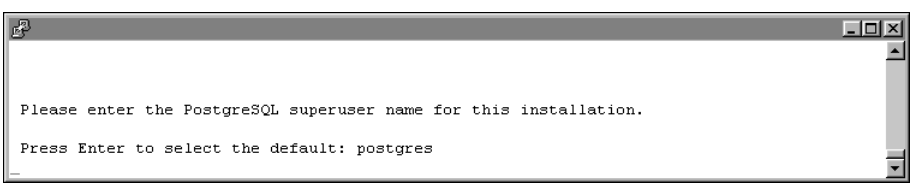

Figure 2-13 Choosing the PostgreSQL superuser name

**16** Type a PostgreSQL superuser password that conforms to the password security policy requirements within your organization, then press Enter, as shown in Figure 2-14.

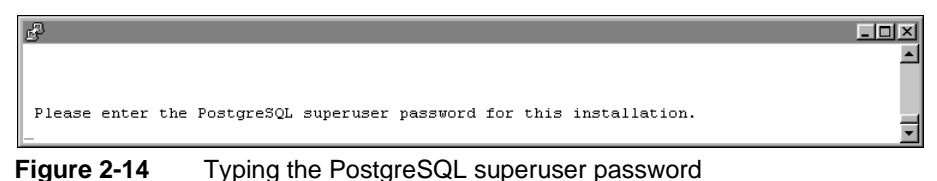

- 7 Re-enter the password for PostgreSQL superuser, then press Enter, as
- **17** Re-enter the password for PostgreSQL superuser, then press Enter, as shown in Figure 2-15.

| di seconda di seconda di seconda di seconda di seconda di seconda di seconda di seconda di seconda di seconda d | - D ×   |
|----------------------------------------------------------------------------------------------------|---------|
|                                                                                                    | <b></b> |
|                                                                                                    |         |
| Please enter the PostgreSOL superuser password for this installation.                                           |         |
| · · · · · · · · · · · · · · · · · · ·                                                                           |         |
|                                                                                                    |         |
| Please reenter the PostgreSOL superuser password to confirm.                                                    |         |
| _                                                                                                    | -       |

Figure 2-15 Re-entering the PostgreSQL superuser password

**18** Press Enter to accept the default port on which PostgreSQL listens for requests, as shown in Figure 2-16. Alternatively, enter a different port number.

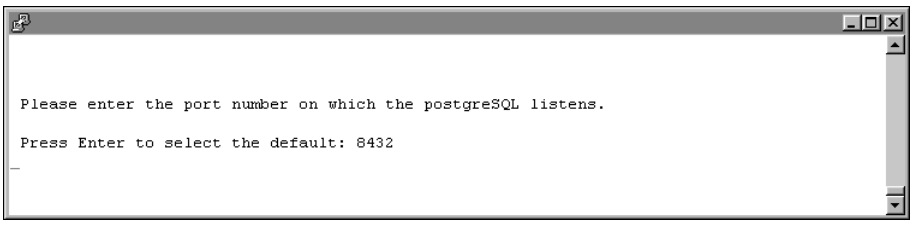

Figure 2-16 Choosing the PostgreSQL port number

**19** Press Enter to select the default locale, which is English, as shown in Figure 2-17. Alternatively, select a different locale. If you do not see the locale for your region, type m for more and press Enter.

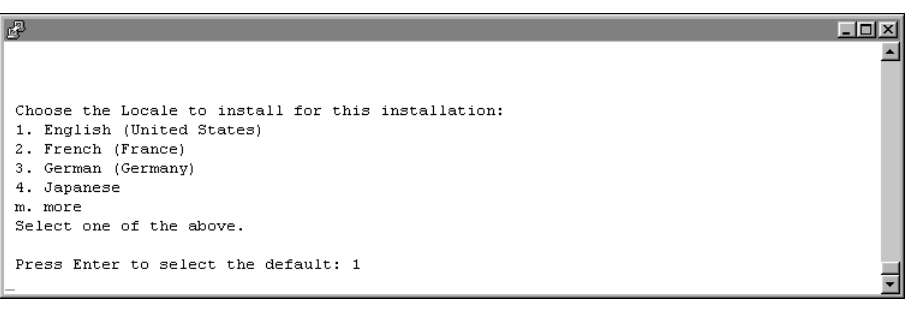

Figure 2-17 Specifying a locale

**20** Press Enter to select the default time zone, which is America/Los\_Angeles, as shown in Figure 2-18. Alternatively, select another time zone from the numbered list.

| ₽                                                  | -OX      |
|----------------------------------------------------|----------|
|                                                    | <u> </u> |
| Choose the Time Yong to use for this installation. |          |
| 1. America/Los_Angeles                             |          |
| 2. Mountain Standard Time                          |          |
| 4. Eastern Standard Time                           |          |
| n. more                                            |          |
| Select one of the above.                           |          |
| Drage Enter to geleat the default: 1               |          |
|                                                    | -        |

#### Figure 2-18 Specifying a time zone

**21** To evaluate the product using the included evaluation software license press Enter, as shown in Figure 2-19. Alternatively, type 2, then type the path to a purchased license file.

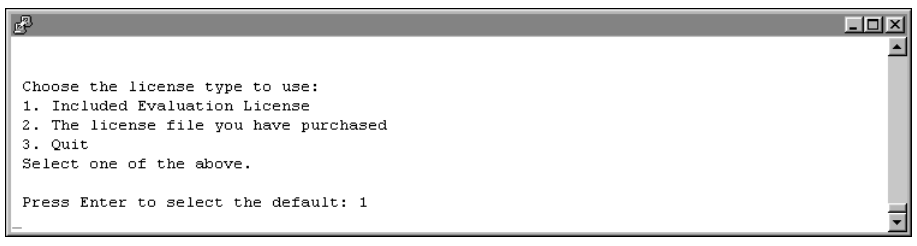

#### Figure 2-19 Specifying license type

**22** Press Enter to accept the hostname of the machine that Management Console uses to contact the Process Management Daemon (PMD), as shown in Figure 2-20. Alternatively, type a different IP address.

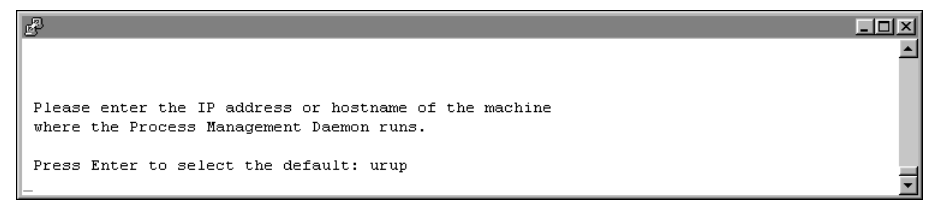

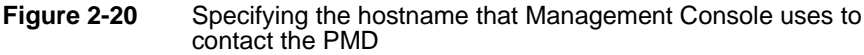

**23** Press Enter to accept the default port number, 8100, where Process Management Daemon (PMD) listens for requests, as shown in Figure 2-21. Alternatively, type a different port number and press Enter.

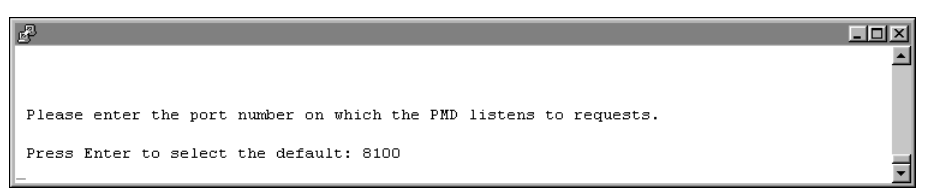

Figure 2-21 Specifying the port number on which the PMD listens

**24** Press Enter to accept the default hostname, the name of the machine on which iServer runs, as shown in Figure 2-22. Alternatively, type a different hostname or IP address, then press Enter.

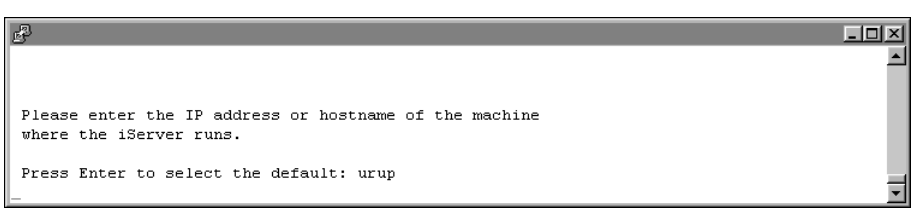

Figure 2-22 Specifying the machine on which the iServer runs

**25** Press Enter to accept the default port number where iServer listens to requests, as shown in Figure 2-23. Alternatively, type a different port number and press Enter.

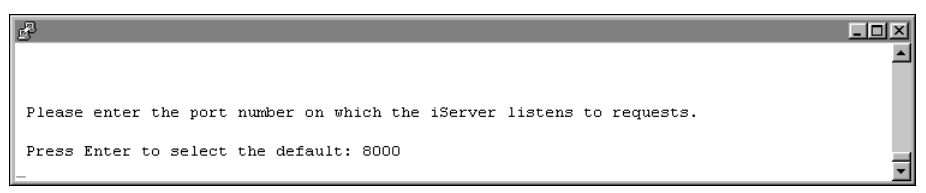

Figure 2-23 Specifying the port number on which the iServer listens

**26** Specify the iServer administrator password, as shown in Figure 2-24. You use this password to log into the iServer Configuration Console.

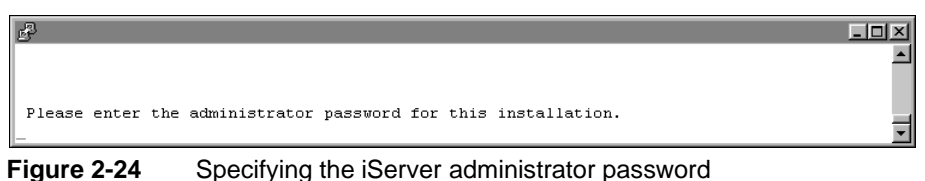

**27** Re-enter the password of the iServer administrator, as shown in Figure 2-25.

You use this password to log in to Configuration Console.

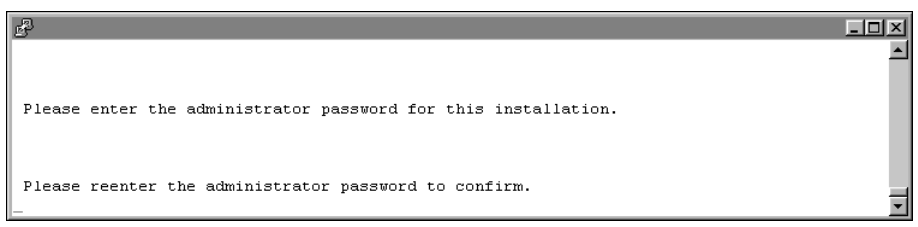

Figure 2-25 Re-entering the iServer administrator password

**28** Press Enter to accept the default option to use a volume name for the Encyclopedia, as shown in Figure 2-26. Alternatively, type n for no to not use a volume name for the Encyclopedia, or q to quit the installation.

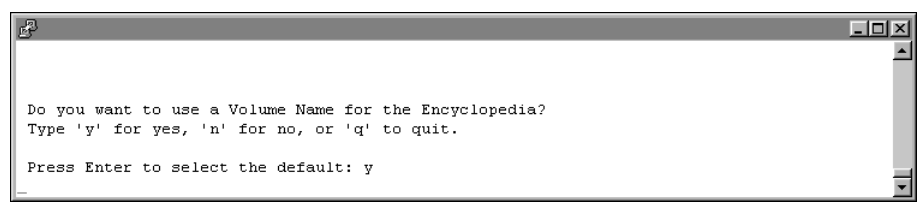

Figure 2-26 Specifying whether to use an Encyclopedia volume name

**29** Press Enter to accept the default Encyclopedia volume name, the BIRT iServer System name, as shown in Figure 2-27. Alternatively, type a different Encyclopedia volume name.

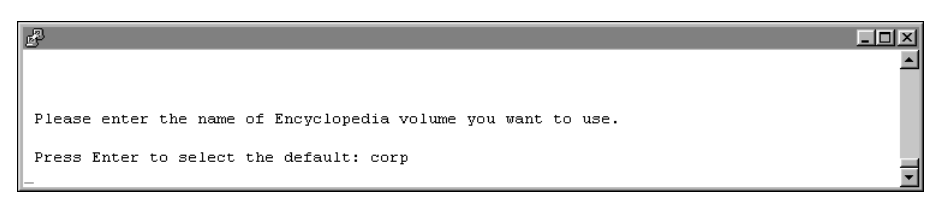

Figure 2-27 Specifying the Encyclopedia volume name

**30** Press Enter to accept the default option to start iServer automatically, as shown in Figure 2-28. Alternatively, type n for no.

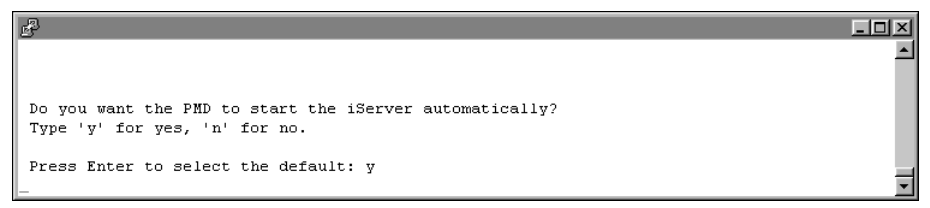

Figure 2-28 Specifying whether to start iServer automatically

**31** Press Enter to accept the default option to not integrate LDAP with iServer, as shown in Figure 2-29. Alternatively, you can edit the setting.

- 🗆 ×

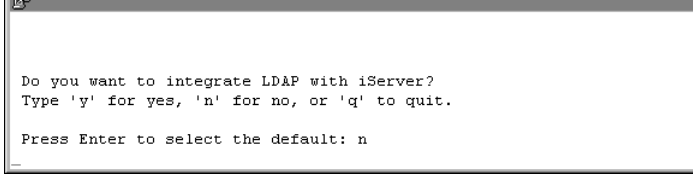

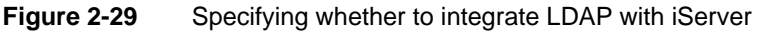

**32** Press Enter to accept the default option to not use any database drivers/clients, as shown in Figure 2-30. Alternatively, type y for yes, and specify the database drivers/clients you want to use.

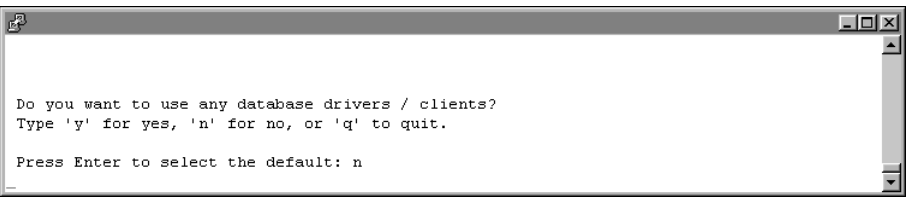

Figure 2-30 Specifying whether to use database drivers/clients

- **33** Specify what kind of X-Server you want to use, if any. To accept the default, press Enter, as shown in Figure 2-31.
- **34** Press Enter to accept the hostname of the machine that Management Console uses to contact the Process Management Daemon (PMD), as shown in Figure 2-32. Alternatively, type a different IP address.
- **35** Press Enter to accept the default port number, 8100, on which the Process Management Daemon (PMD) listens for requests from Management Console, as shown in Figure 2-33. Alternatively, type a different port number.

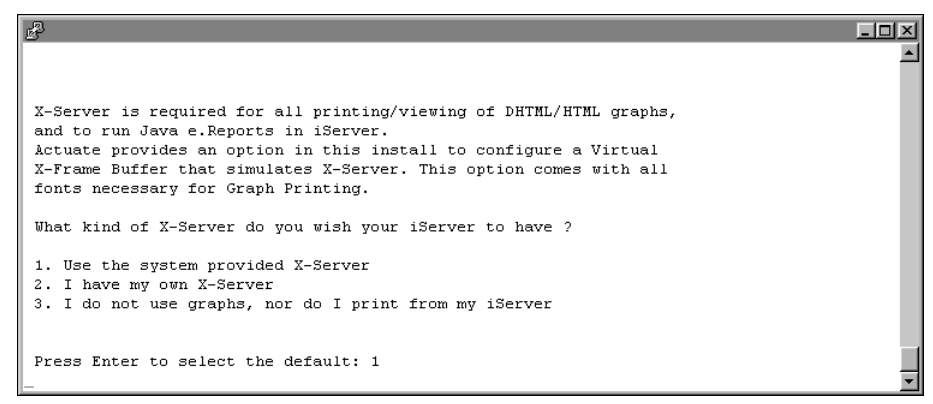

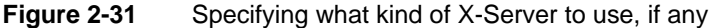

| <u>д</u>                                                                                                    |         |
|----------------------------------------------------------------------------------------------------|---------|
|                                                                                                    | <b></b> |
|                                                                                                    |         |
| Please enter the IP address or hostname of the machine that<br>the Management Console should use to contact the PMD. |         |
| Press Enter to select the default: urup                                                                              | v       |

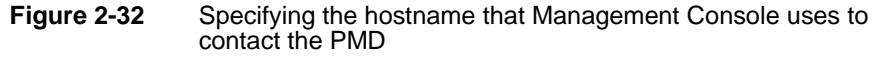

| B                                                     |          |
|-------------------------------------------------------|----------|
|                                                       | <u> </u> |
|                                                       |          |
| Please enter the port number on which the PMD listens |          |
| Ior requests from Management Console.                 |          |
| Press Enter to select the default: 8100               | _        |
|                                                       | <b>•</b> |

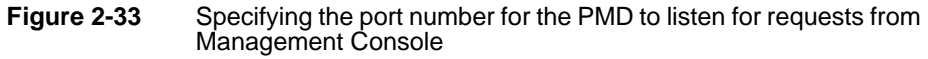

**36** Press Enter to accept the hostname or enter the IP address of the machine that Management Console uses to contact iServer, as shown in Figure 2-34. Alternatively, type a different IP address.

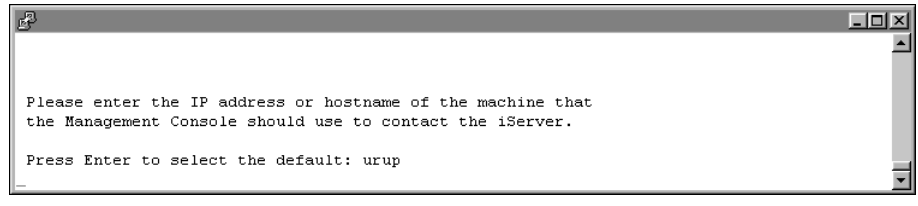

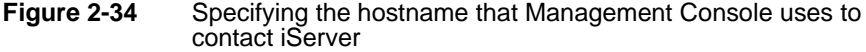

**37** Press Enter to accept the default port number, 8000, on which iServer listens for requests from Management Console, as shown in Figure 2-35. Alternatively, type a different port number.

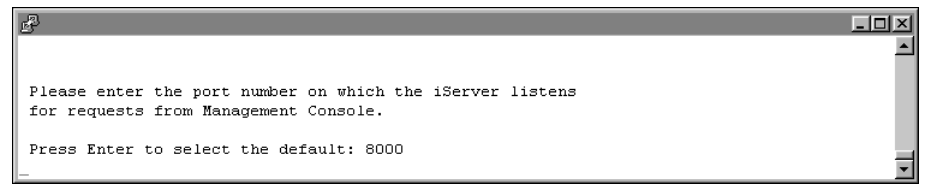

Figure 2-35 Specifying the port number on which iServer listens for requests from Management Console

- 🗆 🗵

**38** Press Enter to accept the name of the default Encyclopedia volume to use with Management Console, as shown in Figure 2-36. Alternatively, type a different name for the Encyclopedia volume.

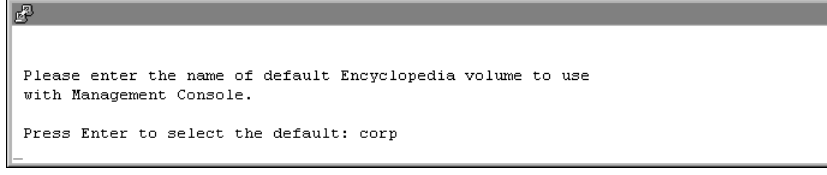

Figure 2-36 Specifying the name of the default Encyclopedia volume

**39** Press Enter to accept the default name, acadmin, for the HTTP server context root for Management Console configuration, as shown in Figure 2-37. Alternatively, type a different name.

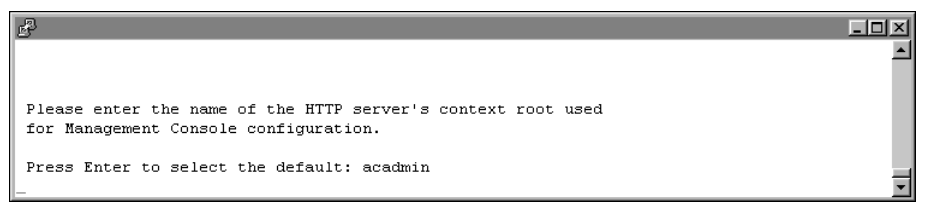

Figure 2-37 Specifying the name of the HTTP server context root

**40** Press Enter to accept the default HTTP port number, 8900, on which the application container listens to requests, as shown in Figure 2-38. Alternatively, choose a different port.

You connect to the port from your browser when accessing various features of iServer.

Please enter the HTTP port number on which the Application Container should listen to requests. You will connect to this port with your browser when accessing several features of Actuate iServer. Press Enter to select the default: 8900

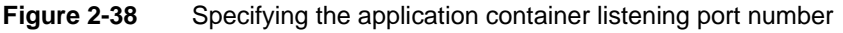

**41** Review the settings, as shown in Figure 2-39, then specify whether you accept the settings. Press Enter to accept the default, y for yes. Alternatively, type n for no, or q to quit.

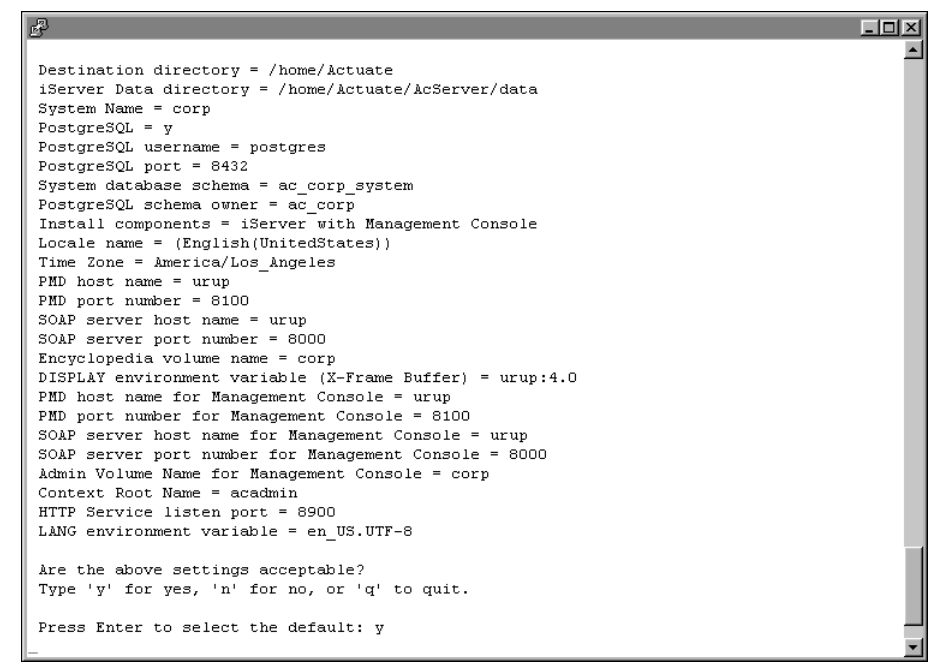

Figure 2-39 Reviewing the installation settings

**42** The installation program installs iServer, displaying an indicator that shows the progress of the installation, as shown in Figure 2-40.

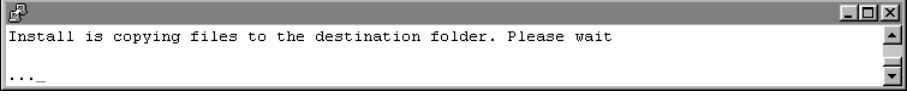

#### Figure 2-40 Viewing iServer installation progress

**43** At the end of the installation, the program asks if you want to start iServer. Accept the default, y for yes, to start iServer, as shown in Figure 2-41.

Please type 'y' if you wish to start the iServer right away.
Press Enter to select the default: y
-

#### Figure 2-41 Specifying whether to start iServer

**44** When the installation program finishes, it provides additional information about localization, logging in using an account with root permissions to start iServer, and installing online help and manuals, as shown in Figure 2-42.

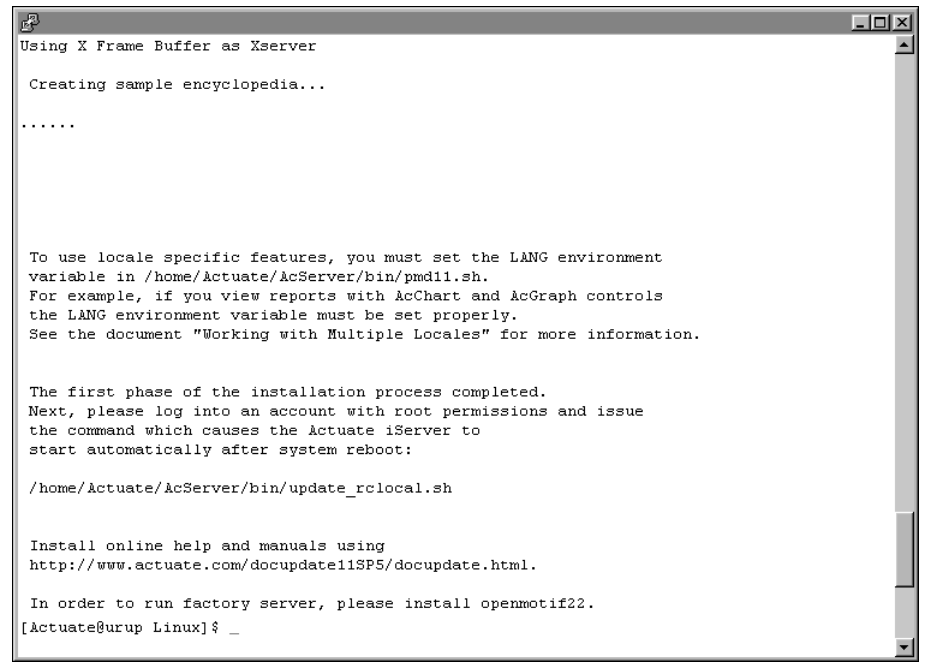

Figure 2-42 Viewing information about localization, logging in, and installing online help

## Accessing Information, Management, and Configuration Consoles

After the installation program finishes running, open a browser to log in to the following BIRT iServer 11 consoles to perform user and administrator tasks:

Information Console

Perform tasks such as accessing folders and viewing designs and documents.

### To access Information Console, open a browser manually and enter the following URL, as shown in Figure 2-43:

http://<machine name>:8900/iportal/

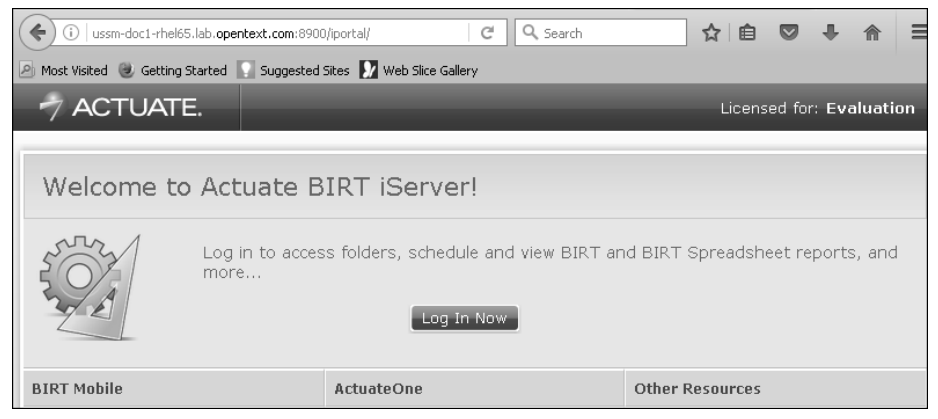

Figure 2-43 Viewing Welcome to Actuate Information Console

Management Console

Set up user accounts and schedule or run a design.

To access Management Console, open a browser manually and enter the following URL, as shown in Figure 2-44:

```
http://<machine name>:8900/acadmin/
```

| (€) (] ussm-doc1-rhel65.lab.opentext.com:8900/acadmin/ C Search        | <b>4</b> 1 |  |
|------------------------------------------------------------------------|------------|--|
| 🔎 Most Visited 🗶 Getting Started 🔝 Suggested Sites 🚺 Web Slice Gallery |            |  |
| ACTUATE System: corp Version: 11 Service Pack 5                        |            |  |
|                                                                        |            |  |
| Volume: corp                                                           |            |  |
| User name: Administrator                                               |            |  |
| Password:                                                              |            |  |
| Language: English (United States)                                      |            |  |
| Time zone: America/Los_Angeles                                         |            |  |
| Log In                                                                 |            |  |
|                                                                        |            |  |

Figure 2-44 Logging in to Management Console

- Configuration Console
   Perform administrative operations, such as the following tasks:
  - Add an Encyclopedia volume.

- Connect to a database.
- Make modifications to iServer parameters and server templates.
- Update the license.

To access Configuration Console for administering iServer, open a browser manually and enter the following URL, as shown in Figure 2-45:

http://<machine name>:8900/acadmin/config/

| (     (i) ussm-doc1-rhel65.lab.opentext.com:8900/acadmin/config     C  | ☆自 | Ø | + | <b>俞</b> = |
|------------------------------------------------------------------------|----|---|---|------------|
| 🔊 Most Visited 🕘 Getting Started 🌄 Suggested Sites 🚺 Web Slice Gallery |    |   |   |            |
| ACTUATE System: corp Version: 11 Service Pack 5                        |    |   |   |            |
|                                                                        |    |   |   |            |
| User name; Administrator                                               |    |   |   |            |
| Password:                                                              |    |   |   |            |
| Language: English (United States)                                      | •  |   |   |            |
| Time zone: America/Los_Angeles                                         | •  |   |   |            |
| Log In                                                                 |    |   |   |            |

Figure 2-45 Logging in to Configuration Console

When starting PostgreSQL for Actuate iServer and Actuate BIRT iServer, the best practice is to start PostgreSQL then iServer. When stopping these programs, stop iServer then PostgreSQL, if necessary.

It is not necessary to shut down the database when starting and stopping iServer. iServer starts faster with the database already running and available in the background, which is particularly important in cluster and other high-performance operations.

The following sections describe how to perform these operations in the recommended order.

## Stopping and starting iServer and PostgreSQL processes

After installing iServer, an administrator can stop and start iServer and PostgreSQL processes from a command prompt using scripts provided in the installation.

#### How to stop and start BIRT iServer

To stop iServer, perform the following tasks:

1 Open a command prompt and navigate to AC\_SERVER\_HOME/bin.

**2** Type the following command and press Enter:

sh ./shutdown\_srvr.sh

To start iServer, perform the following tasks:

- 1 Open a command prompt and navigate to AC\_SERVER\_HOME/bin.
- **2** Type the following command and press Enter:

sh ./start\_srvr.sh

#### How to stop and start PostgreSQL for Actuate iServer

To stop PostgreSQL, perform the following tasks:

- 1 Open a command prompt and navigate to AC\_SERVER\_HOME/bin
- **2** Type the following command and press Enter:

sh ./stopPostgreSQL.sh

To restart PostgreSQL for Actuate iServer, perform the following tasks:

- 1 Open a command prompt and navigate to AC\_SERVER\_HOME/bin.
- **2** Type the following command and press Enter:

sh ./startPostgreSQL.sh

#### Understanding the iServer installation environment

The following sections provide supplementary information about the iServer installation environment that is useful for an administrator to know.

## About upgrading or migrating an earlier Release 11 iServer to Release 11 Service Pack 5

To upgrade a Release 11 iServer earlier than Release 11 Service Pack 4 Fix 5, (11SP4 Fix 5) you must first upgrade to Release 11 Service Pack 4 Fix 5 (11SP4 Fix 5), then upgrade to Release 11 Service Pack 5 (11SP5). To upgrade from an earlier Release 11 iServer to 11SP4 Fix 5, perform an automatic in-place upgrade, as described in "Performing an automatic in-place upgrade from 11SP4 Fix 5 to 11SP5, perform an automatic in-place upgrade as described in "Performing an automatic in-place upgrade from 11SP4 Fix 5 to 11SP5, perform an automatic in-place upgrade as described in "Performing an automatic in-place upgrade from 11SP4 Fix 5 to 11SP5, perform an automatic in-place upgrade as described in "Performing an automatic in-place upgrade from iServer Release 11SP4 Fix 5 to iServer Release 11SP5," or a side-by-side migration, as described in "Performing a side-by-side migration from iServer Release 11SP4 Fix 5 to iServer Release 11SP5." All the upgrade procedures are in Chapter 4, "Upgrading BIRT iServer."

The in-place upgrade programs preserve any previous iServer configuration information and reuse the earlier settings. The upgrade programs resolve any differences in default values between releases, ignoring old configuration defaults in favor of new default values. For example, the upgrade programs do not prompt the user for port information and machine name. The programs detect the current port numbers and machine name and keep those settings.

## About running different releases on the same machine

Actuate does not support running multiple releases from the same version on a machine. For example, you cannot run Release 11 and Release 11 Service Pack 5 on the same machine.

To run different iServer major releases on the same machine, install the releases in separate directories. Change the default port settings for one release to enable running both versions at the same time.

#### About performance and disk space issues

During an upgrade installation, the following operations can consume more disk space and take longer than a fresh installation:

- File comparison
- The copy operation to back up original files

During an upgrade, disk space requirements typically double. The installation routine copies files to the local machine for comparison between the original files and the new files. If you perform multiple upgrade installations, the installation routine consumes even more disk space for the backup files you need to restore previous installations.

#### About upgrading an iServer with resource groups

When you upgrade BIRT iServer System, iServer creates a resource group on an iServer node that has the Factory service and the View service enabled. If no node has the Factory service and the View service enabled, iServer creates resource groups with zero Factory processes.

#### About the Java Software Development Kit

The iServer installation routine installs the JDK files in:

AC\_SERVER\_HOME/jdk160

To use a different JDK with iServer, change the files in the installation directory or change the values of the following environment variables:

- AC\_JAVA\_HOME
- AC\_JVM\_HOME

- AC\_JRE\_HOME
- AC\_JRE64\_HOME

Using an earlier release of JDK can cause some Actuate features to fail or to work improperly. For example, using an earlier release of JDK can cause Actuate products to display Actuate report charts incorrectly.

The following types of Actuate report object executable files use AC\_JRE\_HOME and AC\_JVM\_HOME:

- Files containing charts use AC\_JVM\_HOME to locate the java.exe to generate the chart
- Files using the Actuate Java Object Interface use AC\_JVM\_HOME to locate the JVM DLL or library

#### Accessing JAR files for report generation

To generate some reports, iServer requires access to jar files in the Jar directory of the iServer installation files In UNIX and Linux, specify the CLASSPATH in the Process Management Daemon (PMD) startup script, pmd11.sh.

#### **Gathering LDAP information**

An optional Open Security application ships with Actuate iServer Integration Technology. This application uses a Lightweight Directory Access Protocol (LDAP) security database to control access to the Encyclopedia volume. To use the Open Security application, you need to perform a custom installation and specify the following additional information:

- Name of the LDAP server and the port on which the LDAP server listens
- LDAP account and password used to query the LDAP server
- LDAP server organization that contains the Actuate users, roles, and groups
- LDAP base domain names and object classes that contain Actuate user, role, and group information
- LDAP group name assigned as the Actuate Encyclopedia volume administrator role

Actuate Open Security uses an LDAP configuration file to map the Encyclopedia volume user information to LDAP object attributes. For more information on Actuate Open Security, see the reference implementations available in Actuate Server Integration Technology.

#### **Following best practices**

Before deploying a new release in a production environment, Actuate recommends testing the installation.

#### Using a test environment

Set up a test environment then migrate to Release 11SP5 when the testing is complete. Earlier iServer 11 releases and Release 11SP5 cannot coexist on the same machine.

How and when you upgrade to Release 11SP5 depends on your site configuration and requirements. Complete the following general tasks in this order to determine how to upgrade your site to Release 11SP5:

- Create a test environment for Release 11SP5. The test environment must be on a separate machine.
- Install the software in the test environment and upgrade earlier versions of designs and files. Also update any custom applications that you built using Actuate iServer Integration Technology. Verify that your applications work properly in the test environment.
- Ask application developers and a few users to perform some typical tasks in the test environment.
- Create a production staging area.
- Install the remaining Release 11SP5 desktop products, if required, in production environments on the user workstations. Verify that the desktop products function properly.
- Schedule a low-impact time to switch to Release 11SP5 to complete the transition.

#### Setting up a production staging area

A production staging area is one that you can use for testing and also configure as the live production system. The production staging area can be on a separate machine. You can install all Release 11SP5 products or the Release 11SP5 server products and a subset of the desktop products.

If you plan to test Release 11SP5 desktop products, identify which users to include in the final testing. Developers and users can then confirm that applications perform as expected in the Release 11SP5 production staging environment.

Complete the following general tasks to test Release 11SP5:

- Install BIRT iServer Release 11SP5 software in a production staging area.
- Install Release 11SP5 desktop software on the test user machines.

- Verify that the Release 11SP5 production staging environment works correctly.
- Install the remaining Release 11SP5 desktop products, if you installed a subset earlier.
- Verify that all the Release 11SP5 desktop products work correctly.
- Begin setting up a production environment, described in the following section.

#### Setting up a production environment

When testing is complete, confirm that your applications work as expected in the Release 11SP5 environment. Set up the production environment and schedule a date and time to switch from earlier versions to Release 11SP5.

When you switch to Release 11SP5, use the following procedure list as a general guideline:

- Shut down all Actuate servers.
- Back up earlier Actuate Encyclopedia volumes.
- Upgrade existing Encyclopedia volume schemas if necessary. Install upgraded design and document files.
- Start BIRT iServer Release 11SP5.
- Inform users that they can start using Release 11SP5 design tool products.

# 3

## Installing BIRT iServer using an alternative database

This chapter discusses the following topics:

- Preparing to install BIRT iServer using an alternative database
- Installing an Encyclopedia volume that uses an alternative database

# Preparing to install BIRT iServer using an alternative database

When installing BIRT iServer Release 11, the administrator must choose to use the out-of-the-box (OOTB) PostgreSQL database or another data store, such as DB2, Microsoft SQL Server, Oracle, or a pre-existing PostgreSQL instance to store Encyclopedia volume metadata. This chapter describes how to install a new instance of BIRT iServer Release 11, using an alternative data store.

For all database systems other than OOTB PostgreSQL, the database administrator must create the system and Encyclopedia volume schemas and an iServer application user before installing BIRT iServer. During the iServer installation, the administrator provides the iServer system name, plus the system and Encyclopedia volume schema owner, and iServer application user credentials. The iServer installation program creates the necessary database structures, then loads the metadata.

## Creating a dedicated user account for installing and running BIRT iServer

Actuate recommends creating a dedicated user account for installing and running iServer. Having a dedicated user account isolates iServer-specific issues and events on a machine, making it easier to administer the environment.

If you exercise the same control over the user account for BIRT iServer as your site exercises for other system administrator and root accounts, you can maintain the same level of security for BIRT iServer. Actuate does not recommend installing iServer under the root account since the PostgreSQL server must be started and maintained under an unprivileged user ID to prevent compromising system security. If installed under the root account, the default installation is unable to set up the PostgreSQL schemas and Actuate Encyclopedia sample volume.

## Creating the system and Encyclopedia volume schemas and iserver user in an alternative database

Before installing BIRT iServer to use a pre-existing RDBMS, the database administrator must first run SQL scripts that contain the appropriate Data Definition Language (DDL) statements to create a database and the following schema owner and application user accounts with appropriate privileges:

- iServer system schema owner
- Encyclopedia volume schema owner
- iServer application user

Restrict schema and the iServer application user names to alphanumeric and underscore characters with an initial alphabetic character in the pattern [a-z][a-z 0-9]\*. Do not use a hyphen.

In an environment containing multiple Encyclopedia volume schemas, Actuate recommends using one iServer application user with privileges on all the schemas. This configuration allows iServer to maximize connection pooling and minimize the number of connections to the RDBMS.

## Creating the system and Encyclopedia volume schemas and iserver user in a pre-existing PostgreSQL database

The following SQL scripts provide an example of DDL statements that create the database, schema owners, and an iServer application user role, then grant privileges in a pre-existing PostgreSQL server installation. These steps are not necessary when adding an Encyclopedia volume to an existing schema.

The PostgreSQL database administrator may need to modify these SQL command examples for the specific PostgreSQL installation. In the commands, substitute system and schema names appropriate to your environment.

#### **Creating a database**

Connect to the PostgreSQL system database as a user with full administrator privileges, typically named postgres, and execute the following SQL commands to create a database named iserver:

```
CREATE DATABASE iserver
WITH OWNER = "postgres"
TEMPLATE = template0 ENCODING = 'UTF-8';
REVOKE ALL ON DATABASE iserver FROM PUBLIC;
```

In the iserver database, create the plpgsql procedural language by executing the following SQL command:

```
CREATE LANGUAGE plpgsql;
```

Plpgsql is a superset of PostgreSQL SQL that supports advanced programming features, such as variables, conditional expressions, iterative constructs, and events. If the language is already installed, an error message appears. If so, ignore the message.

#### Creating the system schema owner

In an iServer installation, the system schema owner must have the same name as the system schema. The system schema owner has all privileges on the schema used for the system data store and can grant privileges to other users. The system schema owner must be able to create database objects, such as tables and indexes.

The following commands create a user role named ac\_corp\_system with appropriate privileges to connect to the previously created iserver database.

Connect to the PostgreSQL system database as a user with full administrator privileges and execute the following SQL commands:

```
CREATE ROLE ac_corp_system LOGIN PASSWORD 'password';
GRANT CONNECT ON DATABASE iserver TO ac_corp_system;
```

#### Creating the Encyclopedia volume schema owner

In an iServer installation, the Encyclopedia volume schema owner must have the same name as the Encyclopedia volume schema. The Encyclopedia volume schema owner has all privileges on the schema used for the Encyclopedia volume data store and can grant privileges to other users. The Encyclopedia volume schema owner must be able to create database objects, such as tables and indexes.

The following commands create a user role named ac\_corp with appropriate privileges to connect to the previously created iserver database. Connect to the PostgreSQL system database as a user with full administrator privileges and execute the following SQL commands:

```
CREATE ROLE ac_corp LOGIN PASSWORD 'password';
GRANT CONNECT ON DATABASE iserver TO ac corp;
```

#### Creating the iServer application user

iServer connects to the database as an application user. The application user requires only the privileges necessary to perform basic SQL Data Manipulation Language (DML) operations, such as SELECT, INSERT, UPDATE, and DELETE. This user does not require privileges to create or modify the structure of the database.

The following SQL script provides an example of DDL statements that create the iserver user role in a pre-existing PostgreSQL database. Connect to the PostgreSQL system database as a user with full administrator privileges and execute the following SQL commands:

```
CREATE ROLE iserver LOGIN PASSWORD 'password';
GRANT CONNECT ON DATABASE iserver TO iserver;
```

#### Creating the system schema

The system schema must have the same name as the system schema owner. The following commands create a system schema named ac\_corp\_system, owned by the user, ac\_corp\_system, then grant privileges to use that schema to the application user role named iserver. Connect to the iserver application database, not the PostgreSQL system database, as a user with full administrator privileges and execute the following commands:

```
CREATE SCHEMA ac_corp_system AUTHORIZATION ac_corp_system;
GRANT USAGE ON SCHEMA ac_corp_system TO iserver;
```

#### Creating the Encyclopedia schema

In an iServer installation, the Encyclopedia schema must have the same name as the Encyclopedia schema owner. The following commands create an Encyclopedia volume schema named ac\_corp, owned by the user, ac\_corp, then grant privileges to use the schema to the application user role named iserver. Connect to the iserver application database, not the PostgreSQL system database, as a user with full administrator privileges and execute the following commands:

CREATE SCHEMA ac\_corp AUTHORIZATION ac\_corp; GRANT USAGE ON SCHEMA ac\_corp TO iserver;

## Creating the system and Encyclopedia volume schemas and iserver user in a pre-existing Oracle database

In Oracle, there is a one-to-one relationship between a user and a schema. A schema is not a separate entity. The iServer system schema owner has the same name as the system schema. The Encyclopedia volume schema owner also has the same name as the Encyclopedia volume schema.

The following SQL scripts provide an example of DDL statements that create the database, schema owners, and iServer application user, then grant privileges in a pre-existing Oracle database. These steps are not necessary when adding an Encyclopedia volume to an existing schema.

The Oracle database administrator may need to modify these SQL command examples for a specific Oracle installation. In the commands, substitute system and volume schema names appropriate to your environment.

#### Creating the system schema owner

The iServer system schema owner has all privileges on the schema used for the system data store and can grant privileges to other users. The system schema owner must be able to create database objects, such as tables and indexes.

The following SQL script provides an example of DDL statements that create the iServer system schema owner and grant privileges in a pre-existing Oracle database:

```
DROP USER ac_corp_system CASCADE;
CREATE USER ac_corp_system
    IDENTIFIED BY password
    DEFAULT TABLESPACE USERS
    TEMPORARY TABLESPACE TEMP;
GRANT CREATE TABLE TO ac_corp_system;
GRANT CREATE VIEW TO ac_corp_system;
GRANT CREATE SEQUENCE TO ac_corp_system;
GRANT CREATE TYPE TO ac_corp_system;
GRANT CREATE PROCEDURE TO ac_corp_system;
GRANT CREATE OPERATOR TO ac_corp_system;
GRANT CREATE TRIGGER TO ac_corp_system;
```

```
GRANT CREATE SESSION TO ac_corp_system;
ALTER USER ac_corp_system QUOTA UNLIMITED ON USERS;
COMMIT;
```

#### Creating the Encyclopedia volume schema owner

The Encyclopedia volume schema owner has all privileges on the schema used for the volume data store and can grant privileges to other users. The Encyclopedia volume schema owner must be able to create database objects, such as tables and indexes.

The following SQL script provides an example of DDL statements that create the Encyclopedia volume schema owner and grant privileges in a pre-existing Oracle database:

```
DROP USER ac_corp CASCADE;
CREATE USER ac_corp
IDENTIFIED BY password
DEFAULT TABLESPACE USERS
TEMPORARY TABLESPACE TEMP;
GRANT CREATE TABLE TO ac_corp;
GRANT CREATE VIEW TO ac_corp;
GRANT CREATE SEQUENCE TO ac_corp;
GRANT CREATE TYPE TO ac_corp;
GRANT CREATE PROCEDURE TO ac_corp;
GRANT CREATE OPERATOR TO ac_corp;
GRANT CREATE TRIGGER TO ac_corp;
GRANT CREATE SESSION TO ac_corp;
ALTER USER ac_corp QUOTA UNLIMITED ON USERS;
COMMIT;
```

#### Creating the iServer application user

iServer connects to the database as an application user. The application user requires only the privileges necessary to perform basic SQL Data Manipulation Language (DML) operations, such as SELECT, INSERT, UPDATE, and DELETE. This user does not require privileges to create or modify the structure of the database.

The iServer installation process automatically grants the schema privileges required by the application user. The RDBMS database administrator does not have to configure these privileges manually.

The following SQL script provides an example of DDL statements that create the iserver user in a pre-existing Oracle database:

```
DROP USER iserver CASCADE;
CREATE USER iserver
IDENTIFIED BY password
DEFAULT TABLESPACE USERS
TEMPORARY TABLESPACE TEMP;
```

```
GRANT CREATE SESSION TO iserver;
ALTER USER iserver QUOTA UNLIMITED ON USERS;
COMMIT;
```

## Creating the system and Encyclopedia volume schemas and iserver user in a pre-existing SQL Server database

The following Transact-SQL scripts provide an example of DDL statements that create the database, schema owners, and iServer application user, then grant privileges in a pre-existing SQL Server database. These steps are not necessary when adding an Encyclopedia volume to an existing schema.

The SQL Server database administrator may need to modify these SQL command examples for the specific SQL Server installation. In the commands, substitute system and schema names appropriate to your environment.

#### **Creating a database**

Connect to the SQL Server master database as a user with full system administrator, sysadmin, privileges and execute the following Transact-SQL commands to create a database named iserver:

```
USE master;
GO
CREATE DATABASE iserver
COLLATE SQL_Latin1_General_CP1_CI_AS;
GO
```

Any database created for iServer processing must use a case-insensitive collation, such as SQL\_Latin1\_General\_CP1\_CI\_AS. The names of case-insensitive collations typically include the letters, CI.

#### Creating the system schema owner

In an iServer installation, the system schema owner must have the same name as the system schema. The system schema owner has all privileges on the schema used for the system data store and can grant privileges to other users. The system schema owner must be able to create database objects, such as tables and indexes.

The following commands create a user named ac\_corp\_system to function as the system schema owner with appropriate privileges to connect to the previously created iserver database. Connect to the iserver database as a user with full administrator privileges and execute the following SQL commands:

```
USE iserver;
CREATE LOGIN ac_corp_system
WITH PASSWORD = 'password';
CREATE USER ac_corp_system
FOR LOGIN ac_corp_system
WITH DEFAULT_SCHEMA = ac_corp_system;
```

```
GO
GRANT CONNECT TO ac_corp_system;
GRANT CREATE TABLE TO ac_corp_system;
GRANT CREATE VIEW TO ac_corp_system;
GRANT CREATE FUNCTION TO ac_corp_system;
GRANT CREATE PROCEDURE TO ac_corp_system;
GO
```

In the SQL Server environment, the default schema does not have to exist when creating the user. The system administrator can create the schema later.

#### Creating the Encyclopedia volume schema owner

In an iServer installation, the Encyclopedia volume schema owner must have the same name as the Encyclopedia volume schema. The Encyclopedia volume schema owner has all privileges on the schema used for the Encyclopedia data store and can grant privileges to other users. The Encyclopedia schema owner must be able to create database objects, such as tables and indexes.

The following commands create an Encyclopedia volume schema owner named ac\_corp with appropriate privileges to connect to the previously created iserver database. Connect to the iserver database as a user with full administrator privileges and execute the following SQL commands:

```
USE iserver;
CREATE LOGIN ac_corp
WITH PASSWORD = 'password';
CREATE USER ac_corp
FOR LOGIN ac_corp
WITH DEFAULT_SCHEMA = ac_corp;
GO
GRANT CONNECT TO ac_corp;
GRANT CREATE TABLE TO ac_corp;
GRANT CREATE VIEW TO ac_corp;
GRANT CREATE FUNCTION TO ac_corp;
GRANT CREATE PROCEDURE TO ac_corp;
GO
```

In the SQL Server environment, the default schema does not have to exist when creating the user. The system administrator can create the schema later.

#### Creating the iServer application user

iServer connects to the database as an application user. The application user requires only the privileges necessary to perform basic SQL Data Manipulation Language (DML) operations, such as SELECT, INSERT, UPDATE, and DELETE. This user does not require privileges to create or modify the structure of the database.

The following SQL script provides an example of DDL statements that create the iserver user in a pre-existing SQL Server database. Connect to the iserver database as a user with full administrator privileges and execute the following SQL commands:

```
USE iserver;
CREATE LOGIN iserver WITH PASSWORD = 'password';
CREATE USER iserver FOR LOGIN iserver;
GO
GRANT CONNECT TO iserver;
GO
```

#### Creating the system schema

The system schema must have the same name as the system schema owner. The following commands create a system schema named ac\_corp\_system and grant ownership to the user named ac\_corp\_system. Connect to the iserver application database, not the SQL Server master database, as a user with full administrator privileges and execute the following commands:

```
USE iserver;
GO
CREATE SCHEMA ac_corp_system AUTHORIZATION ac_corp_system;
GO
```

#### Creating the Encyclopedia volume schema

In an iServer installation, the Encyclopedia volume schema must have the same name as the Encyclopedia volume schema owner. The following commands create an Encyclopedia volume schema named ac\_corp and grant ownership to the user named ac\_corp. Connect to the iserver application database, not the SQL Server master database, as a user with full administrator privileges and execute the following commands:

```
USE iserver;
GO
CREATE SCHEMA ac_corp AUTHORIZATION ac_corp;
GO
```

## Creating the system and Encyclopedia volume schemas and iserver user in a pre-existing DB2 database

The following SQL scripts provide an example of DDL statements that create the database, schema owners, and iServer application user, then grant privileges in a pre-existing DB2 database. These steps are not necessary when adding an Encyclopedia volume to an existing schema.

The DB2 database administrator (DBA) may need to modify these SQL command examples for the specific DB2 installation. In the commands, substitute system and schema names appropriate to your environment.

#### Creating user accounts

DB2 uses operating system accounts instead of internally defined database users. A database user must exist as an operating system user account, using the native security mechanisms that the operating system provides, before a user can be referenced in a DB2 system. Once a user exists in the operating system, the DB2 system administrator can assign privileges to that user using DDL statements.

#### **Creating a database**

Actuate requires a DB2 database to support VARGRAPHIC columns. DB2 does not support UCS-2 or UTF-16 as the primary encoding for a database. DB2 also sizes the VARCHAR data type in bytes, not characters. To work around these issues, iServer uses VARGRAPHIC instead of VARCHAR. VARGRAPHIC stores UTF-16 data and sizes this data in characters.

Actuate also requires a DB2 database to use a case-insensitive collation, such as UCA500R1\_LEN\_S2, which is not the default. DB2 supports this functionality only in DB2 9.5 Fix Pack 1 and later versions.

To create the iserver database, connect to the DB2 system as a user with full administrator privileges and execute the following SQL command:

```
CREATE DATABASE iserver
AUTOMATIC STORAGE YES
USING CODESET UTF-8
TERRITORY US
COLLATE USING UCA500R1_LEN_S2
PAGESIZE 8192
```

#### Creating the system schema owner

The iServer system schema owner has all privileges on the schema used for the system data store and can grant privileges to other users. The system schema owner must be able to create database objects, such as tables and indexes.

To create the iServer system schema owner and grant privileges in a pre-existing DB2 database, execute the following command:

GRANT CONNECT, LOAD ON DATABASE TO USER ac\_corp\_system;

#### Creating the Encyclopedia volume schema owner

The Encyclopedia volume schema owner has all privileges on the schema used for the volume data store and can grant privileges to other users. The Encyclopedia schema owner must be able to create database objects, such as tables and indexes.

To create the Encyclopedia volume schema owner and grant privileges in a pre-existing DB2 database, execute the following command:

GRANT CONNECT, LOAD ON DATABASE TO USER ac\_corp;
# Creating the iServer application user

iServer connects to the database as an application user. The application user requires only the privileges necessary to perform basic SQL Data Manipulation Language (DML) operations, such as SELECT, INSERT, UPDATE, and DELETE. This user does not require privileges to create or modify the structure of the database.

The iServer installation process automatically grants the schema privileges required by the application user. The RDBMS database administrator does not have to configure these privileges manually.

To create the iserver user in a pre-existing DB2 database, execute the following command:

GRANT CONNECT ON DATABASE TO USER iserver;

# Creating the system schema

The system schema must have the same name as the system schema owner. To create a system schema named ac\_corp\_system and grant ownership to the user named ac\_corp\_system, execute the following command:

CREATE SCHEMA ac\_corp\_system AUTHORIZATION ac\_corp\_system;

# Creating the Encyclopedia volume schema

In an iServer installation, the Encyclopedia volume schema must have the same name as the Encyclopedia volume schema owner. To create an Encyclopedia volume schema named ac\_corp and grant ownership to the user named ac\_corp, execute the following command:

CREATE SCHEMA ac\_corp AUTHORIZATION ac\_corp;

# Adding support for the digit wildcard character in iServer when the metadata database is DB2

In a stand-alone iServer installation that uses DB2 to store Encyclopedia volume metadata, the pound sign ('#') in iServer is treated as a single alphanumeric wildcard character instead of a digit wildcard character. This limitation exists because DB2 does not support regular expressions in SQL syntax.

The administrator can add regular expression testing capability to DB2 by creating a User Defined Function, or UDF. The following article documents this approach:

http://www.ibm.com/developerworks/data/library/techarticle
 /dm-1011db2luwpatternmatch/index.html

The solution consists of the following parts:

• Create a Java implementation that performs the regular-expression testing functionality. In the article, IBM provides the sample java code for such an

implementation. See the Implementation section in the article. IBM also provides the pre-built java package, db2\_regex.jar, for download. See the Download section in the article.

 Create a UDF to access the external Java method. Use the following sample implementation as an example:

```
CREATE OR REPLACE FUNCTION REGEXP_LIKE(SOURCE VARCHAR(3000),
REGEX VARCHAR(512),
MODE VARCHAR(3))
RETURNS INTEGER
FENCED
NOT DETERMINISTIC
NO SQL
LANGUAGE JAVA
PARAMETER STYLE JAVA
EXTERNAL NAME
'db2_regex:com.ibm.avalanche.udf.regex.Regexp.regexpLike'
NO EXTERNAL ACTION
@
```

You can create this method in a schema that the Encyclopedia volume schema owner accesses.

After creating the UDF, grant execute privileges to the volume schema user as well as to the iServer application user by executing the following DDL statements:

```
GRANT EXECUTE ON FUNCTION REGEXP_LIKE( VARCHAR(3000),
VARCHAR(512),
VARCHAR(3) )
TO USER /* volume schema user */ WITH GRANT OPTION
GRANT EXECUTE ON FUNCTION REGEXP_LIKE( VARCHAR(3000),
VARCHAR(512),
VARCHAR(512),
TO USER /* iServer application user */
```

To support the encyclopedia engine smart search capability to use this regular expression UDF, update the DB2.xml file in the AC\_SERVER\_HOME/etc /DataStores/DatabaseConfiguration folder. Change the MatchOpMapper section from the following:

```
<MatchOpMapper SingleMatch="_"
GreedyMatch="%"
DigitMatch="""
EscapeTemplate="@$"
AdditionalSpecialChars="@">
<FunctionMappings>
<FunctionMapping FunctionName="MATCH">
$P0 LIKE $P1 ESCAPE '@'
```

```
</FunctionMapping>
</FunctionMappings>
</MatchOpMapper>
to the following:
<MatchOpMapper SingleMatch="."
GreedyMatch=".*"
DigitMatch="[0-9]"
AdditionalSpecialChars="\^.$|()[]*+?{},">
<FunctionMappings>
<FunctionMapping FunctionName="MATCH">
REGEXP_LIKE
($P0, '^' || $P1 || '$$', 'c' ) > 0
</FunctionMapping>
</MatchOpMapper>
```

Note that you may need to prefix the UDF REGEXP\_LIKE with the schema name, depending on where the function is located.

# Filtering for a user name returns an empty result if name contains certain special characters

In Management Console—Users, if iServer uses a PostgreSQL database to store metadata, filtering on a user name returns an empty result when certain special characters are used in the filter string. For example, if you filter on a user name containing one or more of the letters, é, à, è, ü, ä, ö, ê, or ô, iServer does not find the name, using following default locale collation and type settings:

```
CREATE DATABASE iserver
WITH OWNER = postgres
ENCODING = 'UTF8'
LC_COLLATE = 'C'
LC_CTYPE = 'C'
CONNECTION LIMIT = -1;
```

To resolve this problem, perform the following tasks:

- 1 Export the iserver database to a dump file.
- **2** Create a new database named iserver. If you are running iServer on a Windows machine, execute the following DDL statements to recreate the database:

```
CREATE DATABASE iserver
WITH OWNER = "postgres"
TEMPLATE = template0 ENCODING = 'UTF-8'
LC_COLLATE = 'English, United States'
LC_CTYPE = 'English, United States'
CONNECTION LIMIT = -1;
```

If you are running iServer on a Linux or UNIX machine, execute the following DDL statements to recreate the database:

```
CREATE DATABASE iserver

WITH OWNER = "postgres"

TEMPLATE = template0 ENCODING = 'UTF-8'

TABLESPACE = pg_default

LC_COLLATE = 'en_US.UTF8'

LC_CTYPE = 'en_US.UTF8'

CONNECTION LIMIT = -1;
```

**3** Import the data back into the newly created iserver database.

# Backing up iServer system and Encyclopedia volume metadata

The third-party database schemas that contain iServer system and Encyclopedia volume metadata are critical components of BIRT iServer System. To guard against data loss, the database administrator must back up the schemas using the tools and resources of the third-party database system.

An iServer system administrator must take all necessary precautions to ensure that the schemas are properly backed up to safeguard the metadata. Please consult OpenText My Support at the time of installation if you have any questions about these backup procedures to protect against the possibility of catastrophic failure. For information on the recommended procedures to back up an iServer system and Encyclopedia volume schemas in the Release 11 environment, refer to Chapter 9, "Backing up an Encyclopedia volume."

When installing BIRT iServer, be sure to run the same versions of all products. Upgrade all products at the same time to maintain consistency in the versions you run.

If you are a purchasing customer, you can download iServer from OpenText My Support at the following location:

https://support.opentext.com

For information about the new Release 11 BIRT iServer System architecture, see Chapter 1, "Understanding Actuate BIRT iServer architecture."

The following sections describe how to install BIRT iServer Release 11 using Oracle as an alternative data store.

# Installing an Encyclopedia volume that uses an alternative database

The following procedures use a pre-existing Oracle database and schema as the example. During the iServer installation, the administrator provides the following installation details and any related credentials:

- External Oracle database host name or IP address, such as urup
- iServer Encyclopedia volume name, which by default is the machine name, in this case, urup
- Oracle database iServer system schema name, such as ac\_corp\_system
- Oracle database Encyclopedia volume schema name, such as ac\_corp
- Oracle database iServer application user name, such as iserver

The iServer installation program creates the necessary volume database structures, then loads the metadata.

### How to install an Encyclopedia volume that uses an alternative database

To install iServer, perform the following steps:

- 1 Download the required files. Extract the files.
- **2** To install the server files, execute the following isinstall script:

```
sh ./isinstall.sh
```

The script displays a number of prompts. Respond to the prompts as described in the following procedure.

**3** The license agreement appears, as shown in Figure 3-1.

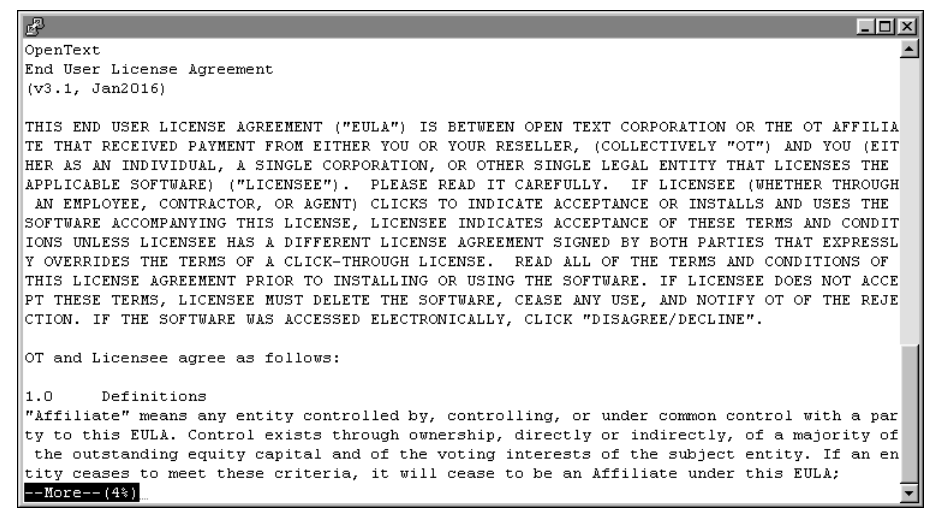

Figure 3-1 Reviewing the license agreement

**4** Read the license agreement and press Enter to continue the installation. At the prompt, type y for yes if you accept the licensing terms, as shown in Figure 3-2.

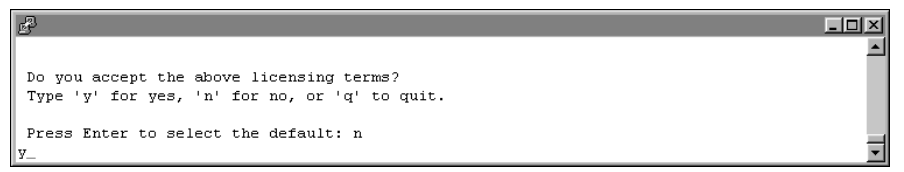

#### Figure 3-2 Accepting the licensing terms

**5** The introduction to the installation appears, as shown in Figure 3-3.

| di seconda di seconda di seconda di seconda di seconda di seconda di seconda di seconda di seconda di seconda di                                                                                                    | - D ×    |
|----------------------------------------------------------------------------------------------------|----------|
| Welcome to the Actuate 11 iServer and Management Console installation.                                                                                                    | <u> </u> |
| This procedure installs files required by the Actuate iServer and<br>Management Console in a directory you designate, and configures<br>certain systems files to automatically start Actuate iServer<br>processes when your system restarts. Run this procedure from an<br>account created exclusively for Actuate iServer administration. |          |
| Please make sure you have read the Standard License Agreement<br>and agree to all the terms of the agreement. If you do not agree<br>to the terms of the license, exit this program immediately.                                                                                                    |          |
| Before you continue, please collect the following information:                                                                                                    |          |
| - The directory into which to install iServer and Management Console.                                                                                                    |          |
| - The language for the installation. The default language is U.S. English.                                                                                                    | <b>•</b> |
| Figure 3-3 Reviewing the introductory information                                                                                                    |          |

**6** Press Enter after reviewing the introductory information, as shown in Figure 3-4.

```
For SAP installations, you must know the location of the SAP Java

Connector (SAP JCO) libraries.

If you use ODBC, ensure that the ODBC driver libraries are set up.

There must also be a ".odbc.ini" file in the Actuate IServer account

home directory ($HOME). Please consult your ODBC drivers manual for

information about ODBC driver set up.

To stop the Actuate Process Manager, use the following

command while in the bin directory:

shutdown_srvr.sh

To restart the Actuate Process Manager, use the following

command while in the bin directory:

start_srvr.sh

Press <RETURN> to continue
```

Figure 3-4 Finishing the review of introductory information

**7** Press Enter to accept the default location for the installation, as shown in Figure 3-5. Alternatively, type a different directory and press Enter.

The installation program creates the AcServer directory in the chosen location and installs the files.

iServer uses this location to resolve paths to all the binaries that it launches. The default path for this location is \$HOME/AcServer, which is referred to in the iServer documentation by the environment variable, AC\_SERVER\_HOME.

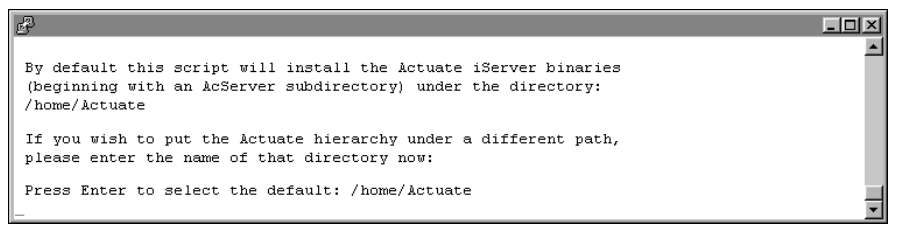

#### Figure 3-5Specifying the installation directory

8 Press Enter to accept the default installation directory, AC\_SERVER\_HOME /data, for iServer data, as shown in Figure 3-6. Alternatively, choose a different directory for iServer data.

iServer uses this data location to store the iServer Encyclopedia volume data, logs, and other files. The default path is AC\_SERVER\_HOME/data, which is referred to in the iServer documentation by the environment variable AC\_DATA\_HOME.

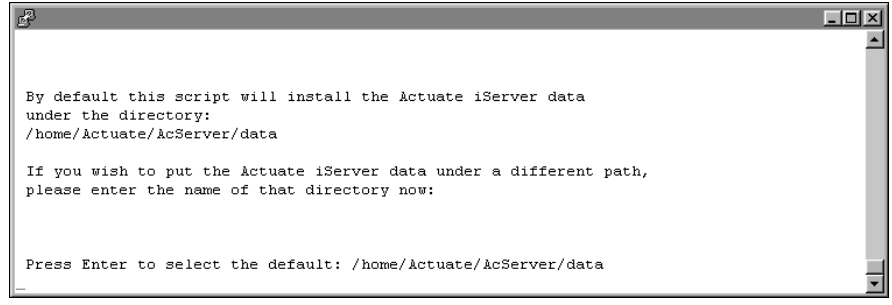

Figure 3-6 Specifying the data installation directory

**9** Press Enter to accept the default option of creating the directory for data, as shown in Figure 3-7. Alternatively, type n for no, or q to quit, and press Enter.

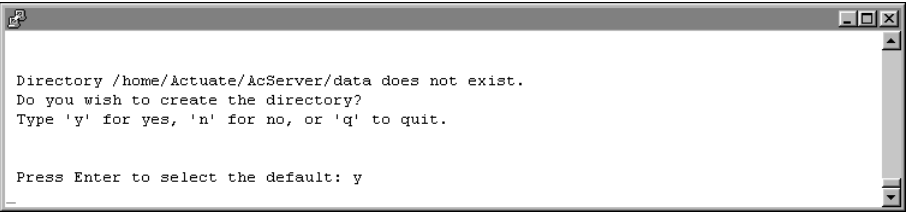

# Figure 3-7 Creating the AC\_DATA\_HOME directory

**10** The installer copies prerequisite files to the destination folder, as shown in Figure 3-8. After copying the prerequisite files, the installation continues.

| P       |    |         |              |       |       |               |         |        |      | - D ×    |
|---------|----|---------|--------------|-------|-------|---------------|---------|--------|------|----------|
| Install | is | copying | prerequisite | files | to th | e destination | folder. | Please | wait | <u> </u> |
|         |    |         |              |       |       |               |         |        |      | -        |
| •••-    |    |         |              |       |       |               |         |        |      | <u> </u> |

Figure 3-8 Copying prerequisite files

**11** Press Enter to accept the default iServer component combination, iServer with Management Console, as shown in Figure 3-9. Alternatively, choose a different iServer component combination and press Enter.

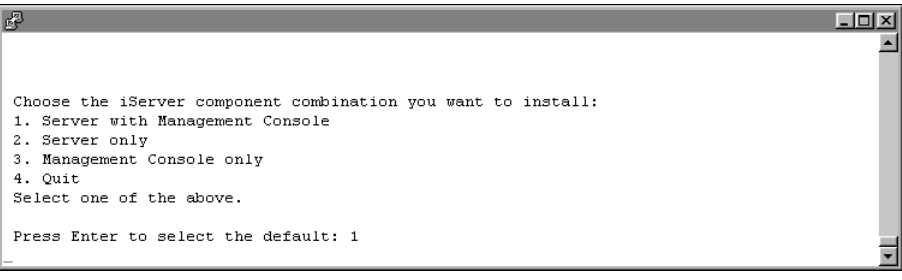

Figure 3-9 Choosing the iServer component combination

**12** Press Enter to accept the default stand-alone iServer installation, as shown in Figure 3-10. Alternatively, choose a different type of iServer to install.

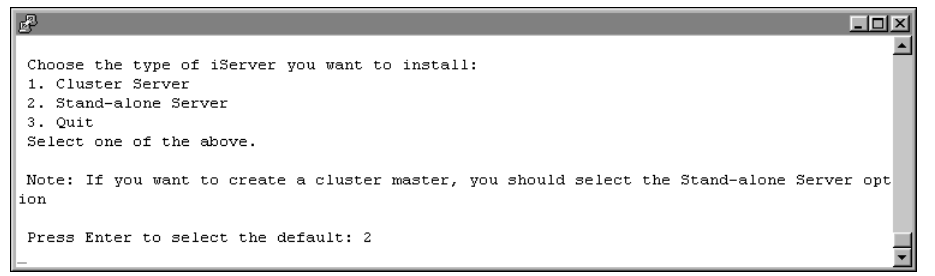

Figure 3-10 Specifying the type of iServer to install

**13** Type a name to use for the BIRT iServer System name, as shown in Figure 3-11. iServer assigns this name to the default Encyclopedia volume. Additionally, iServer inserts this name into the names iServer creates for the Encyclopedia volume schema and the iServer system schema.

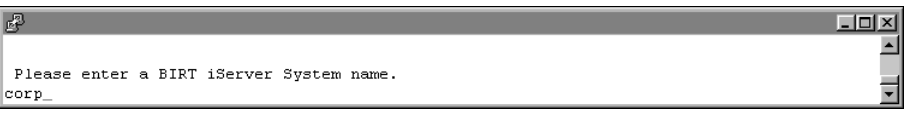

Figure 3-11 Specifying the BIRT iServer System name

**14** Type n for no, and press Enter, as shown in Figure 3-12. You do not want to install the embedded PostgreSQL database if you are using an alternative database such as Oracle to store Encyclopedia volume metadata.

| ef en en en en en en en en en en en en en                                                                         |         |
|----------------------------------------------------------------------------------------------------|---------|
|                                                                                                    | <b></b> |
| Do you want to use the embedded PostgreSQL to run the Encyclopedia? Type 'y' for yes, 'n' for no, or 'q' to quit. |         |
| Press Enter to select the default: y                                                                              |         |
| n_                                                                                                    | -       |

Figure 3-12 Choosing to not use Embedded PostgreSQL

**15** Type 2 to choose Oracle as the external database to work with iServer Encyclopedia and press Enter, as shown in Figure 3-13.

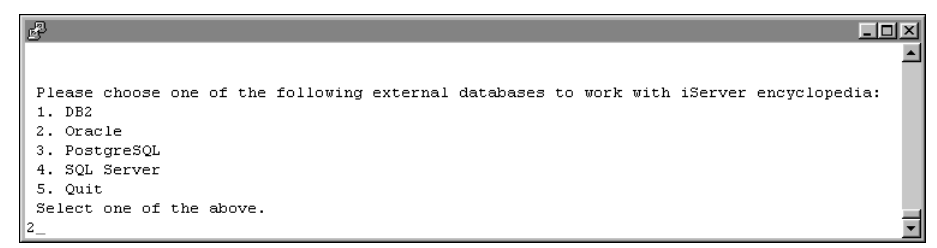

Figure 3-13 Choosing an external database for iServer Encyclopedia

**16** Specify the external Oracle database TNS server, if any, and press Enter, as shown in Figure 3-14. If there is no external Oracle database TNS Server, leave the field blank and press Enter.

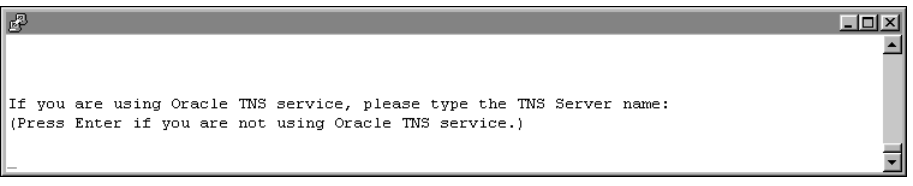

Figure 3-14 Specifying the external Oracle database TNS Server

**17** Specify the name of the external Oracle database host name or IP address and press Enter, as shown in Figure 3-15.

- 🗆 🗵

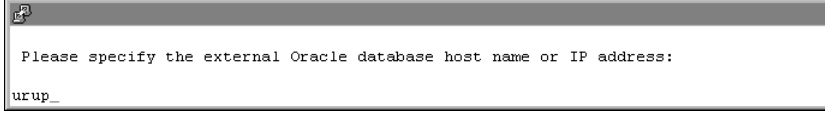

### Figure 3-15 Specifying the external Oracle database server name

**18** Specify the external Oracle database port number and press Enter, as shown in Figure 3-16. Typically, Oracle uses port 1521 as the database port.

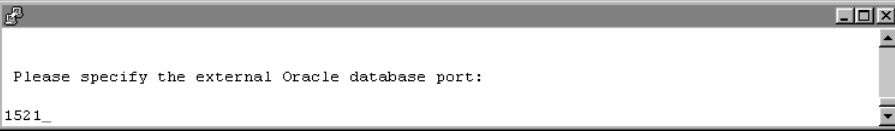

Figure 3-16 Specifying the external Oracle database port

**19** Specify the external Oracle database service name, such as orcl.actuate.com, that identifies the Oracle database server on which you want to install the Encyclopedia volume metadata and press Enter, as shown in Figure 3-17.

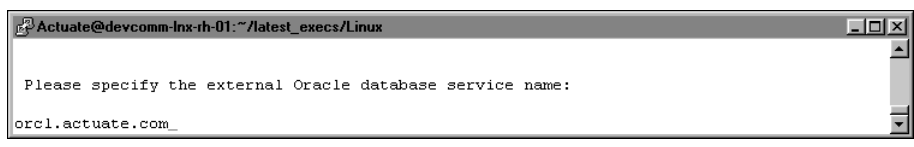

Figure 3-17 Specifying the external Oracle database service name

**20** Specify the external Oracle database user name, such as iserver, and press Enter, as shown in Figure 3-18.

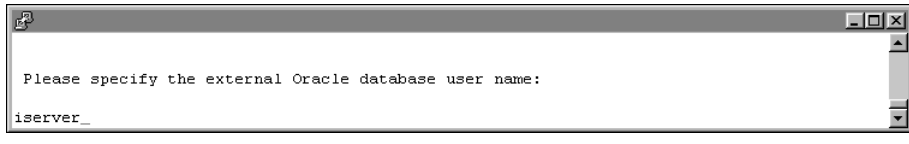

Figure 3-18 Specifying the external Oracle database user name

**21** Specify the external Oracle database user password and press Enter, as shown in Figure 3-19.

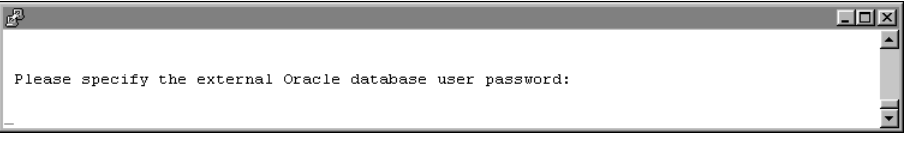

Figure 3-19 Specifying the external Oracle database user password

**22** Re-enter the external Oracle database user password and press Enter, as shown in Figure 3-20.

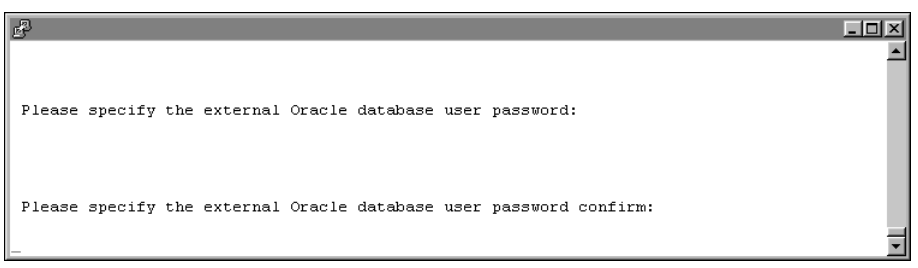

Figure 3-20 Confirming the external Oracle database user password

**23** Specify the system database schema for iServer, such as ac\_corp\_system, and press Enter, as shown in Figure 3-21.

| B.                                                   |          |
|------------------------------------------------------|----------|
|                                                      | <b>_</b> |
|                                                      |          |
| Please enter the system database schema for iServer. |          |
| ac_corp_system_                                      | -        |

Figure 3-21 Specifying the system database schema

**24** Specify the System database schema password, and press Enter, as shown in Figure 3-22.

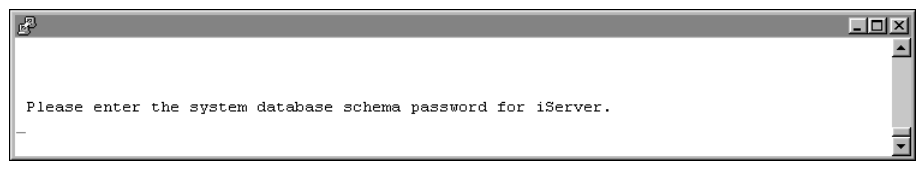

Figure 3-22 Specifying the system database schema password

**25** Re-enter the system database schema password and press Enter, as shown in Figure 3-23.

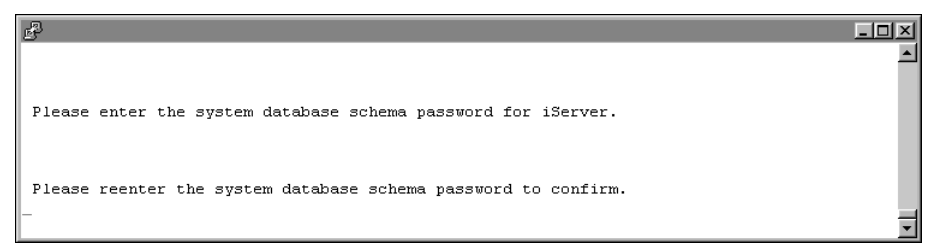

Figure 3-23 Confirming the system database schema password

**26** Specify the external Oracle database schema for the Encyclopedia volume, such as ac\_corp, and press Enter, as shown in Figure 3-24.

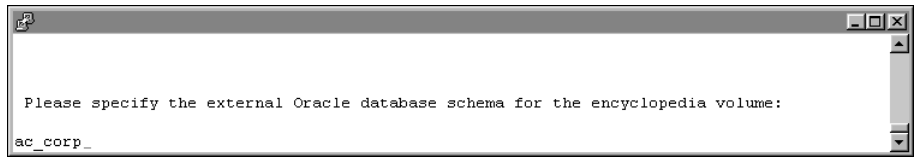

Figure 3-24 Specifying the schema for the Encyclopedia volume

**27** Specify the external Oracle database schema password, and press Enter, as shown in Figure 3-25.

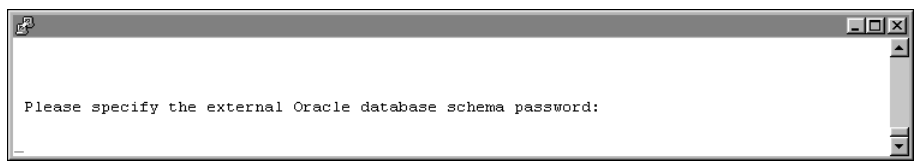

Figure 3-25 Specifying the external Oracle database schema password

**28** Re-enter the external Oracle database schema password and press Enter, as shown in Figure 3-26.

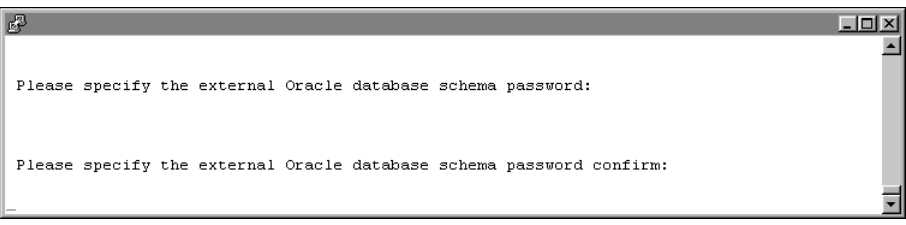

 Figure 3-26
 Confirm the external Oracle database schema password

**29** Press Enter to select the default locale, which is English (United States), as shown in Figure 3-27. Alternatively, select a different locale. If you do not see the locale for your region, type m for more and press enter.

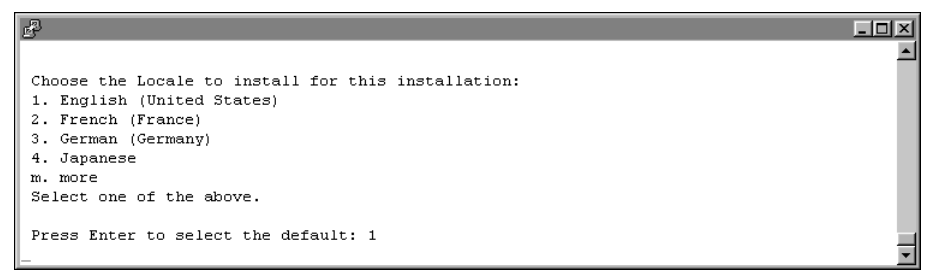

### Figure 3-27 Specifying a locale

**30** Press Enter to select the default time zone, America/Los\_Angeles, as shown in Figure 3-28. Alternatively, select another time zone from the numbered list.

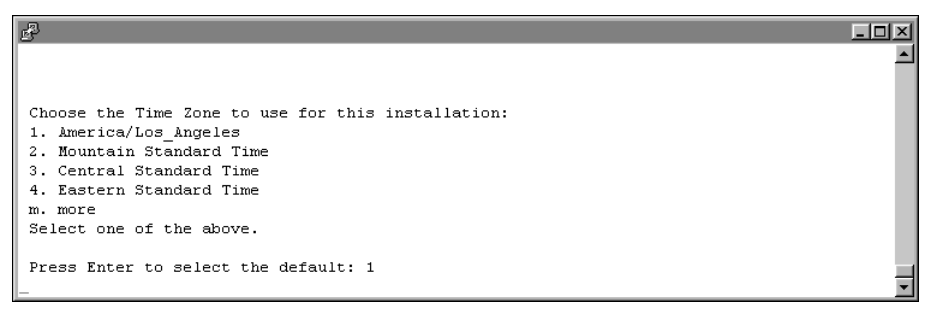

#### Figure 3-28 Specifying a time zone

**31** To evaluate the product using the included evaluation software license, press Enter, as shown in Figure 3-29. Alternatively, type 2, then type the path to the license file you purchased.

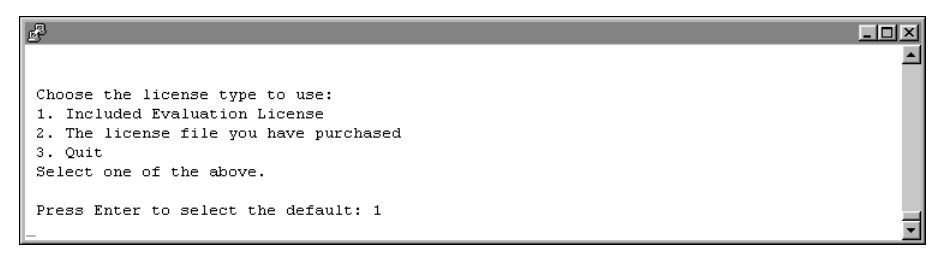

### Figure 3-29 Specifying license type

**32** Press Enter to accept the hostname of the machine that Management Console uses to contact the Process Management Daemon (PMD), as shown in Figure 3-30. Alternatively, type a different IP address.

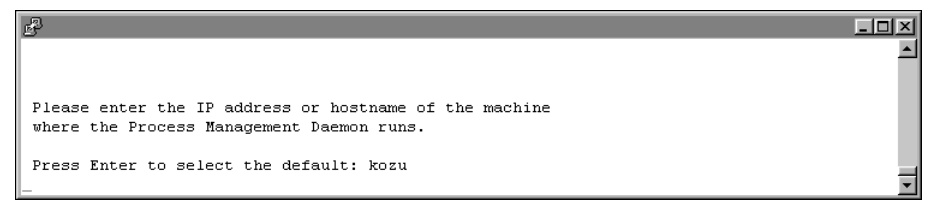

Figure 3-30 Specifying the hostname that Management Console uses to contact the PMD

**33** Press Enter to accept the default port number, 8100, where Process Management Daemon (PMD) listens for requests, as shown in Figure 3-31. Alternatively, type a different port number.

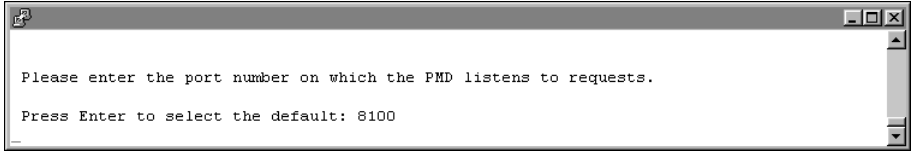

- 🗆 ×

### Figure 3-31 Specifying the port number on which the PMD listens

**34** Press Enter to accept the default host name, the name of your machine, as shown in Figure 3-32. Alternatively, type a different IP address.

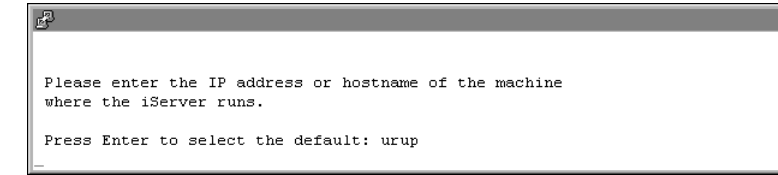

Figure 3-32 Specifying the machine on which the iServer runs

**35** Press Enter to accept the default port number, 8000, where iServer listens for requests, as shown in Figure 3-33. Alternatively, type a different port number.

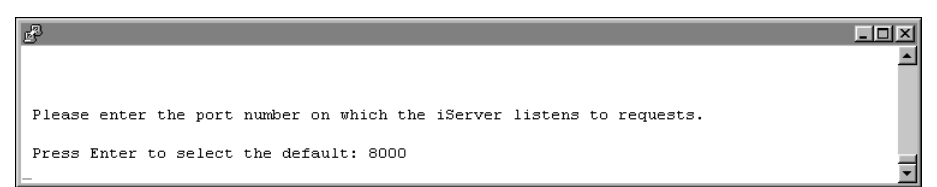

Figure 3-33 Specifying the port number on which the iServer listens

**36** Specify the iServer administrator password, as shown in Figure 3-34. You use this password to log in to the iServer Configuration Console.

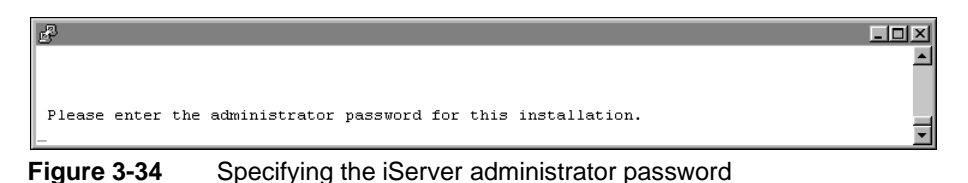

**37** Re-enter the password of the iServer administrator, as shown in Figure 3-35.

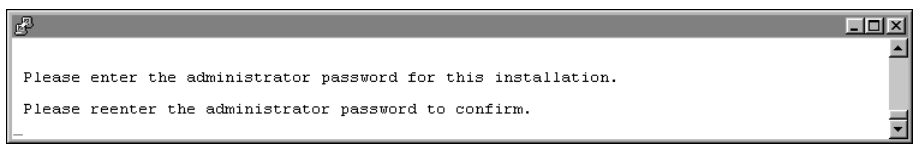

Figure 3-35 Re-entering the iServer administrator password

**38** Press Enter to accept the default option to use a volume name for the Encyclopedia, as shown in Figure 3-36. Alternatively, type n for no to not use a volume name for the Encyclopedia, or q to quit the installation.

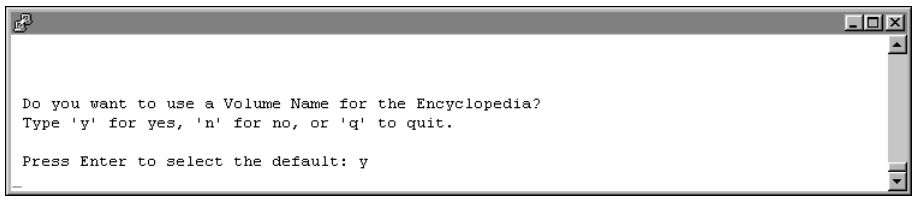

Figure 3-36 Specifying whether to use a volume name

**39** Press Enter to accept the default Encyclopedia volume name, the name of your machine, as shown in Figure 3-37. Alternatively, type a different Encyclopedia volume name.

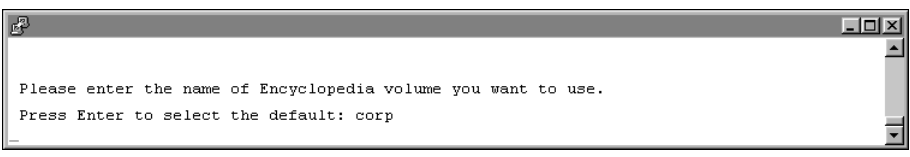

Figure 3-37Specifying the Encyclopedia volume name

**40** Press Enter to accept the default option to start iServer automatically, as shown in Figure 3-38. Alternatively, type n for no.

```
Do you want the PMD to start the iServer automatically?
Type 'y' for yes, 'n' for no.
Press Enter to select the default: y
```

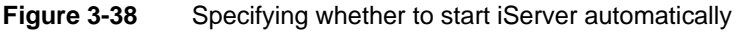

**41** Press Enter to accept the default option of not integrating LDAP with iServer, as shown in Figure 3-39. Alternatively, type n for no, or q to quit the installation.

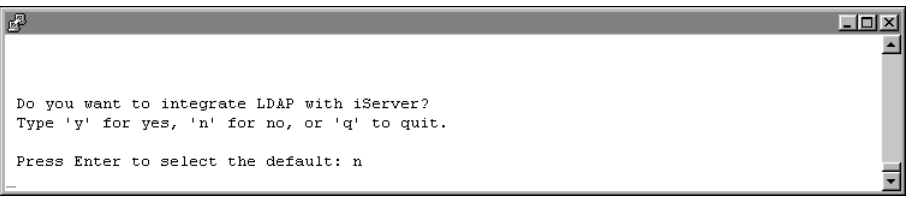

Figure 3-39 Specifying whether to integrate LDAP with iServer

**42** Press Enter to accept the default option to not use any database drivers/clients, as shown in Figure 3-40. Alternatively, type y for yes, and specify the database drivers/clients you want to use.

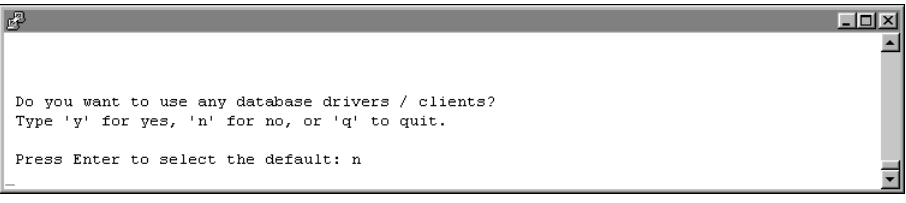

Figure 3-40 Specifying whether to use database drivers/clients

**43** Specify what kind of X-Server you want to use, if any. To accept the default, press Enter, as shown in Figure 3-41.

| 8 E                                                                                                    | IJN      |
|----------------------------------------------------------------------------------------------------|----------|
|                                                                                                    | <b>_</b> |
|                                                                                                    |          |
| X-Server is required for all printing/viewing of DHTML/HTML graphs,                                                                                                    |          |
| and to run Java e.Reports in iServer.                                                                                                    |          |
| Actuate provides an option in this install to configure a Virtual                                                                                                    |          |
| X-Frame Buffer that simulates X-Server. This option comes with all                                                                                                    |          |
| fonts necessary for Graph Printing.                                                                                                    |          |
|                                                                                                    |          |
| What kind of X-Server do you wish your iServer to have ?                                                                                                    |          |
|                                                                                                    |          |
| 1. Use the system provided X-Server                                                                                                    |          |
| 2. I have my own X-Server                                                                                                    |          |
| 3. I do not use graphs, nor do I print from my iServer                                                                                                    |          |
|                                                                                                    |          |
|                                                                                                    |          |
| Press Enter to select the default: 1                                                                                                    |          |
|                                                                                                    |          |
| fonts necessary for Graph Printing.<br>What kind of X-Server do you wish your iServer to have ?<br>1. Use the system provided X-Server<br>2. I have my own X-Server<br>3. I do not use graphs, nor do I print from my iServer<br>Press Enter to select the default: 1 | *        |

Figure 3-41 Specifying what kind of X-Server to use, if any

**44** Press Enter to accept the default hostname of the machine that Management Console uses to contact the Process Management Daemon (PMD), as shown in Figure 3-42. Alternatively, type a different IP address.

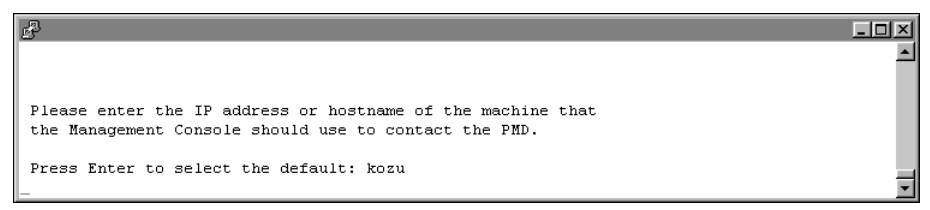

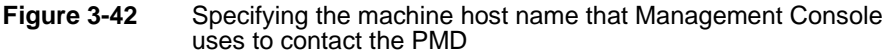

**45** Press Enter to accept the default port number, 8100, on which the Process Management Daemon (PMD) listens for requests from Management Console, as shown in Figure 3-43. Alternatively, type a different port number.

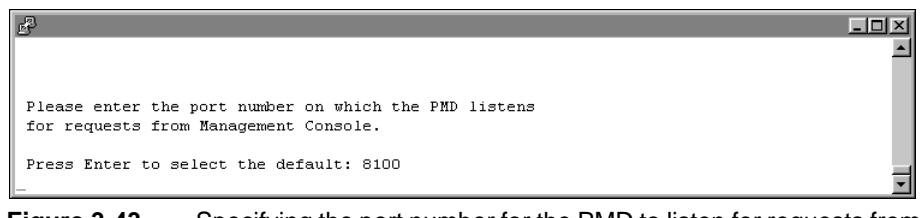

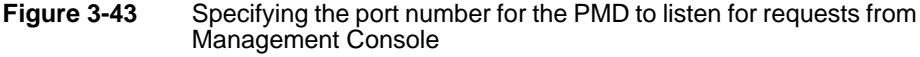

**46** Press Enter to accept the default hostname, the name of your machine, that Management Console uses to contact iServer, as shown in Figure 3-44. Alternatively, type a different IP address.

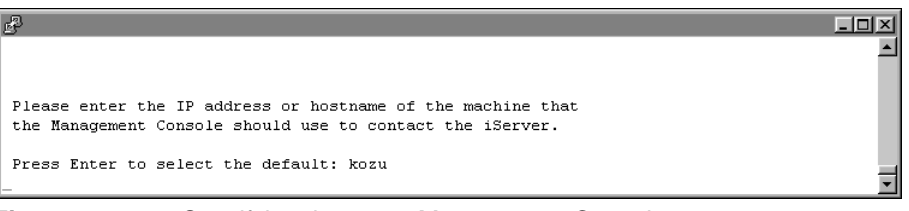

Figure 3-44 Specifying the name Management Console uses to contact iServer

**47** Press Enter to accept the default port number, 8000, on which iServer will listen for requests from Management Console, as shown in Figure 3-45. Alternatively, type a different port number.

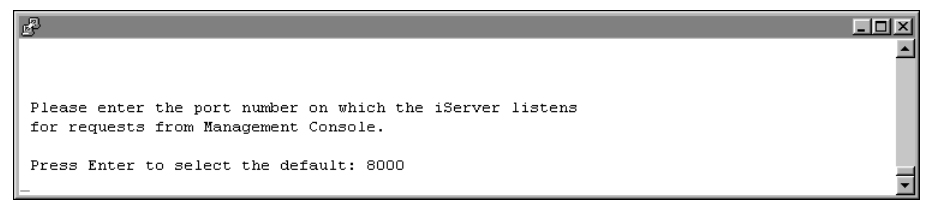

Figure 3-45 Specifying the port number for listening for requests from Management Console

**48** Press Enter to accept the default name of the Encyclopedia volume to use with Management Console, as shown in Figure 3-46. Alternatively, type a different name for the Encyclopedia volume.

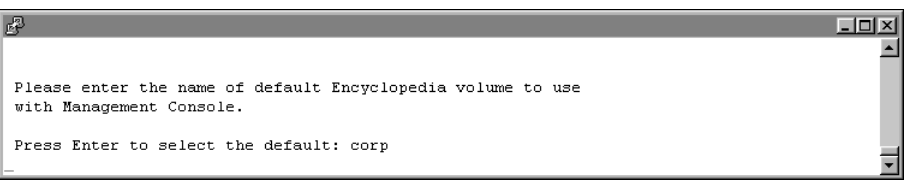

Figure 3-46 Specifying the name of the default Encyclopedia volume

**49** Press Enter to accept the default name, acadmin, for the HTTP server's context root, as shown in Figure 3-47. Alternatively, type a different name.

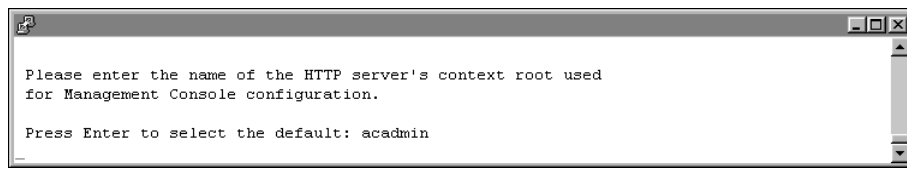

Figure 3-47 Specifying the name of the HTTP server context root

**50** Press Enter to accept the default port number, 8900, on which the application container listens for requests, as shown in Figure 3-48. Alternatively, choose a different port.

You connect to the port from your browser when accessing various iServer features.

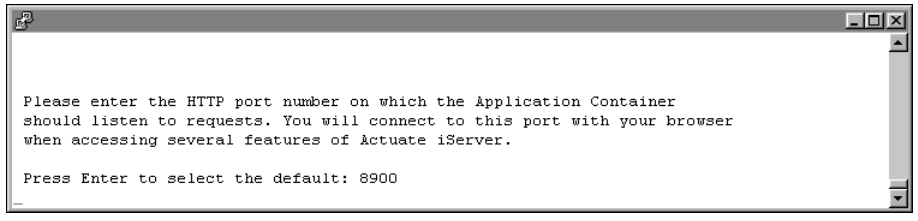

Figure 3-48 Specifying the application container listening port number

**51** Review the settings, as shown in Figure 3-49, then specify whether to accept the settings. Press Enter to accept the default, y for yes. Alternatively type n for no, or q to quit.

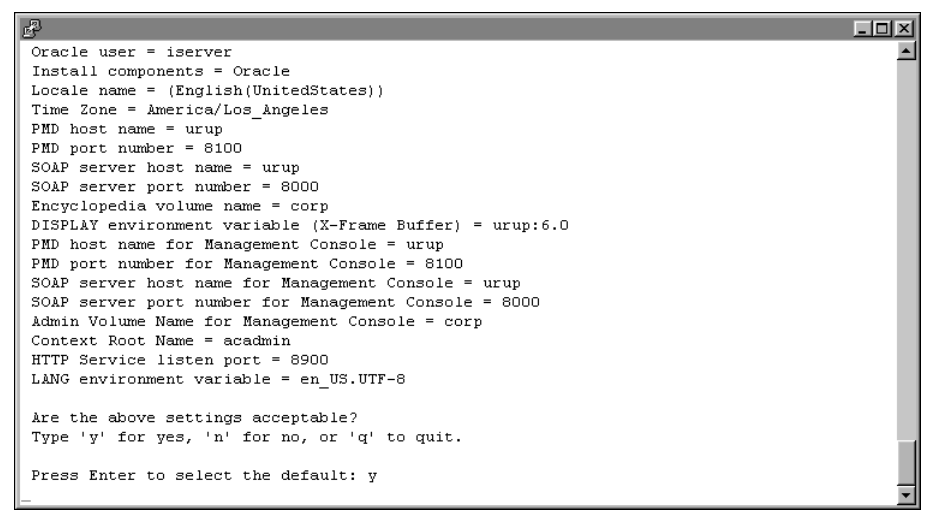

#### Figure 3-49 Reviewing your settings

**52** The installation program installs iServer, displaying an indicator that shows the progress of the installation, as shown in Figure 3-50.

| d <sup>a</sup> |    |         |       |    |     |             |         |        |      |   |
|----------------|----|---------|-------|----|-----|-------------|---------|--------|------|---|
| Install        | is | copying | files | to | the | destination | folder. | Please | wait | 1 |
|                |    |         |       |    |     |             |         |        |      | • |
|                | _  |         |       |    |     |             |         |        |      |   |

Figure 3-50 Copying iServer files to your destination folder

**53** At the end of the installation, the program asks if you want to start iServer. Accept the default, y for yes, to start the Process Management Daemon (PMD), as shown in Figure 3-51.

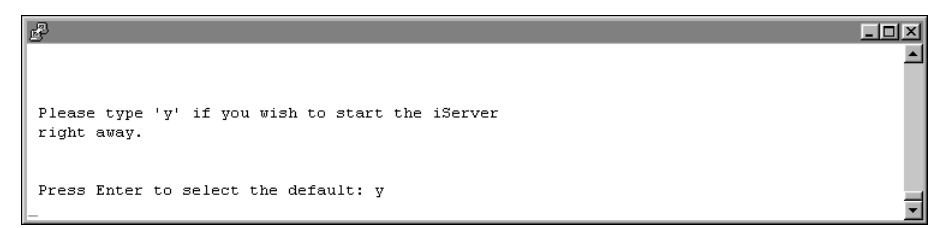

Figure 3-51 Specifying whether to start iServer

**54** The installation program provides additional information about localization, logging in using an account with root permissions to start iServer, and installing online help and manuals, as shown in Figure 3-52.

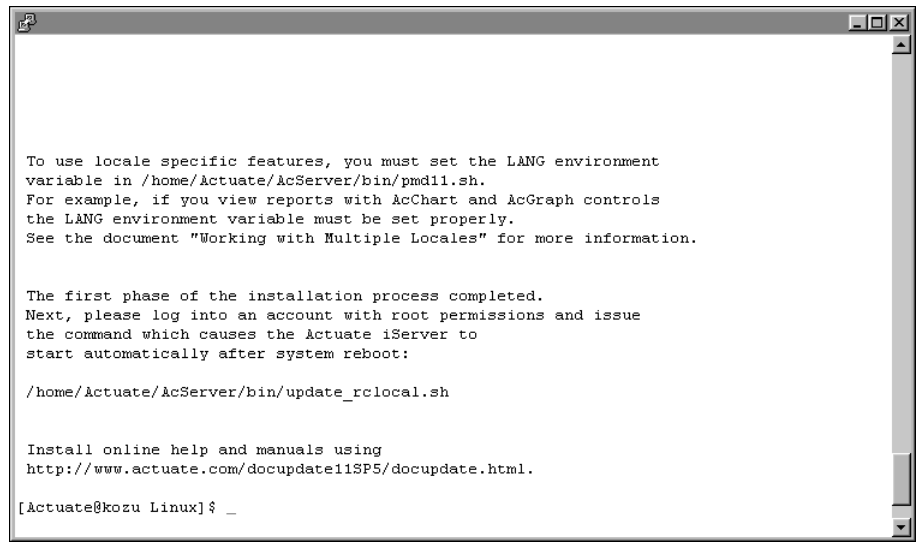

Figure 3-52 Specifying information about localization, logging in, and installing online help

After the installation program finishes running, open a browser to log in to the following BIRT iServer 11 consoles to perform user and administrator tasks:

Information Console

Perform tasks such as accessing folders and viewing designs and documents.

- Management Console Set up user accounts and schedule or run a design.
- Configuration Console

Perform administrative operations, such asadding an Encyclopedia volume and making modifications to iServer parameters and server templates.

For more information on accessing BIRT iServer 11 consoles, see Chapter 2, "Installing BIRT iServer."

# Chapter

# 4

# **Upgrading BIRT iServer**

This chapter discusses the following topics:

- Upgrading BIRT iServer
- Preparing to upgrade BIRT iServer
- Performing an automatic in-place upgrade from an earlier Release 11 iServer to Release 11SP4 Fix 5
- Performing an automatic in-place upgrade from iServer Release 11SP4 Fix 5 to iServer Release 11SP5
- Performing a side-by-side migration from iServer Release 11SP4 Fix 5 to iServer Release 11SP5
- Working with iServer utilities

# **Upgrading BIRT iServer**

When upgrading to BIRT iServer Release 11, the administrator must choose to use the out-of-the-box (OOTB) PostgreSQL database or another data store, such as DB2, Microsoft SQL Server, Oracle, or a pre-existing PostgreSQL instance to store Encyclopedia volume metadata. The administrator upgrades iServer and the Encyclopedia volume database using one of the following options:

Automatic in-place upgrade

Upgrades an earlier Release 11 iServer system, such as Release 11 Service Pack 3, to iServer Release 11 Service Pack 4 Fix 5 (11SP4 Fix 5), in place. Also upgrades iServer 11SP4 Fix 5 to iServer Release 11 Service Pack 5 (11SP5) in place. Automatically migrates one or more existing Encyclopedia volumes during the installation process. To upgrade from a Release 11 iServer system earlier than 11SP4 Fix 5 to 11SP5, you must first upgrade to 11SP4 Fix 5, then upgrade from 11SP4 Fix 5 to 11SP5.

Manual side-by-side migration

Migrates an iServer Release 11 Service Pack 4 Fix 5 (11SP4 Fix 5) system to an iServer Release 11 Service Pack 5 (11SP5) system. The administrator installs the 11SP5 system on a separate machine from the machine hosting 11SP4 Fix 5. After installation, the administrator uses the Data Store Administrator utility to migrate the volumes manually from the 11SP4 Fix 5 installation to the 11SP5 installation. The side-by-side migration procedure also supports migrating volumes for which the volume metadata resides in a pre-existing data store, such as DB2, Microsoft SQL Server, Oracle, or a pre-existing PostgreSQL database.

# Preparing to upgrade BIRT iServer

Before running the BIRT iServer upgrade program, the system administrator must prepare the environment by performing the following tasks:

- Create a dedicated user account with appropriate privileges for installing and running iServer.
- Back up iServer system and Encyclopedia volume metadata.

# Creating a dedicated user account for installing and running BIRT iServer

Actuate recommends creating a dedicated user account for installing and running iServer. Like other Linux and UNIX processes, the processes that perform BIRT iServer tasks run under a specific user account. Having a dedicated user account

isolates iServer-specific issues and events on a machine, making it easier to administer the environment.

Before installing iServer, create the user account, making sure to configure it with privileges to access the relevant files and directories. If you exercise the same control over the user account for BIRT iServer as your site exercises for other system administrator and root accounts, you can maintain the same level of security for BIRT iServer.

Installation of iServer under the root account is not recommended since the PostgreSQL server must be started and maintained under an unprivileged user ID to prevent compromising system security. If installed under the root account, the default installation is unable to set up the PostgreSQL schema and Actuate Encyclopedia sample volume.

# Backing up iServer system and Encyclopedia volume metadata

When upgrading iServer using an automatic in-place upgrade procedure, be sure to create a backup of the earlier Encyclopedia volume before performing the upgrade operation. In Release 11, there is no automatic rollback capability during an upgrade. In the event of a failure, the administrator must uninstall the new version of iServer, reinstall the previous version, and use the backup to restore the Encyclopedia volume to its previous state if a rollback becomes necessary.

The third-party database schemas that contain iServer system and Encyclopedia volume metadata are critical components of BIRT iServer System. To guard against data loss, the database administrator must back up the Encyclopedia volume schemas using the tools and resources of the third-party database system. It is necessary to back up all Encyclopedia volume metadata and file data to ensure the recoverability of the volume in the event of failure.

In Release 11, it is not necessary to back up the iServer system schema, although future versions may require this operation to protect critical system metadata. The administrator can restore a corrupted or missing system schema using the System Data Store Administrator utility. For more information on this utility, see "Specifying System Data Store Administrator properties," later in this chapter.

An iServer system administrator must take all necessary precautions to ensure that the schemas are properly backed up to safeguard the metadata. Please consult OpenText Support at the time of installation if you have any questions about these backup procedures to protect against the possibility of catastrophic failure. For information on the recommended procedures to back up an iServer system and Encyclopedia volume schemas in the Release 11 environment, refer to Chapter 9, "Backing up an Encyclopedia volume," later in this book.

When installing BIRT iServer, be sure to run the same versions of all products. Upgrade all products at the same time to maintain consistency in the versions you run. If you are a purchasing customer, you can download iServer from OpenText My Support at the following location:

https://support.opentext.com

Actuate also supports the cloud deployment of BIRT iServer using a ready-tolaunch iServer image. For more information about this installation option, see Chapter 6, "Installing BIRT iServer in a cloud,"later in this book. For information about Release 11 BIRT iServer System architecture, see Chapter 1, "Understanding Actuate BIRT iServer architecture."

The following sections describe how to install BIRT iServer Release 11 Service Pack 5 as an upgrade using the available installation options.

# Performing an automatic in-place upgrade from an earlier Release 11 iServer to Release 11SP4 Fix 5

When upgrading in-place from an earlier Release 11 iServer, such as Service Pack 2 or 3, to iServer Release 11 Service Pack 4 Fix 5 (11SP4 Fix 5), the administrator upgrades iServer using the automatic upgrade process. The automatic upgrade program performs the following tasks:

- Installs iServer in a new directory
- Updates the volume schema, enabling the new iServer version to work with your existing Encyclopedia volume or volumes
- Brings the volume or volumes online.

The upgrade from an earlier Release 11 iServer automatically updates the metadata in the installed RDBMS. In Release 11 Service Pack 3 and 4, it is not necessary to perform a manual in-place upgrade of an Encyclopedia volume schema in any supported RDBMS after performing the automatic, wizard-based, iServer system upgrade.

# Running the in-place upgrade on an earlier Release 11 iServer

The following procedure describes step-by-step how to perform an automatic upgrade in place from an earlier Release 11 iServer, such as Service Pack 2 or 3, to Release 11 Service Pack 4 Fix 5.

#### How to run the in-place upgrade on an earlier Release 11 iServer

1 The installation program can encounter a problem over-writing a file linked with a running process. Be sure to stop all iServer processes before proceeding with the upgrade.

- **2** Although the install program saves these files during an upgrade, Actuate recommends that you make a backup copy of the following files before installing:
  - encyc directories from all nodes
  - acserverconfig.xml in the /etc directory
  - acpmdconfig.xml in the /etc directory
  - RSSE code and associated files if you use the Open Security option
- 3 Download the required files. Extract the files.
- **4** To install the server files, execute the isinstall script:

```
sh ./isinstall.sh
```

The script displays a number of prompts. Respond to the prompts as described in the following procedure.

**5** The license agreement appears, as shown in Figure 4-1.

| 🖞 ussm-doc1-rhel65.lab.opentext.com - PuTTY 💶 💶 🗵                                                                                                    |
|----------------------------------------------------------------------------------------------------|
| Actuate Software License and Support Services Agreement                                                                                                    |
| IMPORTANT - READ CAREFULLY. THIS ACTUATE SOFTWARE LICENSE AGREEMENT ("SLA") GOVERNS THE INS                                                                                            |
| TALLATION AND USE OF THE ACTUATE SOFTWARE DESCRIBED HEREIN ("SOFTWARE"). THE INSTALLATION A                                                                                            |
| ND USE OF THE SOFTWARE WILL BE SUBJECT TO ACTUATE'S ORDER DOCUMENT(S) IN ADDITION TO THIS S                                                                                            |
| LA. YOU WILL BE REQUIRED TO INDICATE YOUR AGREEMENT TO THESE TERMS AND CONDITIONS IN ORDER                                                                                             |
| TO COMPLETE THE INSTALLATION PROCESS FOR THE SOTTWARE. IF YOU DO NOT AGREE with any of the TERMS OF THIS SLA. ACTUATE DOES NOT GRANT ANY LICENSE TO THE SOFTWARE. IN SUCH FUENT, YOU M |
| AY NOT INSTALL, COPY, UPLOAD, DOWNLOAD OR OTHERWISE MAKE ANY USE OF THE SOFTWARE. BY CLICKI                                                                                            |
| NG ON THE "YES" OR OTHER BUTTON OR MECHANISM DESIGNED TO ACKNOWLEDGE AGREEMENT TO THIS SLA,                                                                                            |
| OR DOWNLOADING OR INSTALLING THE SOFTWARE, OR USING ANY MEDIA THAT CONTAINS THE SOFTWARE,                                                                                              |
| TO CONSENT TO BE BOOND BY THIS SLA, INCLUDING ALL TERMS INCORPORATED BY REFERENCE. THIS SL                                                                                             |
| RSON OR ENTITY THAT INSTALLS OR USES THE SOFTWARE ON ANOTHER PERSON'S OR ENTITY'S BEHALF. Y                                                                                            |
| OU AGREE THAT THIS SLA IS EQUIVALENT TO ANY WRITTEN, NEGOTIATED AGREEMENT SIGNED BY YOU. IF                                                                                            |
| YOU ARE AGREEING TO THESE TERMS ON BEHALF OF A BUSINESS, GOVERNMENT AGENCY, OR OTHER ORGAN                                                                                             |
| IZATION, TOU REPRESENT AND WARRANT THAT TOU HAVE AUTORITY TO DIDY THAT ENTITY IN THAT AND YOUR AGREEMENT OF THAT ENTITY. IN THAT                                                       |
| EVENT, "YOU" AND "YOUR" REFER HEREIN TO THAT ENTITY. THE SOFTWARE IS BEING LICENSED AND NO                                                                                             |
| T SOLD TO YOU. ACTUATE PERMITS YOU TO DOWNLOAD, INSTALL OR USE THE FUNCTIONALITY OR FEATURE                                                                                            |
| S OF THE SOFTWARE ONLY IN ACCORDANCE WITH THE TERMS OF THIS SLA AND YOU AGREE TO COMPLY WIT                                                                                            |
| n DAML.                                                                                                    |
| More(2%)                                                                                                    |

Figure 4-1 Reviewing the license agreement

**6** Read the license agreement, then press Enter to continue the installation. At the prompt, type y for yes if you accept the licensing terms, as shown in Figure 4-2.

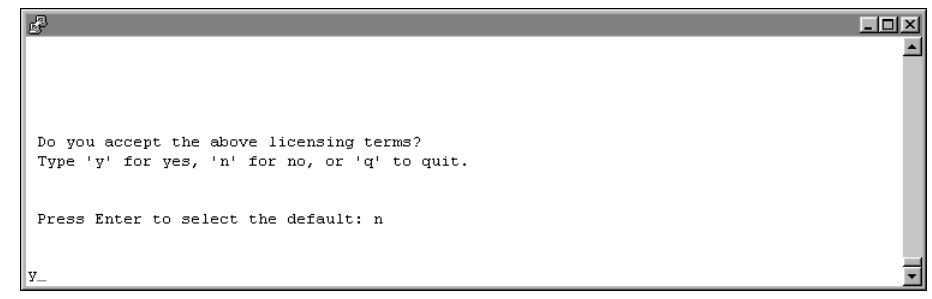

Figure 4-2 Accepting the licensing terms

- 7 The introduction to the installation appears, as shown in Figure 4-3.
- **8** Press Enter after reviewing the introductory information, as shown in Figure 4-4.

| ₽                                                                                                    | - O ×    |
|----------------------------------------------------------------------------------------------------|----------|
| Welcome to the Actuate 11 iServer and Management Console installation.                                                               | <u>^</u> |
| This procedure installs files required by the Actuate iServer and<br>Management Console in a directory you designate, and configures |          |
| certain systems files to automatically start Actuate iServer                                                                         |          |
| processes when your system restarts. Run this procedure from an                                                                      |          |
| account created exclusively for Actuate iServer administration.                                                                      |          |
| Please make sure you have read the Standard License Agreement                                                                        |          |
| located in the file license.pdf in the Manuals directory of your                                                                     |          |
| Actuate installation CD and agree to all the terms of the agreement.                                                                 |          |
| If you do not agree to the terms of the license, exit this program<br>immediately.                                                   |          |
| Before you continue, please collect the following information:                                                                       |          |
| - The directory into which to install iServer and Management Console.                                                                |          |
| - The language for the installation. The default language is U.S. English.                                                           |          |
|                                                                                                    |          |

Figure 4-3 Reviewing the introductory information

| P                                                                                                    | - I X    |
|----------------------------------------------------------------------------------------------------|----------|
| For SAP installations, you must know the location of the SAP Java<br>Connector (SAP JCO) libraries.                                                                                                    | <u> </u> |
| If you use ODBC, ensure that the ODBC driver libraries are set up.<br>There must also be a ".odbc.ini" file in the Actuate iServer account<br>home directory (\$HOME). Please consult your ODBC drivers manual for<br>information about ODBC driver set up. |          |
| To stop the Actuate Process Manager, use the following command while in the bin directory:                                                                                                    | - 1      |
| shutdown_srvr.sh                                                                                                    |          |
| To restart the Actuate Process Manager, use the following command while in the bin directory:                                                                                                    |          |
| start_srvr.sh                                                                                                    |          |
| Press <return> to continue</return>                                                                                                    | •        |

Figure 4-4 Finishing the review of introductory information

**9** Press Enter to select the default directory as the location of the earlier Release 11 installation. Alternatively, type the appropriate path to that location and press Enter, as shown in Figure 4-5.

iServer uses this location to resolve paths to all the binaries that it launches. The default path for this location is \$HOME/AcServer, which is referred to in the iServer documentation by the environment variable AC\_SERVER\_HOME.

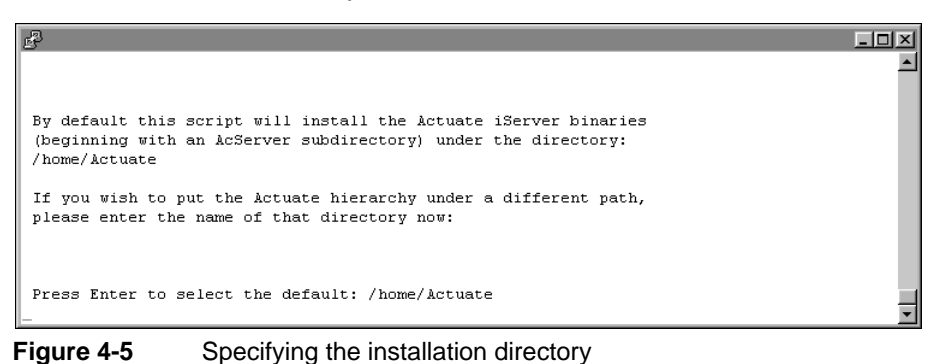

**10** The installer detects the previous iServer version, and asks whether to perform an upgrade to the new iServer version, as shown in Figure 4-6. Press Enter to accept the default option of upgrading to the new version.

Alternatively, type n for no, or q to quit.

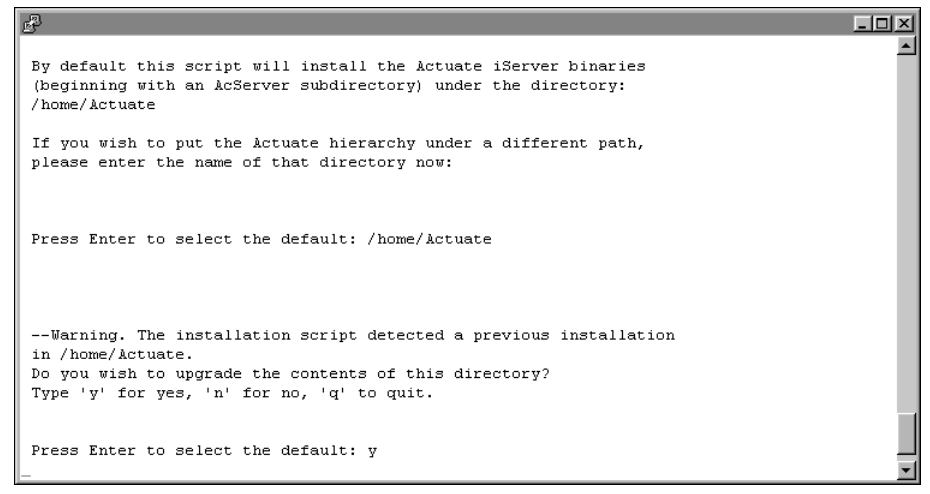

Figure 4-6 Choosing to upgrade iServer

**11** If the installer detects that the Actuate servers are currently running, it will try to stop the servers then continue with the installation, as shown in Figure 4-7. This process might take a few minutes.

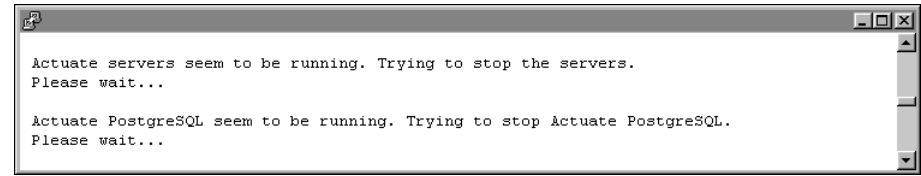

# Figure 4-7 Shutting down the servers

**12** Type the path to a new directory in which to install the iServer binaries, as shown in Figure 4-8.

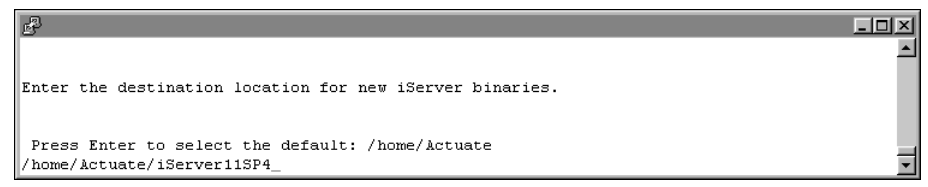

Figure 4-8 Specifying a new location for the iServer binaries

**13** Press Enter to accept the default option of creating the folder you specified in the previous step, as shown in Figure 4-9. Alternatively, type n for no, or q to quit, and press Enter.

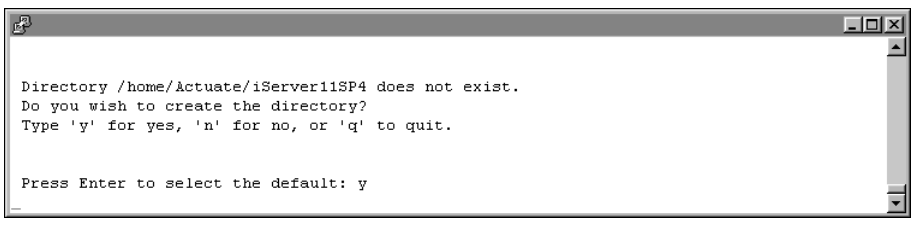

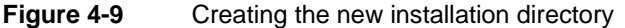

The installer copies prerequisite files to the new installation directory, as shown in Figure 4-10.

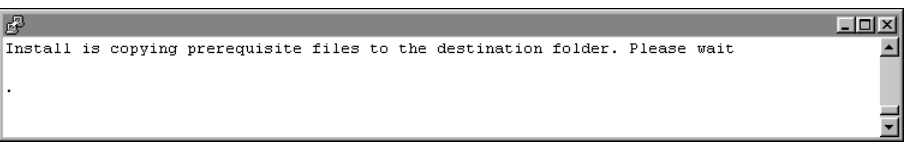

Figure 4-10 Copying prerequisite files to the new installation directory

**14** Press Enter to accept the default iServer component combination, as shown in Figure 4-11. Alternatively, choose a different iServer component combination and press Enter.

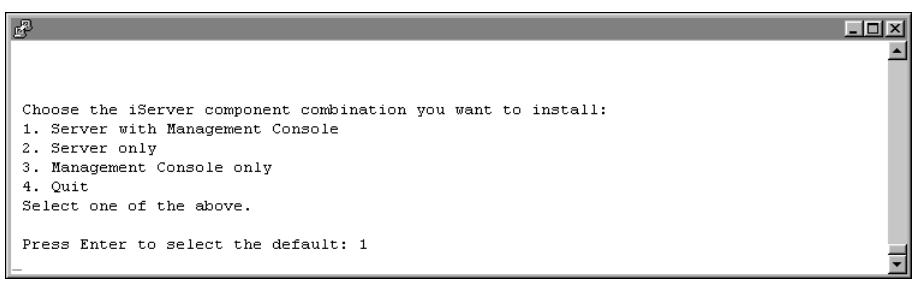

Figure 4-11 Choosing the iServer components to install

**15** Press Enter to accept the default stand-alone Server installation, as shown in Figure 4-12.

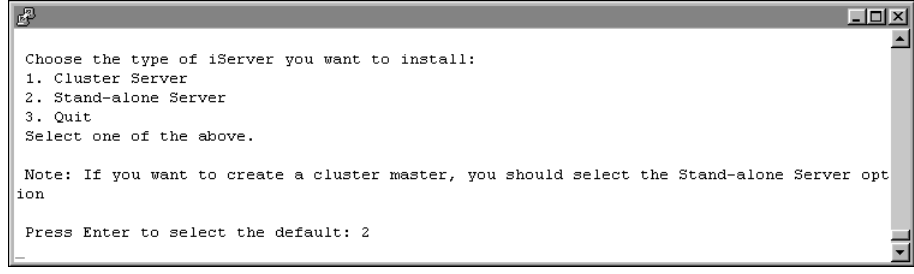

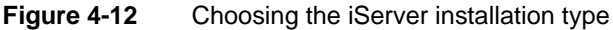

**16** Specify the iServer administrator password, as shown in Figure 4-13. You use this password to log in to the iServer Configuration Console.

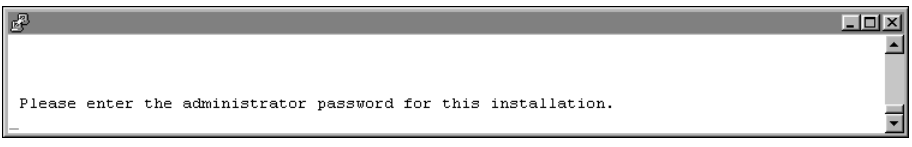

Figure 4-13 Specifying the iServer administrator password

**17** Re-enter the password of the iServer administrator, as shown in Figure 4-14.

You use this password to log in to Configuration Console.

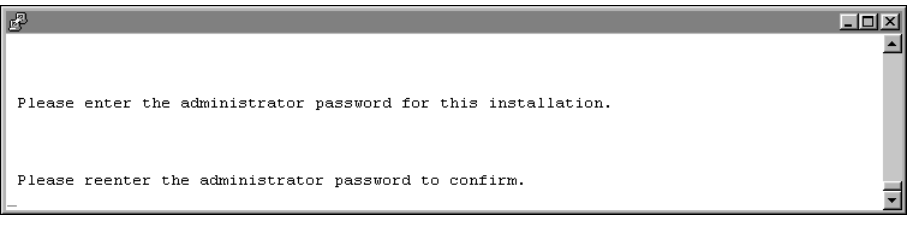

Figure 4-14 Re-entering the iServer administrator password

**18** Press Enter to accept the default option of not using any database drivers/clients, as shown in Figure 4-15. Alternatively, type y for yes, specify the database drivers/clients you want to use, and press Enter.

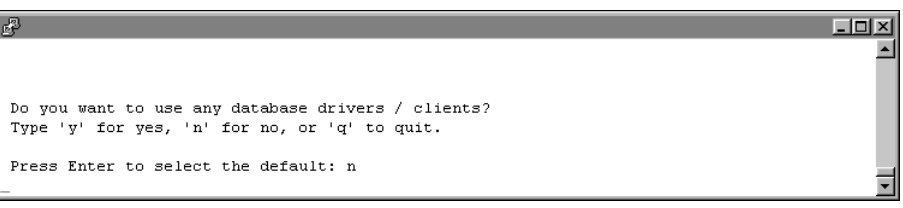

Figure 4-15 Specifying whether to use database drivers/clients

**19** Specify what kind of X-Server you want to use, if any. To accept the default, press Enter, as shown in Figure 4-16.

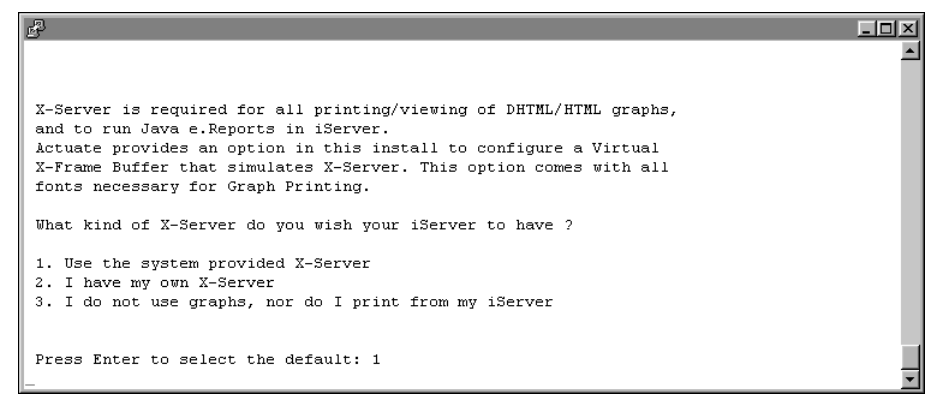

Figure 4-16 Specifying what kind of X-Server to use, if any

**20** Review the settings, as shown in Figure 4-17, then specify whether you accept the settings. Press Enter to accept the default, y for yes. Alternatively, type n for no, or q to quit.

| B                                                          | - D X    |
|------------------------------------------------------------|----------|
|                                                            | <b></b>  |
|                                                            |          |
| iServer installation will use the following settings :     |          |
| Old upgrading iServer location= /home/&ctuate              |          |
| Destination directory = /home/Actuate/iServer11SP4         |          |
| Install components = iServer with Management Console       |          |
| DISPLAY environment variable $(X-Frame Buffer) = urup:4.0$ |          |
| LANG environment variable = en_US.UTF-8                    |          |
| Are the above settings acceptable?                         |          |
| Type 'y' for yes, 'n' for no, or 'q' to quit.              |          |
| Press Enter to select the default: y                       |          |
|                                                            | <b>-</b> |

### Figure 4-17 Reviewing the installation settings

**21** The installation program installs iServer, displaying an indicator that shows the progress of the installation, as shown in Figure 4-18.

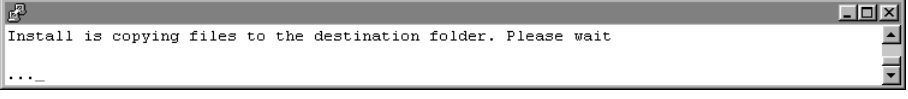

#### Figure 4-18 Viewing iServer installation progress

**22** At the end of the installation, the program asks if you want to start iServer. Accept the default, y for yes, to start iServer, as shown in Figure 4-19.

```
Please type 'y' if you wish to start the iServer right away.
Press Enter to select the default: y
```

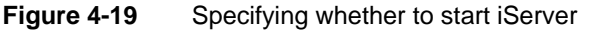

**23** When the installation program finishes, it provides additional information about localization, logging in using an account with root permissions to start iServer, and installing online help and manuals, as shown in Figure 4-20.

```
P
                                                                                       - 🗆 🗵
Using X Frame Buffer as Xserver
If your current working directory is on the dvdrom,
please manually change to some directory that is not
on the dvdrom in order to unmount the dvdrom.
To use locale specific features, you must set the LANG environment
variable in /home/Actuate/iServer11SP4/AcServer/bin/pmd11.sh.
For example, if you view reports with AcChart and AcGraph controls
the LANG environment variable must be set properly.
See the document "Working with Multiple Locales" for more information.
The first phase of the installation process completed.
Next, please log into an account with root permissions and issue
the command which causes the Actuate iServer to
start automatically after system reboot:
/home/Actuate/iServer11SP4/AcServer/bin/update rclocal.sh
Install online help and manuals using
http://www.actuate.com/docupdate11sp4/docupdate.html.
[Actuate@urup Linux]$ _
```

Figure 4-20 Viewing information about localization, logging in, and installing online help

**24** Log in to Management Console. In Files and Folders, the data from the previous release appears.

# Performing a manual upgrade of an Encyclopedia volume schema for an earlier Release 11 iServer

When upgrading BIRT iServer system from an earlier Release 11 iServer, such as Release 11 Service Pack 3, you can perform a manual upgrade of an Encyclopedia volume, if necessary. Use the Encyclopedia Data Store Upgrader utility to complete an installation, for example, if the database is not online when the upgrade process runs. The following section describes how to perform a manual upgrade to an in-place installation as an example.

# How to perform a manual, in-place upgrade of an Encyclopedia volume for an earlier Release 11 iServer

**1** In a web browser, type:

http://localhost:8900/acadmin/config

2 Log in to the BIRT iServer Release 11 Configuration Console as Administrator.

Choose Advanced view. Then, from the side menu, choose Volumes.

On Volumes, point to the icon next to the volume and choose Take offline, if necessary, as shown in Figure 4-21.

| Sustan    | Volumes                            |                         |                   |                          |         |             |
|-----------|------------------------------------|-------------------------|-------------------|--------------------------|---------|-------------|
| System    |                                    | ≣∗ Act u                | oon selected item | ıs                       |         |             |
| Servers   | 🖶 Metadata Database                | Schema                  | Туре              | 🗖 Volume                 | Status  | Description |
|           | ■▼ Default Oracle MetadataDatabase | ≣≭ <u>ac corp</u>       | Volume            | □ = <u>r</u> <u>corp</u> | ONLINE  |             |
| Server    |                                    | ≣* <u>ac corp syste</u> | m_System          | Prope                    | rties   |             |
| Templates | Legend                             |                         |                   | Take d                   | offline |             |
| Volumes   | Changes pending require volume res | start to take effect    |                   |                          |         |             |

### Figure 4-21 Choosing to take volume offline

Choose OK to accept the default grace period to allow current transactions on the volume to complete, as shown in Figure 4-22.

| Actuate - Volume O                            | ffline Grace Period - Windo 💶 🗵                            |
|-----------------------------------------------|------------------------------------------------------------|
| Enter grace period to<br>volume to complete b | allow current transactions on the<br>before going offline: |
| Grace period:                                 | sec OK Cancel                                              |

Figure 4-22 Choosing to take volume offline

**3** On Volumes, point to the icon next to the volume schema and choose Properties, as shown in Figure 4-23.

| Ø        | System                     | Volumes                           |                       |        |                  |         |             |
|----------|----------------------------|-----------------------------------|-----------------------|--------|------------------|---------|-------------|
|          |                            |                                   |                       |        |                  |         |             |
|          | Servers                    | 🖶 Metadata Database               | Schema                | Туре   | 🗖 Volume         | Status  | Description |
|          | Sonior                     | ■* Default Oracle MetadataDatabas | e ≡r <u>ac corp</u>   | Volume | □ ≡* <u>corp</u> | OFFLINE |             |
| <b>(</b> | Configuration<br>Templates |                                   | <u>≡</u> - Properties |        |                  |         |             |
|          |                            | Legend                            | Add Volume            |        |                  |         |             |
|          | Volumes                    | Changes pending require volume re | estart to take effect |        |                  |         |             |

Figure 4-23 Choosing to view volume schema properties

4 On Properties, make note of the value that appears for Schema name. You must specify the schema name, not the database schema name, in a later step. Schema name is ac\_corp, as shown in Figure 4-24.

| Volumes > Schema : ac<br>Schema                      | :_corp                                               |  |  |  |  |  |
|------------------------------------------------------|------------------------------------------------------|--|--|--|--|--|
| Metadata Database:<br>Schema type:<br>Schema name:   | Default_Oracle_MetadataDatabase<br>Volume<br>ac_corp |  |  |  |  |  |
| Database schema name:                                | ac_corp *                                            |  |  |  |  |  |
| Database schema password:                            | *                                                    |  |  |  |  |  |
|                                                      |                                                      |  |  |  |  |  |
| * These fields are required and cannot be left blank |                                                      |  |  |  |  |  |
|                                                      |                                                      |  |  |  |  |  |
|                                                      | Test OK Cancel Apply                                 |  |  |  |  |  |

Figure 4-24 Making note of schema name

- **5** Run the Encyclopedia Data Store Upgrader utility by performing the following tasks:
  - 1 Add the following string to the PATH variable on your machine:

```
<AC_SERVER_HOME>/bin
```

For example, using the default value for AC\_SERVER\_HOME, add:

/home/Actuate/AcServer/bin

- 2 Navigate to AC\_SERVER\_HOME/bin.
- 3 Run the upgrade\_encyclopedia\_data\_store.sh file using the following command line syntax:

```
sh ./upgrade_encyclopedia_data_store.sh <schema name |
   property file name>
```

where <schema name> is the Encyclopedia volume schema name or <property file name> is the name of a pre-existing file containing the environment variable settings the utility requires. Type the schema password when prompted for it.

Alternatively, you can execute the utility by running the upgrdeds.sh script, using the following command-line syntax:

sh ./upgrdeds.sh <schema name>

The batch file performs the following operations, as shown in Listing 4-1:

• Checks to see if the administrator submitted a property file or a schema name on the command line when running the script.

- If the administrator does not submit an argument, the script echoes a usage statement that describes the command-line syntax.
- Calls the set\_tools\_environment.sh script, which sets the environment variables.
- If the property file exists, the script executes the EncyclopediaDataStoreUpgrader utility using the name of the property file as an argument.
- If the property file does not exist, the script creates a property file, upgrade\_encyclopedia\_data\_store.properties, which contains the environment variable settings.

#### Listing 4-1 upgrade\_encyclopedia\_data\_store.sh

```
#!/bin/sh
if [ "x$1" = "x" ]; then
  echo "Usage: upgrade encyclopedia data store.sh < schema
  name | property file name>"
  exit 1
fi
# Set up environment variables
. `dirname $0`/set tools environment.sh
# Check if argument 1 is a file
if [ -f "$1" ]; then
  # Use property file specified on command line
  PROPERTY FILE="$1"
else
  # Create property file
  PROPERTY FILE=upgrade encyclopedia data_store.properties
  echo "AC SERVER HOME = $AC SERVER HOME" > $PROPERTY FILE
  echo "AC DATA HOME = $AC DATA HOME" >> $PROPERTY FILE
  echo "USE SERVER CONFIG FILE = true" >> $PROPERTY FILE
  echo "CONFIG SCHEMA NAME = $1" >> $PROPERTY FILE
fi
# Upgrade data store
java com.actuate.iserver.encyclopedia.datastore.admin
  .EncyclopediaDataStoreUpgrader "$PROPERTY FILE"
```

You must run Encyclopedia Data Store Upgrader separately for every schema that you want to upgrade when upgrading from an earlier Actuate 11 version. See Table 4-3 for descriptions of the required Encyclopedia Data Store Upgrader properties later in this chapter. See Table 4-4 for descriptions of the optional Encyclopedia Data Store Upgrader properties.

**6** In Advanced view of Configuration Console, choose Volumes from the side menu.

Point to the icon next to the volume name and choose Take online, as shown in Figure 4-25.

| Volumes                                                           |          |                                        |        |          |         |             |
|-------------------------------------------------------------------|----------|----------------------------------------|--------|----------|---------|-------------|
| ■ Act upon selected items                                         |          |                                        |        |          |         |             |
| 🖶 Metadata Database                                               |          | Schema                                 | Туре   | 🗖 Volume | Status  | Description |
| ■▼ Default ActuatePostgreSQL Metadata                             | Database | ≡▼ <u>ac_corp</u>                      | Volume | <u> </u> | OFFLINE |             |
|                                                                   |          | ≡ <mark>≂</mark> <u>ac corp system</u> | System | Pro      | perties |             |
| Legend Take online                                                |          |                                        |        |          |         |             |
| Changes pending require volume restart to take effect     Disable |          |                                        |        |          |         |             |
|                                                                   |          |                                        |        |          | Disable |             |
|                                                                   |          |                                        |        |          |         |             |
|                                                                   |          |                                        |        |          |         |             |
|                                                                   |          |                                        |        |          |         |             |

#### Figure 4-25 Taking the volume online

The volume comes online, as shown in Figure 4-26.

| Volumes                                                 |                                      |                          |                    |  |  |  |
|---------------------------------------------------------|--------------------------------------|--------------------------|--------------------|--|--|--|
|                                                         | ■ Act upon selected item             | ns                       |                    |  |  |  |
| 🖶 Metadata Database                                     | Schema                               | Type 📕 Volume S          | Status Description |  |  |  |
| ≣▼ Default ActuatePostgreSQL Metadata                   | a <u>Database</u> ≣* <u>ac_corp_</u> | Volume [□ ≡* <u>corp</u> | ONLINE             |  |  |  |
|                                                         | ≣‴ <u>ac corp systen</u>             | <u>n</u> System          |                    |  |  |  |
| Legend                                                  |                                      |                          |                    |  |  |  |
| ኛ Changes pending require volume restart to take effect |                                      |                          |                    |  |  |  |
|                                                         |                                      |                          |                    |  |  |  |

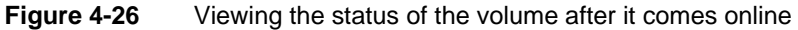

For more information about setting Encyclopedia Data Store Upgrader utility properties, see "Working with iServer utilities," later in this chapter.

# Performing an automatic in-place upgrade from iServer Release 11SP4 Fix 5 to iServer Release 11SP5

When upgrading in-place from iServer Release 11 Service Pack 4 (11SP4 Fix 5) to iServer Release 11 Service Pack 5 (11SP5), the administrator can upgrade iServer using the automatic upgrade process. The automatic upgrade program performs the following tasks:

Installs iServer in a new directory
- Updates the volume schema, enabling the new iServer version to work with your existing Encyclopedia volume or volumes
- Brings the volume or volumes online.

The upgrade from 11SP4 Fix 5 automatically updates the metadata in the installed RDBMS. In 11SP5, it is not necessary to perform a manual in-place upgrade of an Encyclopedia volume schema in any supported RDBMS after performing the automatic, wizard-based, iServer system upgrade.

### Running the in-place upgrade on iServer 11SP4 Fix 5

The following procedure describes step-by-step how to perform an automatic upgrade in place from iServer Release 11 Service Pack 4 Fix 5 to Release 11 Service Pack 5.

### How to run the in-place upgrade on iServer 11SP4 Fix 5

- 1 The installation program can encounter a problem over-writing a file linked with a running process. Be sure to stop all iServer processes before proceeding with the upgrade.
- **2** Although the install program saves these files during an upgrade, Actuate recommends that you make a backup copy of the following files before installing:
  - encyc directories from all nodes
  - acserverconfig.xml in the /etc directory
  - acpmdconfig.xml in the /etc directory
  - RSSE code and associated files if you use the Open Security option
- **3** Download the required files. Extract the files.
- **4** To install the server files, execute the isinstall script:

sh ./isinstall.sh

The script displays a number of prompts. Respond to the prompts as described in the following procedure.

**5** The license agreement appears, as shown in Figure 4-27.

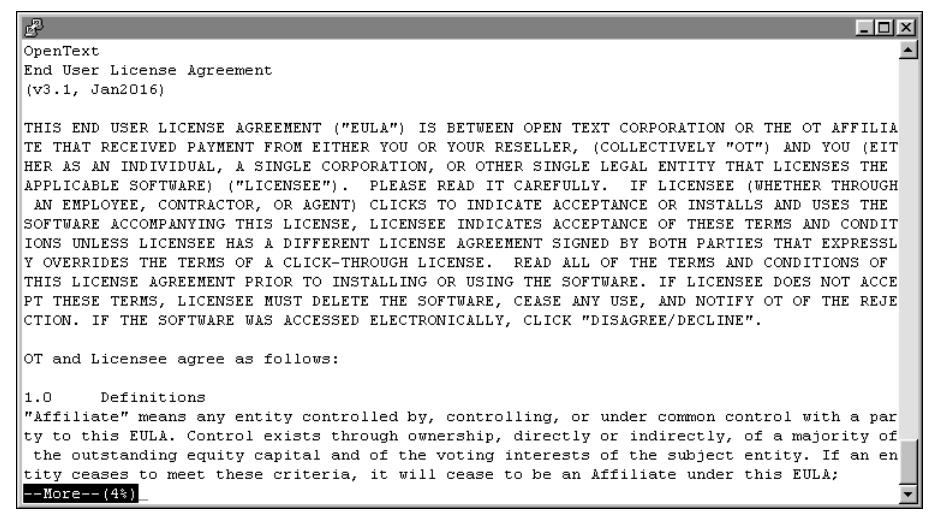

Figure 4-27 Reviewing the license agreement

**6** Read the license agreement, then press Enter to continue the installation. At the prompt, type y for yes if you accept the licensing terms, as shown in Figure 4-28.

```
Do you accept the above licensing terms?
Type 'y' for yes, 'n' for no, or 'q' to quit.
Press Enter to select the default: n
Y_______
```

Figure 4-28 Accepting the licensing terms

- 7 The introduction to the installation appears, as shown in Figure 4-29.
- **8** Press Enter after reviewing the introductory information, as shown in Figure 4-30.

```
Welcome to the Actuate 11 iServer and Management Console installation.
Welcome to the Actuate 11 iServer and Management Console installation.
This procedure installs files required by the Actuate iServer and Management Console in a directory you designate, and configures certain systems files to automatically start Actuate iServer processes when your system restarts. Run this procedure from an account created exclusively for Actuate iServer administration.
Please make sure you have read the Standard License Agreement and agree to all the terms of the agreement. If you do not agree to the terms of the license, exit this program immediately.
Before you continue, please collect the following information:
- The directory into which to install iServer and Management Console.
- The language for the installation. The default language is U.S. English.
```

**Figure 4-29** Reviewing the introductory information

| ط<br>ا                                                                                                    | - I I X  |
|----------------------------------------------------------------------------------------------------|----------|
| For SAP installations, you must know the location of the SAP Java<br>Connector (SAP JCO) libraries.                                                                                                    | <u> </u> |
| If you use ODBC, ensure that the ODBC driver libraries are set up.<br>There must also be a ".odbc.ini" file in the Actuate iServer account<br>home directory (\$HOME). Please consult your ODBC drivers manual for<br>information about ODBC driver set up. |          |
| To stop the Actuate Process Manager, use the following<br>command while in the bin directory:                                                                                                    |          |
| shutdown_srvr.sh                                                                                                    |          |
| To restart the Actuate Process Manager, use the following command while in the bin directory:                                                                                                    |          |
| start_srvr.sh                                                                                                    |          |
| Press <return> to continue</return>                                                                                                    | •        |

Figure 4-30 Finishing the review of introductory information

**9** Press Enter to select the default directory as the location of the 11SP4 Fix 5 installation. Alternatively, type the appropriate path to that location and press Enter, as shown in Figure 4-31.

iServer uses this location to resolve paths to all the binaries that it launches. The default path for this location is \$HOME/AcServer, which is referred to in the iServer documentation by the environment variable AC\_SERVER\_HOME.

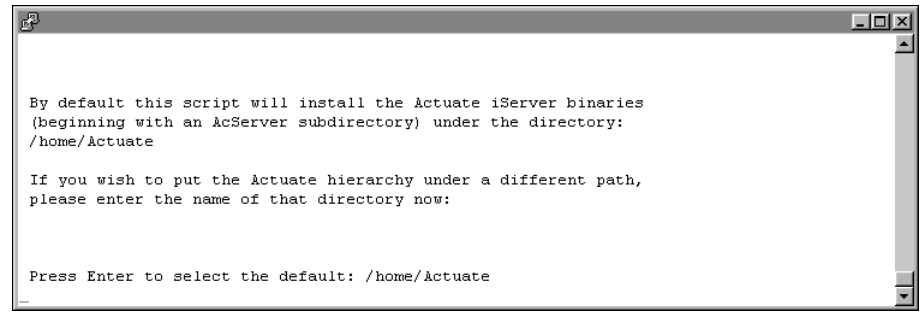

Figure 4-31 Specifying the installation directory

**10** The installer detects the previous iServer version, and asks whether to perform an upgrade to the new iServer version, as shown in Figure 4-32. Press Enter to accept the default option of upgrading to the new version. Alternatively, type n for no, or q to quit.

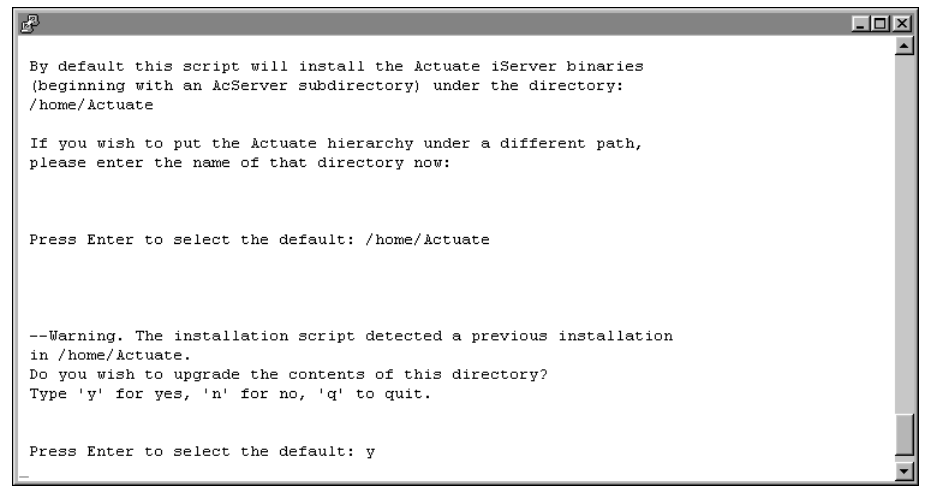

Figure 4-32 Choosing to upgrade iServer

**11** If the installer detects that the Actuate servers are currently running, it will try to stop the servers then continue with the installation, as shown in Figure 4-33. This process might take a few minutes.

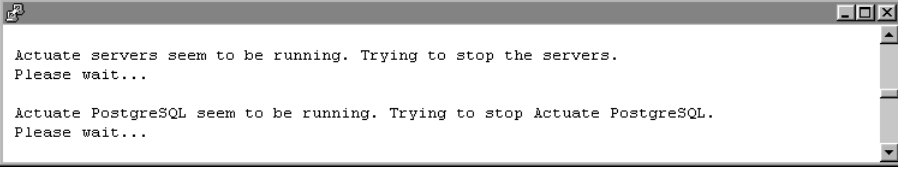

Figure 4-33 Shutting down the servers

**12** Type the path to a new directory in which to install the iServer binaries, as shown in Figure 4-34.

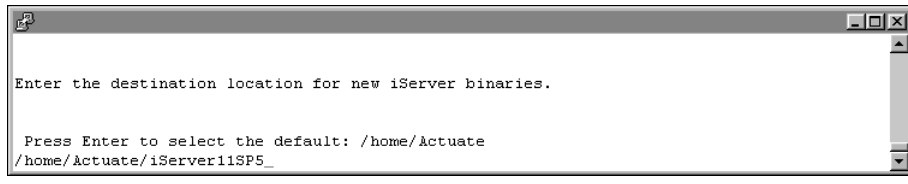

Figure 4-34 Specifying a new location for the iServer binaries

**13** Press Enter to accept the default option of creating the folder you specified in the previous step, as shown in Figure 4-35. Alternatively, type n for no, or q to quit, and press Enter.

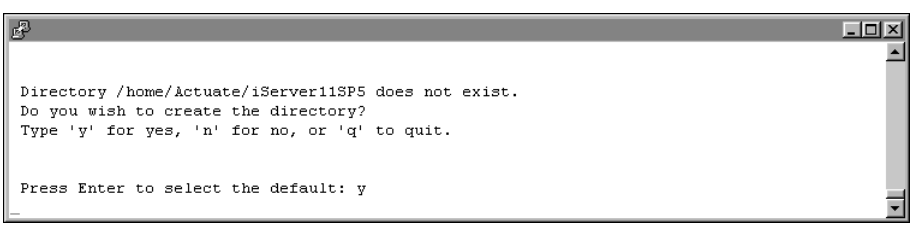

### Figure 4-35 Creating the new installation directory

The installer copies prerequisite files to the new installation directory, as shown in Figure 4-36.

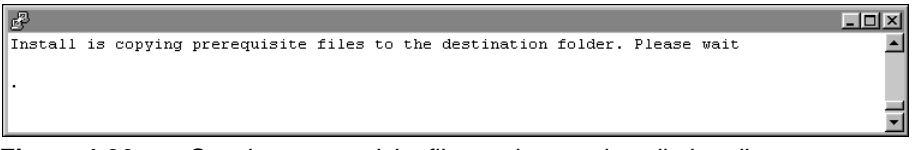

Figure 4-36 Copying prerequisite files to the new installation directory

**14** Press Enter to accept the default iServer component combination, as shown in Figure 4-37. Alternatively, choose a different iServer component combination and press Enter.

| P                                                                                                    | - D × |
|----------------------------------------------------------------------------------------------------|-------|
| Choose the iServer component combination you want to install:<br>1. Server with Management Console<br>2. Server only<br>3. Management Console only<br>4. Out |       |
| Select one of the above.<br>Press Enter to select the default: 1                                                                                             | -     |
|                                                                                                    |       |

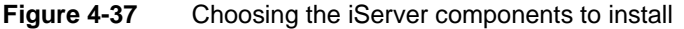

**15** Press Enter to accept the default stand-alone Server installation, as shown in Figure 4-38.

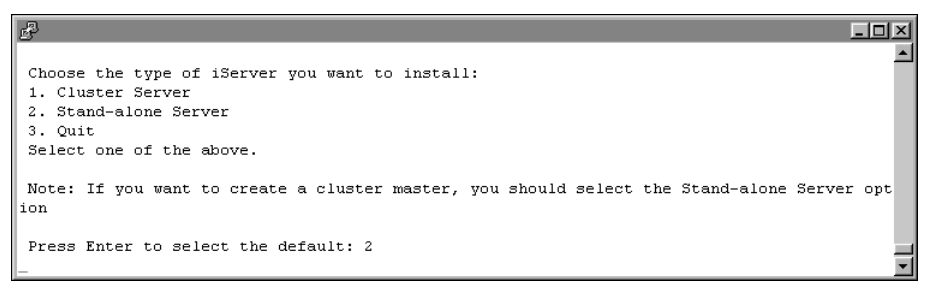

Figure 4-38 Choosing the iServer installation type

**16** Specify the iServer administrator password, as shown in Figure 4-39.

You use this password to log in to the iServer Configuration Console.

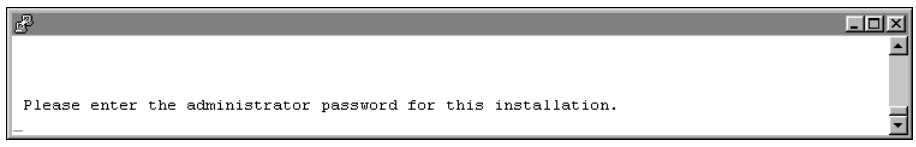

Figure 4-39 Specifying the iServer administrator password

**17** Re-enter the password of the iServer administrator, as shown in Figure 4-40.

You use this password to log in to Configuration Console.

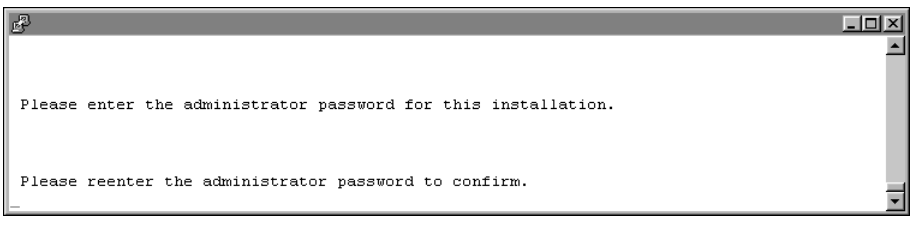

Figure 4-40Re-entering the iServer administrator password

**18** Press Enter to accept the default option of not using any database drivers/clients, as shown in Figure 4-41. Alternatively, type y for yes, specify the database drivers/clients you want to use, and press Enter.

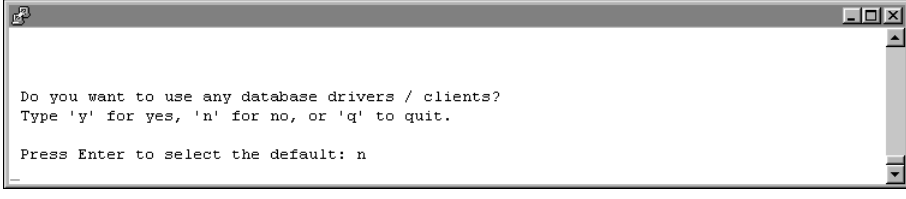

Figure 4-41 Specifying whether to use database drivers/clients

**19** Specify what kind of X-Server you want to use, if any. To accept the default, press Enter, as shown in Figure 4-42.

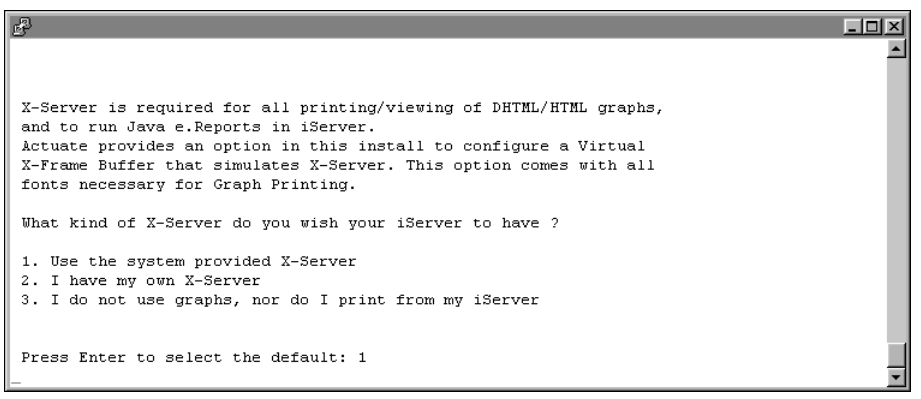

Figure 4-42 Specifying what kind of X-Server to use, if any

**20** Review the settings, as shown in Figure 4-43, then specify whether you accept the settings. Press Enter to accept the default, y for yes. Alternatively, type n for no, or q to quit.

| ef en en en en en en en en en en en en en                |          |
|----------------------------------------------------------|----------|
|                                                          | <u> </u> |
|                                                          |          |
| iServer installation will use the following settings :   |          |
| Old upgrading iServer location= /home/Actuate            |          |
| Destination directory = /home/Actuate/iServer11SP5       |          |
| Install components = iServer with Management Console     |          |
| DISPLAY environment variable (X-Frame Buffer) = urup:4.0 |          |
| LANG environment variable = en_US.UTF-8                  |          |
|                                                          |          |
| Are the above settings acceptable?                       |          |
| Type 'y' for yes, 'n' for no, or 'q' to quit.            |          |
| Press Enter to select the default: v                     |          |
|                                                          | -        |

Figure 4-43 Reviewing the installation settings

**21** The installation program installs iServer, displaying an indicator that shows the progress of the installation, as shown in Figure 4-44.

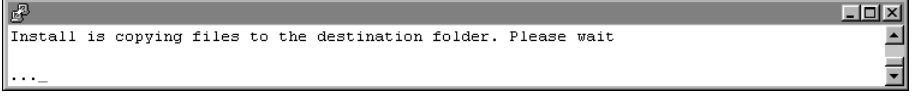

Figure 4-44 Viewing iServer installation progress

**22** At the end of the installation, the program asks if you want to start iServer. Accept the default, y for yes, to start iServer, as shown in Figure 4-45.

Please type 'y' if you wish to start the iServer right away.
Press Enter to select the default: y

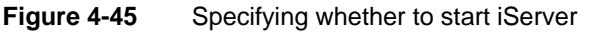

**23** When the installation program finishes, it provides additional information about localization, logging in using an account with root permissions to start iServer, and installing online help and manuals, as shown in Figure 4-46.

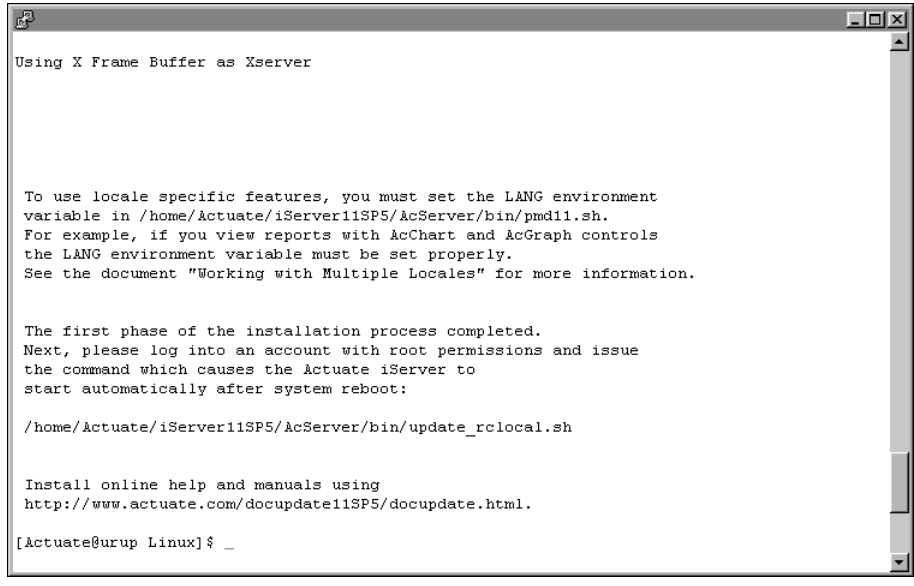

Figure 4-46 Viewing information about localization, logging in, and installing online help

Log in to Management Console. In Files and Folders, the data from the previous release appears.

### Performing a side-by-side migration from iServer Release 11SP4 Fix 5 to iServer Release 11SP5

To migrate from iServer Release 11 Service Pack 4 Fix 5 (11SP4 Fix 5) to Release 11 Service Pack 5 (11SP5), you perform a manual side-by-side migration. At the highest level, a side-by-side migration consists of exporting iServer volume data

and metadata from the 11SP4 Fix 5 release and importing the data and metadata to the 11SP5 release. You install 11SP5 on a separate machine from where 11SP4 Fix 5 is installed. The advantage that a side-by-side migration offers is that it does not disturb your 11SP4 Fix 5 installation. The side-by-side migration supports continuing to use the 11SP4 Fix 5 installation after migrating to 11SP5 or repeating the migration procedure if necessary.

Conceptually, the process consists of the following steps:

- Run a utility to export the iServer volume metadata from the 11SP4 Fix 5 installation. You run the utility once for each volume schema that your 11SP4 Fix 5 installation contains.
- Install 11SP5 on a separate machine from where the 11SP4 Fix 5 iServer is installed.
- Copy the folder or folders containing the exported iServer volume metadata files from the machine where the 11SP4 Fix 5 iServer is installed, to the machine hosting the metadata database for 11SP5. If you are using the PostgreSQL database that installs with iServer, the machine hosting the metadata database for 11SP5 is always the same machine that hosts 11SP5.
- Copy the volume data from the 11SP4 Fix 5 installation to the 11SP5 installation.
- Run a utility on the machine hosting the metadata database for 11SP5 to import the iServer volume metadata. You run the utility once, for each volume schema that your 11SP4 Fix 5 installation contains.
- Re-create the migrated volumes using the 11SP5 Configuration Console.

# Exporting volume metadata from the 11SP4 Fix 5 installation

Exporting volume metadata consists of the following operations:

- Preparing to run the Data Store Administrator utility
  - Shut down the 11SP4 Fix 5 iServer
  - Add the path of the folder containing the utility to the PATH environment variable
- Creating a properties file that you pass to the utility when you run it
- Running the Data Store Administrator utility to export the metadata

### Preparing to run the Data Store Administrator utility

Perform the procedure in this section to prepare to run the Data Store Administrator utility to export the volume metadata.

### How to prepare to run the Data Store Administrator utility

- 1 Shut down 11SP4 Fix 5 by performing the following tasks:
  - 1 In a web browser type:

```
http://localhost:8900/acadmin/config
```

- 2 Log in to Configuration Console as Administrator.
- 3 Choose Advanced view.
- 4 From the side menu, choose System. In System—Status, choose Stop to shut down iServer.

Make sure the earlier iServer is offline before performing the next operation, as shown in Figure 4-47.

| System : Status              |                         |              |
|------------------------------|-------------------------|--------------|
| System is currently offline. |                         |              |
|                              | Modify Start Parameters | Start system |

Figure 4-47 iServer is offline

**2** Edit the PATH environment variable on your machine to contain the following string:

```
<AC_SERVER_HOME>/bin
```

where AC\_SERVER\_HOME refers to the 11SP4 Fix 5 installation path. For example, using the default value for AC\_SERVER\_HOME, add:

/home/Actuate/AcServer/bin

### Creating the properties file

On the machine where 11SP4 Fix 5 is installed, you create a properties file, containing name-value pairs that the Encyclopedia Data Store Administrator utility uses when you run it. If you are exporting metadata for more than one volume schema, a good practice is to create a separate properties file for each schema. Properties this file contains include:

- Type of database the utility is running against.
- Name of the database containing the volume schema or schemas.
- Name of the machine hosting the database.
- Name of the schema you are running the export utility against. You run the
  export utility once for each volume schema that your 11SP4 Fix 5 installation
  contains.
- The path of the folder that the utility creates to contain the exported metadata. Specify a separate folder for each volume schema you run against.

The following questions are common when creating a properties file for exporting volume metadata:

- How to export the metadata for all volumes in a schema?
   A: Specify EXPORT\_ALL\_DATA = true
- How to export the data for only a single volume in a schema?
   A: Specify EXPORT\_DATA = true and VOLUME\_NAME = <name of the volume> instead of specifying EXPORT\_ALL\_DATA = true
- How to use the same database server for 11SP5 that 11SP4 Fix 5 uses, when using a pre-existing database server for volume metadata?
   A: Specify SCHEMA\_NAME = <name of the volume schema in 11SP4 Fix 5> and specify NEW\_SCHEMA\_NAME = <new name>. When you perform the import operation, you create a new volume schema in the database and a new volume schema in the 11SP5 Configuration Console. In both these operations, you name the schema <new name>.

For the complete list of properties that the Data Store Administrator uses, see "Specifying Encyclopedia Data Store Administrator properties," later in this chapter.

Use the example properties files in this section to create a properties file named VolumeExport.properties in the AC\_SERVER\_HOME/bin folder, for the type of database you are using.

## Setting properties for export when using the PostgreSQL database that installs with iServer

Use the following example to create VolumeExport.properties:

```
AC_SERVER_HOME = /home/Actuate/AcServer
DATABASE_TYPE = PostgreSQL
DATABASE_NAME = iserver
DATABASE_HOST = localhost
DATABASE_PORT = 8432
SCHEMA_NAME = ac_corp
SCHEMA_PASSWORD = <your schema password>
EXPORT_ALL_DATA = true
DATA_EXPORT_FOLDER = /home/Actuate/11SP4_data/ac_corp
DATA_EXPORT_FORMAT = PostgreSQL
```

## Setting properties for export when using a pre-existing PostgreSQL database

Use the following example to create VolumeExport.properties:

```
AC_SERVER_HOME = /home/Actuate/AcServer
DATABASE_TYPE = PostgreSQL
DATABASE_NAME = iserver
```

```
DATABASE_HOST = <machine name of metadata database host>
DATABASE_PORT = 5432
SCHEMA_NAME = ac_corp
SCHEMA_PASSWORD = <your schema password>
EXPORT_ALL_DATA = true
DATA_EXPORT_FOLDER = /home/Actuate/11SP4_data/ac_corp
DATA_EXPORT_FORMAT = PostgreSQL
```

## Setting properties for export when using a pre-existing Oracle database

Use the following example to create VolumeExport.properties:

```
AC_SERVER_HOME = /home/Actuate/AcServer
DATABASE_TYPE = Oracle
DATABASE_NAME = iserver
DATABASE_HOST = <machine name of metadata database host>
DATABASE_PORT = 1521
SCHEMA_NAME = ac_corp
SCHEMA_PASSWORD = <your schema password>
EXPORT_ALL_DATA = true
DATA_EXPORT_FOLDER = /home/Actuate/11SP4_data/ac_corp
DATA_EXPORT FORMAT = Oracle
```

## Setting properties for export when using a pre-existing SQL Server database

Use the following example to create VolumeExport.properties:

```
AC_SERVER_HOME = /home/Actuate/AcServer
DATABASE_TYPE = SQLServer
DATABASE_NAME = iserver
DATABASE_NAME = iserver
DATABASE_HOST = <machine name of metadata database host>
DATABASE_INSTANCE = MSSQLSERVER
DATABASE_PORT = 1433
SCHEMA_NAME = ac_corp
SCHEMA_PASSWORD = <your schema password>
EXPORT_ALL_DATA = true
DATA_EXPORT_FOLDER = /home/Actuate/11SP4_data/ac_corp
DATA_EXPORT_FORMAT = SQLServer
```

### Setting properties for export when using a pre-existing DB2 database

Use the following example to create VolumeExport.properties:

AC\_SERVER\_HOME = /home/Actuate/AcServer DATABASE\_TYPE = DB2 DATABASE\_NAME = iserver DATABASE\_HOST = <machine name of metadata database host> DATABASE\_PORT = 50000

```
SCHEMA_NAME = ac_corp
SCHEMA_PASSWORD = <your schema password>
EXPORT_ALL_DATA = true
DATA_EXPORT_FOLDER = /home/Actuate/11SP4_data/ac_corp
DATA_EXPORT_FORMAT = SQLServer
```

For more information on Encyclopedia Data Store Administrator properties, see "Specifying Encyclopedia Data Store Administrator properties," later in this chapter.

### Running the Data Store Administrator utility

The utility creates the folder that the DATA\_EXPORT\_FOLDER property specifies, containing the metadata for the schema that the SCHEMA\_NAME property specifies. For each table in the volume schema that you run the utility against, the utility creates a file in this folder.

### How to run the Data Store Administrator utility

- 1 Open a command prompt and navigate to AC\_SERVER \_HOME/bin in the 11SP4 Fix 5 installation.
- **2** Run the administrate\_encyclopedia\_data\_store.sh script using the following command line syntax:

```
sh ./administrate_encyclopedia_data_store.sh
VolumeExport.properties
```

Alternatively, you can execute the utility by running the admineds.sh script, using the following command-line syntax:

sh ./admineds.sh VolumeExport.properties

# Importing volume metadata and data to the 11SP5 installation

First, you install 11SP5 on a different machine from where 11SP4 Fix 5 is installed. Next, you copy the folder or folders containing the exported volume metadata from the machine hosting 11SP4 Fix 5 to the machine hosting the metadata database for 11SP5. If you are using the PostgreSQL database that installs with iServer for volume metadata, the machine hosting the metadata database for 11SP5 is always the same machine that hosts 11SP5. Then, you migrate the volume or volumes that the 11SP4 Fix 5 installation contains to the 11SP5 installation.

When migrating a volume from 11SP4 Fix 5 to 11SP5, you create a folder on the machine hosting 11SP5 for the volume data. Next, you create a partition in Configuration Console that points to that folder. Then, you copy the folders containing the volume data from the 11SP4 Fix 5 volume data folder to the 11SP5 volume data folder.

The iServer install program for the Release 11 series creates a default volume and a default partition. If you are migrating the default volume, you do not need to create a new folder and partition in 11SP5 because they already exist. The folder for the default volume data is AC\_DATA\_HOME/encyc, and the partition for the default volume is named DefaultPartition.

After copying the volume data folders from the 11SP4 Fix 5 installation to the 11SP5 installation, you remove the default volume and the default volume schema in the 11SP5 installation using Configuration Console.

Then, you create a new volume schema for each schema for which you exported volume metadata. If you are using the PostgreSQL database that installs with 11SP5 to contain volume metadata, you create the schema or schemas in Configuration Console. If you are using a pre-existing database for metadata, you create the schema or schemas in both the database and in Configuration Console.

If you are using the default PostgreSQL database that installs with iServer, you next create a properties file for each schema for which you exported volume metadata. Then, you run the Data Store Administrator utility to import the volume metadata for a schema, passing the properties file in the command that executes the utility. The properties file includes properties that specify:

- The type of database the utility is running against.
- The name of the schema you created in 11SP5 for which you are importing volume metadata.
- The name of the folder containing the exported volume metadata.

If you are using a pre-existing database for metadata, you execute a bulk-load script specific to the database type you are using for volume metadata to import the metadata. The Data Store Administrator utility creates the bulk-load script and any necessary supporting scripts when you run the utility to export metadata, writing the scripts to the folder containing the exported volume metadata files. Depending on the database type, you edit one or two scripts to provide information needed at runtime, such as database user name and password, before executing the script to import the metadata. For more information on bulk-load scripts, see "Using the generated bulk-load script files," later in this chapter.

Finally, for each volume you migrated from the 11SP4 Fix 5 installation, you create a volume in the 11SP5 Configuration Console and bring the volume online.

# Preparing to import volume metadata and migrating the volume data

Perform the following procedure to prepare to import volume metadata and migrate the volume data.

### How to prepare to import volume metadata and migrate volume metadata to 11SP5

- 1 Install 11SP5 on a different machine from the machine that hosts 11SP4 Fix 5. For more information, see "Installing a new instance of BIRT iServer Release 11 Service Pack 5," in Chapter 2, "Installing BIRT iServer."
- **2** Copy the folder or folders containing the exported volume metadata files that the Encyclopedia Data Store Administrator utility created from the 11SP4 Fix 5 installation to the machine hosting the metadata database for 11SP5. If you are using the PostgreSQL database that installs with iServer, the machine hosting the metadata database for 11SP5 is always the same machine that hosts 11SP5.
- **3** For any volume you are migrating that does not use DefaultPartition, perform the following tasks on the machine that is hosting 11SP5:
  - 1 Create a folder for a new partition in AC\_DATA\_HOME. This folder will contain the data for the volume you are migrating. AC\_DATA\_HOME points to the location of the iServer data specified during the iServer install procedure, as shown in Figure 2-6. The default path for AC\_DATA\_HOME is:

/home/Actuate/AcServer/data

- 2 Log in to Configuration Console.
- 3 Choose Advanced view.
- 4 From the side menu, choose Partitions, then choose Add Partition.
- **5** In Partition name, type the name of the 11SP4 Fix 5 partition that specifies the path to the volume in 11SP4 Fix 5 that you are migrating. For example, if the name of the Encyclopedia volume partition in 11SP4 Fix 5 is sales\_partition, type that name in Partition name.
- 6 In Partition Path, type the path to the 11SP5 volume folder that you created in step 3.1, as shown in Figure 4-48. This path does not need to match the partition path to the same volume in 11SP4 Fix 5. Choose OK.

|     | Guntom             | Partitions > Add F     | Partition                                |         |    |
|-----|--------------------|------------------------|------------------------------------------|---------|----|
| 1   | System             | Partition name:        | sales_partition                          | *       | -  |
| Ð   | Servers            | Template Name          | Partition Path                           |         |    |
|     | Server             | urup                   | /home/Actuate/AcServer/data/sales_volume | *       | н  |
| DV. | Templates          |                        |                                          |         |    |
|     | Volumes            | * These fields are req | uired and cannot be left blank           |         |    |
|     | Partitions         |                        |                                          |         |    |
|     | Resource<br>Groups |                        |                                          |         |    |
|     | Printers           |                        |                                          |         | -  |
|     |                    |                        |                                          | OK Canc | el |

Figure 4-48 Creating a partition for a migrated volume

- 7 Copy the file, filetype, and if they exist, the status and tempRov folders from the 11SP4 Fix 5 volume folder to the 11SP5 volume folder that you created in step 3.1.
- **4** If the 11SP4 Fix 5 installation contains a volume that uses a partition named DefaultPartition, use DefaultPartition for that volume in 11SP5 by performing the following tasks:
  - On the machine hosting 11SP5, navigate to the AC\_DATA\_HOME/encyc folder. This folder contains three folders, file, fileType, and postgresql. Delete the file and filetype folders only. Do not delete the postgresql folder. The default path for AC\_DATA\_HOME is:

/home/Actuate/AcServer/data

- 2 In the 11SP4 Fix 5 installation, log in to Configuration Console.
- 3 Choose Advanced view.
- 4 From the side menu, choose Partitions. On Partitions, point to the icon next to DefaultPartition and choose Template settings, as shown in Figure 4-49.

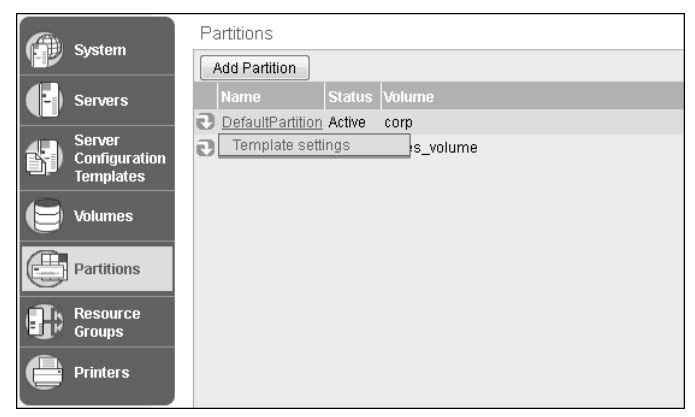

Figure 4-49 Choosing Template settings

- 5 On Template Settings, take note of the path to the volume folder appearing in Partition Path. In a typical iServer Release 11 installation, this path is \$AC\_DATA\_HOME\$/encyc.
- 6 Navigate to the location appearing in Partition Path.
- 7 Copy the file, filetype, and if they exist, the status and tempRov folders from the 11SP4 Fix 5 AC\_DATA\_HOME/encyc folder to the 11SP5 AC\_DATA\_HOME/encyc folder.
- **5** In the 11SP5 installation, remove the default volume and the default volume schema by performing the following tasks:
  - 1 In the 11SP5 installation, log in to Configuration Console.
  - 2 Choose Advanced view.
  - **3** From the side menu, choose Volumes. On Volumes, point to the icon next to the default volume and choose Take offline, as shown in Figure 4-50. The name of the default volume is the name you specified during the 11SP5 install procedure, as shown in Figure 2-11.

| Volumes                                                 |                          |        |        |        |             |
|---------------------------------------------------------|--------------------------|--------|--------|--------|-------------|
| ■ Act upon selected items                               |                          |        |        |        |             |
| 🖶 Metadata Database                                     | Schema                   | Туре   | Volume |        | Description |
| ■ Default ActuatePostgreSQL MetadataDatabase            | ∎* <u>ac corp</u>        | Volume | Corp   | ONLINE |             |
|                                                         | ■* <u>ac_corp_system</u> | System | Prop   | erties |             |
| Legend Take offline                                     |                          |        |        |        |             |
| 🔻 Changes pending require volume restart to take effect |                          |        |        |        |             |
|                                                         |                          |        |        |        |             |

Figure 4-50 Taking the default volume offline

4 On Volumes, remove the default volume by pointing to the icon next to the default volume and choosing Remove.

**5** On Volumes, remove the volume schema by pointing to the icon next to the volume schema and choosing Remove, as shown in Figure 4-51.

| Volumes                                        |                              |             |           |             |
|------------------------------------------------|------------------------------|-------------|-----------|-------------|
|                                                |                              |             |           |             |
| 🖶 Metadata Database                            | Schema                       | Type 🔲 Volu | me Status | Description |
| ■▼ Default ActuatePostgreSQL MetadataDatak     | <u>ase</u> ∎≁ <u>ac corp</u> | Volume      |           |             |
|                                                | Properties                   |             |           |             |
| Legend                                         | Add Volume                   |             |           |             |
| 🔻 Changes pending require volume restart to ta | ke effect Remove             |             |           |             |
|                                                |                              |             |           |             |

Figure 4-51 Removing the volume schema in 11SP5

### Importing the volume metadata

To import the volume metadata, you perform the following operations:

- Create the necessary volume schema or schemas. You create a new volume schema for each volume schema for which you exported volume metadata.
- Run a utility to import the metadata into the metadata database. You run the utility once, for each volume schema.

This section contains a procedure that describes these tasks for each of the database types that iServer supports for containing iServer volume metadata.

## Importing volume metadata when using the PostgreSQL database that installs with iServer

Perform the following procedure if you are using the default PostgreSQL database that installs with iServer to contain volume metadata.

## How to import volume metadata when using the $\ensuremath{\mathsf{PostgreSQL}}$ database that installs with iServer

1 Create a new volume schema for one or more volumes that you are migrating by pointing to the icon next to Default ActuatePostgreSQL MetadataDatabase and choosing Add volume schema, as shown in Figure 4-52.

| Volumes                                     |                          |        |          |             |
|---------------------------------------------|--------------------------|--------|----------|-------------|
| ■ Act upon selected items                   |                          |        |          |             |
| 🖶 Metadata Database                         |                          | Туре   | 🔲 Volume | Description |
| Default ActuatePostgreSQL MetadataDatabase  | ∎• <u>ac corp system</u> | System |          |             |
| Lege Properties                             |                          |        |          |             |
| 🔻 c Add system schema me restart to take et | ffect                    |        |          |             |
| Add volume schema                           |                          |        |          |             |
|                                             |                          |        |          |             |

Figure 4-52 Choosing to create a new volume schema

On Volumes—New Schema, perform the following tasks:

- 1 In Schema name, type a name for the schema. The name must be different than the name of the schema you removed. Restrict the schema name to alphanumeric and underscore characters with an initial alphabetic character in the pattern [a-z][a-z 0-9]\*. Do not use a hyphen.
- 2 In Database schema name, type a name for the Database schema. The name must be less than 30 characters. Observe the same naming restrictions for this schema as the volume schema name.
- 3 In Database schema password, type a new password.
- 4 In Database schema password confirm, re-type the new password.
- **5** In Database superuser, type the database superuser name. For the PostgreSQL RDBMS that installs with iServer by default, the PostgreSQL superuser name is postgres.
- 6 In Database superuser password, type the superuser password. This password is the same password that the installer provides when installing iServer, as shown in Figure 2-14. Choose OK.

Volumes—New Schema appears as shown in Figure 4-53.

| Volumes > New Volume Schema                         |                                                                   |   |
|-----------------------------------------------------|-------------------------------------------------------------------|---|
| Schema                                              |                                                                   |   |
|                                                     |                                                                   |   |
| Metadata Database:                                  | Default_ActuatePostgreSQL_MetadataDatabase                        |   |
| Schema type:                                        | Volume                                                            |   |
| Schema name:                                        | ac_corp_11sp5                                                     | * |
| Database schema name:                               | ac_corp_11sp5                                                     | * |
| Database schema password:                           | •••••                                                             | * |
| Database schema password confirm:                   | •••••                                                             |   |
| Please enter the database superuser credent volume. | ials to make changes to the database schema for the encyclopedial |   |
| Database superuser:                                 | postgres                                                          | * |
| Database superuser password:                        | •••••                                                             | * |
| * These fields are required and cannot be left      | blank                                                             |   |

Figure 4-53

Creating a new volume schema

The new schema appears in the list of schemas on Volumes, as shown in Figure 4-54.

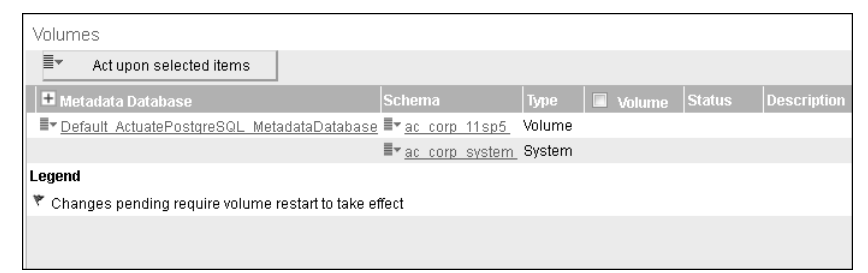

Figure 4-54 Viewing the new schema

- **2** To import the volume metadata, run the Encyclopedia Data Store Administrator by performing the following tasks:
  - 1 In AC\_SERVER\_HOME/bin, create a properties file named VolumeImport.properties. You pass this file to the Encyclopedia Data Store Administrator utility when you execute it. Use the following example to create VolumeImport.properties:

```
AC_SERVER_HOME = /home/Actuate/AcServer
DATABASE_TYPE = PostgreSQL
DATABASE_NAME = iserver
DATABASE_HOST = localhost
DATABASE_PORT = 8432
SUPERUSER = postgres
SUPERUSER = postgres
SUPERUSER_PASSWORD = <superuser password>
SCHEMA_NAME = ac_corp_11sp5
SCHEMA_PASSWORD = <your schema password>
IMPORT_DATA = true
DATA_IMPORT_FOLDER = /home/Actuate/11SP4_data/ac_corp
```

For more information on Encyclopedia Data Store Administrator properties, see "Specifying Encyclopedia Data Store Administrator properties," later in this chapter.

- 2 Open a command prompt and navigate to AC\_SERVER\_HOME/bin in the 11SP4 Fix 5 installation.
- **3** Run the administrate\_encyclopedia\_data\_store.sh script using the following command line syntax:

```
sh ./administrate_encyclopedia_data_store.sh
VolumeImport.properties
```

Alternatively, you can execute the utility by running the admineds.sh script, using the following command-line syntax:

sh ./admineds.sh VolumeImport.properties

## Importing volume metadata when using a pre-existing PostgreSQL database

When you run the Data Store Administrator utility to export volume metadata, the utility creates a bulk-load script for the database type that the DATA\_EXPORT\_FORMAT property in VolumeExport.properties specifies. The utility includes the bulk-load script in the folder to which the utility writes the files containing the exported volume metadata. The bulk-load script for importing volume metadata to a PostgreSQL database is ac\_postgresql\_client\_load.sh. You edit this script before executing it to specify information needed at runtime.

Perform the following procedure if you are using a pre-existing PostgreSQL database to contain volume metadata.

### How to import volume metadata when using a pre-existing PostgreSQL database

- 1 In the PostgreSQL database, create a new schema for each of the volume schemas for which you exported metadata. Give each schema the same name that you specified for the schema in VolumeExport.properties.
- 2 In Configuration Console—Advanced View—Volumes, create a volume schema for each schema you created in PostgreSQL. Give each schema the same name that you specified for the schema in VolumeExport.properties. For a description of this task, see step 1 in "How to import volume metadata when using the PostgreSQL database that installs with iServer," earlier in this chapter.
- **3** Navigate to the location of the folder containing the exported volume metadata files. Using a text editor, open the ac\_postgresql\_client\_load.sh file. The following example shows the information you must provide appearing between the brackets:

where:

- <localhost> is the name of the machine hosting PostgreSQL. Same as the DATABASE\_HOST specified in VolumeExport.properties.
- <8432> is the number of the port on which PostgreSQL listens. Same as the DATABASE\_PORT specified in VolumeExport.properties.
- <server> is the name of the database containing the volume schema or schemas. By default, the value is iserver.
- constgres> is the user id of a user having the necessary privileges to insert rows into the volume schema in the PostgreSQL database. By default, the value is postgres.

Save and exit the file.

**4** Open a command prompt and navigate to the location of the folder containing the exported volume metadata files. Execute the ac\_postgresql\_client\_load.sh script.

## Importing volume metadata when using a pre-existing Oracle database

When you run the Data Store Administrator utility to export volume metadata, the utility creates a bulk-load script for the database type that the DATA\_EXPORT\_FORMAT property in VolumeExport.properties specifies. The utility includes the bulk-load script in the folder to which the utility writes the files containing the exported volume metadata. The bulk-load script for importing volume metadata to an Oracle database is ac\_oracle\_load.sh. The Data Store Administrator utility also creates a file containing parameters that ac\_oracle\_load.sh uses, named ac\_oracle\_load.par. You edit this file to specify parameter values before executing ac\_oracle\_load.sh

Perform the following procedure if you are using a pre-existing Oracle database to contain volume metadata.

#### How to import volume metadata when using a pre-existing Oracle database

- 1 In the Oracle database, create a new schema for each of the volume schemas for which you exported metadata. Give each schema the same name that you specified for the schema in VolumeExport.properties.
- 2 In Configuration Console—Advanced View—Volumes, create a volume schema for each schema you created in Oracle. Give each schema the same name that you specified for the schema in VolumeExport.properties. For a description of this task, see step 1 in "How to import volume metadata when using the PostgreSQL database that installs with iServer," earlier in this chapter.
- **3** Navigate to the location of the folder containing the exported volume metadata files. Using a text editor, open the ac\_oracle\_load.par file. The following example shows the information you must provide appearing between the brackets:

```
USERID=<userid>/<password>@<instance>
SILENT=HEADER
DIRECT=TRUE
COLUMNARRAYROWS=1000
READSIZE=4194304
STREAMSIZE=4194304
BINDSIZE=4194304
```

where:

- <userid> is typically the volume schema owner. Alternatively, it can be the user id of a user having the necessary privileges to bulk load data into the volume schema in the database.
- password> is the password of the user that <userid> specifies
- <instance> specifies the database instance to which to connect. This can be a net service name (TNS alias name) or connect descriptor.

Save and exit the file.

**4** Open a command prompt and navigate to the location of the folder containing the exported volume metadata files. Execute the ac\_oracle\_load.sh script.

## Importing volume metadata when using a pre-existing SQL Server database

When you run the Data Store Administrator utility to export volume metadata, the utility creates a bulk-load script for the database type that the DATA\_EXPORT\_FORMAT property in VolumeExport.properties specifies. The utility includes the bulk-load script in the folder to which the utility writes the files containing the exported volume metadata. The bulk-load script for importing volume metadata to a SQL Server database is ac\_sql\_server\_load.sh. The Data Store Administrator utility also creates a file which ac\_sql\_server\_load.sh calls, ac\_sql\_server\_load.sql. You edit both files to provide configuration information before executing ac\_sql\_server\_load.sh.

Perform the following procedure if you are using a pre-existing SQL Server database to contain volume metadata.

### How to import volume metadata when using a pre-existing SQL Server database

- 1 In the SQL Server database, create a new schema for each of the volume schemas for which you exported metadata. Give each schema the same name that you specified for the schema in VolumeExport.properties.
- 2 In Configuration Console—Advanced View—Volumes, create a volume schema for each schema you created in SQL Server. Give each schema the same name that you specified for the schema in VolumeExport.properties. For a description of this task, see step 1 in "How to import volume metadata when using the PostgreSQL database that installs with iServer," earlier in this chapter.
- **3** Navigate to the location of the folder containing the exported volume metadata files. Using a text editor, open the ac\_sql\_server\_load.sh file. The following example shows information that you must provide appearing between the brackets:

```
@ECHO OFF
DEL ac_*.bad
DEL ac_*.bad.Error.Txt
sqlcmd -S <server> -U <user> -P <password> -d <database> -i
    ac_sql_server_load.sql
<bindsize>
```

where:

- <server> is the connection string for the SQL Server instance. The DATABASE\_INSTANCE property in VolumeExport.properties specifies the name of the SQL Server instance.
- <user> is the user id of the database administrator, or of a user having the necessary privileges to bulk load data into the volume schema in the SQL Server database.
- cpassword> is the password of the user that <user> specifies.
- <database> is iserver.
- <bindsize> is BINDSIZE=4194304

Save and exit the file.

**4** Using a text editor, open the ac\_sql\_server\_load.sql file. The following example shows information that you must provide appearing between the brackets:

```
-- SQL Server bulk load for Actuate iServer
DECLARE @v_data_folder NVARCHAR(1000)
= '<location of exported metadata files>';
DECLARE @v_log_folder NVARCHAR(1000)
= '<location of exported metadata files>';
...
```

where <location of exported metadata files> is the full path of the folder containing the exported metadata files, on the machine hosting the metadata database for 11SP5. Note that this path must appear between single quotes.

Save and exit the file.

**5** Open a command prompt and navigate to the location of the folder containing the exported volume metadata files. Execute the ac\_sql\_server\_load.sh script.

### Importing volume metadata when using a pre-existing DB2 database

When you run the Data Store Administrator utility to export volume metadata, the utility creates a bulk-load script for the database type that the DATA\_EXPORT\_FORMAT property in VolumeExport.properties specifies. The utility includes the bulk-load script in the folder to which the utility writes the files containing the exported volume metadata. The bulk-load script for importing volume metadata to a DB2 database is ac\_db2\_load.sh. The Data Store

Administrator utility also creates a file containing configuration information, ac\_db2\_load.db2. You edit this file to provide configuration information before executing ac\_db2\_load.sh.

Perform the following procedure if you are using a pre-existing DB2 database to contain volume metadata.

### How to import volume metadata when using a pre-existing DB2 database

- 1 In the DB2 database, create a new schema for each of the volume schemas for which you exported metadata. Give each schema the same name that you specified for the schema in VolumeExport.properties.
- 2 In Configuration Console—Advanced View—Volumes, create a volume schema for each schema you created in DB2. Give each schema the same name that you specified for the schema in VolumeExport.properties. For a description of this task, see step 1 in "How to import volume metadata when using the PostgreSQL database that installs with iServer," earlier in this chapter.
- 3 Navigate to the location of the folder containing the exported volume metadata files. Using a text editor, open the ac\_db2\_load.db2 file and make the following changes:

CONNECT TO <database> USER <userid> USING <password>

where:

- <database> is the name of the database containing the volume schema or schemas. By default, the name of this database is iserver.
- <userid> is the user id of a user having the necessary privileges to bulk load data into the volume schema in the SQL Server database. In most cases, this is the volume schema owner. Typically, the volume schema owner has the same name as the volume schema.
- expassword> is the password of the user that <userid> specifies.

Save and exit the file.

**4** Open a command prompt and navigate to the location of the folder containing the exported volume metadata files. Execute the ac\_db2\_load.sh script.

### Creating a new volume

For each migrated volume, create a new volume in 11SP5. The new volume must have the same name that the migrated volume had in 11SP4 Fix 5, and the partition that the new volume uses must also have the same name that the partition for the migrated volume had in 11SP4 Fix 5. For example, for a volume named corp, which uses a partition named DefaultPartition in 11SP4 Fix 5, the corresponding volume you create in 11SP5 must be named corp and must use a partition named DefaultPartition.

#### How to create a new volume

1 In the Advanced view of Configuration Console, on Volumes, point to the icon next to a volume schema and choose Add Volume, as shown in Figure 4-55.

| Volumes                                            |                             |        |          |        |             |
|----------------------------------------------------|-----------------------------|--------|----------|--------|-------------|
| ■ Act upon selected items                          |                             |        |          |        |             |
| Metadata Database                                  | Schema                      | Туре   | 🔲 Volume | Status | Description |
| Er Default ActuatePostgreSQL MetadataDatabase      | ∎▼ <u>ac_corp_11sp5_</u>    | Volume | _        |        |             |
|                                                    | <mark>∎</mark> - Properties |        |          |        |             |
| Legend                                             | Add Volume                  |        |          |        |             |
| 🔻 Changes pending require volume restart to take e | <mark>ffect</mark> Remove   |        |          |        |             |
|                                                    |                             |        |          |        |             |
|                                                    |                             |        |          |        |             |

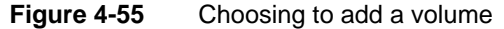

- **2** On New Volume—General, perform the following tasks:
  - 1 In Volume name, type the name of the volume.
  - 2 In Primary partition, specify the partition you created in "How to prepare to import volume metadata and migrate volume metadata to 11SP5," if the partition for this volume is not DefaultPartition. If the migrated volume uses DefaultPartition, specify DefaultPartition in Primary partition, as shown in Figure 4-56.

| Volumes > New Volume                  |                                          |           |
|---------------------------------------|------------------------------------------|-----------|
| General Open Security Partitions Even | nts                                      |           |
| Volume name:                          | corp                                     | *         |
| Description:                          |                                          |           |
| Schedule for purging notices:         |                                          | HH:mm 🛢 💭 |
| Schedule for purging deleted files:   |                                          | HH:mm 🛢 💭 |
|                                       | Partition                                |           |
| Primary partition:                    | DefaultPartition 👻 * 😂 💭 Min Free Space: | MB 18 C   |

Figure 4-56 Specifying volume and partition name

Choose Partitions.

- **3** On New Volume—Partitions, perform the following tasks:
  - 1 In Available partitions, select the partition that you specified in the previous step, then move it to Selected by choosing the right arrow.
  - **2** In Selected partitions, select the partition. Choose Start, as shown in Figure 4-57.

| Volumes > New Volume                 |                         |               |     |
|--------------------------------------|-------------------------|---------------|-----|
| General Open Security Partitions Eve | ents                    |               |     |
| Assign partitions                    |                         |               | -   |
| Assign partitions                    | Colocted partitions:    |               |     |
| DefaultPartition                     | DefaultPartition Unused |               |     |
| sales_partition                      |                         |               |     |
|                                      |                         |               | Ξ   |
|                                      |                         |               |     |
| -                                    |                         |               |     |
|                                      |                         |               |     |
|                                      |                         |               | Ľ   |
|                                      | Start ○ Stop            |               |     |
| Low Free Space:                      |                         | MB!           |     |
| Min Free Space:                      |                         | MB !          |     |
|                                      |                         |               | -   |
|                                      |                         | OK Cancel App | oly |

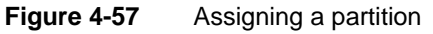

Choose OK.

**4** On Volumes, point to the icon next to the new volume name and choose Take online, as shown in Figure 4-58.

| Volumes                                             |                          |        |                  |           |             |
|-----------------------------------------------------|--------------------------|--------|------------------|-----------|-------------|
|                                                     |                          |        |                  |           |             |
| 🖶 Metadata Database                                 |                          | Туре   | 🔲 Volume         |           | Description |
| ■■ Default ActuatePostgreSQL MetadataDatabase       | ∎▼ <u>ac_corp_11sp5</u>  | Volume | □ ■• <u>corp</u> | 🔻 OFFLINE |             |
|                                                     | ∎• <u>ac_corp_system</u> | System | Prope            | erties    |             |
| Legend                                              |                          |        | Take             | online    |             |
| 🔻 Changes pending require volume restart to take et | ffect                    |        | Remo             | ove       |             |
|                                                     |                          |        | Disat            | le        |             |

### Figure 4-58 Viewing the new volume

The new volume comes online, as shown in Figure 4-59.

| Volumes                                                                                                    |                              |         |           |        |             |
|----------------------------------------------------------------------------------------------------|------------------------------|---------|-----------|--------|-------------|
| ■ Act upon selected items                                                                                                    |                              |         |           |        |             |
| Metadata Database                                                                                                    | Schema                       | Туре    | 🔲 Volume  | Status | Description |
| ■▼ Default ActuatePostgreSQL MetadataDatabase                                                                                                    | ∎ <del>▼</del> ac corp 11sp5 | Volume  | □ ■• corp | ONLINE |             |
|                                                                                                    | ∎• <u>ac corp system</u>     | System  |           |        |             |
| Legend                                                                                                    |                              |         |           |        |             |
| 🔻 Changes pending require volume restart to take ef                                                                                                    | fect                         |         |           |        |             |
| Legend T Changes pending require volume restart to take effective and the second second secon | fect                         | Gystern |           |        |             |

Figure 4-59 Viewing the new volume after it comes online

- **5** Log in to Management Console. In Files and Folders, the data from the previous release appears.
- **6** If you are satisfied that the contents of the migrated volume are correct and complete, delete the folder containing the exported volume metadata files.

### Migrating a volume to a database of a different type

An iServer volume consists of two types of data:

Metadata

iServer system information, and information about objects a volume contains, such as users, roles, jobs, and files. Volume metadata is stored in relational database management system (RDBMS) schemas.

Data

Data objects, such as designs and documents, and the acserverconfig.xml file containing iServer configuration information. Volume data is stored in files on disk partitions in the file system.

To migrate a volume to a different database, you migrate the volume metadata. It is not necessary to move the volume data.

You can migrate volume metadata to a database of a different type than the database type in which the metadata currently resides. iServer installs with an embedded PostgreSQL RDBMS for containing volume metadata. If your enterprise uses Oracle to contain all other data, for example, you may wish to migrate iServer volume metadata to Oracle as well.

This section contains a procedure which demonstrates how to migrate volume metadata from the out-of-the-box (OOTB) PostgreSQL database that installs with iServer, to an Oracle database. You can use this procedure as a model for migrating volume metadata to any of the databases that iServer supports.

To migrate a volume to a different database, you perform the following operations:

- Create a system schema and one or more volume schemas in the database to which you are migrating. You create a volume schema in the target database for each volume schema that your iServer installation contains.
- Create a new metadata database and system schema in the iServer Configuration Console.
- Remove the original system schema in Configuration Console.
- Remove any existing volumes and volume schemas in Configuration Console.
- Create a new volume schema in Configuration Console for each volume schema you removed.
- Run a utility to export the volume metadata. You run the utility once, for each volume schema that your iServer installation contains. For each volume schema you run against, the utility creates a folder containing the volume metadata for the schema.

- Copy the folder or folders containing exported iServer volume metadata from the machine where iServer is installed, to the machine hosting the metadata database.
- Run a utility on the machine hosting the metadata database to import the iServer volume metadata. You run the utility once, for each volume schema that your iServer installation contains.
- Re-create the migrated volumes in Configuration Console.

Before beginning the volume migration procedure, make a backup copy of the iServer configuration file, acserverconfig.xml. In iServer release 11 Service Pack 5 for example, the location of this file is AC\_DATA\_HOME/config/11SP5, where AC\_DATA\_HOME represents the following path by default:

/home/Actuate/AcServer/data

The acserverconfig.xml file contains information about the current environment, including metadata database name, schema and volume names. This information changes during the volume migration procedure.

### Creating schemas in the new database

The first step in migrating one or more volumes to a different database is to create the necessary schemas in the target database, the database to which you are migrating.

### How to create the schemas in the target database

1 Create a new system schema in the target database. The name of this schema must be different than the name of the current system schema in the source database. To see the name of the current system schema, log in to Configuration Console, choose Advanced view, then from the side menu, choose Volumes. The current system schema appears as the only schema having System as the type. The current system schema is ac\_corp\_system, as shown in Figure 4-60.

| Volumes                                            |                          |                   |                    |
|----------------------------------------------------|--------------------------|-------------------|--------------------|
| ■ Act upon selected items                          |                          |                   |                    |
| 🖿 Metadata Database                                | Schema                   | Type 🔲 Volume     | Status Description |
| ■▼ Default ActuatePostgreSQL MetadataDatabase      | ∎* <u>ac_corp</u>        | Volume 🔲 🖩 🖛 corp | ONLINE             |
|                                                    |                          | 🔲 🖃 sales volume  | ONLINE             |
|                                                    | ≣r <u>ac corp system</u> | System            |                    |
| Legend                                             |                          |                   |                    |
| 🔻 Changes pending require volume restart to take e | ffect                    |                   |                    |
|                                                    |                          |                   |                    |

Figure 4-60 Viewing current system schema name, ac\_corp\_system

This example procedure uses the name ac\_corp\_system\_oracle for the new system schema in the target database. For information on creating schemas in a pre-existing database, see Chapter 3, "Installing BIRT iServer using an alternative database."

**2** For each volume schema that your iServer installation contains, create a new volume schema in the target database using the same name. In this example procedure, the iServer installation has one volume schema, ac\_corp, which is the name the procedure uses for the current volume schema in the source database, and for the new volume schema in the target database.

# Creating a metadata database and schemas in Configuration Console

In this section, you use Configuration Console to perform the following tasks in iServer:

- Create a new metadata database
- Create a new system schema:
  - Create a new system schema in the new metadata database
  - Restart iServer
  - Remove the system schema from the old metadata database
- Create a new volume schema or schemas:
  - Remove volumes and volume schemas from the old metadata database
  - Remove the old metadata database
  - Create a new volume schema or schemas in the new metadata database.

### How to create a new metadata database in Configuration Console

- 1 Log in to Configuration Console and choose Advanced view. From the side menu, choose Volumes.
- **2** Point to the icon next to the Metadata Database heading and choose Add new metadata database, as shown in Figure 4-61.

| Volu | mes                                                   |                  |                     |              |                  |        |             |
|------|-------------------------------------------------------|------------------|---------------------|--------------|------------------|--------|-------------|
|      | Act upon selected items                               |                  |                     |              |                  |        |             |
| ± N  | vletadata Database                                    |                  | Schema              | Туре         | Volume           | Status | Description |
| ≣≁   | Add new metadata                                      | MetadataDatabase | ≣* <u>ac corp</u>   | Volume       | □ ■• <u>corp</u> | ONLINE |             |
|      | database                                              |                  |                     |              | sales volume     | ONLINE |             |
|      |                                                       |                  | ≣• <u>ac corp s</u> | vstem System |                  |        |             |
| Lege | nd                                                    |                  |                     |              |                  |        |             |
| 🔻 Cł | Changes pending require volume restart to take effect |                  |                     |              |                  |        |             |

Figure 4-61 Choosing to create a metadata database

- **3** On New Metadata Database, as shown in Figure 4-62, perform the following tasks:
  - 1 In Metadata database name, type a name for the metadata database.
  - 2 In Database type, select the type of database to create.
  - 3 In Connection login, type the database user name.
  - 4 In Connection password, type the database user password.
  - **5** In Database server, type the host name of the machine hosting the database. You do not need to provide a value for this property if you have provided values for Database TNS server name and Database TNS names file.
  - 6 In Database port, specify the port number on which the database listens, or accept the default value. You do not need to provide a value for this property if you have provided values for Database TNS server name and Database TNS names file.
  - 7 In Database service name, type the service name with which to connect to the database. You do not need to provide a value for this property if you have provided values for Database TNS server name and Database TNS names file.
  - 8 In Database TNS server name, type a TNS server name. This is typically the Oracle System ID (SID). You do not need to provide a value for this property if you have provided values for Database server, Database port, and Database service name.
  - **9** In Database TNS names file, type the full path to a TNS names file. The TNS names file must reside on the same machine as the iServer installation. You do not need to provide a value for this property if you have provided values for Database server, Database port, and Database service name.
  - **10** Choose Test to test the database connection. If the connection test is successful, choose OK.

| Volumes > New Metada          | ata Database            |                    |
|-------------------------------|-------------------------|--------------------|
| Metadata Database             |                         |                    |
|                               |                         |                    |
| Metadata database name:       | Oracle_MetadataDatabase | *                  |
| Database type:                | Oracle                  | *                  |
| Connection login:             | acTest                  | *                  |
| Connection password:          |                         | *                  |
| Database server:              | DB2-Win                 |                    |
| Database port:                | 1521                    |                    |
| Database service name:        | ORA11G64.actuate.com    |                    |
| Database TNS server name:     |                         |                    |
| Database TNS names file:      |                         |                    |
|                               |                         |                    |
| * These fields are required a | nd cannot be left blank |                    |
|                               |                         |                    |
|                               | Те                      | st OK Cancel Apply |

Figure 4-62Specifying values for a new Oracle metadata database

How to create a new system schema in Configuration Console

1 Point to the icon next to the new Oracle metadata database and choose Add system schema, as shown in Figure 4-63.

| Volumes                                                                 |                         |                          |        |                  |        |             |
|-------------------------------------------------------------------------|-------------------------|--------------------------|--------|------------------|--------|-------------|
| ■ Act upon selected items                                               |                         |                          |        |                  |        |             |
| 🖶 Metadata Database                                                     |                         | Schema                   | Туре   | 🔲 Volume         | Status | Description |
| ■ Default ActuatePostgreSQL N                                           | <u>letadataDatabase</u> | ∎• <u>ac_corp</u>        | Volume | □ ■• <u>corp</u> | ONLINE |             |
|                                                                         |                         |                          |        | 🔲 💵 sales volume | ONLINE |             |
|                                                                         |                         | ■• <u>ac corp system</u> | System |                  |        |             |
| ■▼ <u>Oracle_MetadataDatabase</u>                                       |                         |                          |        |                  |        |             |
| Lege Properties<br>▼ C Add system schema<br>Add volume schema<br>Remove | ne restart to take ef   | fect                     |        |                  |        |             |

Figure 4-63 Choosing to create a new system schema

- **2** On New System Schema, as shown in Figure 4-64, perform the following tasks:
  - 1 In Schema name, type a name for the system schema. The name must be different than the name of the existing system schema.
  - 2 In Database schema name, type the name of the system schema you created in the database.

- **3** In Database schema password, type the password for the system schema you created in the database. Then, type the password again in Database schema password confirm.
- 4 Choose Test. If the connection test is successful, choose OK.

| Volumes > New System Schema                           |                                                                  |       |
|-------------------------------------------------------|------------------------------------------------------------------|-------|
| Schema                                                |                                                                  |       |
|                                                       |                                                                  |       |
| This new schema will replace existing BIRT iServer sy | rstem schema. Please restart your BIRT iServer system immediatel | у.    |
| Metadata Database:                                    | Oracle_MetadataDatabase                                          |       |
| Schema type:                                          | System                                                           |       |
| Schema name:                                          | ac_corp_system_oracle                                            | *     |
| Database schema name:                                 | ac_corp_system_oracle                                            | *     |
| Database schema password:                             | •••••                                                            | *     |
|                                                       |                                                                  |       |
| * These fields are required and cannot be left blank  |                                                                  | _     |
|                                                       | Test OK Cancel .                                                 | Apply |

Figure 4-64 Creating a new system schema

The following message appears:

This new schema will replace existing BIRT iServer system schema. Please restart your BIRT iServer system immediately.

In the message box, choose OK.

- **3** Restart iServer by performing the following steps:
  - 1 From the side menu, choose System.
  - 2 In System—Status, choose Stop to shut down iServer. Wait for the following message to appear:

System is currently offline

- 3 Choose Start System.
- **4** When the iServer system is back online, choose Volumes from the side menu.
- **5** Remove the system schema belonging to the old metadata database by pointing to the icon next to the schema name and choosing Remove, as shown in Figure 4-65.

| Volumes                                            |                                 |        |                          |        |  |
|----------------------------------------------------|---------------------------------|--------|--------------------------|--------|--|
| ■ Act upon selected items                          |                                 |        |                          |        |  |
| Metadata Database                                  |                                 | Туре   | 🔲 Volume                 |        |  |
| Er Default ActuatePostgreSQL MetadataDatabase      | e ≣ <del>*</del> <u>ac corp</u> | Volume | □ ■• <u>corp</u>         | ONLINE |  |
|                                                    |                                 |        | □ ■• <u>sales</u> volume | ONLINE |  |
|                                                    | ∎r <u>ac corp system</u>        | System |                          |        |  |
| ■▼ Oracle MetadataDatabase                         | Properties                      | em     |                          |        |  |
| Legend                                             | Remove                          |        |                          |        |  |
| 🔻 Changes pending require volume restart to take e | effect                          |        |                          |        |  |
|                                                    |                                 |        |                          |        |  |

#### Figure 4-65 Removing the system schema

Confirm that you want to disconnect this schema from the system.

#### How to create a new volume schema in Configuration Console

- 1 Remove the volume or volumes and the volume schema from the old metadata database by performing the following tasks:
  - 1 Record the names of the volumes you are removing, and the partition that each volume uses. For any volume you remove in this step, you must create a new volume in a later step that has the same name and that uses the same partition. Choose Partitions from the side menu. Each partition and volume pair appear, as shown in Figure 4-66.

| Partitions       |        |              |
|------------------|--------|--------------|
| Add Partition    |        |              |
| Name             |        | Volume       |
| DefaultPartition | Active | corp         |
| sales partition  | Active | sales_volume |
|                  |        |              |

Figure 4-66 Viewing partition and volume pairs

2 Choose Volumes from the side menu. Point to the icon next to a volume and choose Take offline, as shown in Figure 4-67.

| Γ | Volumes                                          |                                 |          |                  |        |     |
|---|--------------------------------------------------|---------------------------------|----------|------------------|--------|-----|
|   | ■▼ Act upon selected items                       |                                 |          |                  |        |     |
|   | Metadata Database                                | Schema                          | Туре     | 🔲 Volume         | Status | Des |
|   | ■ Default ActuatePostgreSQL MetadataDataba       | <u>se</u> ≣* <u>ac_corp</u>     | Volume   | □ ■• <u>corp</u> | ONLINE |     |
|   |                                                  |                                 |          | Properties       |        |     |
|   | ■▼ <u>Oracle MetadataDatabase</u>                | ≣• <u>ac corp system orac</u> l | e_System | Take offline     |        |     |
|   | Legend                                           |                                 |          |                  |        |     |
|   | * Changes pending require volume restart to take | e effect                        |          |                  |        |     |
| L |                                                  |                                 |          |                  |        |     |

#### Figure 4-67 Taking a volume offline

**3** Point to the icon next to the volume again and choose Remove, as shown in Figure 4-68.

| -                                                                                              |                                     |                                                       |
|------------------------------------------------------------------------------------------------|-------------------------------------|-------------------------------------------------------|
|                                                                                                |                                     |                                                       |
|                                                                                                |                                     |                                                       |
| Schema                                                                                         | Type 🔲 🖬 Volume                     |                                                       |
| <u>etadataDatabase</u> 💵 <u>ac_corp_</u>                                                       | Volume 🔲 🗐 🖛 corp                   | OFFLINE                                               |
|                                                                                                | Pi                                  | roperties                                             |
| ≣≖ <u>ac corp sys</u>                                                                          | em oracle System Ta                 | ake online                                            |
|                                                                                                | R                                   | emove                                                 |
| e restart to take effect                                                                       | D                                   | isable                                                |
| etadataDatabase <b>■</b> ▼ <u>ac corp</u><br>■▼ <u>ac corp sys</u><br>e restart to take effect | Volume I volume<br>em oracle System | OFFLINE<br>roperties<br>ake online<br>emove<br>isable |

Figure 4-68 Removing a volume

- 4 Repeat steps 1.2 and 1.3 for each volume.
- **5** Remove the volume schema by pointing to the icon next to the volume schema and choosing Remove, as shown in Figure 4-69.

| Volumes                                          |                            |        |          |        |     |
|--------------------------------------------------|----------------------------|--------|----------|--------|-----|
|                                                  |                            |        |          |        |     |
| Metadata Database                                | Schema                     | Туре   | 🔲 Volume | Status | Des |
| ■▼ Default_ActuatePostgreSQL_MetadataDatabas     | <u>e</u> ≣* <u>ac_corp</u> | Volume |          |        |     |
| ■▼ <u>Oracle MetadataDatabase</u>                | Properties                 | iem    |          |        |     |
| Legend                                           | Add Volume                 |        |          |        |     |
| 🔻 Changes pending require volume restart to take | effect Remove              |        |          |        |     |
|                                                  |                            |        |          |        |     |

Figure 4-69 Removing a volume schema

Confirm that you want to disconnect the schema from the system.

**2** Remove the old Default\_ActuatePostgreSQL\_MetadataDatabase metadata database by pointing to the icon next to the metadata database name and choosing Remove, as shown in Figure 4-70.

| Volumes                                             |                                 |          |          |        |             |
|-----------------------------------------------------|---------------------------------|----------|----------|--------|-------------|
| ■ Act upon selected items                           |                                 |          |          |        |             |
| 🖿 Metadata Database                                 | Schema                          | Туре     | 🔲 Volume | Status | Description |
| ■r Default_ActuatePostgreSQL_MetadataDatabase       |                                 |          |          |        |             |
| Properties                                          | ≣ <u>₹ ac corp system oracl</u> | e_System |          |        |             |
| Lege Add system schema                              |                                 |          |          |        |             |
| 👻 c Add volume schema me restart to take effect     |                                 |          |          |        |             |
| Remove                                              |                                 |          |          |        |             |
| Lege Add system schema  C Add volume schema  Remove | estart to take effect           | <u> </u> |          |        |             |

Figure 4-70 Removing a metadata database

Confirm that you want to disconnect the metadata database from the system.

**3** On Volumes, create a new volume schema by pointing to the icon next to the new Oracle\_MetadataDatabase metadata database and choosing Add volume schema, as shown in Figure 4-71.

| Volumes                   |                                |        |          |             |
|---------------------------|--------------------------------|--------|----------|-------------|
| Act upon selected items   |                                |        |          |             |
| 🛨 Metadata Database 🛛 S   |                                | Туре   | 🔲 Volume | Description |
| ■ Oracle MetadataDatabase | ▼ <u>ac corp system oracle</u> | System |          |             |
| Lege Properties           |                                |        |          |             |
| Add system schema         | me restart to take effect      |        |          |             |
|                           | 1                              |        |          |             |

Figure 4-71 Choosing to create a volume schema

- **4** On Volumes—New Schema, perform the following tasks:
  - 1 In Schema name, type the name of the volume schema you created in the Oracle database.
  - 2 In Database schema name, type the name of the volume schema you created in the Oracle database.
  - **3** In Database schema password, type the password for the volume schema you created in the Oracle database.
  - 4 Choose Test. If the connection test is successful, choose OK.

Volumes—New Schema appears as shown in Figure 4-72.

| Volumes > New Volume                                 | Schema                  |                      |  |  |  |  |
|------------------------------------------------------|-------------------------|----------------------|--|--|--|--|
| Schema                                               |                         |                      |  |  |  |  |
|                                                      |                         |                      |  |  |  |  |
| Metadata Database:                                   | Oracle_MetadataDatabase |                      |  |  |  |  |
| Schema type:                                         | Volume                  |                      |  |  |  |  |
| Schema name:                                         | ac_corp                 | *                    |  |  |  |  |
| Database schema name:                                | ac_corp                 | *                    |  |  |  |  |
| Database schema password:                            | •••••                   | *                    |  |  |  |  |
|                                                      |                         |                      |  |  |  |  |
|                                                      |                         | _                    |  |  |  |  |
| * These fields are required and cannot be left blank |                         |                      |  |  |  |  |
|                                                      |                         |                      |  |  |  |  |
|                                                      |                         |                      |  |  |  |  |
|                                                      |                         | Test OK Cancel Apply |  |  |  |  |

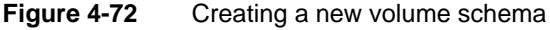

Volumes appears as shown in Figure 4-73.
| Volumes                      |                                 |        |        |        |             |
|------------------------------|---------------------------------|--------|--------|--------|-------------|
| ■ Act upon selected item     | IS                              |        |        |        |             |
| 📕 Metadata Database          | Schema                          | Туре   | Volume | Status | Description |
| ■▼ Oracle MetadataDatabase   | ∎• <u>ac_corp_</u>              | Volume |        |        |             |
|                              | ■* <u>ac corp system oracle</u> | System |        |        |             |
| Legend                       |                                 |        |        |        |             |
| 🔻 Changes pending require vo | lume restart to take effect     |        |        |        |             |
|                              |                                 |        |        |        |             |

Figure 4-73 Viewing the new volume schema on Volumes

# Exporting volume metadata from the source database

Exporting volume metadata consists of the following operations:

- Preparing to run the Data Store Administrator utility
  - Shut down iServer
  - Add the path of the folder containing the utility to the PATH environment variable
- Creating a properties file that you pass to the utility when you run it
- Running the Data Store Administrator utility against the source database to export the metadata

#### Preparing to run the Data Store Administrator utility

Perform the procedure in this section to prepare to run the Data Store Administrator utility to export the volume metadata.

#### How to prepare to run the Data Store Administrator utility

- 1 Shut down iServer by performing the following steps:
  - 1 In Configuration Console—Advanced view, choose System from the side menu.
  - 2 In System—Status, choose Stop to shut down iServer. Wait for the following message to appear:

System is currently offline

**2** Edit the PATH environment variable on your machine to contain the following string:

<AC\_SERVER\_HOME>/bin

where AC\_SERVER\_HOME refers to the iServer installation path. For example, using the default value for AC\_SERVER\_HOME, in iServer Release 11 Service Pack 5, add:

/home/Actuate/AcServer/bin

### Creating the properties file

On the machine where iServer is installed, you create a properties file, containing name-value pairs that the Encyclopedia Data Store Administrator utility uses when you run it. If you are exporting metadata for more than one volume schema, a good practice is to create a separate properties file for each schema. Properties this file contains include:

- Type of database the utility is running against.
- Name of the database containing the volume schema or schemas.
- Name of the machine hosting the database.
- Name of the schema you are running the export utility against. You run the
  export utility once for each volume schema that your iServer installation
  contains.
- Type of database to which you are migrating volume metadata.
- The path of the folder that the utility creates to contain the exported metadata. Specify a separate folder for each volume schema you run against.

For the complete list of properties that the Data Store Administrator uses, see "Specifying Encyclopedia Data Store Administrator properties," later in this chapter.

#### How to create the properties file

Use the following example to create a properties file named VolumeExport.properties in the AC\_SERVER\_HOME/bin folder.

```
AC_SERVER_HOME = /home/Actuate/AcServer
DATABASE_TYPE = PostgreSQL
DATABASE_NAME = iserver
DATABASE_HOST = localhost
DATABASE_PORT = 8432
SCHEMA_NAME = ac_corp
SCHEMA_PASSWORD = <your volume schema password>
EXPORT_ALL_DATA = true
DATA_EXPORT_FOLDER = /home/Actuate/11SP5_data/ac_corp
DATA_EXPORT_FORMAT = Oracle
```

#### Running the Data Store Administrator utility

The utility creates the folder that the DATA\_EXPORT\_FOLDER property specifies, containing the metadata for the schema that the SCHEMA\_NAME property specifies. For each table in the volume schema that you run the utility against, the utility creates a file in this folder.

#### How to run the Data Store Administrator utility

1 Open a command prompt and navigate to AC\_SERVER \_HOME/bin.

**2** Run the administrate\_encyclopedia\_data\_store.sh file using the following command line syntax:

```
sh ./administrate_encyclopedia_data_store.sh
VolumeExport.properties
```

Alternatively, you can execute the utility by running the admineds.sh script, using the following command-line syntax:

```
sh ./admineds.sh VolumeExport.properties
```

# Completing the volume migration

After exporting the volume metadata from the source database, completing the volume migration consists of the following operations:

- Importing the volume metadata to the target database
- Creating the new volume or volumes in the new metadata database in Configuration Console

#### Importing the volume metadata to the target database

Perform the following procedure to import the volume metadata to the target database.

#### How to import volume metadata to the target database

- 1 Copy the folder or folders containing the exported volume metadata files that the Encyclopedia Data Store Administrator utility created from the iServer installation to the machine hosting the database to which you want to migrate the volume metadata.
- **2** Edit the PATH environment variable on the machine hosting the target database to contain the path specifying the location of the folder containing the exported volume metadata files. If you have multiple folders, add the path of each folder to the PATH variable.
- **3** Navigate to the location of the folder containing the exported volume metadata files. Using a text editor, open the ac\_oracle\_load.par file. The following example shows the information you must provide appearing between the brackets:

```
USERID=<userid>/<password>@<instance>
SILENT=HEADER
DIRECT=TRUE
COLUMNARRAYROWS=1000
READSIZE=4194304
STREAMSIZE=4194304
BINDSIZE=4194304
```

where:

- <userid> is typically the volume schema owner. Alternatively, it can be the user id of a user having the necessary privileges to bulk load data into the volume schema in the database.
- <instance> specifies the database instance to which to connect. This can be a net service name (TNS alias name) or connect descriptor.

Save and exit the file.

- **4** Open a command prompt and navigate to the location of the folder containing the exported volume metadata files. Execute the ac\_oracle\_load.sh script.
- **5** Verify that the schema populated successfully.
- **6** On the machine containing the iServer installation, in Configuration Console, on System—Status, choose Start system to start iServer.

#### Creating a new volume

For each migrated volume, you create a new volume in the new metadata database in Configuration Console—Volumes. The new volume must have the same name that the volume had in the old metadata database, and use the same partition. For example, for a volume in the old metadata database named corp, which used a partition named DefaultPartition, the corresponding new volume you create in the new metadata database must also be named corp and must also use the partition named DefaultPartition.

#### How to create a new volume

1 In the Advanced view of Configuration Console, on Volumes, point to the icon next to a volume schema and choose Add Volume, as shown in Figure 4-74.

| Volumes                   |                             |        |          |        |             |
|---------------------------|-----------------------------|--------|----------|--------|-------------|
| ■ Act upon selected it    | ems                         |        |          |        |             |
| 🛨 Metadata Database       | Schema                      | Туре   | 🔲 Volume | Status | Description |
| ■▼ Oracle MetadataDataba  | <u>se</u> 🖛 <u>ac_corp</u>  | Volume |          |        |             |
|                           | <mark>∎</mark> - Properties | em     |          |        |             |
| Legend                    | Add Volume                  |        |          |        |             |
| 🔻 Changes pending require | volum Remove                |        |          |        |             |
|                           |                             |        |          |        |             |

#### Figure 4-74 Choosing to add a volume

- **2** On New Volume—General, perform the following tasks:
  - 1 In Volume name, type the name of the volume. Use the same name that the volume had in the old metadata database.

2 In Primary partition, select the same partition that the volume used in the old metadata database. For example, for the volume named corp, select DefaultPartition, as shown in Figure 4-75.

| Volumes > New Volume                    |                                             |           |
|-----------------------------------------|---------------------------------------------|-----------|
| General Open Security Partitions Events |                                             |           |
| Volume name:                            | corp                                        | *         |
| Description:                            |                                             |           |
| Schedule for purging notices:           |                                             | HH:mm 🛢 💭 |
| Schedule for purging deleted files:     |                                             | HH:mm 🗐 💭 |
|                                         | Partition                                   |           |
| Primary partition:                      | DefaultPartition  → ★目 C Min Free Space: MB | IBC       |
| Volume archive service provider         |                                             |           |
| Use archive service:                    | [                                           |           |
| Metadata database and schema            |                                             |           |
| Metadata database name:                 | Oracle_MetadataDatabase                     |           |
| Database schema name:                   | ac_corp                                     |           |

Figure 4-75 Specifying volume and partition name

**3** If you are not using an RSSE application, choose Partitions and skip this step. If you are using an RSSE application, choose Open Security, and select Enable as a web service, as shown in Figure 4-76. Selecting this option enables the RSSE application to map volume objects such as users, roles, and groups, to their corresponding objects in the external security source. For more information, see *Configuring BIRT iServer*.

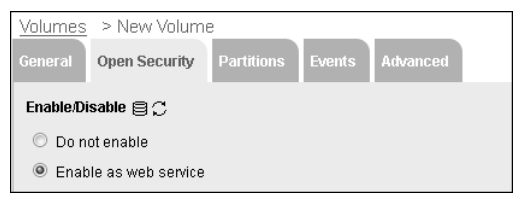

 Figure 4-76
 Selecting Enable as web service if using an RSSE application

Choose Partitions.

- **4** On New Volume—Partitions, perform the following tasks:
  - 1 In Available partitions, select the partition that you specified in the previous step, then move it to Selected by choosing the right arrow.
  - **2** In Selected partitions, select the partition. Choose Start, as shown in Figure 4-77.

| Volumes > New Volume                                         |                                                 |    |
|--------------------------------------------------------------|-------------------------------------------------|----|
| General Open Security Partition                              | s Events                                        |    |
| Assign partitions                                            |                                                 | -  |
| Available partitions:<br>DefaultPartition<br>sales_partition | Selected partitions:<br>DefaultPartition Unused | Ш  |
|                                                              | ● Start ─ Stop                                  |    |
|                                                              | OK Cancel App                                   | ly |

Figure 4-77 Assigning a partition

Choose OK.

**5** On Volumes, point to the icon next to the new volume name and choose Take online, as shown in Figure 4-78.

| Volumes                       |                                 |        |                  |         |             |
|-------------------------------|---------------------------------|--------|------------------|---------|-------------|
| ■ Act upon selected item      | s                               |        |                  |         |             |
| 🖶 Metadata Database           | Schema                          | Туре   | 🔲 Volume         | Status  | Description |
| ■▼ Oracle MetadataDatabase    | ∎• <u>ac_corp_</u>              | Volume | □ ■• <u>corp</u> | OFFLINE |             |
|                               | ■• <u>ac corp system oracle</u> | System | Properties       |         |             |
| Legend                        |                                 |        | Take online      |         |             |
| 🔻 Changes pending require vol | lume restart to take effect     |        | Remove           |         |             |
|                               |                                 |        | Disable          |         |             |

#### Figure 4-78 Viewing the new volume

The new volume comes online.

**6** Repeat steps 1 through 4 for each migrated volume. The online volumes appear as shown in Figure 4-79.

| Volumes                           |                                 |        |                  |        |             |
|-----------------------------------|---------------------------------|--------|------------------|--------|-------------|
| ■ Act upon selected iter          | ns                              |        |                  |        |             |
| 🖶 Metadata Database               | Schema                          | Туре   | 🔲 Volume         | Status | Description |
| ■▼ <u>Oracle MetadataDatabase</u> | ∎▼ <u>ac_corp</u>               | Volume | □ ■- <u>corp</u> | ONLINE |             |
|                                   |                                 |        | ■ sales volume   | ONLINE |             |
|                                   | ■• <u>ac corp system oracle</u> | System |                  |        |             |
| Legend                            |                                 |        |                  |        |             |
| 🔻 Changes pending require vo      | olume restart to take effect    |        |                  |        |             |
|                                   |                                 |        |                  |        |             |

Figure 4-79 Viewing the new volume after it comes online

- **7** Log in to Management Console. In Files and Folders, the data in the migrated volume appears.
- **8** If you are satisfied that the contents of the migrated volume or volumes are correct and complete, delete the folder containing the exported volume metadata files.

# Working with iServer utilities

The following sections provide information on how to specify properties and perform operations using the following utilities:

- Encyclopedia Data Store Administrator
- System Data Store Administrator
- Encyclopedia Data Store Upgrader

When configuring Encyclopedia Data Store Administrator, System Data Store Administrator, or Encyclopedia Data Store Upgrader properties files, observe the following rules:

- Use / in path settings. \ is an escape character.
- Use Unicode property values. Save the property file in UTF-8 format, including the UTF-8 byte order mark (BOM).
- Use # at the start of a line to add a comment or selectively comment out properties.

When reading the property files, the utilities remove leading and trailing whitespace automatically, but preserve embedded whitespace.

# Working with Encyclopedia Data Store Administrator

Use Encyclopedia Data Store Administrator to import or export volume metadata and create or delete a volume schema.

#### Specifying Encyclopedia Data Store Administrator properties

Table 4-1 describes the required Encyclopedia Data Store Administrator properties used to configure the environment for a manual migration operation.

| Parameter        | Description                                                                                               |
|------------------|----------------------------------------------------------------------------------------------------|
| AC_SERVER_HOME   | Points to the location of the iServer binaries specified during the BIRT iServer Release 11 installation. |
| DATABASE_TYPE    | Type of supported RDBMS that contains the data store. Specify DB2, Oracle, or PostgreSQL.                 |
| LOG_FOLDER       | Absolute path to the log folder.                                                                          |
| SCHEMA_FILE_NAME | Base name of the file without the extension that contains the schema definition.                          |
| SCRIPT_HOME      | Absolute path to the root of the folder hierarchy that contains the scripts and the schema definition.    |
|                  |                                                                                                    |

 Table 4-1
 Required Encyclopedia Data Store Administrator properties

Table 4-2 describes optional Encyclopedia Data Store Administrator properties. The properties used depend on the type of operation performed and the installation environment.

| Table 4-2 O | ptional Encyc | opedia Data | Store A | dministrator | prop | perties |
|-------------|---------------|-------------|---------|--------------|------|---------|
|-------------|---------------|-------------|---------|--------------|------|---------|

| Parameter                     | Description                                                                                                    | Default value | Supported<br>databases |
|-------------------------------|----------------------------------------------------------------------------------------------------|---------------|------------------------|
| APPLICATION_USER              | Application user ID for<br>connecting to the database for<br>normal operations. Must be a<br>legal SQL identifier. Typically<br>iserver. This parameter is required<br>when creating or populating a<br>schema. Restrict the iServer<br>application user name to<br>alphanumeric and underscore<br>characters with an initial<br>alphabetic character in the pattern<br>[a-z][a-z 0-9]*. Do not use a<br>hyphen. |               | All                    |
| APPLICATION_USER<br>_PASSWORD | Application user password for<br>connecting to the database for<br>normal operations. Required<br>when creating a schema. The<br>password is not encrypted.                                                                                                    |               | All                    |

| Parameter              | Description                                                                                                    | Default value       | Supported<br>databases |
|------------------------|----------------------------------------------------------------------------------------------------|---------------------|------------------------|
| CONFIG_SCHEMA<br>_NAME | Specifies the schema definition in<br>acserverconfig.xml. Use this<br>property when any of the<br>following properties is required<br>but is not specified in the<br>properties file:<br>APPLICATION_USER<br>DATABASE_HOST<br>DATABASE_HOST<br>DATABASE_INSTANCE<br>DATABASE_NAME<br>DATABASE_PORT<br>DATABASE_TYPE<br>ORACLE_TNS_NAMES_FILE<br>SCHEMA_NAME | False               | All                    |
| CREATE_SCHEMA          | Set to true to create a new schema,<br>false to use an existing schema.<br>Specifies whether to create a new<br>Encyclopedia schema.<br>PostgreSQL only, not supported<br>for DB2 or Oracle. Creating a<br>schema automatically creates the<br>schema owner and application<br>user if necessary.                                                           | False               | PostgreSQL             |
| DATA_EXPORT<br>_FOLDER | Absolute path to the folder to<br>which data is exported. This<br>parameter is required if<br>EXPORT_DATA is true. Folder is<br>on the database machine.                                                                                                    |                     | All                    |
| DATA_EXPORT<br>_FORMAT | Format of exported data. Specify<br>'Oracle' or 'PostgreSQL'.                                                                                                    | {DATABASE<br>_TYPE} | All                    |
| DATA_IMPORT<br>_FOLDER | Absolute path to the folder from<br>which data is imported. This<br>parameter is required if<br>IMPORT_DATA is true. For<br>PostgreSQL, the data must be on<br>the database server.                                                                                                    |                     | All                    |

(continues)

| Parameter                 | Description                                                                                                    | Default value       | Supported<br>databases |
|---------------------------|----------------------------------------------------------------------------------------------------|---------------------|------------------------|
| DATA_IMPORT<br>_FORMAT    | Format of imported data. Specify DB2, Oracle, or PostgreSQL.                                                                                                    | {DATABASE<br>_TYPE} | All                    |
| DATABASE_HOST             | Hostname or IP address of the<br>machine hosting the database.<br>This value is required for<br>PostgreSQL. Required for Oracle<br>if not using TNS.                                                 |                     | All                    |
| DATABASE_NAME             | Database name for PostgreSQL.<br>For Oracle not using TNS, the<br>database service name. For Oracle<br>using TNS, the TNS net service<br>name.                                                       |                     | All                    |
| DATABASE_PORT             | Port that the database server uses.<br>This value is required for<br>PostgreSQL. Required for Oracle<br>if not using TNS.                                                                            |                     | All                    |
| DATABASE_TYPE             | Type of relational database system<br>that contains the data store.<br>Actuate Release 11 currently<br>supports DB2, Oracle, and<br>PostgreSQL in Linux/UNIX.                                        |                     | All                    |
| DEFAULT_DATABASE<br>_NAME | Used by the superuser to connect<br>to the default database in order to<br>create the iServer application<br>database. Required when the<br>application database does not<br>exist. PostgreSQL only. |                     | PostgreSQL             |
| DELETE_ALL_DATA           | Set to true to delete all data from<br>the data store. Does not delete<br>data from other tables in the<br>schema.                                                                                   | False               | All                    |
| DELETE_DATA               | Set to true to delete filtered data<br>from the data store. This<br>parameter only works when a<br>filter value is available.                                                                        | False               | All                    |

| Parameter             | Description                                                                                                    | Default value | Supported databases |
|-----------------------|----------------------------------------------------------------------------------------------------|---------------|---------------------|
| DEPOPULATE<br>_SCHEMA | Set to true to delete data store<br>elements such as tables, views,<br>stored functions, and procedures<br>from the schema. Does not<br>remove any other objects in the<br>schema.                                  | False         | All                 |
| DROP_SCHEMA           | Set to true to delete the schema.                                                                                                    | False         | PostgreSQL          |
| EXPORT_ALL_DATA       | Set to true to export all volumes from a schema.                                                                                                    | False         | All                 |
| EXPORT_DATA           | Set to true to export a single<br>volume from a schema. Use<br>VOLUME_NAME to specify the<br>name of the volume to export.<br>Optionally, use NEW_VOLUME<br>_NAME to specify a new name for<br>the exported volume. | False         | All                 |
| FILE_LOG_LEVEL        | Minimum logging level for<br>messages sent to the log file. This<br>parameter only works for<br>AcLogger, and is a standard JUL<br>Level name. Supported values are<br>CONFIG, FINE, FINER, and<br>FINEST.          | CONFIG        | All                 |
| GENERATE_SCRIPTS      | Set to true to generate scripts to<br>perform operations instead of<br>performing the operations<br>directly                                                                                                    | false         | All                 |
| IMPORT_DATA           | Set to true to import data into the data store.                                                                                                    | False         | PostgreSQL          |
| INITIALIZE_DATA       | Set to true to initialize the data in the data store, using the data in initialization script.                                                                                                    | False         | All                 |
| LOG_FILE_COUNT        | Maximum number of log files to<br>create before starting to overwrite<br>previous log files. Must be a valid<br>integer. Data Store Administrator<br>tools do not generate large logs.                              | 5             | All                 |
|                       |                                                                                                    |               | (continues)         |

| Parameter                 | Description                                                                                                    | Default value                                                       | Supported<br>databases |
|---------------------------|----------------------------------------------------------------------------------------------------|---------------------------------------------------------------------|------------------------|
| LOG_FILE_NAME             | Name of the log file. Do not add a<br>file extension. The extension is set<br>to .log. A unique number is<br>appended automatically to the file<br>name to prevent overwriting<br>previous logs.                                                                                                    | Encyclopedia<br>DataStore<br>Administrator<br><number>.log</number> |                        |
| LOG_FILE_SIZE             | Approximate maximum size of<br>log files, in byte, before a new log<br>file starts. Must be a valid integer.<br>Data Store Administrator tools do<br>not generate large logs.                                                                                                    | 10,000,000                                                          | All                    |
| LOG_FOLDER                | Full path of folder to write logs.                                                                                                    | AC_DATA<br>_HOME<br>/server/log.                                    |                        |
| NEW_SCHEMA_NAME           | Name of the new schema to be<br>created, or the name of the target<br>schema for data export. This name<br>is required if {SCHEMA_NAME}<br>is not present. Restrict schema<br>name to alphanumeric and<br>underscore characters with an<br>initial alphabetic character in the<br>pattern [a-z][a-z 0-9]*. Do not use<br>a hyphen. | NEW<br>_SCHEMA<br>_NAME                                             | All                    |
| NEW_VOLUME_NAME           | Name of the new volume to be<br>created, or the name of the target<br>schema for data export. Do not<br>use a hyphen in a volume name.                                                                                                    | NEW<br>_VOLUME<br>_NAME                                             | All                    |
| ORACLE_TNS<br>_NAMES_FILE | Absolute path to the Oracle TNS<br>names file. This path can be used<br>instead of {DATABASE_HOST}<br>and {DATABASE_PORT} to<br>generate a JDBC URL.                                                                                                    |                                                                     | Oracle                 |

| Parameter                     | Description                                                                                                    | Default value           | Supported<br>databases |
|-------------------------------|----------------------------------------------------------------------------------------------------|-------------------------|------------------------|
| POPULATE_SCHEMA               | Set to true to populate the schema<br>with data store elements such as<br>tables, views, stored functions,<br>and procedures. Set to false if the<br>data store elements already exist.<br>Use Configuration Console to<br>populate schema when possible.<br>Schema automatically populates<br>when defined in Configuration<br>Console. | CREATE<br>_SCHEMA       | All                    |
| POPULATE_SCHEMA<br>_PHASE_ONE | Set to true to create the schema<br>objects necessary for data to be<br>loaded. Set to false to prevent this<br>schema object creation. Imports<br>data without building indexes for<br>fast load.                                                                                                    | POPULATE<br>_SCHEMA     | All                    |
| POPULATE_SCHEMA<br>_PHASE_TWO | Set to true to create schema<br>objects phase one does not create.<br>Set to false to prevent this schema<br>object creation. Builds indexes<br>and other structures in database.                                                                                                    | POPULATE<br>_SCHEMA     | All                    |
| PROMPT_FOR<br>_PASSWORDS      | Indicates whether to prompt the<br>user to type in a password instead<br>of specifying it as a property<br>value. Required if<br>SCHEMA_PASSWORD is not<br>present. Password prompting<br>works only when running the tool<br>from the command line.                                                                                     | True                    | All                    |
| SCHEMA_NAME                   | Name of the existing schema.<br>Must be a legal SQL identifier.<br>This parameter is required when<br>performing operations on an<br>existing schema. Restrict schema<br>name to alphanumeric and<br>underscore characters with an<br>initial alphabetic character in the<br>pattern [a-z][a-z 0-9]*. Do not use<br>a hyphen.            | NEW<br>_SCHEMA<br>_NAME | All                    |

(continues)

| Parameter               | Description                                                                                                    | Default value   | Supported<br>databases |
|-------------------------|----------------------------------------------------------------------------------------------------|-----------------|------------------------|
| SCHEMA_PASSWORD         | Password for the schema owner.<br>Required if PROMPT_FOR<br>_PASSWORDS is false.                                                                                                    |                 | All                    |
| SUPERUSER               | User ID of the database superuser.<br>This parameter is required if<br>CREATE_SCHEMA is true or<br>when importing data into<br>PostgreSQL Typically postgres in<br>a PostgreSQL database. |                 | PostgreSQL             |
| SUPERUSER<br>_PASSWORD  | Password of the database<br>superuser. This parameter is<br>required if CREATE_SCHEMA is<br>true or when importing data into<br>PostgreSQL.                                               |                 | PostgreSQL             |
| TABLESPACE_NAME         | Name of the application tablespace.                                                                                                    |                 | PostgreSQL             |
| TABLESPACE<br>_LOCATION | Absolute path to the application tablespace folder.                                                                                                    |                 | PostgreSQL             |
| TIME_ZONE               | Local time zone for installation.                                                                                                    |                 | All                    |
| VOLUME_NAME             | Name of the volume or target schema for data import.                                                                                                    | VOLUME<br>_NAME | All                    |

#### Using the generated bulk-load script files

When exporting volume metadata, the Data Store Administrator utility creates the folder specified by the DATA\_EXPORT\_FOLDER property. This folder contains the Encyclopedia volume metadata files exported from the volume. Data Store Administrator also creates auxiliary script files to use with RDBMS bulkload utilities when loading Encyclopedia volume metadata into the database.

The DATA\_EXPORT\_FORMAT property specifies the database type. The database type determines the type of file the utility creates to contain the metadata as well as what files to create to support loading that data into the database using the standard RDBMS data-loading utility.

The DATA\_EXPORT\_FORMAT property supports the following values:

Oracle

The Data Store Administrator utility creates a .dat file for each metadata set that SQL\*Loader loads into a single database table, such as user or security role. For every .dat file, the utility creates a .ctl file containing the information

that SQL\*Loader requires to load the contents of the associated .dat file, such as the name of the table to load, the character in the .dat file used to separate each data field, and the column names in the table.

The utility also creates the following files for use by the SQL\*Loader:

ac\_oracle\_load.sh

Contains a list of sqlldr commands, one for each .dtl and .ctl file pair.

ac\_oracle\_load.par

Contains the parameters passed in each invocation of SQL\*Loader. This file is passed to SQL\*Loader in each sqlldr command that ac\_oracle\_load.sh contains. Modify this file to contain the appropriate server, user, password, port, and database information before running an ac\_oracle\_load script.

ac\_oracle\_load.sh

Contains the UNIX equivalent of the batch file containing the list of sqlldr commands.

Before running ac\_oracle\_load.sh or ac\_oracle\_load.sh, the database administrator must copy the folder that DATA\_EXPORT\_FOLDER specifies to the machine hosting Oracle.

DB2

The Data Store Administrator utility creates a .csv file for each type of metadata that DB2 loads into a single database table, such as user or security role.

The utility also creates the following files for use by DB2:

ac\_db2\_load.sh

Contains a single db2cmd invocation that runs ac\_db2\_load.db2.

ac\_db2\_load.db2

Contains one LOAD command for each .csv file. Each LOAD command includes all the information DB2 needs to load a single table. Modify this file to contain the appropriate server, user, password, port, and database information before running an ac\_db2\_load script.

ac\_db2\_load.sh

Contains the UNIX equivalent of ac\_db2\_load.sh.

Before running ac\_db2\_load.sh or ac\_db2\_load.sh, the database administrator must copy the folder that DATA\_EXPORT\_FOLDER specifies to the machine hosting DB2.

SQL Server

The Data Store Administrator utility creates a .dat file for each type of metadata that SQL Server loads into a single database table, such as user or security role.

The utility also creates the following files for use by SQL Server:

ac\_sql\_server\_load.sh

Contains a single sqlcmd invocation that runs ac\_sql\_server\_load.sql. Modify this file to contain the appropriate server, user, password, port, and database information before running this batch file.

ac\_sql\_server\_load.sql

Contains one BULK INSERT command for each .dat file. This file also contains all the information SQL Server needs to load each table.

Before running ac\_sql\_server\_load.sql, the database administrator must copy the folder that DATA\_EXPORT\_FOLDER specifies to the machine hosting SQL Server.

PostgreSQL

The Data Store Administrator utility creates a .csv file for each type of metadata that PostgreSQL loads into a single database table, such as user or security role.

The utility also creates the following files for use by PostgreSQL:

ac\_postgresql\_client\_load.sh

Contains a single psql command invocation that runs ac\_postgresql\_client \_load.psql. Modify this file to contain the appropriate server, user, password, port, and database information before running this batch file.

- ac\_postgresql\_client\_load.psql
   Contains one copy command for each .csv file.
- ac\_postgresql\_client\_load.sh

Contains the UNIX equivalent of ac\_postgresql\_client\_load.sh. Modify this file to contain the appropriate server, user, password, port, and database information before running this script.

Before running ac\_postgresql\_client\_load.sh or ac\_postgresql\_client\_load.sh, the database administrator must copy the folder that DATA\_EXPORT\_FOLDER specifies to the machine hosting PostgreSQL.

#### Performing operations using Encyclopedia Data Store Administrator utility

The Encyclopedia Data Store Administrator utility supports a wide range of import and export operations in the BIRT iServer environment. The following sections describe a mix of operational scenarios that an administrator can perform using this utility.

#### Importing one or more volumes into a new schema

This operation is only supported for PostgreSQL. NEW\_SCHEMA\_NAME does not need to match the schema name from which the Data Store Administrator utility exported the data. Do not change the volume names, since these names are defined in the exported data.

Creating a schema requires superuser privileges. The Data Store Administrator utility creates the database and users if these items do not already exist.

Configure these properties as shown in the following example:

```
AC_SERVER_HOME = /home/Actuate/AcServer
DATABASE_TYPE = PostgreSQL
DEFAULT_DATABASE_NAME = postgres
SUPERUSER = postgres
SUPERUSER_PASSWORD = <your superuser password>
DATABASE_NAME = iserver
DATABASE_HOST = localhost
DATABASE_HOST = localhost
DATABASE_PORT = 8432
CREATE_SCHEMA = true
NEW_SCHEMA_NAME = <provide a name>
SCHEMA_PASSWORD = <provide a password>
APPLICATION_USER = iserver
APPLICATION_USER_PASSWORD = <provide a password>
IMPORT_DATA = true
DATA_IMPORT_FOLDER = {DATA_EXPORT_FOLDER}
```

#### Importing one or more volumes into a populated schema

This operation is only supported for PostgreSQL. Typically, you perform this operation to import an additional volume into a shared schema that already contains one or more volumes.

SCHEMA\_NAME does not need to match the schema name from which the Data Store Administrator utility exported the data. Do not change the volume names, because these names are defined in the exported data. Importing data into PostgreSQL requires superuser privileges. Configure these properties as shown in the following example:

```
AC_SERVER_HOME = /home/Actuate/AcServer
DATABASE_TYPE = PostgreSQL
SUPERUSER = postgres
SUPERUSER_PASSWORD = <your superuser password>
DATABASE_NAME = iserver
DATABASE_HOST = localhost
DATABASE_PORT = 8432
SCHEMA_NAME = <provide a name>
SCHEMA_PASSWORD = <provide a password>
IMPORT_DATA = true
DATA_IMPORT_FOLDER = {DATA_EXPORT_FOLDER}
```

#### Exporting all volumes from a schema

Data Store Administrator generates bulk load script files in the same folder as the exported data. For more information on using the generated bulk-load script files, see "Using the generated bulk-load script files," earlier in this chapter.

You can omit NEW\_SCHEMA\_NAME if it is the same as SCHEMA\_NAME.

Configure these properties as shown in the following example:

```
AC_SERVER_HOME = /home/Actuate/AcServer
DATABASE_TYPE = PostgreSQL
DATABASE_NAME = iserver
DATABASE_HOST = localhost
DATABASE_PORT = 8432
SCHEMA_NAME = <provide a name>
SCHEMA_PASSWORD = <provide a password>
EXPORT_ALL_DATA = true
NEW_SCHEMA_NAME = <provide a name>
DATA_EXPORT_FOLDER = home/Projects/DataStores/Data
DATA_EXPORT_FORMAT = Oracle
```

#### Exporting a single volume from a schema

Data Store Administrator generates bulk load script files in the same folder as the exported data. For more information on using the generated bulk-load script files, see "Using the generated bulk-load script files," earlier in this chapter.

You can omit NEW\_SCHEMA\_NAME if it is the same as SCHEMA\_NAME. You can omit NEW\_VOLUME\_NAME if it is the same as VOLUME\_NAME.

Configure these properties as shown in the following example:

AC\_SERVER\_HOME = /home/Actuate/AcServer DATABASE\_TYPE = PostgreSQL DATABASE\_NAME = iserver DATABASE HOST = localhost

```
DATABASE_PORT = 8432

SCHEMA_NAME = <provide a name>

SCHEMA_PASSWORD = <provide a password>

EXPORT_DATA = true

VOLUME_NAME = <provide a name>

NEW_SCHEMA_NAME = <provide a name>

NEW_VOLUME_NAME = <provide a name>

DATA_EXPORT_FOLDER = home/Projects/DataStores/Data

DATA_EXPORT_FORMAT = Oracle
```

#### **Deleting All Volumes from a Schema**

Perform this operation to remove all volumes from the schema that SCHEMA\_NAME specifies.

Configure these properties as shown in the following example:

```
AC_SERVER_HOME = /home/Actuate/AcServer
DATABASE_TYPE = PostgreSQL
DATABASE_NAME = iserver
DATABASE_HOST = localhost
DATABASE_PORT = 8432
SCHEMA_NAME = <provide a name>
SCHEMA_PASSWORD = <provide a password>
DELETE ALL DATA = true
```

#### Deleting a single volume from a schema

Perform this operation to remove the volume that VOLUME\_NAME specifies from the schema that SCHEMA\_NAME specifies.

Configure these properties as shown in the following example:

```
AC_SERVER_HOME = /home/Actuate/AcServer
DATABASE_TYPE = PostgreSQL
DATABASE_NAME = iserver
DATABASE_HOST = localhost
DATABASE_HOST = localhost
DATABASE_PORT = 8432
SCHEMA_NAME = <provide a name>
SCHEMA_PASSWORD = <provide a password>
DELETE_DATA = true
VOLUME NAME = <provide a name>
```

#### Creating a new Volume in an empty schema

iServer performs this operation when you create a new volume in Configuration Console and bring the volume online. When creating a new volume using Encyclopedia Data Store Administrator, set INITIALIZE\_DATA to true and specify a name for NEW\_VOLUME\_NAME. Setting POPULATE\_SCHEMA to true to have Encyclopedia Data Store Administrator create schema elements, such as tables and indexes in an empty schema. The schema owner and application user must already exist and have appropriate privileges.

Configure these properties as shown in the following example:

```
AC_SERVER_HOME = /home/Actuate/AcServer
DATABASE_TYPE = Oracle
DATABASE_NAME = xe
DATABASE_HOST = localhost
DATABASE_PORT = 1521
SCHEMA_NAME = <provide a name>
SCHEMA_PASSWORD = <provide a password>
APPLICATION_USER = iserver
POPULATE_SCHEMA = true
INITIALIZE_DATA = true
NEW_VOLUME_NAME = <provide a name>
TIME_ZONE = America/Los_Angeles
```

#### Populating an empty schema

iServer performs this operation when you create a new schema in Configuration Console. Before populating an empty schema using Encyclopedia Data Store Administrator, create the schema owner and application user if they do not exist and give them the appropriate privileges.

```
AC_SERVER_HOME = /home/Actuate/AcServer
DATABASE_TYPE = Oracle
DATABASE_NAME = xe
DATABASE_HOST = localhost
DATABASE_PORT = 1521
SCHEMA_NAME = <provide a name>
SCHEMA_PASSWORD = <provide a password>
APPLICATION_USER = iserver
POPULATE SCHEMA = true
```

#### Creating a new volume in a populated schema

iServer performs this operation when you create a new volume in Configuration Console and bring the volume online. Typically, you perform this operation to add a volume to a shared schema that already contains one or more volumes.

When creating a new volume using Encyclopedia Data Store Administrator, set INITIALIZE\_DATA to true and specify a name for NEW\_VOLUME\_NAME. The schema owner and application user must already exist and have appropriate privileges.

Configure these properties as shown in the following example:

```
AC_SERVER_HOME = /home/Actuate/AcServer
DATABASE_TYPE = Oracle
DATABASE_NAME = xe
DATABASE_HOST = localhost
DATABASE_PORT = 1521
SCHEMA_NAME = <provide a name>
SCHEMA_PASSWORD = <provide a password>
APPLICATION_USER = iserver
INITIALIZE_DATA = true
NEW_VOLUME_NAME = <provide a name>
TIME ZONE = America/Los Angeles
```

#### Creating a new volume in a new schema

This operation is only supported for PostgreSQL. iServer typically performs this operation when you create a new volume in Configuration Console and bring the volume online.

Creating a schema requires superuser privileges. Encyclopedia Data Store Administrator creates the database and users if these items do not already exist.

Configure these properties as shown in the following example:

```
AC SERVER HOME = /home/Actuate/AcServer
DATABASE TYPE = PostgreSQL
DATABASE NAME = iserver
DATABASE HOST = localhost
DATABASE PORT = 8432
DEFAULT DATABASE NAME = postgres
SUPERUSER = postgres
SUPERUSER_PASSWORD = <your superuser password>
CREATE SCHEMA = true
NEW SCHEMA NAME = <provide a name>
SCHEMA PASSWORD = <provide a password>
APPLICATION USER = iserver
APPLICATION USER PASSWORD = <provide a password>
INITIALIZE DATA = true
NEW VOLUME NAME = <provide a name>
TIME ZONE = America/Los Angeles
```

## Working with System Data Store Administrator

Use the System Data Store Administrator utility to perform the following tasks:

- Create or delete a schema.
- Populate or depopulate a schema.

#### Specifying System Data Store Administrator properties

The system data store is a separate schema in the database that stores iServer metadata. The system schema is a required element for any iServer installation. In a cluster, the nodes share the system schema metadata and use this information to communicate and coordinate processing.

In Release 11, it is not necessary to back up the iServer system schema, although future versions may require this procedure to protect critical system metadata. If a system schema becomes corrupted or is accidentally deleted, the administrator can use the System Data Store Administrator utility to create a new schema. You can define a new system schema in Configuration Console or edit acserverconfig.xml to refer to the current system schema.

Use the System Data Store Administrator utility to perform the following tasks:

- Create or delete a schema.
- Populate or depopulate a schema.
- Import or export data.

Before running the System Data Store Administrator utility, edit the PATH environment variable on your machine to contain the following string:

<AC\_SERVER\_HOME>\bin

where AC\_SERVER\_HOME refers to the Release 11 Service Pack 4 installation path. For example, using the default value for AC\_SERVER\_HOME, add:

/home/Actuate/iServer11/AcServer/bin

To run the System Data Store Administrator utility, perform the following tasks:

- 1 Navigate to AC\_SERVER\_HOME/bin.
- 2 Create a properties file containing the property definitions necessary to perform an operation, such as creating and populating a system schema, described in "Performing operations using System Data Store Administrator utility," later in this chapter. You pass this file to the System Data Store utility when you execute it.
- **3** Run the administrate\_system\_data\_store.sh file using the following command line syntax:

sh ./administrate\_system\_data\_store.sh systemdatastore
.properties

Alternatively, you can execute the utility by running the upgrdsds.sh script, using the following command-line syntax:

sh ./adminsds systemdatastore.properties

The batch file performs the following operations, as shown in Listing 4-2:

- Checks to see if the administrator submitted a property file on the command line when running the script.
- If the administrator does not submit an argument, the script echoes a usage statement that describes the command-line syntax.
- Calls the set\_tools\_environment.sh script, which sets the environment variables.
- Executes the System Data Store Administrator utility using the name of the properties file as an argument.

Listing 4-2 administrate\_system\_data\_store.sh

```
#!/bin/sh
if [ "x$1" = "x" ]; then
    echo "Usage: administrate_system_data_store.sh <properties
    file name>"
    exit 1
fi

# Set up environment variables
. `dirname $0`/set_tools_environment.sh
# Administrate data store
java com.actuate.iserver.system.datastore.admin
.SystemDataStoreAdministrator "$PROPERTY FILE"
```

The SystemDataStoreAdministrator class has the same parent class as the Encyclopedia Data Store Administrator and uses the same property settings. System Data Store Administrator properties include the following categories:

- Properties that specify details of the iServer installation environment, such as AC\_SERVER\_HOME and AC\_DATA\_HOME
- Database properties that specify the RDBMS type and JDBC connection details, such as the schema, application user, and superuser names and passwords
- Schema operation properties that specify an action to perform, such as create, populate, or delete a schema
- Logging properties that control messages sent to the console and log files
- Engineering properties used by OpenText Support or Professional Services to assist with diagnosing or resolving specific issues

Refer to the required and optional properties tables in "Specifying Encyclopedia Data Store Administrator properties," earlier in this chapter, for detailed information about these properties.

# Performing operations using System Data Store Administrator utility

This operation is only supported for PostgreSQL. Creating and populating a schema requires superuser privileges. iServer performs this operation automatically when you create a new system schema in Configuration Console. The System Data Store Administrator utility creates the database and users if these items do not already exist.

Configure the properties as shown in the following example:

```
AC_SERVER_HOME = /home/Actuate/AcServer
DATABASE_TYPE = PostgreSQL
DATABASE_NAME = iserver
DATABASE_NAME = iserver
DATABASE_PORT = 8432
DEFAULT_DATABASE_NAME = postgres
SUPERUSER = postgres
SUPERUSER_PASSWORD = <provide a password>
APPLICATION_USER = iserver
APPLICATION_USER_PASSWORD = <provide a password>
CREATE_SCHEMA = true
NEW_SCHEMA_NAME = <provide a name>
SCHEMA_PASSWORD = <provide a password>
INITIALIZE DATA = true
```

# Working with Encyclopedia Data Store Upgrader

Use Encyclopedia Data Store Upgrader to upgrade an Encyclopedia volume manually from an earlier Release 11 installation, such as Service Pack 3.

#### Specifying Encyclopedia Data Store Upgrader properties

Table 4-3 describes the required Encyclopedia Data Store Upgrader properties to specify in the upgrade\_encyclopedia\_data\_store.sh or other properties file for a manual upgrade operation.

| Parameter        | Description                                                                                                    |
|------------------|----------------------------------------------------------------------------------------------------|
| AC_SERVER_HOME   | Points to the location of the iServer binaries, which<br>you specify during the BIRT iServer Release 11<br>installation. |
| APPLICATION_USER | User ID used to connect to the database for normal operations.                                                           |

 Table 4-3
 Required Encyclopedia Data Store Upgrader properties

| Description                                                                                                    |
|----------------------------------------------------------------------------------------------------|
| Type of relational database system that contains the data store. Actuate Release 11 currently supports PostgreSQL and Oracle.                                                                                                    |
| Absolute path to the log folder.                                                                                                    |
| Base name of the file without the file extension that contains the meta-schema definition.                                                                                                    |
| Name of the target schema which the Encyclopedia<br>Data Store Upgrader updates. Required if<br>NEW_SCHEMA_NAME is not present. Restrict the<br>schema name to alphanumeric and underscore<br>characters with an initial alphabetic character in the<br>pattern [a-z][a-z 0-9]*. Do not use a hyphen. |
| Absolute path to the root of the folder hierarchy containing scripts and the meta-schema definition.                                                                                                    |
|                                                                                                    |

 Table 4-3
 Required Encyclopedia Data Store Upgrader properties

Table 4-4 describes the optional Encyclopedia Data Store Upgrader properties to specify in the upgrade\_encyclopedia\_data\_store.sh or other properties file.

| Table 4-4 | Optional | Encyclopedia | Data Store | Upgrader | properties |
|-----------|----------|--------------|------------|----------|------------|
|-----------|----------|--------------|------------|----------|------------|

| Parameter              | Description                                                                                                    | Default value | Supported<br>databases |
|------------------------|----------------------------------------------------------------------------------------------------|---------------|------------------------|
| CONFIG_SCHEMA<br>_NAME | Specifies the schema definition in acserverconfig.xml.                                                                                               | False         | All                    |
|                        | The schema name can be different from the database schema name.                                                                                      |               |                        |
| DATABASE_HOST          | Hostname or IP address of the<br>machine hosting the database.<br>This value is required for<br>PostgreSQL. Required for Oracle<br>if not using TNS. | False         | All                    |
| DATABASE<br>_INSTANCE  | RDBMS instance that manages the database.                                                                                                    |               | SQL Server             |
| DATABASE_NAME          | Database name for PostgreSQL.<br>For Oracle not using TNS, the<br>database service name. For Oracle<br>using TNS, the TNS net service<br>name.       |               | All                    |
|                        |                                                                                                    |               | (continues)            |

| Parameter        | Description                                                                                                    | Default value                    | Supported<br>databases |
|------------------|----------------------------------------------------------------------------------------------------|----------------------------------|------------------------|
| DATABASE_PORT    | Port that the database server uses.<br>This value is required for<br>PostgreSQL. Required for Oracle<br>if not using TNS.                                                                                                    |                                  | All                    |
| FILE_LOG_LEVEL   | The minimum logging level for<br>messages sent to the log file. This<br>parameter only works for<br>AcLogger. Supported values are<br>CONFIG, FINE, FINER, and<br>FINEST.                                                                                   | CONFIG                           | All                    |
| GENERATE_SCRIPTS | Set to true to generate scripts to<br>perform operations instead of<br>performing the operations<br>directly                                                                                                    | false                            | All                    |
| LOG_FILE_COUNT   | Maximum number of log files to<br>create before starting to overwrite<br>previous log files. Must be a valid<br>integer. Encyclopedia Data Store<br>Upgrader tool does not generate<br>large logs.                                                          | 5                                | All                    |
| LOG_FILE_NAME    | Name of the log file. Do not add a<br>file extension. The extension is set<br>to .log. Standard JUL.FileHandler<br>placeholders are supported. A<br>unique number is appended<br>automatically to the file name to<br>prevent overwriting previous<br>logs. |                                  | All                    |
| LOG_FILE_SIZE    | Approximate maximum size of<br>log files, in byte, before a new log<br>file starts. Must be a valid integer.<br>Encyclopedia Data Store<br>Upgrader tool does not generate<br>large logs.                                                                   | 10,000,000                       | All                    |
| LOG_FOLDER       | The full path of folder to write logs.                                                                                                    | AC_DATA<br>_HOME<br>/server/log. | All                    |

#### Table 4-4 Optional Encyclopedia Data Store Upgrader properties (continued)

| Parameter                 | Description                                                                                                    | Default value | Supported<br>databases |
|---------------------------|----------------------------------------------------------------------------------------------------|---------------|------------------------|
| ORACLE_TNS<br>_NAMES_FILE | Absolute path of the Oracle TNS<br>names file to use instead of<br>DATABASE_HOST and<br>DATABASE_PORT to generate a<br>JDBC URL.                                                                                                    |               | Oracle                 |
| PROMPT_FOR<br>_PASSWORDS  | Indicates whether to prompt the<br>user to type in a password instead<br>of specifying it as a property<br>value. Required if<br>SCHEMA_PASSWORD is not<br>present. Password prompting<br>works only when running the tool<br>from the command line. | True          | All                    |
| SCHEMA_PASSWORD           | Password for the schema owner.<br>Required if PROMPT_FOR<br>_PASSWORDS is false.                                                                                                    |               | All                    |

#### Table 4-4 Optional Encyclopedia Data Store Upgrader properties (continued)

# Chapter

# 5

# Installing a BIRT iServer cluster

This chapter discusses the following topics:

- Installing a BIRT iServer cluster node
- Preparing to install an iServer cluster
- Performing a cluster installation using the wizard
- Adding a node to a cluster
- Finding the BIRT iServer home directory
- About the Java Development Kit

# Installing a BIRT iServer cluster node

A node is a machine running a BIRT iServer instance. An iServer administrator adds a node to an iServer cluster to improve availability and throughput and scale the cluster installation to necessary processing requirements.

There are two methods of adding a new node to the cluster:

- Perform an automated, custom installation, using the wizard-driven installation program.
- Perform a manual installation or cloud deployment, using a prepared image of an installed iServer run-time environment.

Every cluster node must have network access to the following directory and resources to join the cluster:

- Shared configuration home and Encyclopedia volume directories
- Cluster resources, such as printers, database systems, and disk storage systems

It is the responsibility of the administrator performing the installation to make sure that all network sharing settings conform to the security policies in force for the environment.

Each node gets its configuration from a template in acserverconfig.xml, which is located in a shared configuration home directory along with the license file, acserverlicense.xml. The acserverconfig.xml file contains the server templates as well as other configuration parameters specifying the host names, volume names, port numbers, printers, and services used by nodes in the cluster. When the Process Management Daemon (PMD) starts up, it reads these configurations and exposes the settings to the process environment variable list. When a node joins a cluster, it configures itself using its designated template.

After installation and configuring the appropriate environment variables in acpmdconfig.xml, the administrator launches the installed iServer image from the command line by passing the necessary arguments or creates a script to execute the command. Nodes with the same cluster ID, running on the same sub-net, automatically detect and join each other to form the cluster. This feature is known as elastic iServer clustering.

The cluster communicates across the network using standard HTTP/IP addressing. The cluster automatically detects the on-off status of any node. Single-point node failure does not affect the availability of other nodes.

One or more nodes in the cluster manage the request message routing. The Process Management Daemons (PMDs) located on each node coordinate processing among available iServer services based on message type to balance load across the nodes. iServer instances running on multiple machines maintain iServer system and Encyclopedia volume metadata in databases and control access to shared volume data. The volume data can be on machines that are not running iServer, but must be shared and accessible to each iServer instance. It is the responsibility of the administrator performing the installation to make sure that all network sharing settings conform to the security policies in force for the environment.

This loosely coupled cluster model provides the following maintenance and performance benefits:

- Startup and shutdown of an iServer is fast because it is independent of the RDBMS that manages the Encyclopedia volume. An RDBMS can remain online when shutting down an iServer and the RDBMS is available when the iServer starts up.
- Controlling the sequence of Encyclopedia volume startup is not necessary. All
  volumes are either already online in the RDBMS or come online as the RDBMS
  starts.
- Downtime to apply a patch fix patch or a diagnostic fix for an iServer is reduced. The RDBMS, including the OOTB PostgreSQL database server, does not have to be shutdown. In an iServer cluster, the patch or diagnostic fix can be applied to one iServer node at a time.

This operational model lends itself well to grid, cloud, and other data-center types of deployments. For more information about the pre-packaged Actuate cloud computing deployment option, see Chapter 6, "Installing BIRT iServer in a cloud," later in this book. For more information about administering an installed iServer cluster, see *Configuring BIRT iServer*.

# Preparing to install an iServer cluster

When you create a BIRT iServer cluster, you must install and run all cluster nodes using the same administrative user account.

# Creating an administrative user account

Before installing iServer, create a user account with the privileges to access the relevant files and directories. Like other Linux and UNIX processes, the processes that perform BIRT iServer tasks run under a specific account.

Actuate recommends creating a dedicated user account for installing and running iServer. Having a dedicated user account isolates iServer-specific issues and events on a machine, making it easier to administer the environment. If you exercise the same control over the operating system account for BIRT iServer that your site exercises for other system administrator and root accounts, you can maintain the same level of security.

Installation of the iServer under the root account is not recommended since the PostgreSQL server must start and be maintained under an unprivileged user ID to prevent system security compromise. If installed under the root account, the default installation will be unable to set up the PostgreSQL schema and Actuate sample Encyclopedia.

# Installing X-frame buffer

Xvfb is an X-Windows server that has neither a graphics card nor a physical graphics display. iServer uses the X-Server for font-rendering information and to generate graphics in documents. Normally, an X-Server requires a graphics card and physical graphics display on the BIRT iServer machine, but you can use Xvfb in place of these components.

Actuate distributes Xvfb for the Sun and AIX operating systems. The installation and configuration of Xvfb are BIRT iServer installation options in these environments.

The Xvfb software installed with iServer includes Type 1 fonts. Actuate maps these fonts to Microsoft Windows fonts for consistent graphics rendering on the various platforms.

The Xvfb software requires:

X libraries installed on the iServer machine

If you choose to install Xvfb, the installation script searches for the required libraries and displays a message if the install script cannot find the required libraries on the machine.

- Variables set to the path of the Xvfb libraries
  - XVFBDISPLAY variable in start\_srvr.sh.
  - display\_value in pmd11.sh.

To view and print the reports from iServer, you need to set these variables only if you install Xvfb software yourself.

The DISPLAY environment variable specifies the X-Windows server used by the BIRT iServer machine. For example, if the BIRT iServer machine is running X-Windows, it sets DISPLAY to the local machine:

# setenv DISPLAY :0.0

If you use a separate machine as the X-Windows server, specify the machine name in the environment variable DISPLAY. The following example sets DISPLAY to use an X-Windows server on a machine named urup:

```
# setenv DISPLAY urup:0.0
```

The original source code for Xvfb is included as a component of X11R6, but not in earlier X-Window system releases.

# Performing a cluster installation using the wizard

The following section describes how to install an iServer Release 11 cluster node in the Linux or UNIX operating system using a Linux system as the example.

#### How to install a cluster node in Linux

- 1 Download the required files. Extract the files.
- **2** To install the server files, execute the isinstall script:

```
sh ./isinstall.sh
```

The script displays a series of prompts. Respond to the prompts as described in the following procedures.

**3** The license agreement appears, as shown in Figure 5-1.

```
P
                                                                                       - 🗆 ×
OpenText
                                                                                            ٠
End User License Agreement
(v3.1, Jan2016)
THIS END USER LICENSE AGREEMENT ("EULA") IS BETWEEN OPEN TEXT CORPORATION OR THE OT AFFILIA
TE THAT RECEIVED PAYMENT FROM EITHER YOU OR YOUR RESELLER, (COLLECTIVELY "OT") AND YOU (EIT
HER AS AN INDIVIDUAL, A SINGLE CORPORATION, OR OTHER SINGLE LEGAL ENTITY THAT LICENSES THE
APPLICABLE SOFTWARE) ("LICENSEE"). PLEASE READ IT CAREFULLY. IF LICENSEE (WHETHER THROUGH
AN EMPLOYEE, CONTRACTOR, OR AGENT) CLICKS TO INDICATE ACCEPTANCE OR INSTALLS AND USES THE
SOFTWARE ACCOMPANYING THIS LICENSE, LICENSEE INDICATES ACCEPTANCE OF THESE TERMS AND CONDIT
IONS UNLESS LICENSEE HAS A DIFFERENT LICENSE AGREEMENT SIGNED BY BOTH PARTIES THAT EXPRESSL
Y OVERRIDES THE TERMS OF A CLICK-THROUGH LICENSE. READ ALL OF THE TERMS AND CONDITIONS OF
THIS LICENSE AGREEMENT PRIOR TO INSTALLING OR USING THE SOFTWARE. IF LICENSEE DOES NOT ACCE
PT THESE TERMS, LICENSEE MUST DELETE THE SOFTWARE, CEASE ANY USE, AND NOTIFY OT OF THE REJE
CTION. IF THE SOFTWARE WAS ACCESSED ELECTRONICALLY, CLICK "DISAGREE/DECLINE".
OT and Licensee agree as follows:
1.0
       Definitions
"Affiliate" means any entity controlled by, controlling, or under common control with a par
ty to this EULA. Control exists through ownership, directly or indirectly, of a majority of
the outstanding equity capital and of the voting interests of the subject entity. If an en
tity ceases to meet these criteria, it will cease to be an Affiliate under this EULA;
--More--(4%)
```

Figure 5-1 Reviewing the license agreement

**4** Read the license agreement and press Enter to continue the installation. At the prompt, type y for yes if you accept the licensing terms, as shown in Figure 5-2.

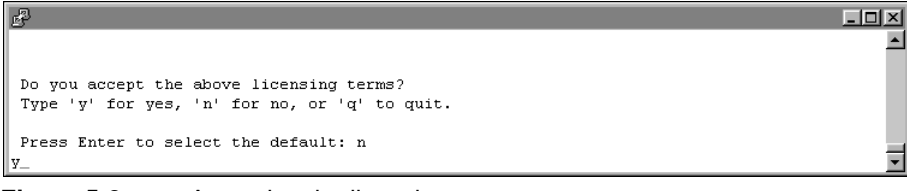

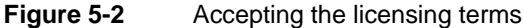

**5** The introduction to the installation appears, as shown in Figure 5-3.

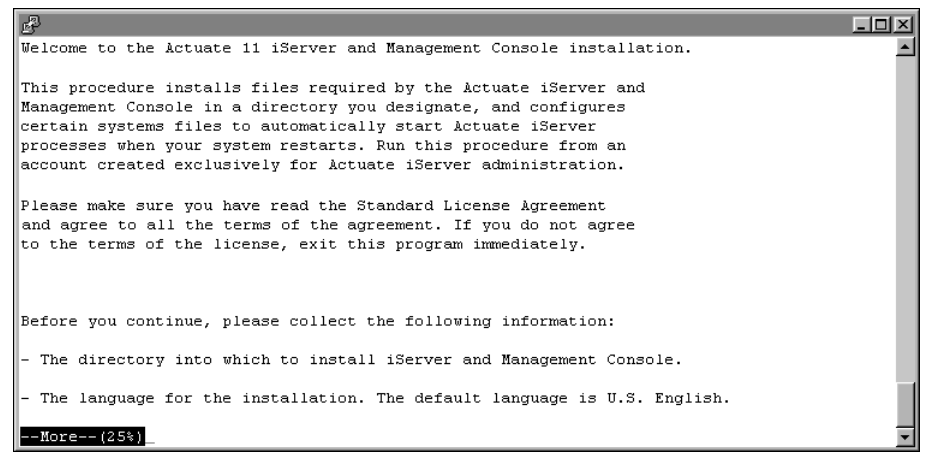

Figure 5-3 Reviewing the introductory information

**6** Press Enter after reviewing the introductory information, as shown in Figure 5-4.

| 2 I                                                                                                    |   |
|----------------------------------------------------------------------------------------------------|---|
| For SAP installations, you must know the location of the SAP Java<br>Connector (SAP JCO) libraries.                                                                                                    | 1 |
| If you use ODBC, ensure that the ODBC driver libraries are set up.<br>There must also be a ".odbc.ini" file in the Actuate iServer account<br>home directory (\$HOME). Please consult your ODBC drivers manual for<br>information about ODBC driver set up. |   |
| To stop the Actuate Process Manager, use the following command while in the bin directory:                                                                                                    |   |
| shutdown_srvr.sh                                                                                                    |   |
| To restart the Actuate Process Manager, use the following command while in the bin directory:                                                                                                    |   |
| start_srvr.sh                                                                                                    |   |
| Press <return> to continue</return>                                                                                                    | • |

**Figure 5-4** Finishing the review of introductory information

**7** Press Enter to accept the default location for the installation binaries, as shown in Figure 5-5. Alternatively, type a different directory and press Enter.

The installation program creates the AcServer directory in your chosen location and installs the files.

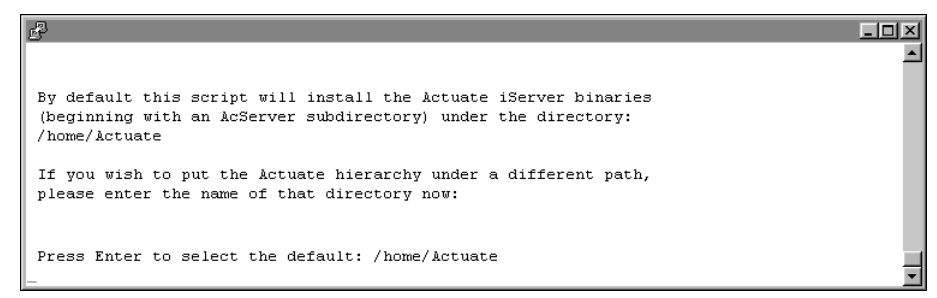

#### Figure 5-5 Specifying the installation directory

8 Press Enter to accept the default installation directory for data, AC\_SERVER\_HOME/data, for the iServer data as shown in Figure 5-6. Alternatively, choose a different directory.

iServer uses this data location to store the iServer Encyclopedia volume data, including PostgreSQL metadata, logs, and other files. The default path is AC\_SERVER\_HOME/data, which is referred to in the iServer documentation by the environment variable AC\_DATA\_HOME.

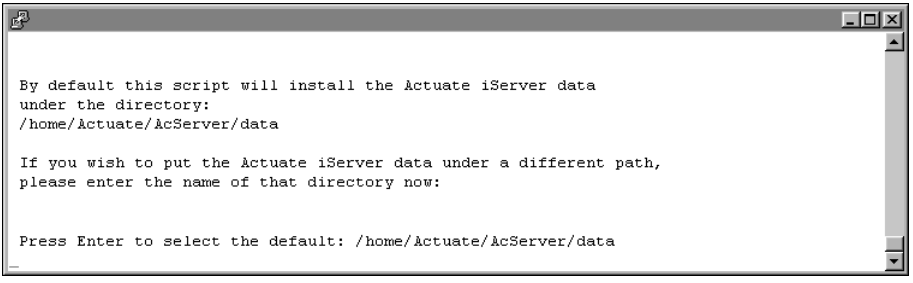

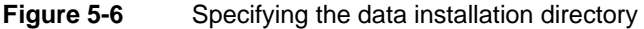

**9** Press Enter to accept the default option of creating the directory for data, as shown in Figure 5-7. Alternatively, type n for no, or q to quit, and press Enter.

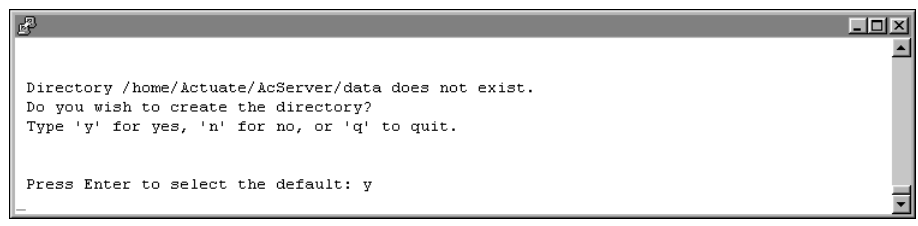

#### Figure 5-7 Creating the AC\_DATA\_HOME directory

**10** The installer copies prerequisite files to the destination directory, as shown in Figure 5-8. After copying the prerequisite files, the installation continues.

편 Install is copying prerequisite files to the destination folder. Please wait ...\_

Figure 5-8 Copying prerequisite files

**11** Press Enter to choose the default option, Server with Management Console, as shown in Figure 5-9. A cluster node must have access to Configuration Console. Configuration Console installs with Management Console.

- 🗆 ×

٠

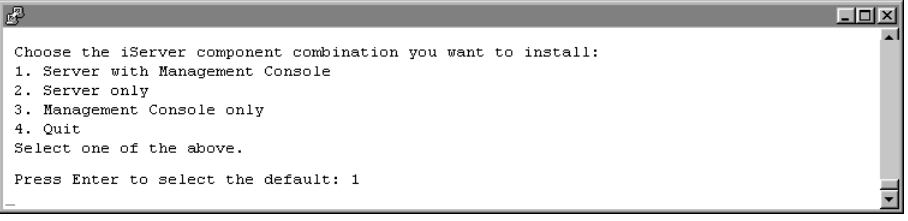

Figure 5-9 Choosing the components to install

**12** Type 1 and press Enter to select Cluster Server for installation, as shown in Figure 5-10. Alternatively, choose a different type of iServer to install.

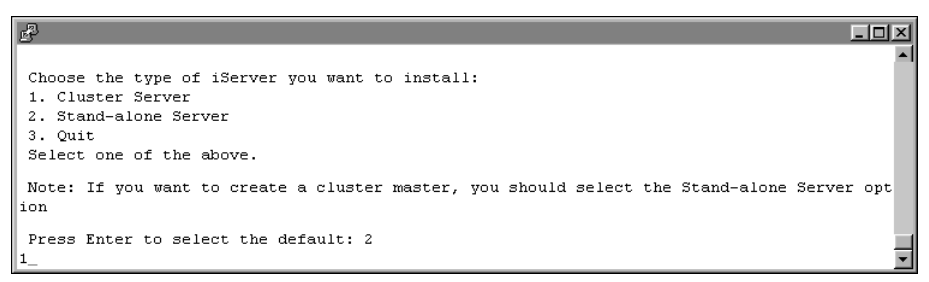

Figure 5-10 Specifying the type of iServer to install

**13** Specify the path to the configuration home location, and press Enter, as shown in Figure 5-11.

The configuration home location is the shared directory of the cluster containing the files, acserverconfig.xml, acserverlicense.xml, and acconfigowner.lock.The configuration files are located in AC\_DATA\_HOME /config/11SP5 by default. For more information about configuring network sharing, see "Adding a node to a cluster," later in this chapter.

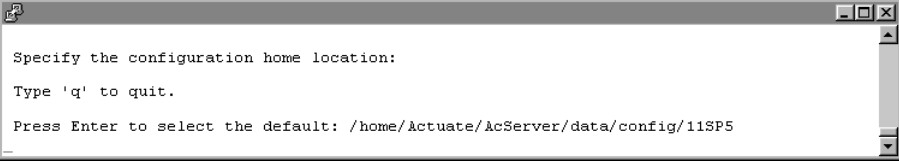

Figure 5-11 Specifying the configuration home location
**14** If the specified location for the configuration home directory does not yet exist, you are prompted to create the directory. Press Enter to accept the default option which creates the directory, as shown in Figure 5-12. Alternatively, press n for no, or q to quit.

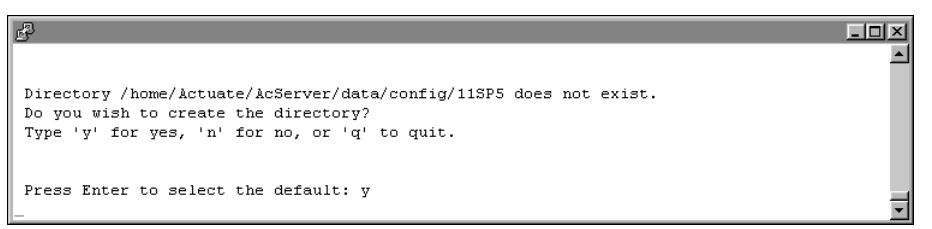

#### Figure 5-12 Creating the configuration home location

- **15** If you chose to install Server with Management Console instead of Server only, perform the following steps:
  - 1 Press Enter to select the default locale, which is English (United States), as shown in Figure 5-13. Alternatively, select a different locale. If you do not see the locale for your region, type m for more and press Enter.

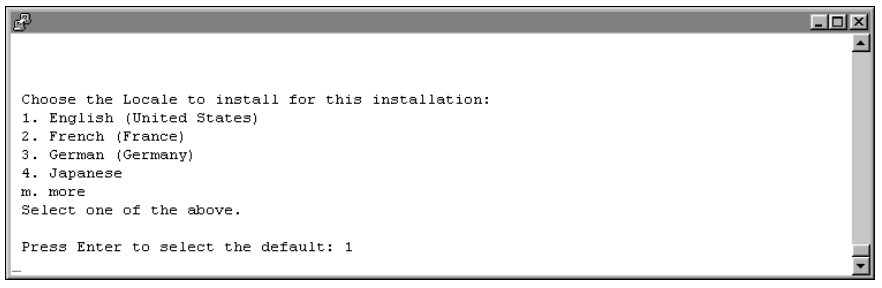

#### Figure 5-13 Specifying a locale

2 Press Enter to select the default time zone, which is America/Los\_Angeles as shown in Figure 5-14. Alternatively, select another time zone from the numbered list.

| d d                                                |          |
|----------------------------------------------------|----------|
|                                                    | -        |
|                                                    |          |
| Choose the Time Zone to use for this installation: |          |
| 1. America/Los_Angeles                             |          |
| 2. Mountain Standard Time                          |          |
| 3. Central Standard Time                           |          |
| 4. Eastern Standard Time                           |          |
| m. more                                            |          |
| Select one of the above.                           |          |
|                                                    |          |
| Press Enter to select the default: 1               |          |
| _                                                  | <u>•</u> |
|                                                    |          |
| FIGURE 3-14 Specifying a time zone                 |          |

**16** To evaluate the product using the included evaluation software license, press Enter, as shown in Figure 5-15. Alternatively, type 2, then type the path to the license file that you purchased.

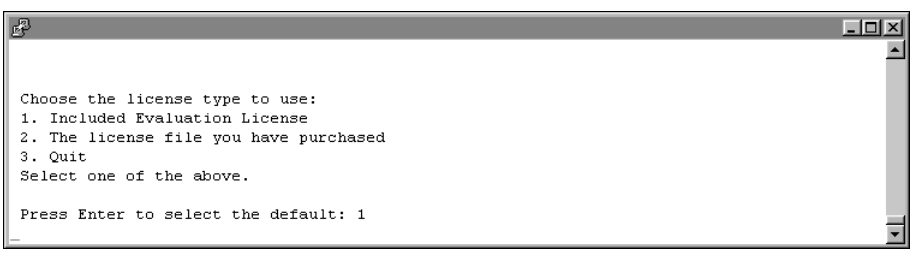

#### Figure 5-15 Specifying license type

**17** Press Enter to select the default host name, the name of your machine, where the Process Management Daemon (PMD) runs, as shown in Figure 5-16. Alternatively, type a different IP address or hostname.

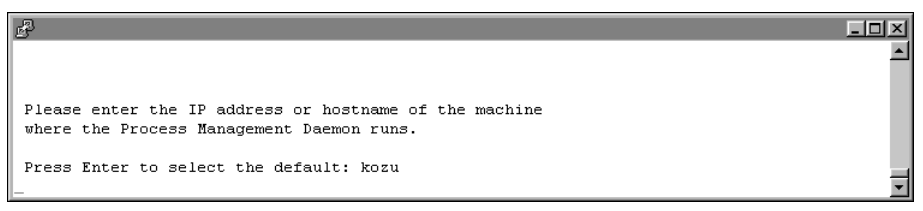

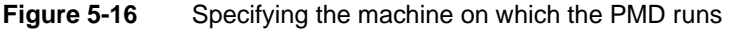

**18** Press Enter to accept the default port number where the Process Management Daemon (PMD) listens for requests, as shown in Figure 5-17. Alternatively, type a different port number.

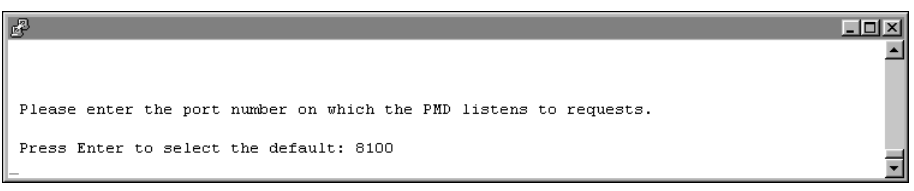

Figure 5-17 Specifying the port number on which the PMD listens

19 Specify the administrator password, as shown in Figure 5-18.

You use this password to log in to the iServer Configuration Console.

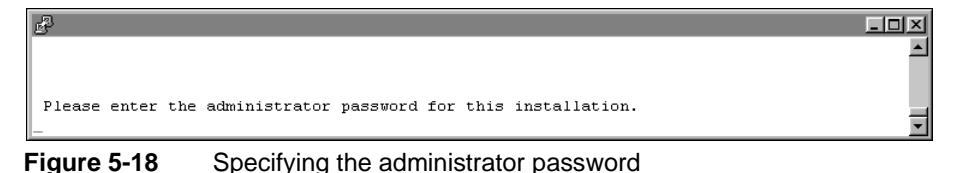

**20** Re-enter the password of the administrator, as shown in Figure 5-19.

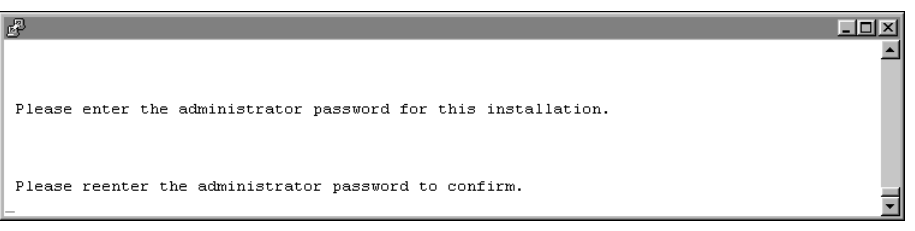

Figure 5-19 Re-entering the administrator password

**21** Press Enter to accept the default option of not using any database drivers/clients, as shown in Figure 5-20. Alternatively type y for yes, specify the database drivers/clients you wish to use and press Enter.

| 8                                                                                                   |          |
|----------------------------------------------------------------------------------------------------|----------|
|                                                                                                    | <u> </u> |
|                                                                                                    |          |
| Do you want to use any database drivers / clients?<br>Type 'y' for yes, 'n' for no, or 'q' to quit. |          |
| Press Enter to select the default: n                                                                |          |
| _                                                                                                   | -        |

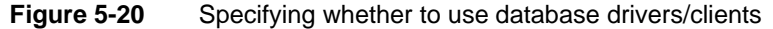

**22** Specify what kind of X-Server you want to use, if any. To accept the default, press Enter, as shown in Figure 5-21. For more information about installing X-server, see "Installing X-frame buffer," earlier in this chapter.

| B                                                                                                    |          |
|----------------------------------------------------------------------------------------------------|----------|
|                                                                                                    | <u> </u> |
|                                                                                                    |          |
| X-Server is required for all printing/viewing of DHTML/HTML graphs,                                        |          |
| And to fun Java E.Reports in iserver.<br>Actuate provides an option in this install to configure a Virtual |          |
| X-Frame Buffer that simulates X-Server. This option comes with all                                         |          |
| fonts hecessary for Graph Printing.                                                                        |          |
| What kind of X-Server do you wish your iServer to have ?                                                   |          |
| 1. Use the system provided X-Server                                                                        |          |
| 2. I have my own X-Server                                                                                  |          |
| 3. I do not use graphs, nor do I print from my 15erver                                                     |          |
|                                                                                                    |          |
| Press Enter to select the default: 1                                                                       |          |
| -                                                                                                    | <u> </u> |

Figure 5-21 Specifying what kind of X-Server to use, if any

- **23** If you chose to install Server with Management Console instead of Server only, perform the following steps:
  - 1 Press Enter to accept the default hostname, the name of your machine, that Management Console uses to contact the Process Management Daemon (PMD), as shown in Figure 5-22. Alternatively, type a different IP address.

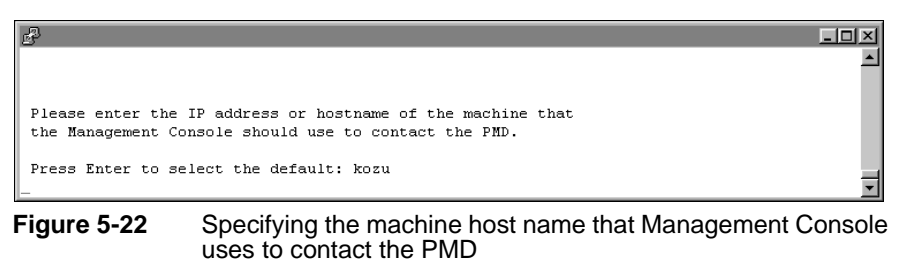

2 Press Enter to accept the default port number, 8100, on which the Process Management Daemon (PMD) listens for requests from Management Console, as shown in Figure 5-23. Alternatively, type a different port number.

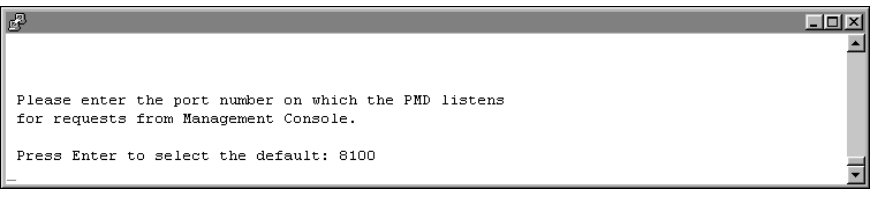

Figure 5-23 Specifying the port number for the PMD to listen for requests from Management Console

**3** Press Enter to accept the default hostname, the name of your machine, as shown in Figure 5-24. Alternatively, type a different IP address.

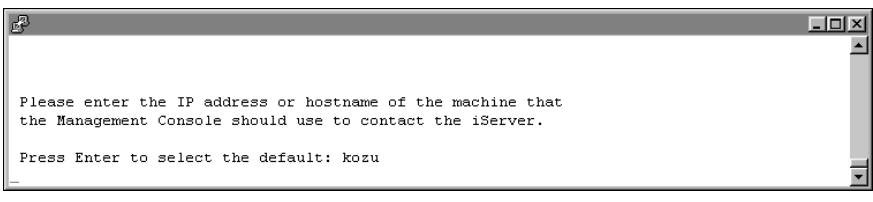

Figure 5-24 Specifying the name Management Console uses to contact iServer

4 Press Enter to accept the default port number, 8000, as shown in Figure 5-25. Alternatively, type a different port number.

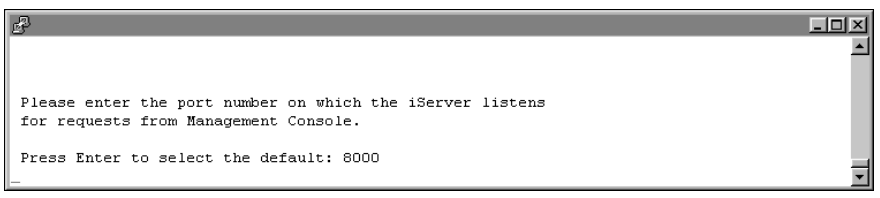

#### Figure 5-25 Specifying the port number for listening for requests from Management Console

**5** Press Enter to accept the default name, the name of your machine, for the Encyclopedia volume to use with Management Console, as shown in Figure 5-26. Alternatively, type a different name for the Encyclopedia volume.

- 🗆 ×

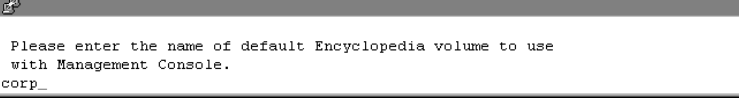

Figure 5-26 Specifying the name of the default Encyclopedia volume

6 Press Enter to accept the default name, acadmin, for the HTTP server context root, as shown in Figure 5-27. Alternatively, type a different name.

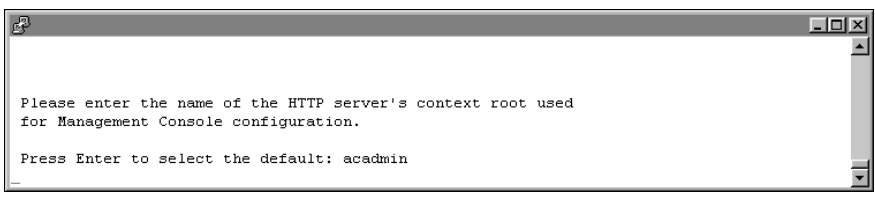

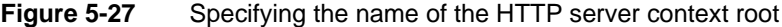

**24** Press Enter to accept the default port number, 8900, on which the application container listens for requests, as shown in Figure 5-28. Alternatively, choose a different port.

You connect to the port from your browser when accessing various features of iServer.

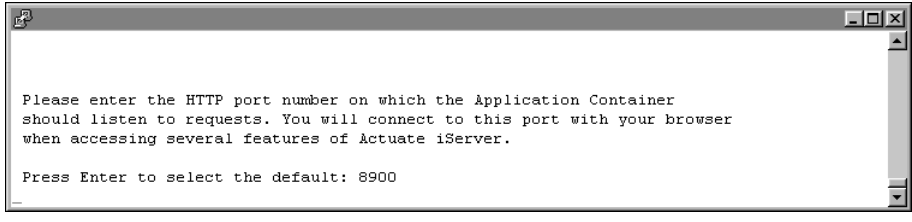

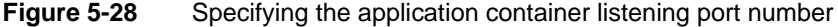

**25** Review the settings, as shown in Figure 5-29, then specify whether you accept the settings. Press Enter to accept the default, y for yes. Alternatively, type n for no, or q to quit.

| de la companya de la companya de la companya de la companya de la companya de la companya de la companya de la                                                                                                    | <u>-                                    </u> |
|----------------------------------------------------------------------------------------------------|----------------------------------------------|
| iServer installation will use the following settings :                                                                                                    | <b>^</b>                                     |
| Destination directory = /home/Actuate<br>iServer Data directory = /home/Actuate/AcServer/data<br>Configuration Home Location = /home/Actuate/AcServer/data/config/11SP5<br>Install components = iServer with Management Console |                                              |
| Locale name = (English(UnitedStates))<br>Time Zone = America/Los Angeles                                                                                                    |                                              |
| PMD host name = kozu<br>PMD port number = 8100                                                                                                    |                                              |
| DISPLAY environment variable (X-Frame Buffer) = kozu:4.0<br>PMD host name for Management Console = kozu                                                                                                    |                                              |
| PMD port number for Management Console = 8100<br>SOAP server host name for Management Console = kozu                                                                                                    |                                              |
| SOAP server port number for Management Console = 8000<br>Admin Volume Name for Management Console = corp                                                                                                    |                                              |
| Context Root Name = acadmin<br>HTTP Service listen nort = 8900                                                                                                    |                                              |
| LANG environment variable = en_US.UTF-8                                                                                                    |                                              |
| Are the above settings acceptable?                                                                                                    |                                              |
| Type 'y' for yes, 'n' for no, or 'q' to quit.                                                                                                    |                                              |
| Press Enter to select the default: y                                                                                                    | <br>• [                                      |
|                                                                                                    |                                              |

Figure 5-29 Reviewing settings for a Server with Management Console install

**26** The installation program installs iServer, and displays an indicator showing how the installation is progressing, as shown in Figure 5-30.

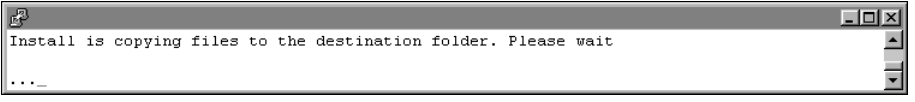

Figure 5-30 Copying iServer files to your destination folder

**27** At the end of the installation, the program asks if you want to start iServer. Accept the default, y for yes, to start the Process Management Daemon (PMD), as shown in Figure 5-31.

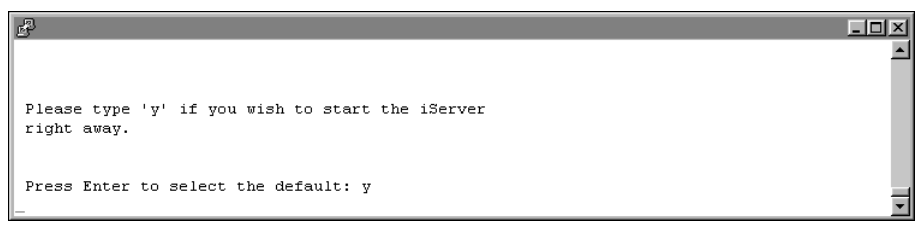

Figure 5-31 Specifying whether to start iServer

**28** When the installation program finishes, it provides additional information about localization, logging in using an account with root permissions to start iServer, and installing online help and manuals, as shown in Figure 5-32.

| B                                                                                                    |                                         |
|----------------------------------------------------------------------------------------------------|-----------------------------------------|
|                                                                                                    | -                                       |
|                                                                                                    |                                         |
|                                                                                                    |                                         |
| To use locale specific features, you must set the LANG environment                                                            |                                         |
| Variable in /nome/Actuate/Accerver/bin/pmdll.sn.<br>For example, if you view reports with AcChart and AcGraph controls        |                                         |
| the LANG environment variable must be set properly.<br>See the document "Working with Multiple Locales" for more information. |                                         |
|                                                                                                    |                                         |
| The first phase of the installation process completed.                                                                        |                                         |
| Next, please log into an account with root permissions and issue<br>the command which causes the Actuate iServer to           |                                         |
| start automatically after system reboot:                                                                                      |                                         |
| /home/Actuate/AcServer/bin/update_rclocal.sh                                                                                  |                                         |
|                                                                                                    |                                         |
| Install online help and manuals using                                                                                         |                                         |
| nttp://www.actuate.com/docupdate115F5/docupdate.html.                                                                         |                                         |
| [Actuate@kozu Linux]\$ _                                                                                                    |                                         |
|                                                                                                    | نــــــــــــــــــــــــــــــــــــــ |

Figure 5-32 Viewing information about localization, logging in, and installing online help

#### Adding a node to a cluster

After installing a node on a machine, the administrator must still configure sharing and add the node to the cluster. When adding a node to a cluster setup, the administrator must verify that the configuration home directory specified during the install procedure points to the shared configuration home directory and all Encyclopedia volume resources are accessible.

The following section refers to the machine containing the shared configuration directory as node1 and the cluster node accessing these shared resources as node2. The following example assumes that both the configuration folder and Encyclopedia volume folders are located on node1, although in a more complex installation, these configuration and volume resources may reside in another network location.

Before performing a cluster node installation, the Administrator performs the following tasks:

 On node1, the Administrator shares the configuration folder and any Encyclopedia volume folders that a cluster node accesses.

- On node2, the Administrator:
  - Creates folders on which to mount the node1 shared folders
  - Creates a mapping between the node1 and node2 shared folders
  - Mounts the node1 shared folders on the node2 machine

It is the responsibility of the administrator performing the installation to make sure that all settings conform to the security policies in force for the environment.

The following instructions provide a basic reference example of the operations required to configure folder sharing in a Linux environment that supports using the Network File System (NFS), a common, standard, distributed file system protocol.

#### How to share the configuration and Encyclopedia volume files and folders

In a default iServer Release 11 Service Pack 5 installation, a cluster node requires shared, read-write access to the following system resources:

- AC\_DATA\_HOME/config/11SP5 In a Release 11 Service Pack 5 installation, the configuration files are located in AC\_DATA\_HOME/config/11SP5.
- AC\_DATA\_HOME/encyc or other volumes, including all file, fileType, status, and tempRov subfolders

In an iServer installation, where there has been no activity on the system, the status or tempRov folders may not exist. These folders contain information about job details and completion notices and do not appear until a job executes.

To give a cluster node read-write access to these files and folders, perform the following tasks:

- 1 Log in to node1 as the root user.
- **2** Add the following entries to the /etc/exports file:

```
/home/actuate/AcServer/data/config/11SP5
 *(rw,fsid=1,no_root_squash)
/home/actuate/AcServer/data/encyc
 *(rw,fsid=2,no_root_squash)
```

**3** Start the NFS server processes by executing the following command:

service nfs restart

- **4** Log in to node2 as the actuate user.
- **5** Create the following directory paths:

/home/actuate/AcServer/data/config/11SP5
/home/actuate/AcServer/data/encyc

- 6 Log off node2.
- 7 Log in to node2 as the root user.
- 8 Add the following entries to the /etc/fstab file:

```
<node1 hostname>:/home/actuate/AcServer/data/config/11SP5
   /home/actuate/AcServer/data/config/11SP5 nfs nfsvers=3 0 0
<node1 hostname>:/home/actuate/AcServer/data/encyc /home/
   actuate/AcServer/data/encyc nfs nfsvers=3 0 0
```

**9** Mount the shared folders on node1 by executing the following commands:

```
mount /home/actuate/AcServer/data/config/11SP5
mount /home/actuate/AcServer/data/encyc
```

The administrator must also verify or edit the shared acpmdconfig.xml file to contain the following information:

- AC\_CONFIG\_HOME> to point to the shared configuration home directory for the cluster
- AC\_TEMPLATE\_NAME> to specify the server template from the available server templates listed in the shared acserverconfig.xml file

#### How to verify and edit acpmdconfig.xml file settings

To verify and edit acpmdconfig.xml file settings, perform the following tasks:

- 1 Shut down the recently installed cluster node.
- **2** Using a text editor, open acpmdconfig.xml, which by default is located in AC\_SERVER\_HOME/etc.
- **3** Verify or edit <AC\_CONFIG\_HOME> to point to the shared configuration home directory for the cluster, as shown in the following code:

```
<AC_CONFIG_HOME>/home/actuate/AcServer/data/config/11SP5
</AC_CONFIG_HOME>
```

This location is the path that you specified for the configuration home directory during the install procedure.

4 Verify or edit <AC\_TEMPLATE\_NAME> to specify the server template name from the available server templates listed in the shared acserverconfig.xml file, as shown in the following code:

<AC\_TEMPLATE\_NAME>urup</AC\_TEMPLATE\_NAME>

In the example, urup is the server template name

**5** Save acpmdconfig.xml.

The administrator must also verify or edit the shared acserverconfig.xml file to contain the following information:

- <ServerFileSystemSetting> points to the shared drive location that contains the Encyclopedia volume data files
- server <ConnectionProperty> specifies the network name of the node that contains the shared Encyclopedia volume database

#### How to verify and edit acserverconfig.xml file settings

To verify and edit acserverconfig.xml file settings, perform the following tasks:

- 1 Stop Actuate BIRT iServer 11 on the node that contains the shared configuration home directory.
- **2** Using a text editor, open the acserverconfig.xml file in the configuration home directory.

In a Release 11 Service Pack 5 installation, the configuration files are located in AC\_DATA\_HOME/config/11SP5 by default. The location is the path that you specified for the configuration home directory during the install procedure.

- **3** In <Template> settings for the node, verify or edit <ServerFileSystemSettings> to make sure the path <ServerFileSystemSetting> points to the location that contains the Encyclopedia data files, by performing the following tasks:
  - 1 Locate the <ServerFileSystemSettings> element under the <Template> element.
  - 2 In <ServerFileSystemSetting>, locate:

```
<ServerFileSystemSettings>
<ServerFileSystemSetting
Name="DefaultPartition"
Path="$AC_DATA_HOME$/encyc"/>
</ServerFileSystemSettings>
```

3 Change Path from the AC\_DATA\_HOME variable notation to the full path specification, as shown in the following code:

```
<ServerFileSystemSettings>
<ServerFileSystemSetting
Name="DefaultPartition"
Path="/home/actuate/AcServer/data/encyc"/>
</ServerFileSystemSettings>
```

The Path setting for DefaultPartition is /home/actuate/AcServer/data /encyc. Do not use the AC\_DATA\_HOME variable notation.

**4** In <MetadataDatabase> settings, verify or edit the <ConnectionProperty> for the server to make sure that it specifies the network name, not localhost, of the node on which the Encyclopedia volume database resides, by performing the following tasks:

- 1 Locate the <ConnectionProperties> element under the <MetadataDatabase> element.
- 2 In <ConnectionProperties> locate:

```
<ConnectionProperty
Name="server"
Value="localhost"/>
```

**3** Change Value from localhost to the name of the machine on which the Encyclopedia volume database resides, such as urup, as shown in the following code:

```
<ConnectionProperty
Name="server"
Value="urup"/>
```

**5** Save acserverconfig.xml.

Start Actuate BIRT iServer 11 on each cluster node. The new cluster node will automatically read the settings in the acserverconfig.xml file in the shared configuration directory to access its template, then join the cluster.

#### How to start an iServer cluster using Configuration Console

To start iServer using Configuration Console manually, perform the following tasks:

- 1 On the node containing the configuration home directory for the cluster, log in to Configuration Console and choose Advanced view. Choose Servers, then choose Start New Server.
- **2** On Servers—Start New Server, as shown in Figure 5-33, perform the following tasks:
  - 1 In Server name, type the name of the cluster node.
  - 2 In Host Name or IP Address, type the name or IP address of the cluster node.
  - 3 In iServer Process Manager Port Number, type the Daemon listen port number. The default value for this port is 8100. You specify this port number during the install procedure.
  - 4 In Server template name, choose the name of the template that the cluster node uses.

Choose OK.

| Servers > Start New Server                |                             |           |
|-------------------------------------------|-----------------------------|-----------|
|                                           |                             |           |
| Server name:                              | kozu                        |           |
| Host Name or IP Address:                  | kozu                        | *80       |
| iServer Process Manager Port Number:      | 8100                        | *80       |
| Server template name:                     | urup                        | *80       |
| * These fields are required and cannot be | left blank<br>) take effect |           |
|                                           |                             | OK Cancel |

Figure 5-33 Preparing to start a new server

- **3** Log out of Configuration Console.
- **4** Restart the Actuate BIRT iServer 11 on the node containing the configuration home directory for the cluster then the new node.
- **5** Log in to Configuration Console and choose Advanced view. Choose Servers from the side menu. The new cluster node automatically reads the acserverconfig.xml in the shared configuration home directory to access its template, then joins the cluster.

#### Finding the BIRT iServer home directory

The environment variable for the iServer home directory is AC\_SERVER\_HOME. The iServer installation program sets the variable to the path of your iServer login environment.

#### How to find the home directory for BIRT iServer on a Linux or UNIX system

If you use the C Shell on a Linux or UNIX system, you can look in your .cshrc file to see the value of AC\_SERVER\_HOME:

```
$ setenv AC_SERVER_HOME /usr/local/AcServer
```

If an iServer process is running on the system, you can also use the following ps command piped to the grep command to find the pmd11 executable, which runs from the iServer home bin directory:

# ps -ef | grep pmd

#### About the Java Development Kit

The BIRT iServer installation routine installs the Java SDK files under the directory specified in the environment variable AC\_SERVER\_HOME:

```
AC SERVER HOME/jdk160
```

Some operating systems require an operating system upgrade or patch to use JRE 6.0. For information about requirements for your operating system, see your operating system documentation. Also, see the Actuate Support Lifecycle Policy and Supported Products Matrix at the following URL:

https://support.opentext.com

To use a different JDK with iServer, change the files in the installation directory or change the values of the following Linux and UNIX environment variables:

- AC\_JAVA\_HOME
- AC\_JVM\_HOME
- AC\_JRE\_HOME in the PMD startup script, pmd11.sh
- AC\_JRE64\_HOME

Using an earlier release of JDK can cause some Actuate features to fail or to work improperly. For example, using an earlier release of JDK can cause Actuate products to display Actuate charts incorrectly.

#### Chapter

# 6

### Installing Information Console

This chapter discusses the following topics:

- Before you begin
- Installing Information Console on Linux and UNIX

#### Before you begin

Before installing Information Console, you must prepare the operating system environment to ensure that you have all the necessary software and configuration resources in place. This section describes how to prepare prior to an installation.

#### About performing a full installation

For Actuate 11, if you perform a full installation for iServer and Information Console, install BIRT iServer System products in the following order:

- BIRT iServer and Management Console
- Information Console
- BIRT iServer Integration Technology

To access online documentation, such as the online help and PDF files of the product manuals, install the documentation files from the following location:

https://support.opentext.com

#### Installing Information Console on Linux and UNIX

This section describes how to install Information Console for Linux and UNIX. Before you begin the installation process, ensure that you have Actuate administrator, system administrator, and web administrator privileges.

Information Console installation requires the following information:

- Installation directory
   \$HOME, the account's home directory, is the default installation directory.
- Port used by the Apache Tomcat Information Console service If you are using a firewall, ensure that the firewall passes the port number you select. The default port is 8700.
- Value of the SPINLOOPTIME environment variable
   If you use AIX in a multiple-CPU environment, Information Console
   installation sets value of the SPINLOOPTIME environment variable to 2000.
   For more information about SPINLOOPTIME, see your AIX documentation.
- Encyclopedia volume name that Information Console accesses The default is the current machine.

You can install Information Console in the following ways:

Use an installation script.

The installation script configures Information Console, creates shortcuts, and extracts and installs all necessary files. Use this option for automated configuration.

Deploy a WAR file to an Application Server.
 Deploying directly requires that you configure Information Console for your application server. Use this option if your application server supports configuration of an application from a WAR file.

#### Using the script to install

Complete the steps in the following section to install Information Console using the installation script.

#### How to install using a script

- 1 Download the required files. Extract the files.
- **2** To install the Information Console files, type:

```
sh ./infoconsoleinstall.sh
```

The script displays a series of prompts. Respond to the prompts as described in the following procedures.

**3** The license agreement appears, as shown in Figure 6-1.

```
ß
                                                                                       - 🗆 🗵
OpenText
                                                                                           End User License Agreement
(v3.1, Jan2016)
THIS END USER LICENSE AGREEMENT ("EULA") IS BETWEEN OPEN TEXT CORPORATION OR THE OT AFFILIA
TE THAT RECEIVED PAYMENT FROM EITHER YOU OR YOUR RESELLER, (COLLECTIVELY "OT") AND YOU (EIT
HER AS AN INDIVIDUAL, A SINGLE CORPORATION, OR OTHER SINGLE LEGAL ENTITY THAT LICENSES THE
APPLICABLE SOFTWARE) ("LICENSEE"). PLEASE READ IT CAREFULLY. IF LICENSEE (WHETHER THROUGH
AN EMPLOYEE, CONTRACTOR, OR AGENT) CLICKS TO INDICATE ACCEPTANCE OR INSTALLS AND USES THE
SOFTWARE ACCOMPANYING THIS LICENSE, LICENSEE INDICATES ACCEPTANCE OF THESE TERMS AND CONDIT
IONS UNLESS LICENSEE HAS A DIFFERENT LICENSE AGREEMENT SIGNED BY BOTH PARTIES THAT EXPRESSL
Y OVERRIDES THE TERMS OF A CLICK-THROUGH LICENSE. READ ALL OF THE TERMS AND CONDITIONS OF
THIS LICENSE AGREEMENT PRIOR TO INSTALLING OR USING THE SOFTWARE. IF LICENSEE DOES NOT ACCE
PT THESE TERMS, LICENSEE MUST DELETE THE SOFTWARE, CEASE ANY USE, AND NOTIFY OT OF THE REJE
CTION. IF THE SOFTWARE WAS ACCESSED ELECTRONICALLY, CLICK "DISAGREE/DECLINE".
OT and Licensee agree as follows:
1.0
       Definitions
"Affiliate" means any entity controlled by, controlling, or under common control with a par
ty to this EULA. Control exists through ownership, directly or indirectly, of a majority of
the outstanding equity capital and of the voting interests of the subject entity. If an en
tity ceases to meet these criteria, it will cease to be an Affiliate under this EULA;
--More--(4%)
```

#### Figure 6-1 The license agreement

**4** Read the license agreement and press Enter to continue installation. At the prompt, type y for yes if you accept the licensing terms, as shown in Figure 6-2.

```
Do you accept the above licensing terms?
Type 'y' for yes, 'n' for no, or 'q' to quit.
Type enter to select the default: n
Y_
```

- 🗆 ×

Figure 6-2 Specifying whether you accept the license agreement

**5** The introduction to the installation appears, as shown in Figure 6-3. Review the information, then press Enter to continue.

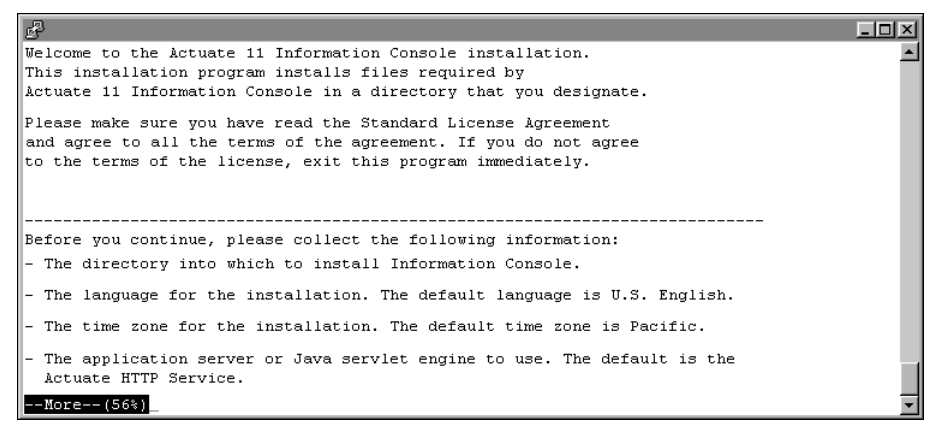

#### Figure 6-3 Viewing the introduction

**6** Type the path for the Information Console installation, for example /home /Actuate/IC, as shown in Figure 6-4. Alternatively, press Enter to accept the default directory.

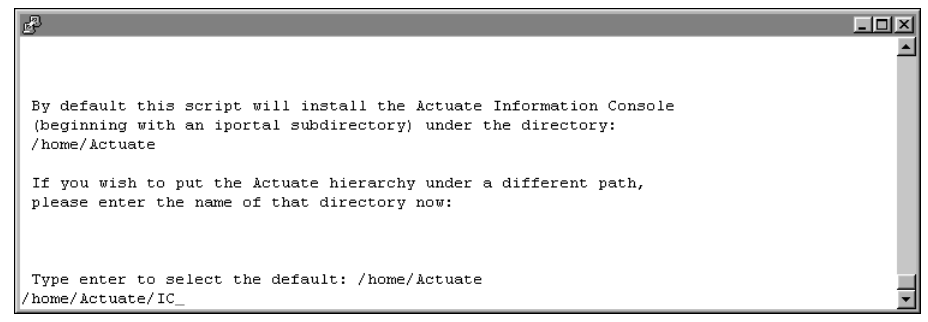

 Figure 6-4
 Specifying the Information Console install directory

7 Press Enter to select the default locale, which is English, as shown in Figure 6-5. Alternatively, select a different locale. If you do not see the locale for your region, type m for more and press Enter.

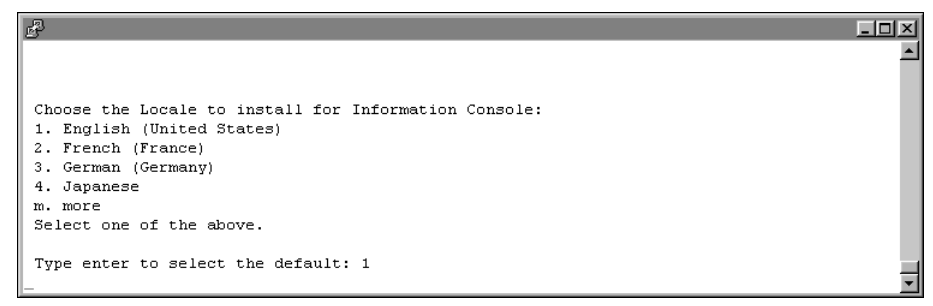

#### Figure 6-5 Specifying a locale

**8** Press Enter to select the default time zone, which is America/Los\_Angeles as shown in Figure 6-6. Alternatively, select another time zone from the numbered list.

|                                                      | <u> </u> |
|------------------------------------------------------|----------|
| Choose the Time Zone to use for Information Console: |          |
| 1. America/Los_Angeles<br>2. Mountain Standard Time  |          |
| 3. Central Standard Time<br>4. Eastern Standard Time |          |
| m. more                                              |          |
| Select one of the above.                             |          |
| Type enter to select the default: 1<br>-             | -        |

#### Figure 6-6 Specifying a time zone

**9** Type a default profile name that you will use in Information Console, as shown in Figure 6-7.

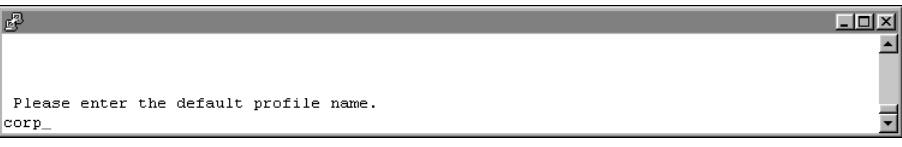

#### Figure 6-7 Specifying the default profile name

**10** Type the IP address or host name of the machine where iServer runs, or accept the default, your machine name, as shown in Figure 6-8.

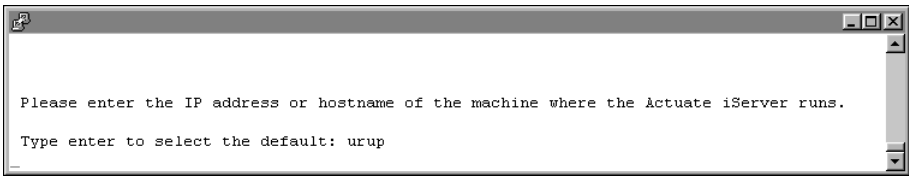

Figure 6-8Specifying the machine on which the iServer runs

**11** Type the number of the port where iServer listens for requests, or accept the default, 8000, as shown in Figure 6-9.

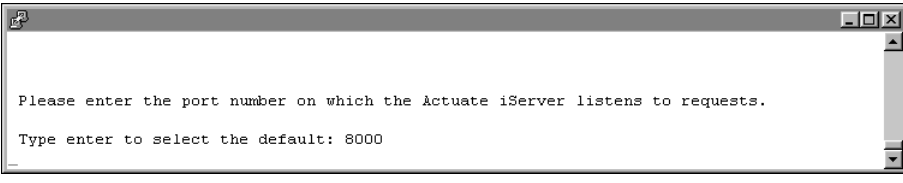

#### Figure 6-9 Specifying the port number on which iServer listens

**12** Type the Encyclopedia volume name that you want to use, or accept the default, your machine name, as shown in Figure 6-10.

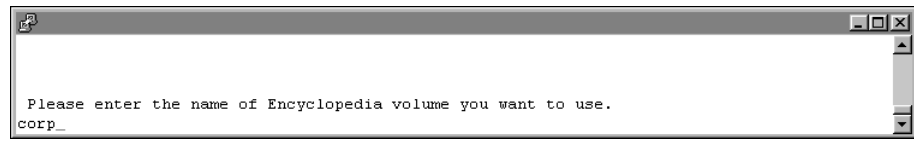

Figure 6-10 Specifying the Encyclopedia volume name

**13** The installation program displays the settings that you specified during the install process. Review these settings, as shown in Figure 6-11, then specify whether you accept them. Press Enter to accept the default option, y for yes. Alternatively, type n for no, or type q to quit.

| ₽                                                                        | - D X    |
|--------------------------------------------------------------------------|----------|
| Information Console installation will use the following settings :       | <b>_</b> |
| Destination Directory = /home/Actuate/IC                                 |          |
| Locale Name = (English(UnitedStates))<br>Time Zone = America/Los Angeles |          |
| Repository Directory = /home/Actuate/IC/iportal/WEB-INF/repository       |          |
| Repository Temporary Directory = /home/Actuate/IC/iportal/temp           |          |
| HTTP Service listen port = 8700                                          |          |
| Context Root Name = iportal                                              |          |
| SOAP server host name = urup                                             |          |
| SOAP server port number = 8000                                           |          |
| Admin Volume Name = corp                                                 |          |
| Are the above settings acceptable?                                       |          |
| Type 'y' for yes, 'n' for no, or 'q' to quit.                            |          |
| Type enter to select the default: y                                      |          |
| _                                                                        |          |

#### Figure 6-11 Reviewing your settings

**14** The installation program installs Information Console, and displays an indicator showing the progress of the installation, as shown in Figure 6-12.

```
Install is copying files to the destination folder. Please wait
```

Figure 6-12 The install program copies files to your destination folder

**15** When the installation completes, review the information, as shown in Figure 6-13. Issuing the command: sh ./update\_rclocal\_infoconsole.sh starts the Information Console service at system startup.

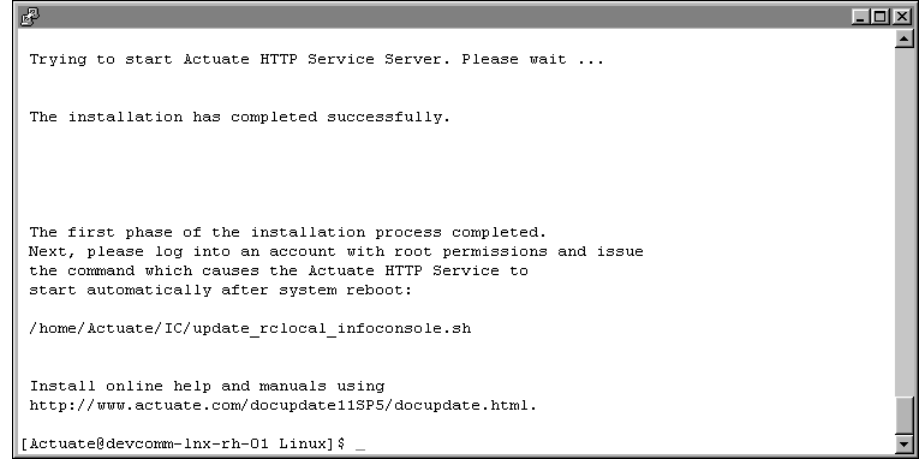

Figure 6-13 Typing the command to start the service

#### Using the WAR file to install

If Actuate supports your application server, you can deploy Information Console as a WAR (web archive) file. See the application server documentation about how to deploy a WAR file. For information about application servers on which Actuate supports deployment of Information Console, see the Supported Products Matrix for this release at the following URL:

```
https://support.opentext.com
```

Customize Information Console for your local environment, if necessary, before beginning deployment. To customize these applications for your local environment, follow the steps in "Preparing the WAR file," later in this chapter, and deploy the customized Information Console WAR file to the application server instead of the ActuateInformationConsole.war file that ships with Information Console.

#### General deployment tasks

You must configure the Information Console WAR file and application server to integrate them. You must also verify that you have a standard J2EE installation.

To integrate the application server with Actuate, complete the following tasks:

- Configure the server for best performance with Actuate products.
- Configure the Information Console WAR to integrate with the application server as described in "Preparing the WAR file," later in this chapter.
- Deploy Information Console to the application server.
  - If the application server has deployment tools, use those tools to integrate the application server with Actuate products. For more information about deployment tools, see the application server documentation.
  - If the application server does not have deployment tools, add the Actuate context root to the application server, typically by modifying the application server configuration file.

#### Preparing the server

Actuate recommends the following configuration for best performance:

- Use at least a two-CPU machine for Information Console.
- If iServer uses more than four CPUs, configure one CPU for Information Console for every two CPUs that iServer uses.

Set the following configuration values on the application or web server:

- On a machine with 1 GB of physical memory, set the Java heap size to a value between 256 MB and 512 MB.
- Set the number of threads to a value between 50 and 75.

#### Preparing the WAR file

You can use a WAR file to deploy Information Console to many supported servers. Table 6-1 describes the Information Console configuration parameters to review and update before deployment.

| Parameter name             | Description                                                                                                    | Action                                                                                                    |
|----------------------------|----------------------------------------------------------------------------------------------------|----------------------------------------------------------------------------------------------------|
| BIRT<br>_RESOURCE<br>_PATH | The location of the standard<br>templates and properties files that<br>BIRT Studio uses. This location can<br>be in a WAR file or on a disk. | If you specify a location on disk,<br>copy the contents of the<br>Information Console resources<br>folder to this physical location on<br>the file system. |
| DEFAULT<br>_LOCALE         | The default locale is en_US. You can<br>leave this value unchanged. A user<br>can select the locale at login.                                | If you change the locale, select the<br>new locale from the locales in<br>/WEB-INF/Localemap.xml.                                                          |

 Table 6-1
 Information Console configuration parameters

| Parameter name           | Description                                                                                                    | Action                                                                                                    |
|--------------------------|----------------------------------------------------------------------------------------------------|----------------------------------------------------------------------------------------------------|
| DEFAULT<br>_TIMEZONE     | The default time zone is Pacific<br>Standard Time (PST). You can leave<br>this value unchanged.A user can<br>select a time zone at login.                                                                                                    | If you change the time zone, select<br>the new time zone from the time<br>zones in the TimeZones.xml. file, in<br>the WEB-INF directory.                                 |
| SERVER<br>_DEFAULT       | This value specifies the iServer URL<br>to which the Information Console<br>application connects if you do not<br>specify a server URL. The default<br>value is http://localhost:8000                                                                | Update this value to the machine<br>and port of the server. Change<br>localhost to the iServer machine<br>name or IP address. Change 8000 to<br>the iServer port number. |
| DEFAULT<br>_VOLUME       | This value specifies the default<br>Encyclopedia volume for<br>Information Console. If you do not<br>specify a volume in an Information<br>Console URL, the JSP application<br>attempts to log in to this volume.<br>The default value is localhost. | Update this value to the name of an<br>Encyclopedia volume.                                                                                                    |
| BIRT_VIEWER<br>_LOG_DIR  | The location of the files that log<br>BIRT viewer activity.                                                                                                    | You must create this physical location on the file system.                                                                                                    |
| LOG_FILE<br>_LOCATION    | The location of the files that log<br>Information Console activity.                                                                                                    | You must create this physical location on the file system.                                                                                                    |
| TEMP_FOLDER<br>_LOCATION | The location where Information Console creates temporary files.                                                                                                    | You must create this physical location on the file system.                                                                                                    |
| TRANSIENT<br>_STORE_PATH | The location where Information<br>Console creates temporary files.                                                                                                    | You must create this physical location on the file system.                                                                                                    |

 Table 6-1
 Information Console configuration parameters

#### How to customize the WAR file

The following steps describe the generic procedure for customizing an Information Console WAR file:

1 Create a temporary directory, such as /home/Actuate/ic\_temp.

If you use an existing directory, ensure that this directory is empty.

**2** Copy the appropriate Information Console WAR file for your environment, such as TOMCAT\_ActuateInformationConsole.war, to the temporary directory, as shown in the following example:

cp TOMCAT\_ActuateInformationConsole.war /home/Actuate/ic\_temp

**3** Decompress the WAR file, as shown in the following example:

jar -xf TOMCAT\_ActuateInformationConsole.war

The Information Console files appear in the temporary directory.

**4** Using a text editor that accepts UTF-8 encoding, edit web.xml to configure Information Console for your application server.

If you used the temporary path in step 2, the file location is /home/Actuate /ic\_temp/WEB-INF/Web.xml. Refer to Table 6-1 for a list of entries to modify in web.xml.

- 5 Save and close web.xml.
- **6** Type the following command:

```
jar -cf ../newinformationconsole.war *
```

This command creates newinformationconsole.war in the /ic\_temp directory. This new WAR file for Information Console contains the modified configuration values.

Use newinformationconsole.war to deploy Information Console to your application server.

#### About clusters of servers

If your application server supports clustering, see your application server documentation for more information about setting up clusters and deploying web applications such as Information Console.

#### Avoiding cache conflicts after installing

Information Console uses Java Server Page (JSP) technology. Application servers and browsers cache pages. A browser can use a cached copy of a page instead of the new page. After you install, using a cached copy of some pages can lead to errors or missing functionality.

To avoid this problem, clear the application server cache after you install Information Console. With some application servers, you must restart the application server. For more information about the necessary steps for clearing the cache, see the application server documentation.

If possible, also clear the browser cache to ensure that the browser does not use an old copy of the page from its cache. Alternatively, you can refresh recently visited pages or clear the browser cache if a problem occurs. For more information about clearing the browser's cache and refreshing a page, see the browser documentation.

#### Testing the installation

Complete the steps in the following section to test the Information Console installation.

#### How to test the installation

- **1** Start the application server, if necessary.
- 2 Open a web browser.
- **3** Type the URL for the Information Console home page.

You can use a URL similar to the following example:

```
http://Actuate1:8700/iportal/getfolderitems.do
?repositoryType=Enterprise&volume=volume1
&serverurl=http://iServer1:8000
```

#### where

- Actuate1:8700 is the name of your computer and the port you use to access Information Console.
- iportal is the context root for Information Console.
- ? indicates the beginning of a parameter that indicates where to access Information Console files.
- getfolderitems.do is the call to the default Information Console home page.
- repositoryType=Enterprise indicates that this Information Console connects to iServer.
- &volume=volume1&serverurl=http://iServer1:8000 specifies the Encyclopedia volume and URL to the BIRT iServer.

The Information Console login page appears.

On the Information Console login page:

- For enterprise mode Information Console, in Volume Profile, select an Encyclopedia Volume.
- In User name, type your login name.
- In Password, type your password.
- In Language, select a locale.
- In Time zone, select a time zone.
- 4 Choose Log In.

# 7

### Installing iServer Integration Technology and documentation

This chapter discusses the following topics:

- Installing BIRT iServer Integration Technology
- Installing the localization and documentation files

#### Installing BIRT iServer Integration Technology

This section describes how to install BIRT iServer Integration Technology for Linux and UNIX.

#### How to install

In a default installation, BIRT iServer Integration Technology installs in \$HOME /ServerIntTech. To install BIRT iServer Integration Technology, perform the following steps:

- 1 Download the required files. Extract the files.
- 2 To install the server files, execute the isitinstall script:

```
sh ./isitinstall.sh
```

The script displays a number of prompts. Respond to the prompts as described in the following procedure.

**3** The license agreement appears, as shown in Figure 7-1.

```
P
                                                                                       - 🗆 🗵
OpenText
                                                                                           ٠
End User License Agreement
(v3.1, Jan2016)
THIS END USER LICENSE AGREEMENT ("EULA") IS BETWEEN OPEN TEXT CORPORATION OR THE OT AFFILIA
TE THAT RECEIVED PAYMENT FROM EITHER YOU OR YOUR RESELLER, (COLLECTIVELY "OT") AND YOU (EIT
HER AS AN INDIVIDUAL, A SINGLE CORPORATION, OR OTHER SINGLE LEGAL ENTITY THAT LICENSES THE
APPLICABLE SOFTWARE) ("LICENSEE"). PLEASE READ IT CAREFULLY. IF LICENSEE (WHETHER THROUGH
AN EMPLOYEE, CONTRACTOR, OR AGENT) CLICKS TO INDICATE ACCEPTANCE OR INSTALLS AND USES THE
SOFTWARE ACCOMPANYING THIS LICENSE, LICENSEE INDICATES ACCEPTANCE OF THESE TERMS AND CONDIT
IONS UNLESS LICENSEE HAS A DIFFERENT LICENSE AGREEMENT SIGNED BY BOTH PARTIES THAT EXPRESSL
Y OVERRIDES THE TERMS OF A CLICK-THROUGH LICENSE. READ ALL OF THE TERMS AND CONDITIONS OF
THIS LICENSE AGREEMENT PRIOR TO INSTALLING OR USING THE SOFTWARE. IF LICENSEE DOES NOT ACCE
PT THESE TERMS, LICENSEE MUST DELETE THE SOFTWARE, CEASE ANY USE, AND NOTIFY OT OF THE REJE
CTION. IF THE SOFTWARE WAS ACCESSED ELECTRONICALLY, CLICK "DISAGREE/DECLINE".
OT and Licensee agree as follows:
1.0
       Definitions
"Affiliate" means any entity controlled by, controlling, or under common control with a par
ty to this EULA. Control exists through ownership, directly or indirectly, of a majority of
the outstanding equity capital and of the voting interests of the subject entity. If an en
tity ceases to meet these criteria, it will cease to be an Affiliate under this EULA;
--More--(4%)
```

#### Figure 7-1 Reviewing the license agreement

**4** Read the license agreement and press Enter to continue installation. At the prompt, type y for yes if you accept the licensing terms, as shown in Figure 7-2.

Do you accept the above licensing terms? Type 'y' for yes, 'n' for no, or 'q' to quit. Press Enter to select the default: n Y\_\_\_\_\_

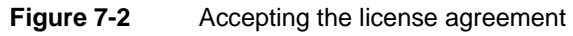

**5** The introduction to the installation appears, as shown in Figure 7-3. Press Enter after reviewing the introductory information.

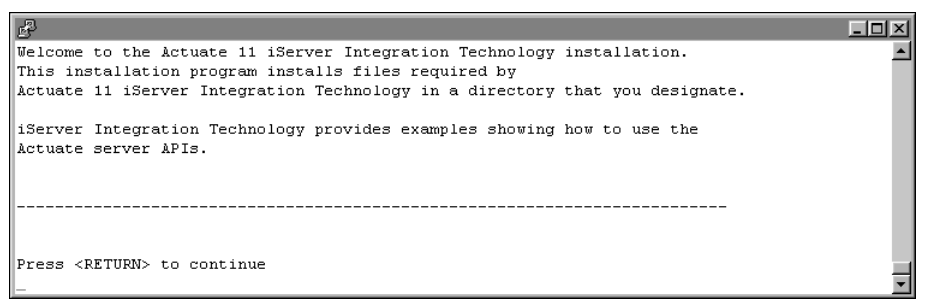

#### Figure 7-3 Reviewing introductory information

6 Press Enter to accept the default location for installation, \$HOME /ServerIntTech as shown in Figure 7-4. Alternatively, type a different directory and press Enter.

| e de la companya de la companya de la |          |
|----------------------------------------------------------------------------------------------------|----------|
|                                                                                                    | <u> </u> |
| By default this script will install the Actuate iServer Integration Technology<br>(beginning with a ServerIntTech subdirectory) under the directory:<br>/home/Actuate                                                                                                    |          |
| If you wish to put the iServer Integration Technology under a different path, please enter the name of that directory now:                                                                                                    |          |
|                                                                                                    |          |
| Press Enter to select the default: /home/&ctuate                                                                                                    | •        |

#### Figure 7-4Specifying the installation directory

**7** Review the settings, as shown in Figure 7-5, then specify whether to accept the settings. Press Enter to accept the default, y for yes. Alternatively type n for no, or q to quit.

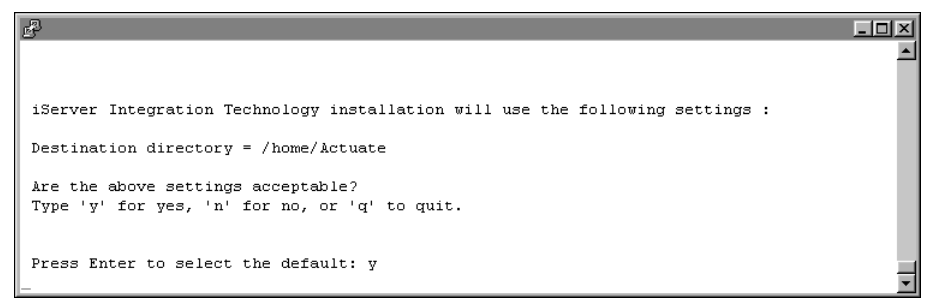

#### Figure 7-5 Reviewing settings before copying files

**8** The installation program installs iServer Integration Technology, and displays an indicator showing how the installation is progressing, as shown in Figure 7-6.

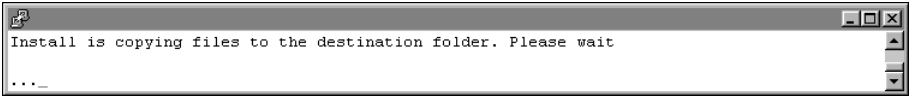

Figure 7-6 Copying files to your destination folder

**9** When the installation program finishes, it provides additional information about installing online help and manuals, as shown in Figure 7-7.

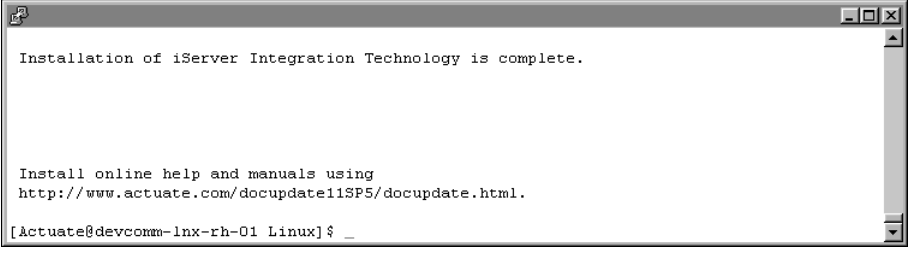

Figure 7-7 Viewing information about installing online help

#### Installing the localization and documentation files

The information in the manuals is available as Adobe Acrobat PDF files and as a context-sensitive help system for Actuate products. After installing Actuate products, install the localization and documentation files.

Both localization and documentation resource file updates can become available between releases. The Actuate Localization and Online Documentation Update tool provides replacements and additional files for PDF documentation, context-sensitive help, and localization of installed Actuate products. The tool is available from the following location:

```
https://support.opentext.com
```

If you do not see an update tool for your release on the Support site, no updates exist for the release.

#### How to install the localization and documentation files

To install the iServer localization and documentation files, perform the following steps:

1 After downloading the tar file, decompress it using the tar command:

tar -xvf FILE\_NAME.tar

**2** To begin the installation, move to the newly decompressed directory and execute the helpinstall script:

sh ./helpinstall.sh

The script displays a series of prompts. Respond to the prompts as described in the following procedures.

**3** The license agreement appears, as shown in Figure 7-8.

```
- 🗆 🗵
OpenText
                                                                                                  ٠
End User License Agreement
(v3.1, Jan2016)
THIS END USER LICENSE AGREEMENT ("EULA") IS BETWEEN OPEN TEXT CORPORATION OR THE OT AFFILIA
TE THAT RECEIVED PAYMENT FROM EITHER YOU OR YOUR RESELLER, (COLLECTIVELY "OT") AND YOU (EIT
HER AS AN INDIVIDUAL, A SINGLE CORPORATION, OR OTHER SINGLE LEGAL ENTITY THAT LICENSES THE
APPLICABLE SOFTWARE) ("LICENSEE"). PLEASE READ IT CAREFULLY. IF LICENSEE (WHETHER THROUGH
AN EMPLOYEE, CONTRACTOR, OR AGENT) CLICKS TO INDICATE ACCEPTANCE OR INSTALLS AND USES THE
SOFTWARE ACCOMPANYING THIS LICENSE, LICENSEE INDICATES ACCEPTANCE OF THESE TERMS AND CONDIT
IONS UNLESS LICENSEE HAS A DIFFERENT LICENSE AGREEMENT SIGNED BY BOTH PARTIES THAT EXPRESSL
Y OVERRIDES THE TERMS OF A CLICK-THROUGH LICENSE. READ ALL OF THE TERMS AND CONDITIONS OF
THIS LICENSE AGREEMENT PRIOR TO INSTALLING OR USING THE SOFTWARE. IF LICENSEE DOES NOT ACCE
PT THESE TERMS, LICENSEE MUST DELETE THE SOFTWARE, CEASE ANY USE, AND NOTIFY OT OF THE REJE
CTION. IF THE SOFTWARE WAS ACCESSED ELECTRONICALLY, CLICK "DISAGREE/DECLINE".
OT and Licensee agree as follows:
1.0
        Definitions
"Affiliate" means any entity controlled by, controlling, or under common control with a par
ty to this EULA. Control exists through ownership, directly or indirectly, of a majority of
the outstanding equity capital and of the voting interests of the subject entity. If an en
tity ceases to meet these criteria, it will cease to be an Affiliate under this EULA;
--More--(4%)
```

Figure 7-8 Reviewing the license agreement

**4** Read the license agreement and press Enter to continue installation. At the prompt, type y for yes if you accept the licensing terms, as shown in Figure 7-9.

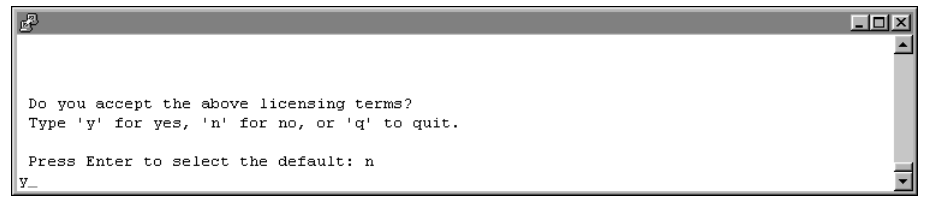

#### Figure 7-9 Accepting the license agreement

**5** Choose the products that you wish to update in this install, as shown in Figure 7-10. If you want to choose more than one, just enter the numbers separated by a space. For example, type 1 2 3 to select all products.

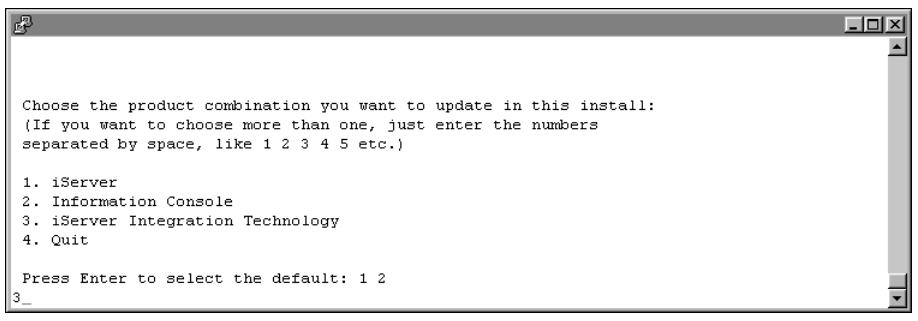

#### Figure 7-10 Selecting a product combination

**6** Enter the full path of the product installation directory that you chose to update, as shown in Figure 7-11. If you chose to update more than one product, you are asked for the full path of every product directory in your selection.

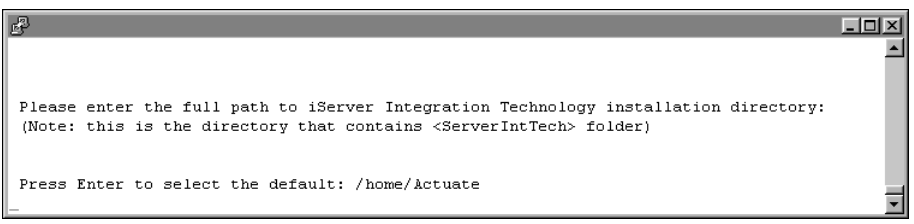

#### Figure 7-11 Specifying a product directory

**7** Review the settings, as shown in Figure 7-12, then specify whether you accept the settings. Press Enter to accept the default, y for yes. Alternatively, type n for no, or q to quit.

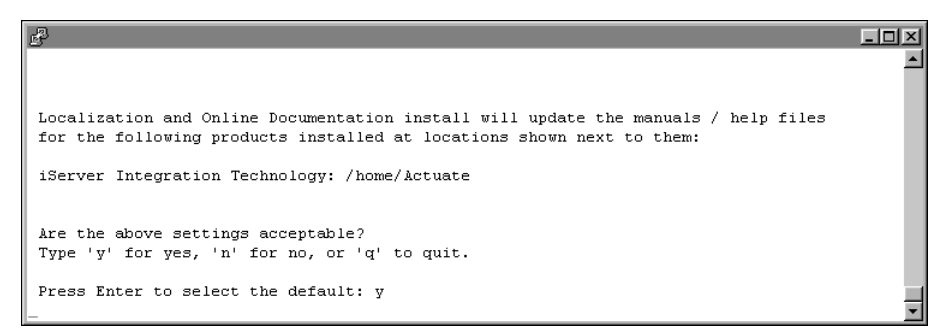

#### Figure 7-12 Reviewing settings before copying files

**8** The installation program starts and displays an indicator showing how the installation is progressing, as shown in Figure 7-13.

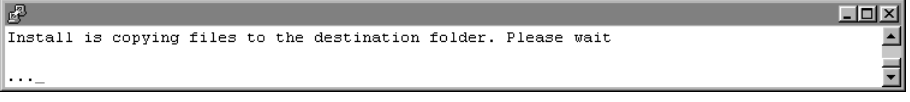

Figure 7-13 Copying files to your destination folder

**9** The installation program finishes, as shown in Figure 7-14.

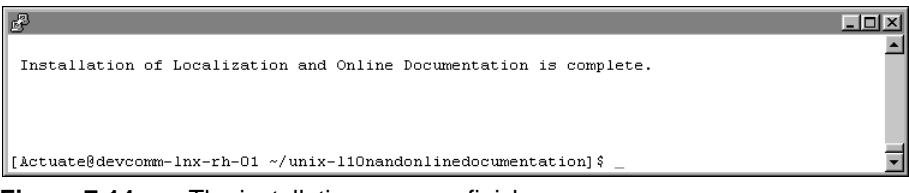

**Figure 7-14** The installation program finishes

## Part Three

Licensing
# Chapter

# 8

# Licensing BIRT iServer

This chapter discusses the following topics:

- Understanding licensing types
- Understanding licensing options
- Installing Actuate BIRT iServer System license files
- Understanding CPU binding

# **Understanding licensing types**

BIRT iServer System licensing supports running BIRT iServer with sets of features grouped as license options. You enable BIRT iServer System options using one or more of the following types of license models:

Named User

Specifies the maximum number of named users that can use an BIRT iServer System. A named user is a distinct individual who receives content and value from BIRT iServer.

In Release 11, a BIRT iServer administrator must specify the options that a user can access in an Encyclopedia volume. The administrator makes this specification by configuring the user Licensed Options properties in Management Console.

When you license an option, such as BIRT Option, e.Report Option, or BIRT Spreadsheet Option, the license entitles the user to access a single volume in BIRT iServer System. If the user needs additional Encyclopedia volumes for multiple applications, archiving, or other purposes, you must license the Multi-Tenant Option for each additional Encyclopedia volume the user needs to access.

CPU Core

Specifies the maximum number of CPUs that BIRT iServer System can use. Any number of users can access the licensed options on the system provided adequate licensing and capacity exists.

Instance

A BIRT onDemand licensing option that provides a pre-packaged amount of dedicated capacity for a customer application. With instance licensing, the customer does not need to count named users. Multiple instances can be combined to meet capacity needs.

Subscription

An annual payment option that permits the use of the licensed software and includes maintenance. Offered with some of the other licensing models.

A subscription license is not a perpetual license. Once the subscription term expires, the software can no longer be used.

Software as a Service (SaaS)

Some products are offered as a Software as a Service (SaaS) option, providing customers with a convenient solution without incurring the acquisition and management costs of hardware and traditional licenses.

Packages

Some options are offered as packages to customers for convenience and cost-saving benefits. These packages can be used in conjunction with individually selected options.

Work Unit (WU) License

Specifies iServer features and functionality using an aggregate model. This plan defines each iServer System resource as a work unit.

Similar to CPU Core licensing, but defined at a more granular level. With Work Unit Licensing, the customer can license just the precise amount of capacity needed for application requirements. Any number of users can access the licensed options provided sufficient capacity has been purchased.

In a CPU Core and Work Unit licensing, OpenText currently uses the Standard Performance Evaluation Corporation (SPEC) standard benchmark for measuring machine capacity based on CPU, memory, disk, and network capacity.

# Understanding licensing options

Table 8-1 lists and describes BIRT iServer System license options. BIRT iServer System options are separately licensed products. Some license options require other options to be licensed before their functionality is available to users. Table 8-1 also describes these prerequisites.

| Option                     | Description                                                                                                    | Supported releases |
|----------------------------|----------------------------------------------------------------------------------------------------|--------------------|
| Actuate Query              | Supports retrieving information using an information object.                                                                               | 10, 11             |
| BIRT                       | Allows a user to publish and run a BIRT design using BIRT<br>iServer. This option is a requirement for BIRT Page Level<br>Security Option. | 10, 11             |
| BIRT 360                   | Allows a user to create, execute, and view dashboard files.                                                                                | 11                 |
| BIRT Data<br>Analyzer      | Allows a user to create, view, and modify cubeview files.                                                                                  | 11                 |
| BIRT Interactive<br>Viewer | Allows a user who has the BIRT Option to use BIRT<br>Interactive Viewer to view and interact with a BIRT<br>document.                      | 10, 11             |

| Table 8-1 BIRT iServer System license optio |
|---------------------------------------------|
|---------------------------------------------|

(continues)

| Option                             | Description                                                                                                    | Supported releases |
|------------------------------------|----------------------------------------------------------------------------------------------------|--------------------|
| BIRT Page Level<br>Security        | Controls access to structured content available on the web.<br>This option works for reports created using BIRT Designer<br>Professional and requires the BIRT Option. Access<br>privileges are based on user name or security role.                                           | 10, 11             |
| BIRT SmartSheet<br>Security        | Controls access to structured content available on the web.<br>This option works for reports created using BIRT<br>Spreadsheet Designer and requires BIRT Spreadsheet<br>Option. Access privileges are based on user name or<br>security role.                                 | 10, 11             |
| BIRT Spreadsheet                   | Allows a user to deploy and run a spreadsheet built using<br>BIRT Spreadsheet Designer. This tool enables customers to<br>save reports as richly formatted Excel spreadsheets and<br>manage them in an Encyclopedia volume.                                                    | 10, 11             |
| BIRT Studio                        | Allows a user to create a BIRT design and to run it in BIRT<br>iServer. BIRT Studio Option supports access to an<br>information object on BIRT iServer System.                                                                                                    | 10, 11             |
| e.Analysis                         | Supports analysis of search results from an Actuate Basic<br>report written in dynamic hypertext markup language<br>(DHTML). This tool is available as an additional purchase<br>with BIRT iServer and requires the e.Report (Actuate Basic<br>Report) Option.                 | 10, 11             |
| e.Report (Actuate<br>Basic Report) | Allows a user to deploy and run an e.report built using<br>Actuate e.Report Designer Professional on an<br>Encyclopedia volume. This option is a requirement for<br>e.Analysis Option and e.Report Page Level Security<br>Option.                                              | 10, 11             |
| e.Report Data<br>Connector         | Allows a BIRT design to access data that an Actuate Report<br>Document (.roi) file contains. This option works for<br>designs created using BIRT Designer Professional and<br>requires the BIRT Option. Access privileges are based on<br>user name or security role.          | 11                 |
| e.Report Page<br>Level Security    | Controls access to structured content available on the web.<br>This option works for reports created using Actuate<br>e.Report Designer Professional and requires the e.Report<br>(Actuate Basic Report) Option. Access privileges are based<br>on user name or security role. | 10, 11             |
| Multi-Tenant                       | Allows a BIRT iServer System user to access more than one<br>Encyclopedia volume. This option is available with an<br>Unlimited User CPU License.                                                                                                    | 11                 |

## Table 8-1 BIRT iServer System license options (continued)

To determine the license options installed on iServer, log in to Configuration Console, and choose Show License. Figure 8-1 shows the license options that appear for the evaluation license.

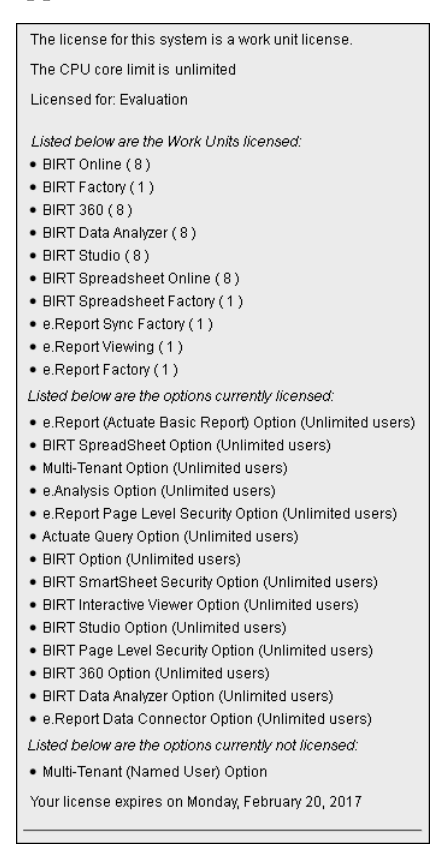

Figure 8-1 iServer License options

# Installing Actuate BIRT iServer System license files

OpenText provides a license file to use when installing Actuate BIRT iServer System. New customers receive an e-mail containing a temporary BIRT iServer license file to use for the initial installation. The temporary BIRT iServer System license expires 45 days after installation.

OpenText license enforcement for Release 11 requires a single, shared license for all nodes in a cluster. A design or document run using a temporary license appears with a watermark when viewed.

The name for the BIRT iServer license file uses the following format:

Actuate\_iServer\_key\_xxxxxx.xml

XXXXXXX is a unique seven-digit number generated by OpenText Licensing when it creates the license file.

Actuate BIRT iServer System customers perform an initial installation using a temporary license. After installing BIRT iServer System using the temporary license, the login screen displays two messages.

The following message about expiration of the initial license always appears on the login screen regardless of the license status:

```
Reminder
```

Your BIRT iServer license expires in [the number of days] days, on [the specified date]. When the current license expires, the iServer will shut down and require a new license to restart. Please contact Actuate to purchase a new license.

The following message about how to obtain the second license file from OpenText Licensing appears until you install the new license:

Reminder

```
One or more iServers in your BIRT iServer System are in
violation of the node locked BIRT iServer license. After the
grace period expires, the iServers that violate the node locked
BIRT iServer license cannot be restarted. Please contact
OpenText Licensing (https://support.opentext.com), or your
representative, and request a new license file for the iServer
nodes that are in violation. Please restart the iServers on the
nodes after updating the license key file.
```

You have 45 days to apply for and install the license file after you install BIRT iServer System.

After installing Actuate BIRT iServer System, the installation informs a customer requiring a license to obtain the machine ID information on which Actuate BIRT iServer is running and transmit this information to OpenText Licensing. The machine ID is displayed in the reminder message. You can also use the utility, acmachineid, to obtain the machine ID. For information on how to use the acmachineid utility, see "How to use the acmachineid utility," later in this chapter.

After receiving the machine ID information, OpenText Licensing issues a new Actuate BIRT iServer System license file.

## About the license file

This license file specifies the available iServer license options and node-key information for the cluster nodes. This license file must be in a shared location,

specified by the <AC\_CONFIG\_HOME> attribute of the <Server> element in the acpmdconfig.xml file of each node, and accessible to all nodes in the cluster.

A node key associates an iServer node in a cluster with the machine ID. The node-key licensing mechanism restricts the iServer node installation to that machine.

On startup, each node in the cluster checks the shared license file, verifies the installed options, and determines whether its node key, which is generated at run time, matches the license information. If the node key matches, the node joins the cluster. Otherwise, it shuts down with an error if the node-lock-violation grace period has been exceeded.

A license file remains valid until a specific date. If your license file is about to expire, the system reminds you that the file expires on a certain date when you log in to the Configuration or Management Consoles. Reminders also appear in the system log file. To arrange for a permanent license file, or if you have a problem with an expiring file, please contact OpenText Licensing at support@opentext.com.

When upgrading a cluster node or installing iServer on a new machine, the customer must request a new license and supply the machine ID of the new machine.

## Collecting machine information for a license

After installing BIRT iServer System using a temporary license file, such as an evaluation license, you must collect information about the machines running Actuate BIRT iServer software and send it to OpenText Licensing. During the installation process, the install program prompts you to provide the location of the license file. After providing the location of the license file, the install program issues a prompt similar to the following message:

The iServer system license file is locked to the machines that are used in the iServer system. The following machine id must be used to request a node key license file from Actuate:

IORRHEHs6S5UCsEtrdVu6jOixmzvFY3BbOqXLiwswQGDceJmKYYaEu0j18lQxjM sYCxnka3hVkDZFGwkmQMxb+hgKaz4om2vLUcS0ocYTA7Ta6VTMavLFQo7bEjRyr olwxAKu0Vr4NA6o8uWCzjGZXX8KrjViSUoROj70hWOY=

- Please contact OpenText Licensing (https://support.opentext.com), or your representative, and request a node locked iServer system license.
- The machine id required for the node locked iServer system license can also be generated by using the acmachineid utility that can be found in the ACTUATE\_HOME\AcServer\bin folder.

The format of the alphanumeric string for the machine ID and location of the license file are different depending on the operating system.

After installing iServer, you must run the utility, acmachineid, from the command line to generate the machine ID information. Copy the machine ID in the command prompt to a file or e-mail message and send it to OpenText Licensing. OpenText Licensing processes your request and sends the new license file for BIRT iServer System.

#### How to use the acmachineid utility

Use the acmachineid utility to obtain the machine ID information by performing the following tasks:

- 1 Navigate to AC\_SERVER\_HOME\bin.
- **2** Type the following command and press Enter:

./acmachineid

The utility provides output in the following format:

| STATUS:      | OK                                               |
|--------------|--------------------------------------------------|
| GEN_VERSION: | 11 Service Pack 5                                |
| GEN_BUILD:   | XxXBuild NumberXxX                               |
| MACHINEID:   |                                                  |
|              | I0RREHs0Jk6tu0o8AbCrVL61x7kDpLlQKwS2t1W7qM67Gb08 |
|              | VjcFs6pcuAgbtDaZauSbFFa2mRejwVJc7ZjKfMEVl1suXglM |
|              | KmZLiwtLykwJisqMS0EhYe5sCYoKjG+XL2UEnL2GGhLtI9f  |
|              | JUMYzZORKk23jrxaSwUDsgKsvlc1A6q8UbmrrAYHD8Ggtpui |
|              | AmxWt4xjEM6rqlmsNEW/4ViMC0KDBkSn                 |

Send OpenText Licensing the output of the acmachineid utility.

#### How to obtain a license file

To register as a new user and obtain a new license file for a product, go to OpenText My Support at the following location:

https://support.opentext.com (Log in required)

Choose License Keys. Then, submit a ticket.

If you are a maintenance customer, you should have login information for OpenText My Support. If you do not have access, please contact your OpenText sales representative.

If you are not a direct OpenText customer, contact the partner or distributor who supplies the product for the license file. If you have a problem obtaining a license file from this source, please contact your OpenText sales representative.

#### Updating the Actuate BIRT iServer System license file

After performing an installation of Actuate BIRT iServer System and transmitting the required machine ID information to obtain a license, OpenText sends an e-mail containing an attached .txt (TXT) file. Replace the .txt extension with a .zip (ZIP) extension and open the file. This ZIP file contains the following files:

readme.txt

Instructions for installing Actuate BIRT iServer System using a license file and for obtaining a license file.

 Actuate\_iServer\_key\_XXXXXX.xml Actuate BIRT iServer System license.

An iServer license file is an XML file. OpenText Licensing sends this XML file inside of a TXT file because transmitting a file with an .xml extension can cause problems in an e-mail system.

#### How to install the license file

To install the license file, perform the following steps:

- 1 Extract the contents of the ZIP file to a location on your local file system.
- 2 Log in to Configuration Console. For example, type http://<machine name>:8900/acadmin/config/ in Address of a browser, and use the system configuration password that you specified during installation.
- **3** Choose Update License. If you do not see Update License, choose Simple view in the upper right corner.
- **4** On Actuate iServer update license, choose Browse to navigate to the location where you extracted the contents of the ZIP file. Select the Actuate BIRT iServer System license file and choose OK to apply the license.

If iServer requires a system restart to update the license file, the following message appears:

The license file cannot be applied without a server restart. Please copy the license file to the iServer license file location and restart the iServer system.

If this message appears, perform the following tasks:

- 1 Stop iServer system by choosing Stop system.
- 2 Copy the new license file to the shared location specified by the <AC\_CONFIG\_HOME> attribute of the <Server> element in the acpmdconfig.xml file. The <AC\_CONFIG\_HOME> attribute in the acpmdconfig.xml files for all nodes in a cluster point to this shared location.
- 3 Delete the old acserverlicense.xml file.
- 4 Rename the new license file to acserverlicense.xml.
- 5 Start iServer System.
- **5** Restart any node where the node-key configuration changed.

If you change the machine on which you installed Actuate BIRT iServer, you must re-apply to OpenText Licensing for a new license file. If you replace the network card on some machines, such as a Windows system, you may have to obtain a new license file since the unique identifier for the network card may be the source of the machine ID. If you have a license file installed and a reminder message appears when logging into Actuate Management Console, contact OpenText Licensing and provide the current Actuate iServer System license file with the output from the machine ID utility.

The Actuate\_iServer\_key\_XXXXX.xml will contain the node key information for the stand-alone machine or all machines in a cluster. There is no separate node license file for each machine.

Listing 8-1 shows the node key information the license contains, obtained from the acmachineid output you submitted to OpenText Licensing.

#### Listing 8-1 Viewing license node key information

```
<NodeKeys>
<NodeKey
NachineId="E0RREHs0Jk6tu0o8AbCrVL61x7kDpLlQKwS2t1W7qM67Gb08
VjcFs6pcuAgbtZauSbFFa2mRejwVJc7ZjKfMEVl1suXglMKmZLiwtLykDa/
wJisqMS0EhYe5sCYoKjG+XL2UEnL2GGhLt19fJUMYzZORKk23jrxaSwUDig
Ksvlc1A6q8UbmrrAYHD8GgtpuiAmxWt4xjEM6rqlmsNEW/4Vjm40KxlkSv"
ServerName="W7CLSTRNODE1"/>
<NodeKey
MachineId="I0RREHs0Jk6tu008AbCrVL61x7kDpLlQKwS2t1W7qM67Gb08
VjcFs6pcuAgbtZauSbFFa2mRejwVJc7ZjKfMEVl1suXglMKmZLiwtLykDa/
wJisqMS0EhYe5sCYoKjG+XL2UEnL2GGhLt19fJUMYzZORKk23jrxaSwUDsg
Ksvlc1A6q8UbmrrAYHD8GgtpuiAmxWt4xjEM6rqlmsNEW/4ViMC0KDBkSn"
ServerName="W7CLSTRNODE2"/>
```

```
</NodeKeys>
```

## About modifying a license

If you decide later to license additional iServer options, the existing license file becomes invalid. You must install a new license file. Contact OpenText Licensing for the new license file.

# Understanding CPU binding

BIRT iServer System supports CPU binding on a machine with an appropriate CPU-based license. CPU binding restricts a process or processes to run on a subset of CPUs. If you bind the BIRT iServer System to a subset of CPUs, only those CPUs count toward the total number of licensed CPUs. The CPU limit in the license file applies to all CPUs for all machines in the cluster. Depending on the operating system and specific system command, you can restrict other processes from running on the processor to which you bind a process.

You can bind BIRT iServer processes to a specific set of processors on a machine that runs a Windows, Sun Solaris, or HP-UX 11i operating system. The default configuration does not bind BIRT iServer to a set of processors. In the default configuration, all processors on an BIRT iServer machine count toward the maximum number of licensed CPUs. For more information about performing CPU binding on a Windows machine, see Chapter 7, "Licensing BIRT iServer," in *Installing BIRT iServer for Windows*.

To bind BIRT iServer to a set of processors, bind the Actuate Process Management Daemon (PMD) to the processors. The Actuate PMD starts all BIRT iServer processes. The processes inherit the binding from the Actuate PMD.

In a cluster, BIRT iServer counts only the processors on nodes that join the cluster and run the encycsrvr11 process. An encycsrvr11 process runs when a node is online. BIRT iServer counts the number of processors on a machine when the first encycsrvr11 process starts.

When deploying BIRT iServer on a machine with multi-threaded CPUs that use logical processors, the customer receives a license based on the number of physical processors in the system. To accommodate the use of logical processors, the customer receives a license key that specifies two or four times the number of physical processors.

This section contains the following topics:

- Binding BIRT iServer to processors on a Sun Solaris machine
- Binding BIRT iServer to processors on an HP-UX 11i machine
- Checking BIRT iServer bound processors
- Configuring e-mail for CPU license problems

# Binding BIRT iServer to processors on a Sun Solaris machine

You can perform single processor binding and processor set binding on a Solaris machine with the following types of binding:

- With single processor binding, you bind a process to a single processor using the processor\_bind() system call or the pbind command.
- With processor set binding, you bind a process to a group of processors on a Solaris machine. If you bind a process to multiple processor sets, the sets must not overlap.

To create a processor set, use the pset\_create() system call or psrset command. Then, you can bind a process to the set using the pset\_bind() system call or the psrset command. The psrset command restricts other processes from running on the processors to which you bind a BIRT iServer process. For more information about processor binding and the processor binding commands, refer to your Solaris documentation.

## **Binding to specific CPUs**

On Solaris, you bind a CPU to BIRT iServer using one of the following commands:

pbind

Binds the BIRT iServer to a single CPU. Does not prevent other applications from using the CPU.

For example, in an 8-CPU Solaris server, you can use pbind to bind the BIRT iServer to CPU 2. An Oracle database running on the same server that is not bound to a CPU can impact BIRT iServer performance. While BIRT iServer can use only the processing power of CPU 2, the Oracle database can use all CPUs, including CPU 2. BIRT iServer cannot fully utilize CPU 2 if the Oracle database obstructs access.

psrset

Binds the BIRT iServer to one or more CPUs or cores. Prevents other applications from using the CPUs or cores.

For example, in a 4-CPU Solaris server, you can use psrset to bind the BIRT iServer to CPUs 1 and 2. WebLogic Application Server runs on the same server and is restricted to run on CPUs 3 and 4. BIRT iServer and WebLogic cannot obstruct access to the CPUs assigned to the other process.

To bind to a single CPU, shut down BIRT iServer and determine the process ID of the Actuate Process Management Daemon (PMD) using the ps -e command. Type the pbind command to bind the PMD process to a subset of CPUs using the following syntax:

pbind -b processor Actuate\_pid

where

- Actuate\_pid is the process ID of the PMD, as reported by ps -e.
- processor is the processor number as reported by /usr/sbin/psrinfo.

The following example shows binding to a specific CPU on Solaris:

pbind -b 0 8209 # Binds process 8209 to CPU 0

## **Binding to multiple CPUs**

You use Solaris processor sets to bind BIRT iServer to multiple CPUs. Solaris processor sets are non-overlapping groups of processors.

To bind to multiple CPUs, shut down BIRT iServer and determine the process ID of the PMD using the ps -e command. Create a processor set using the psrset command, and display its ID as follows:

psrset -c [processor\_id...]

where processor\_id is the individual or multiple processor numbers.

Bind a processor set to BIRT iServer as follows:

psrset -b processor\_set\_id Actuate\_pid

where

- processor\_set\_id is the ID returned by the psrset -c command.
- Actuate\_pid is the process ID of the PMD, as reported by ps -e.

## **Binding to multiple-core CPUs**

CPU binding is done at the operating system level, which means that BIRT iServer can bind to any logical CPU. For example, the UltraSPARC T1 processor has eight cores and four threads per core, which is a total of 32 logical CPUs to the operating system.

BIRT iServer System can bind to any logical CPU to the granularity of a thread, not just to the core on a T1 system, which is the same as binding to one physical CPU on a 32-CPU system. The commands to bind to a thread or logical CPU on a T1 system are the same as binding to a physical CPU as shown in the previous examples.

Binding on different logical CPUs can have different effects in terms of Actuate system throughput due to scalability factors across cores and threads. For example, on a T1 system, binding to logical CPU 0, 4, 8, and 12, which belong to four separate cores, has better overall throughput than binding to logical CPU 0, 1, 2, and 3, which belong to same core.

# Binding BIRT iServer to processors on an HP-UX 11i machine

You can perform processor set binding on an HP-UX 11i machine. The software for creating a processor set runs only on HP-UX 11i or later. Before you use processor sets, you must install the HP-UX 11i June 2004 or later Quality Pack and download the software to create processor sets from the HP web site. The software to create processor sets is not installed with HP-UX 11i.

To create a processor set, use the pset\_create() system call or psrset command. Then, you can bind a process to the set using the pset\_bind() system call or the psrset command.

Like Solaris processor sets, HP-UX 11i processor sets are non-overlapping groups of processors. You can download HP-UX 11i processor sets at no charge from the following location:

http://www.software.hp.com

The HP-UX 11i psrset utility controls the management of processor sets. Processor sets allow you to isolate a subset of processors for use by specific threads and processes. Processes in a set have equal access to CPU cycles on their cores through the HP-UX standard scheduler.

To bind to one or more CPUs, use the pbind or psrset commands, as described for Solaris. For more information about processor binding and the processor binding commands, see your HP-UX 11i documentation.

# **Checking BIRT iServer bound processors**

BIRT iServer performs the following bound processor checks:

- The number of processors a cluster uses
- The set of bound processors

## Determining the number of processors an iServer System uses

When the PMD starts the first encycsrvr11 process on a machine, the PMD determines the number of processors to which BIRT iServer is bound and stores the list of bound processors.

If you change the processor binding, BIRT iServer does not recognize the changes until you shut down all encycsrvr11 processes on the machine and restart one of the encycsrvr11 processes.

For example, a cluster that has a maximum licensed CPU limit of nine processors consists of two nodes, machine A and machine B.

The machines have the following configuration:

- Machine A has four processors with no processor binding. All the processors can run Actuate processes. BIRT iServer manages an Encyclopedia volume.
- Machine B has eight processors with BIRT iServer bound to five processors. There is no encycsrvr11 process running on the machine, only the PMD.

The cluster counts four processors, the processors on machine A. If you start an encycsrvr11 process on machine B, BIRT iServer on machine A counts the five bound processors on the machine and increases the cluster processor count to nine, four on machine A and five on machine B.

If you bind the PMD on machine B to six processors, the change has no effect until you shut down all the running encycsrvr11 processes on machine B and restart an encycsrvr11 process on machine B.

After you stop the encycsrvr11 processes and restart an encycsrvr11 process on machine B, BIRT iServer System detects that the number of processors in the cluster is ten, which is greater than the maximum number of nine licensed processors. When the number of CPUs exceeds the number of CPUs your license permits, BIRT iServer does not start and returns an error message to Configuration Console.

## Understanding CPU binding validation while iServer is running

When BIRT iServer is running, each encycsrvr11 process periodically compares the list of processors to which it is bound with the list to which it was bound when it started. If the lists differ:

- BIRT iServer writes a message with the processor information to the log file. The message contains the maximum number of processors the BIRT iServer license file permits and the following information:
  - Current and original number of bound processors
  - Current and original list of bound processors
- If configured, BIRT iServer sends an e-mail message to the administrator. The message states that the BIRT iServer System will shut down in one hour if the list of bound processors is not corrected. The e-mail message contains the information that BIRT iServer sends to the log file.

You must rebind the encycsrvr11 process to the same processors to which it was originally bound.

During the next hour, any attempt to use the encycsrvr11 services fails and a message is written to the appropriate log file. If the list of processors is not restored after an hour, each BIRT iServer in the cluster shuts down and writes an error to its log file.

# Understanding CPU binding validation when an Encyclopedia volume comes online

BIRT iServer uses a separate encycsrvr11 process to manage each Encyclopedia volume on a machine. When you take an Encyclopedia volume online, the PMD starts an encycsrvr11 process.

When the PMD starts an encycsrvr11 process, the PMD compares the list of processors to which the encycsrvr11 process is bound to the original list of processors to which the PMD is bound. If the lists differ:

- The encycsrvr11 process writes an error to its log file and shuts down.
- BIRT iServer does not take the volume online.

A message in the configuration states that the binding of the new process differs from the original binding of the parent process.

# Understanding CPU binding validation when running iServer processes

Each Factory and View process periodically compares its list of bound processors with the list of processors to which it was bound at startup. If the lists differ, the process writes an error to its log file and shuts down.

# Configuring e-mail for CPU license problems

BIRT iServer System can send e-mail messages to an administrator if a change in processor binding violates the maximum number of licensed CPUs for BIRT iServer System. To send e-mail about a CPU license problem, set up BIRT iServer System by completing the following tasks in this order:

- 1 Configure every BIRT iServer node to send e-mail.
- 2 Specify the administrator e-mail address for BIRT iServer System.

Specify an administrator e-mail address as the value for the Account to receive administrative e-mail parameter. Set the value by logging in to Configuration Console, and choosing System -> Properties -> Advanced -> Cluster Operation -> Administrative.

For example, the following e-mail address sends e-mail to a user named admin at a company for which the domain is mycompany:

admin@mycompany.com

**3** Restart BIRT iServer System. Restarting applies the changes after you set or change the e-mail address.

# Part Four

**Backing up** 

## Chapter

# 9

# Backing up an Encyclopedia volume

This chapter discusses the following topics:

- Performing an Encyclopedia volume backup
- Backing up and restoring an Encyclopedia volume that uses a PostgreSQL database
- Backing up and restoring an Encyclopedia volume that uses an Oracle database
- Backing up and restoring an Encyclopedia volume that uses a DB2 database

# Performing an Encyclopedia volume backup

When performing a volume backup, it is important to note that there are two types of data:

Metadata

Information about iServer system and Encyclopedia volume settings and data objects stored in third-party relational database management system (RDBMS) schemas

Data

iServer system and Encyclopedia volume data objects, such as designs, documents, and information objects, stored as files on disk partitions, and the acserverconfig.xml file containing iServer configuration information

The administrator must back up all Encyclopedia volume metadata and data to ensure the recoverability of a volume in the event of failure. In Release 11, it is not necessary to back up the iServer system schema, although future versions may require this operation to protect critical system metadata. The administrator can restore a corrupted or missing system schema using the System Data Store Administrator utility. For more information on this utility, see "Specifying System Data Store Administrator properties," in Chapter 4, "Upgrading BIRT iServer."

The third-party database that contains Actuate Encyclopedia metadata is a critical component of Actuate iServer System. An Actuate system administrator must take all necessary precautions to ensure that this database is properly backed up and available to safeguard Encyclopedia volume metadata. Please consult OpenText Support at the time of installation if you have any questions about the backup, recovery, or failover procedures necessary to protect against the possibility of catastrophic failure.

# Managing the backup and recovery of Encyclopedia volume metadata and data files

A complete Encyclopedia volume backup must include the following items:

- A database backup of the Encyclopedia volume schema containing the metadata
- A copy of the folders from all Encyclopedia volume disk partitions containing file data
- A copy of the acserverconfig.xml file containing iServer configuration information

In the Linux/UNIX Actuate 11 Service Pack 5 environment, the default AC\_SERVER\_HOME path is:

/home/Actuate/AcServer/

## The default AC\_DATA\_HOME path is:

/home/Actuate/AcServer/data/

The default Encyclopedia volume path is:

/home/Actuate/AcServer/data/encyc

The default acserverconfig.xml file path is:

/home/Actuate/AcServer/data/config/11SP5

Back up the Encyclopedia volume metadata in the RDBMS at the same time that you back up the disk partition data files. A carefully coordinated backup ensures that a one-to-one correspondence exists between each entry in the volume metadata database and the data files.

The Encyclopedia volume metadata backup on the RDBMS must be done before the backup of the data on the disk partitions. Files that are partially created when the metadata backup begins are either not yet registered in the database or are marked incomplete in the database. The metadata database does not retain a record of incomplete files.

When contacting OpenText Support to troubleshoot problems, it is best to provide a snapshot of the Encyclopedia volume configuration, including the following items and information:

- A database backup of the Encyclopedia volume schema containing the metadata
- The name of the Encyclopedia volume schema and user that iServer uses to connect to the RDBMS
- A copy of the acserverconfig.xml file containing iServer configuration information
- A copy of the iServer logs

# Using RDBMS and file system backup utilities

The administrator must perform the Encyclopedia volume metadata backup using the tools provided or supported by the RDBMS. Copying the physical files of a database at the operating system level while an RDBMS is running does not create a valid backup.

Most RDBMS backup tools can be scripted and run while iServer is using the database. PostgreSQL, Oracle, and DB2 also provide graphical administration tools in addition to command-line tools. For more information on using these RDBMS tools to back up and restore an Encyclopedia volume, see the related sections, later in this chapter.

#### How to perform an Encyclopedia volume backup

To back up an Encyclopedia volume, perform the following tasks:

- 1 Make sure that the autoarchive file purging process is not running.
- **2** Make an online backup of the volume schema using the tools provided by the RDBMS.
- **3** Back up the volume data files using the tools available in the operating system environment.

# Avoiding conflict with the autoarchive file purging process

A metadata backup is consistent with a data backup only if the file purging process that runs during an autoarchive operation does not occur between the time you back up the metadata and the time you back up the data. In Volumes—Properties—Advanced—Archiving And Purging, the administrator can specify when the file purging process runs.

#### How to configure Archiving And Purging

To configure the autoarchive file purging process, perform the following tasks:

- 1 From the Advanced view of Configuration Console, choose Volumes.
- **2** On Volumes, point to the icon next to a volume name and choose Properties.

In Volumes—Properties, choose Advanced. In Advanced, choose Archiving And Purging.

- **3** In Archiving And Purging, configure the following time-related file purging properties to times that do not conflict with the time when the backup operation runs, as shown in Figure 9-1:
  - Purge deleted files time Specifies the time when the file purging process runs to permanently delete expired files.
  - Expiration time of deleted files Specifies the length of time that must elapse before the file purging process permanently deletes an expired file.

Choose OK.

For information on other aspects of archiving, see Configuring BIRT iServer.

| Actuate > Volume properties - Windows Inte                                                           | ernet Explorer   |                    |             |
|----------------------------------------------------------------------------------------------------|------------------|--------------------|-------------|
| Volumes > corp : Properties > Archiving And Pu                                                       | rging            |                    | <b>_</b>    |
| Archiving And Purging                                                                                |                  |                    |             |
| Expiration time of failed jobs:                                                                      | 43200            | Minutes !          |             |
| Expiration time of successful jobs:                                                                  | 43200            | Minutes !          |             |
| Default expiration time of success notices:                                                          | 0                | Minutes !          |             |
| Default expiration time of failure notices:                                                          | 0                | Minutes !          |             |
| Purge deleted files time:                                                                            | 2:15             | 24-hour time ! 🗎 💭 |             |
| Expiration time of deleted files:                                                                    | 120              | Minutes ! 🗎 💭      |             |
| 目の These fields require volume restart to ta<br>(1) These fields will take default value if left bla | ike effect<br>nk |                    |             |
|                                                                                                    |                  |                    | OK Cancel 🗸 |

Figure 9-1 Configuring file purging properties

# Backing up and restoring an Encyclopedia volume that uses a PostgreSQL database

PostgreSQL provides the pgAdmin graphical administration tool or the pg\_dump and pg\_restore command-line utilities to back up and restore a database. These PostgreSQL utilities run on the client not the server.

To back up an Encyclopedia volume in the OOTB PostgreSQL RDBMS environment, the administrator performs the following operations:

- Backs up Encyclopedia volume metadata using the pgAdmin graphical administration tool or the pg\_dump PostgreSQL command-line utility
- Backs up Encyclopedia volume data and configuration files using operating system copy commands

Note that a backup of a PostgreSQL database is not portable across all operating systems.

To restore an Encyclopedia volume in the OOTB PostgreSQL RDBMS environment, the administrator performs the following operations:

- Restores Encyclopedia volume metadata using the pgAdmin graphical administration tool or the pg\_restore PostgreSQL command-line utility
- Restores Encyclopedia volume data and configuration files using operating system copy commands

The following sections describe how to back up and restore an Encyclopedia volume that uses the OOTB PostgreSQL database to store the metadata. These demonstrations serve as a detailed reference example. Other RDBMS environments, such as a DB2, Microsoft SQL Server, or Oracle RDBMS, require similar procedures, which are covered in sections later in this chapter.

# Backing up an Encyclopedia volume using pg\_dump

To back up an Encyclopedia volume using the pg\_dump utility, perform the following tasks:

- Create a folder to contain the metadata and volume data backup files
- Back up Encyclopedia volume metadata using the PostgreSQL pg\_dump utility
- Back up the acserverconfig.xml file and volume data folders to the backup folder

The following example shows a typical pg\_dump command used to export the contents of an Encyclopedia volume schema to a backup file:

pg\_dump -F c -n ac\_corp -f ac\_corp\_schema.dmp -h dbhost -p 8432 -U postgres dbname

This pg\_dump command example uses the following arguments:

■ F

Specifies the output format. The value c is an abbreviation for custom, which creates a compressed archive that can be used as input to pg\_restore.

∎ n

Species the schema. Use multiple -n arguments to specify a list. Use wildcard notation to specify a character pattern, such as ac\_\*. to specify all volumes names that start with the prefix ac\_. If -n is not specified, pg\_dump exports all non-system schemas.

∎ f

Specifies the output file, such as ac\_corp\_schema.dmp.

∎ h

Specifies the host name of the machine where the PostgreSQL server is running, such as dbhost.

■ p

Specifies the port where the server listens for connection requests.

U

Specifies the user name for the connection to the PostgreSQL server, such as postgres.

dbname

Replace this string in the example with the database name, such as actuate\_db.

Re-run the command to back up each Encyclopedia volume schema to a separate archive. To run multiple volume schema backups using a script, set up auto-login using a .pgpass file. The file should contain connection information in the following format:

hostname:port:database:username:password

More information about setting up a scripted backup using a .pgpass file is available at:

http://www.postgresql.org/docs/8.4/static/libpq-pgpass.html

Create a folder to contain the metadata and volume data backup files outside the iServer data installation environment. To provide protection against single-point media failure, it is best to store the backup files on a partition that is physically separate from the Encyclopedia volume data location.

In a Linux environment, create a folder to contain the metadata and volume data backup files by performing the following tasks.

#### How to create a new backup folder

1 Navigate to your home folder, which by default is:

/home/Actuate

**2** Create the following new folder, as shown in Figure 9-2:

/home/Actuate/encyc\_backup

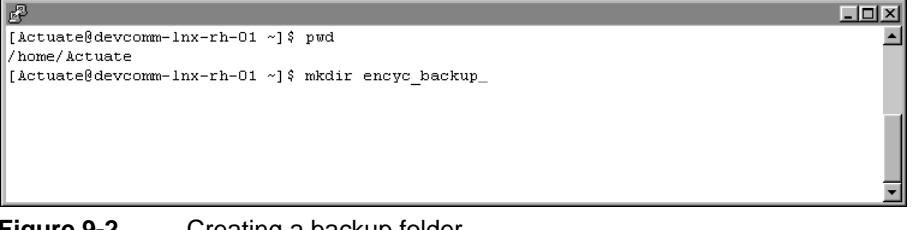

Figure 9-2 Creating a backup folder

Back up Encyclopedia volume metadata using pg\_dump by performing the following tasks.

#### How to run pg\_dump

**1** Navigate to the following location:

/home/Actuate/AcServer/postgresql/bin

2 Execute the following command. Substitute your machine name for devcomm-lnx-rh-01 in this example:

```
./pg_dump --host devcomm-lnx-rh-01 --port 8432 --username
postgres --format custom --blobs --verbose --file "/home
/Actuate/AcServer/encyc_backup/iserver.backup" iserver
```

This operation backs up the entire iserver database. If the -n argument specifying a specific schema or list of schemas is not specified, pg\_dump exports all non-system schemas. Alternatively, you can back up only one Encyclopedia volume schema, such as ac\_corp, by using the -n argument to specify a particular schema.

**3** The command line appears as shown in Figure 9-3.

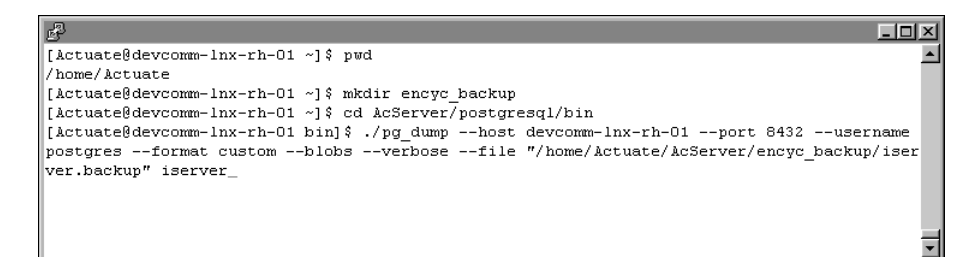

Figure 9-3 Entering the command to execute pg\_dump

**4** Type the postgres superuser password. The administrator specified this password during the iServer installation procedure.

pg\_dump executes, writing status messages to the command prompt.

After backing up the Encyclopedia volume metadata, back up the acserverconfig.xml file and volume data directories to the backup directory by performing the following tasks.

#### How to back up the volume data folders

1 Navigate to AC\_DATA\_HOME, which is the location of the iServer data. You specified this location on Setup Type during the install procedure. The default path for AC\_DATA\_HOME is:

/home/Actuate/AcServer/data

2 In AC\_DATA\_HOME, navigate to the config folder that contains acserverconfig.xml file. In Actuate Release 11 Service Pack 5, the acserverconfig.xml file is located in the config/11SP5 subfolder.

Copy acserverconfig.xml to the following backup location, as shown in Figure 9-4:

/home/Actuate/encyc\_backup

| £                                                                                    | - D × |
|--------------------------------------------------------------------------------------|-------|
| [Actuate@devcomm-lnx-rh-01 bin]\$ pwd                                                |       |
| /home/Actuate/AcServer/bin                                                           |       |
| [Actuate@devcomm-lnx-rh-01 bin]\$ cd                                                 |       |
| [Actuate@devcomm-lnx-rh-01 AcServer]\$ cd data/config/11SP5                          |       |
| [Actuate@devcomm-lnx-rh-01 11SP5]\$ ls                                               |       |
| acconfigowner.lock acserverconfig.xml.booted javaserver.policy                       |       |
| acserverconfig.xml acserverlicense.xml keys                                          |       |
| [Actuate@devcomm-lnx-rh-01 11SP5]\$ cp acserverconfig.xml /home/Actuate/encyc_backup |       |
| [Actuate@devcomm-lnx-rh-01 11SP5]\$ _                                                |       |
|                                                                                      | -     |

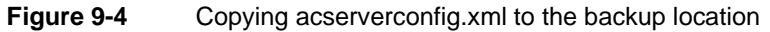

**3** Navigate to AC\_SERVER-HOME/encyc.

Copy the file, fileType, status, and tempRov folders to the following backup location, as shown in Figure 9-5:

/home/Actuate/encyc\_backup

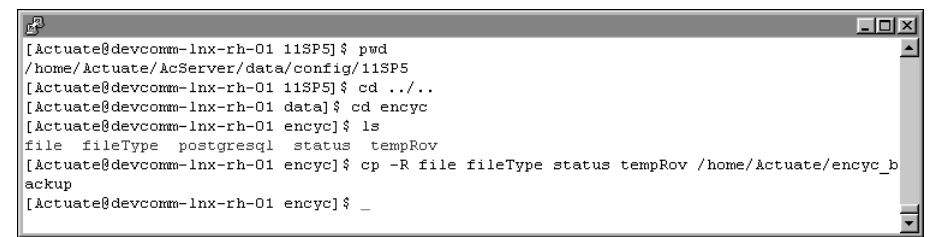

#### Figure 9-5 Copying the volume data folders to the backup location

In a backup taken immediately after an iServer installation, where there has been no activity on the system, the status or tempRov folders may not exist. These folders contain information about job details and completion notices and do not appear until a job executes. If these folders are not present in the environment, simply back up the file and fileType folders.

Do not back up the postgresql folder in an Encyclopedia volume backup operation. The postgres folder contains data, such as log files, from the OOTB PostgreSQL RDBMS installation, which remains active. Inadvertently including these files in an iServer backup, then accidentally overwriting the files with a stale version in a restore operation can cause problems in the PostgreSQL RDBMS installation.

The contents of the backup folder appear as shown in Figure 9-6.

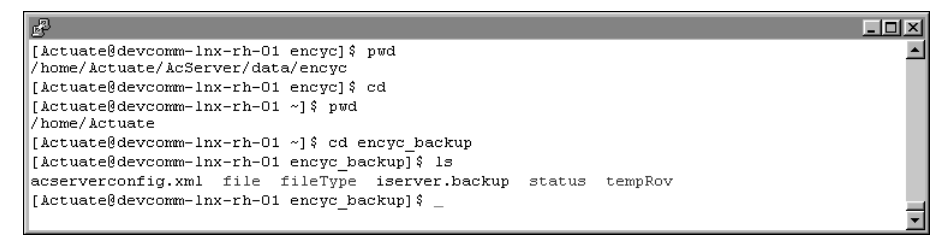

Figure 9-6 Viewing the contents of the backup folder

# Restoring an Encyclopedia volume using pg\_restore

To restore a backed up Encyclopedia volume, perform the following tasks:

- Take the Encyclopedia volume offline
- Delete the acserverconfig.xml and volume data folders in AC\_DATA\_HOME
- Copy the backed up acserverconfig.xml file and volume data folders from the backup folder to AC\_DATA\_HOME
- Restore the Encyclopedia volume metadata using the PostgreSQL pg\_restore utility
- Take the Encyclopedia volume online

The pg\_restore utility runs using arguments similar to the pg\_dump utility. The following example shows a typical pg\_restore command used to import the contents of a backup file to an Encyclopedia volume schema:

```
pg_restore -h mydbhost -p 8432 -U postgres -d db_name
ac_corp_schema.dmp
```

Run pg\_restore by performing the following tasks.

## How to take the Encyclopedia volume offline

1 In a web browser type:

http://localhost:8900/acadmin/config

Log into Configuration Console as Administrator.

- 2 On Simple view, choose Advanced view. Choose Volumes.
- **3** On Volumes, take the volume offline, as shown in Figure 9-7.

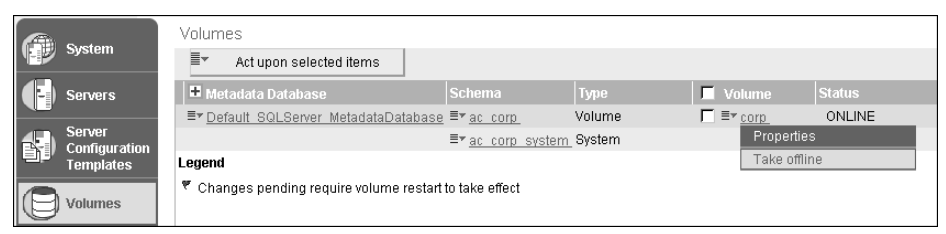

#### Figure 9-7

Taking the volume offline

### How to restore the backed up volume data folders

1 Navigate to AC\_DATA\_HOME/config/11SP5.

Delete acserverconfig.xml, as shown in Figure 9-8.

|                                                                                    | <u>-                                    </u> |
|------------------------------------------------------------------------------------|----------------------------------------------|
| [Actuate@devcomm-lnx-rh-01 ~]\$ pwd                                                |                                              |
| /home/Actuate                                                                      |                                              |
| [Actuate@devcomm-lnx-rh-01 ~]\$ cd AcServer/data/config/11SP5                      |                                              |
| [Actuate@devcomm-lnx-rh-01 11SP5]\$ ls                                             |                                              |
| acconfigowner.lock acserverconfig.xml.booted javaserver.policy acserverlicense.xml |                                              |
| acserverconfig.xml acserverlicense.xml keys                                        |                                              |
| [Actuate@devcomm-lnx-rh-01 11SP5]\$ rm acserverconfig.xml                          |                                              |
| [Actuate@devcomm-lnx-rh-01 11SP5]\$ _                                              |                                              |
|                                                                                    |                                              |
|                                                                                    | •                                            |

## Figure 9-8 Deleting acserverconfig.xml

**2** In AC\_DATA\_HOME, open the encyc folder.

In AC\_DATA\_HOME/encyc, delete the file, fileType, status, and tempRov folders, as shown in Figure 9-9.

In a backup taken immediately after an iServer installation where there has been no activity on the system, the status or tempRov folders may not exist. Be sure to not delete the postgresql folder.

| [Actuate@devcomm-lnx-rh-01 11SP5]\$ pwd                                |   |
|------------------------------------------------------------------------|---|
| /home/Actuate/AcServer/data/config/11SP5                               |   |
| [Actuate@devcomm-lnx-rh-01 11SP5]\$ cd/                                |   |
| [Actuate@devcomm-lnx-rh-01 data] \$ cd encyc                           |   |
| [Actuate@devcomm-lnx-rh-01 encyc]\$ ls                                 |   |
| file fileType postgresql status tempRov                                |   |
| [Actuate@devcomm-lnx-rh-01 encyc]\$ rm -R file fileType status tempRov |   |
| [Actuate@devcomm-lnx-rh-01 encyc]\$ _                                  |   |
|                                                                        |   |
|                                                                        | - |

Figure 9-9 Deleting the file, filetype, status, and tempRov folders

**3** Navigate to the following location:

/home/Actuate/encyc\_backup

Copy acserverconfig.xml to AC\_DATA\_HOME/config/11SP5, as shown in Figure 9-10.

```
[Actuate@devcomm-lnx-rh-01 encyc]$ pwd
/home/Actuate/AcServer/data/encyc
[Actuate@devcomm-lnx-rh-01 encyc]$ cd
[Actuate@devcomm-lnx-rh-01 encyc_backup]
[Actuate@devcomm-lnx-rh-01 encyc_backup]$ ls
acserverconfig.xml file fileType iserver.backup status tempRov
[Actuate@devcomm-lnx-rh-01 encyc_backup]$ cp acserverconfig.xml /home/Actuate/AcServer/data
/config/11SP5
[Actuate@devcomm-lnx-rh-01 encyc_backup]$ _
```

Figure 9-10 Copying acserverconfig.xml to AC\_DATA\_HOME/config/11SP5

**4** Copy the file, fileType, status, and tempRov folders to AC\_DATA\_HOME / encyc, as shown in Figure 9-11.

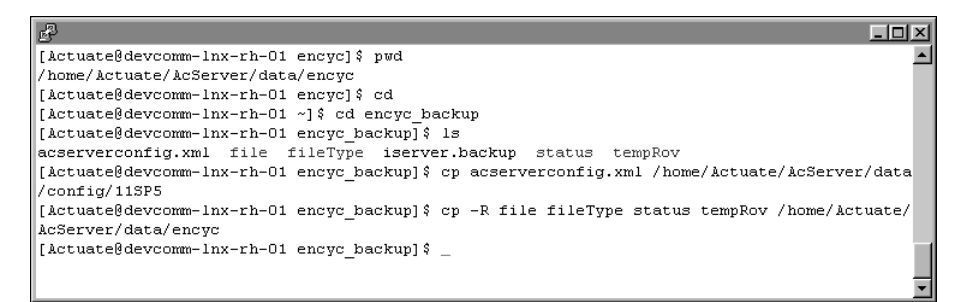

Figure 9-11 Copying the volume data folders to AC\_DATA\_HOME/encyc

The contents of AC\_DATA\_HOME/config/11SP5 appear as shown in Figure 9-12.

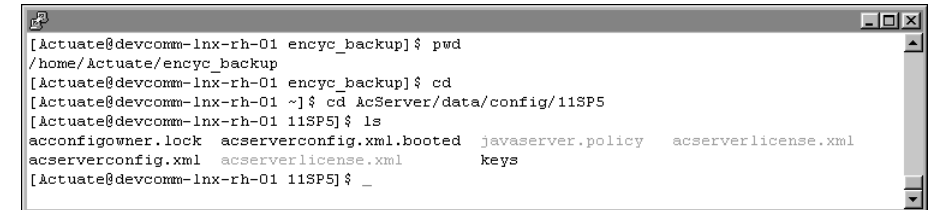

Figure 9-12 Viewing the contents of AC\_DATA\_HOME/config/11SP5

The contents of AC\_DATA\_HOME/encyc appear as shown in Figure 9-13.

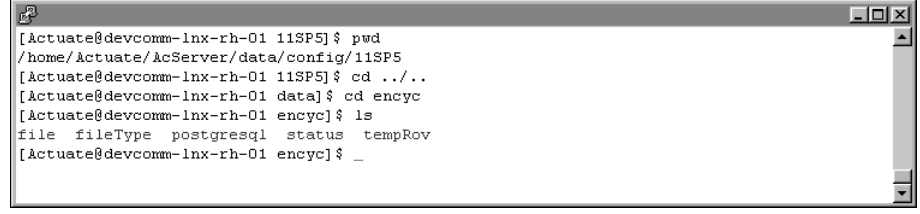

Figure 9-13 Viewing the contents of AC\_DATA\_HOME/encyc

#### How to run pg\_restore

**1** Navigate to the following location:

/home/Actuate/AcServer/postgresgl/bin

2 Execute the following command. Substitute your machine name for devcomm-lnx-rh-01 in this example:

```
./pg restore --host devcomm-lnx-rh-01 --port 8432 --username
  postgres --dbname iserver --clean --verbose "/home/Actuate
  /AcServer/encyc backup/iserver.backup"
```

**3** The command line appears as shown in Figure 9-14.

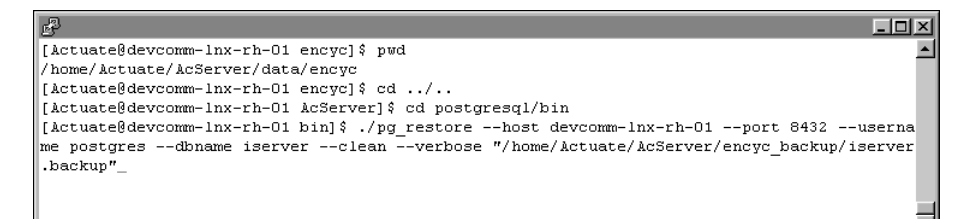

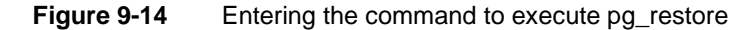

#### How to take the Encyclopedia volume online

1 In a web browser type:

```
http://localhost:8900/acadmin/config
```

Log in to Configuration Console as Administrator.

- **2** On Simple view, choose Advanced view. Choose Volumes.
- **3** On Volumes, take the volume online, as shown in Figure 9-15.

|        | C undarius | Volumes                                                      |                                     |            |                  |         |
|--------|------------|--------------------------------------------------------------|-------------------------------------|------------|------------------|---------|
|        | System     | ■ Act upon selected items                                    | 3                                   |            |                  |         |
|        | Servers    | 🖶 Metadata Database                                          | Schema                              | Туре       | 🗖 Volume         | Status  |
|        |            | ■▼ Default SQLServer Metadat                                 | <u>aDatabase</u> ≣ <u>* ac_corp</u> | Volume     | □ ≡r <u>corp</u> | OFFLINE |
| Server |            |                                                              | ≣‴ <u>ac corp sys</u>               | tem System | Properti         | es      |
|        | Templates  | Legend                                                       |                                     |            | Take on          | line    |
|        | Volumes    | Changes pending require volume restart to take effect Remove |                                     |            |                  |         |

#### Figure 9-15

Taking the volume online

More information about backing up and restoring an Encyclopedia volume schema using the PostgreSQL pg\_dump and pg\_restore utilities is available at the following location:

http://www.postgresql.org/docs/8.4/static/backup.html

# Backing up and restoring an Encyclopedia volume that uses an Oracle database

Oracle provides the Data Pump Export (expdp) and Import (impdp) command-line utilities to back up and restore a database. Oracle Data Pump utilities enable high-speed uploading and downloading of data and metadata in an Oracle RDBMS. Unlike the PostgreSQL backup and restore utilities, the Oracle Data Pump utilities run on the server, not the client, for greater efficiency.

To back up an Encyclopedia volume stored in an Oracle RDBMS, the administrator performs the following operations:

- Backs up Encyclopedia volume metadata using the Oracle Data Pump Export (expdp) command-line utility
- Backs up Encyclopedia volume data and configuration file using operating system copy commands

To restore an Encyclopedia volume in an Oracle RDBMS, the administrator performs the following operations:

- Restores Encyclopedia volume metadata using the Oracle Data Pump Import (impdp) command-line utility
- Restores Encyclopedia volume data and configuration file using operating system copy commands

The following sections provide more information on how to perform these backup and restore operations.

# Backing up an Encyclopedia volume using Oracle Data Pump Export (expdp)

Oracle Data Pump utilities require the database administrator to map a database dump directory to a physical directory in the file system. The Oracle RDBMS writes to and reads from this directory when performing export and import operations.

Create a directory to contain the metadata and volume data backup files outside the iServer data installation environment. To provide protection against single-point media failure, it is best to store the backup files on a partition that is physically separate from the Encyclopedia volume data location.

To back up an Encyclopedia volume metadata using expdp, perform the following tasks:

Create a directory to contain the metadata and volume data backup files using sqlplus.

- Back up Encyclopedia volume metadata using the Oracle Data Pump Export (expdp) utility.
- Back up the acserverconfig.xml file and volume data directories to the backup folder.

### How to create a backup of the Encyclopedia volume metadata

- 1 In Linux, open a command window.
- **2** Use sqlplus, an Oracle SQL editing tool, to log in as the system administrator, as shown in the following example:

sqlplus system/password@db\_host/dbname.actuate.com

The example specifies the system administrator and password, the host name of the machine where the Oracle server is running, and the full database domain name.

**3** In sqlplus, create a backup directory to contain the Encyclopedia volume metadata, as shown in the following example:

```
SQL> CREATE DIRECTORY encyc_backup
AS '/home/Actuate/encyc_backup';
SQL> exit
```

Exit sqlplus.

**4** Back up the Encyclopedia volume metadata using the Oracle Data Pump Export (expdp) utility, as shown in the following example:

```
expdp system/password@db_host/dbname.actuate.com
SCHEMAS=corp
DIRECTORY=encyc_backup
DUMPFILE=ac_corp_schema.dmp
```

The expdp example uses the following arguments:

system/password@db\_host/dbname.actuate.com

Specifies the system administrator and password, the host name of the machine where the Oracle server is running, and the full database domain name

SCHEMAS

Specifies the Encyclopedia volume schema to export, such as corp

DIRECTORY

Specifies the directory for writing the database dump, such as encyc\_backup, created by the system administrator in sqlplus

DUMPFILE

Specifies the name of the output file, such as ac\_corp\_schema.dmp

After backing up the Encyclopedia volume metadata, back up the acserverconfig.xml file and volume data directories to the backup directory by performing the following tasks.

#### How to back up the volume data directories

1 Navigate to AC\_DATA\_HOME, the location of the iServer data. The administrator specified this location on Setup Type during the install. The default path for AC\_DATA\_HOME is:

/home/Actuate/AcServer/data

**2** In AC\_DATA\_HOME, navigate to the config folder. In Actuate Release 11 Service Pack 5, the acserverconfig.xml file is located in the config/11SP5 subfolder.

Copy acserverconfig.xml to the following backup location:

/home/Actuate/encyc\_backup

**3** Navigate to AC\_DATA\_HOME/encyc, then copy the file, fileType, status, and tempRov directories to the following backup location:

/home/Actuate/encyc\_backup

In a backup taken immediately after an iServer installation where there has been no activity on the system, the status or tempRov directories may not exist. These directories contain information about job details and completion notices and do not appear until a job executes. If these directories are not present in the environment, simply back up the file and fileType directories.

# Restoring an Encyclopedia volume using Oracle Data Pump Import (impdp)

To restore a backed up Encyclopedia volume using Oracle Data Pump Import (impdp), perform the following tasks:

- Take the Encyclopedia volume offline.
- Delete the acserverconfig.xml file and volume data directories in AC\_DATA\_HOME.
- Copy the backed up acserverconfig.xml file and volume data directories from the backup directory to AC\_DATA\_HOME.
- Restore the Encyclopedia volume metadata using the Oracle impdp utility.
- Take the Encyclopedia volume online.

Take the Encyclopedia volume offline by performing the following tasks.

#### How to take the Encyclopedia volume offline

**1** In a web browser type:

http://localhost:8900/acadmin/config

Log in to Configuration Console as Administrator.

- 2 On Simple view, choose Advanced view. Choose Volumes.
- **3** On Volumes, take the volume offline, as shown in Figure 9-16.

| System |           | Volumes                     |                                       |             |                   |        |
|--------|-----------|-----------------------------|---------------------------------------|-------------|-------------------|--------|
|        |           | ■ Act upon selected item    | is                                    |             |                   |        |
|        | Servers   | 🖶 Metadata Database         | Schema                                | Туре        | 📕 Volume          | Status |
|        |           | ■▼ Default SQLServer Metada | <u>itaDatabase</u> ≣ <u>* ac_corp</u> | Volume      | _ ≡ <u>r corp</u> | ONLINE |
|        | Server    |                             | ≣≭ <u>ac corp sys</u>                 | stem_System | Properti          | es     |
|        | Templates | Legend                      |                                       |             | Take of           | line   |
|        | Volumes   | Changes pending require vo  | ume restart to take effect            |             |                   |        |

Figure 9-16 Taking the volume offline

### How to restore the backed up volume data directories

- 1 In Linux, open a command window.
- **2** Navigate to AC\_DATA\_HOME/config/11SP5 directory and delete the acserverconfig.xml file.
- **3** Navigate to AC\_DATA\_HOME/encyc directory and delete the file, fileType, status, and tempRov directories.

In a backup taken immediately after an iServer installation where there has been no activity on the system, the status or tempRov directories may not exist.

**4** Navigate to the following backup directory location:

/home/Actuate/encyc\_backup

- **5** From the backup directory location, perform the following tasks:
  - 1 Copy acserverconfig.xml to AC\_DATA\_HOME/config/11SP5.
  - 2 Copy the file, filetype, status, and tempRov directories to AC\_DATA\_HOME/encyc.

Restore the Encyclopedia volume metadata using the Oracle Data Pump Import (impdp) command-line utility, by performing the following tasks.

#### How to restore a backup of the Encyclopedia volume metadata

1 Restore the Encyclopedia volume metadata using the impdp utility, as shown in the following example:

impdp system/password@db\_host/dbname.actuate.com SCHEMAS=corp

```
DIRECTORY=encyc_backup
DUMPFILE=ac_corp_schema.dmp
```

The Oracle impdp utility runs using arguments similar to the expdp utility.

Take the Encyclopedia volume online by performing the following tasks.

## How to take the Encyclopedia volume online

1 In a web browser type:

http://localhost:8900/acadmin/config

Log in to Configuration Console as Administrator.

**2** On Simple view, choose Advanced view. Choose Volumes.

Taking the volume online

**3** On Volumes, take the volume online, as shown in Figure 9-17.

|                  | Curtaria | Volum                                                        | ies                       |                            |             |           |         |
|------------------|----------|--------------------------------------------------------------|---------------------------|----------------------------|-------------|-----------|---------|
|                  | System   |                                                              | Act upon selected items   |                            |             |           |         |
|                  | Servers  | 🖶 Me                                                         | tadata Database           | Schema                     | Туре        | 🗖 Volume  | Status  |
|                  |          | ≣≖De                                                         | fault SQLServer Metadatal | Database ≣‴ <u>ac_corp</u> | Volume      | □ ≡r corp | OFFLINE |
|                  | Server   |                                                              |                           | ≣≭ <u>ac corp sys</u>      | stem System | Properti  | es      |
| Templates Legend |          |                                                              |                           |                            |             | Take on   | line    |
| 0                | Volumes  | Changes pending require volume restart to take effect Remove |                           |                            |             |           |         |

#### Figure 9-17

For more information about backing up and restoring an Encyclopedia volume schema using the Oracle Data Pump utilities, go to the following location:

```
http://download.oracle.com/docs/cd/B19306_01/server.102/b14215
   /dp_overview.htm
```

# Backing up and restoring an Encyclopedia volume that uses a DB2 database

To back up an Encyclopedia volume in the DB2 RDBMS environment, the administrator performs the following operations:

- Backs up Encyclopedia volume metadata using DB2 commands
- Backs up Encyclopedia volume data and configuration files using operating system copy commands

To restore an Encyclopedia volume in the DB2 RDBMS environment, the administrator performs the following operations:

- Restores Encyclopedia volume data and configuration files using operating system copy commands
- Restores Encyclopedia volume metadata using DB2 commands
The following sections show how to perform these backup and restore operations.

## Backing up an Encyclopedia volume

To back up an Encyclopedia volume, perform the following tasks:

- Create a folder to contain the backup files.
- Back up Encyclopedia volume metadata.
- Back up the acserverconfig.xml file and volume data folders to the backup folder.

Create a folder to contain the volume data backup files outside the iServer data installation environment. To provide protection against single-point media failure, it is best to store the backup files on a partition that is physically separate from the Encyclopedia volume data location.

In a Windows environment, create a folder to contain the volume data backup files by performing the following tasks.

#### How to create a new backup folder

1 Navigate to your home folder, which by default is:

/home/Actuate

**2** Create the following new folder:

/home/Actuate/encyc\_backup

Back up Encyclopedia volume metadata by performing the following tasks.

#### How to create a backup of the Encyclopedia volume metadata

- 1 Add the path to db2profile to the PATH variable on your machine.
- **2** Execute the following command to perform an online backup of the entire database and compress the backup image:

```
BACKUP DATABASE ISERVER ONLINE
TO "/home/Actuate/encyc_backup"
WITH 2 BUFFERS BUFFER 1024 PARALLELISM 1
COMPRESS WITHOUT PROMPTING
```

After backing up the Encyclopedia volume metadata, back up the acserverconfig.xml file and volume data directories to the backup directory by performing the following tasks.

#### How to back up the volume data folders

1 Navigate to AC\_DATA\_HOME, which is the location of the iServer data. The administrator specified this location on Setup Type during the install procedure. The default path for AC\_DATA\_HOME is:

/home/Actuate/AcServer/data

**2** In AC\_DATA\_HOME, navigate to the config directory. In Actuate Release 11 Service Pack 5, the acserverconfig.xml file is located in the config/11SP5 subfolder.

Copy acserverconfig.xml to the following backup location, as shown in Figure 9-18:

/home/Actuate/encyc\_backup

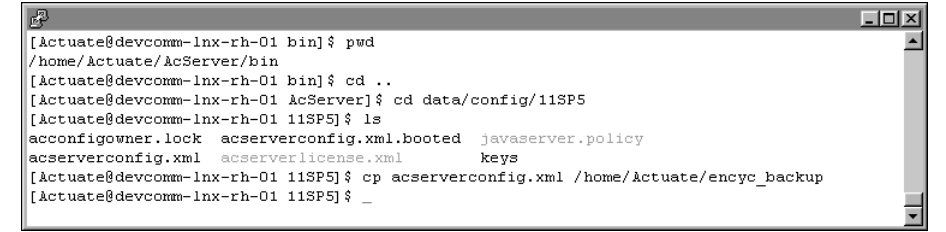

Figure 9-18 Copying acserverconfig.xml to the backup location

**3** Navigate to AC\_SERVER-HOME/encyc.

Copy the file, fileType, status, and tempRov folders to the following backup location, as shown in Figure 9-19:

/home/Actuate/encyc\_backup

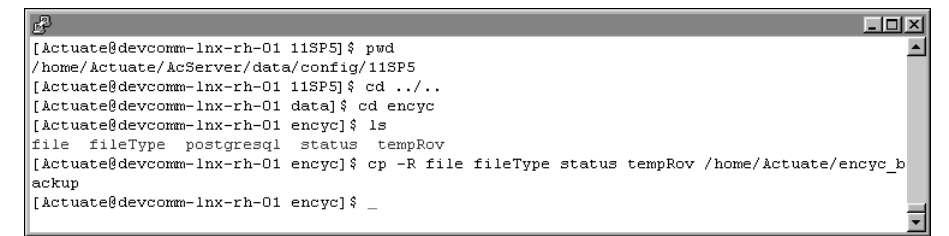

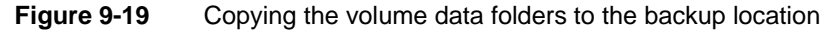

In a backup taken immediately after an iServer installation where there has been no activity on the system, the status or tempRov folders may not exist. These folders contain information about job details and completion notices and do not appear until a job executes. If these folders are not present in the environment, simply back up the file and fileType folders.

The contents of the backup folder appear as shown in Figure 9-20.

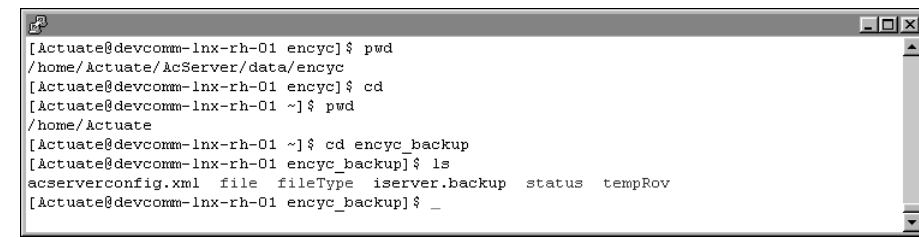

Figure 9-20 Viewing the contents of the backup folder

## Restoring an Encyclopedia volume

To restore a backed up Encyclopedia volume, perform the following tasks:

- Take the Encyclopedia volume offline.
- Delete the acserverconfig.xml file and volume data folders in AC\_DATA\_HOME.
- Copy the backed up acserverconfig.xml file and volume data folders from the backup folder to AC\_DATA\_HOME.
- Restore the Encyclopedia volume metadata.
- Take the Encyclopedia volume online.

Take the Encyclopedia volume offline by performing the following tasks.

#### How to take the Encyclopedia volume offline

1 In a web browser type:

http://localhost:8900/acadmin/config

Log in to Configuration Console as Administrator.

- 2 On Simple view, choose Advanced view. Choose Volumes.
- **3** On Volumes, take the volume offline, as shown in Figure 9-21.

| P        | System                               | Volumes                                               |                                    |            |                  |        |  |  |  |
|----------|--------------------------------------|-------------------------------------------------------|------------------------------------|------------|------------------|--------|--|--|--|
|          |                                      | Act upon selected items                               |                                    |            |                  |        |  |  |  |
|          | Servers                              | 🖶 Metadata Database                                   | Schema                             | Туре       | 🗖 Volume         | Status |  |  |  |
|          |                                      |                                                       | <u>Database</u> ≣ <u>* ac_corp</u> | Volume     | □ ≡r <u>corp</u> | ONLINE |  |  |  |
| <b>S</b> | Server<br>Configuration<br>Templates |                                                       | ≣‴ <u>ac corp sys</u>              | tem System | Properti         | es     |  |  |  |
|          |                                      | Legend                                                |                                    |            | Take off         | line   |  |  |  |
| 0        | Volumes                              | Changes pending require volume restart to take effect |                                    |            |                  |        |  |  |  |

Figure 9-21

Taking the volume offline

#### How to restore the backed up volume data folders

1 Navigate to AC\_DATA\_HOME/config/11SP5. In Actuate Release 11 Service Pack 5, the acserverconfig.xml file is located in the config/11SP5 subfolder.

Delete acserverconfig.xml, as shown in Figure 9-22.

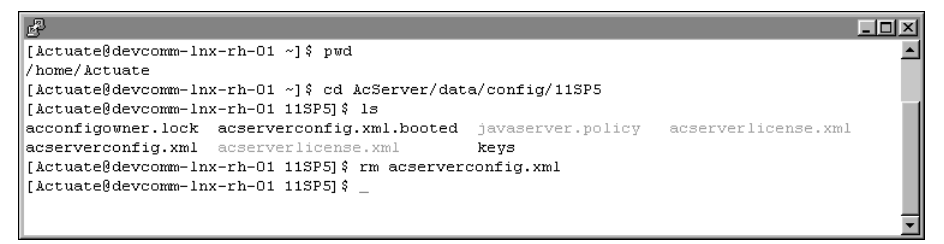

- Figure 9-22 Deleting acserverconfig.xml
- **2** In AC\_DATA\_HOME, open the encyc folder.

In AC\_DATA\_HOME/encyc, delete the file, fileType, status, and tempRov folders, as shown in Figure 9-23.

In a backup taken immediately after an iServer installation where there has been no activity on the system, the status or tempRov folders may not exist.

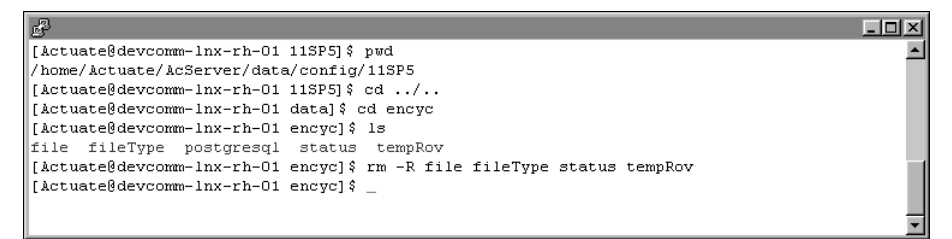

Figure 9-23 Deleting the file, filetype, status, and tempRov folders

**3** Navigate to the following location:

/home/Actuate/encyc\_backup

Copy acserverconfig.xml to AC\_DATA\_HOME/config/11SP5, as shown in Figure 9-24.

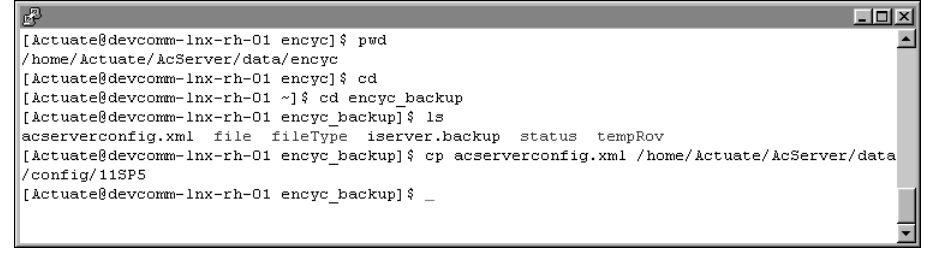

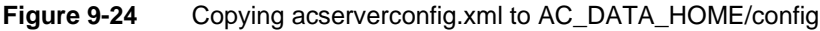

**4** Copy the file, fileType, status, and tempRov folders to AC\_DATA\_HOME /encyc, as shown in Figure 9-25.

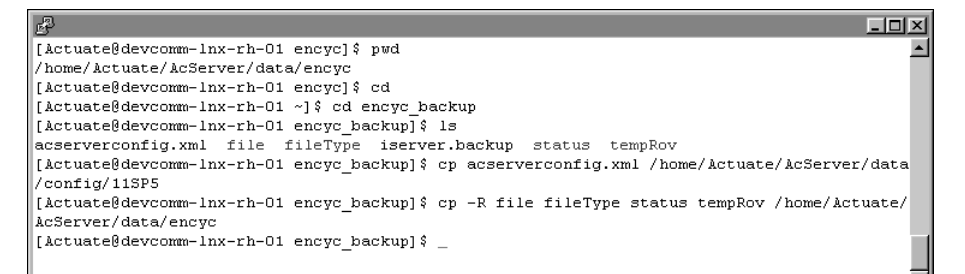

#### Figure 9-25 Copying the volume data folders to AC\_DATA\_HOME/encyc

The contents of AC\_DATA\_HOME/config/11SP5 appear as shown in Figure 9-26.

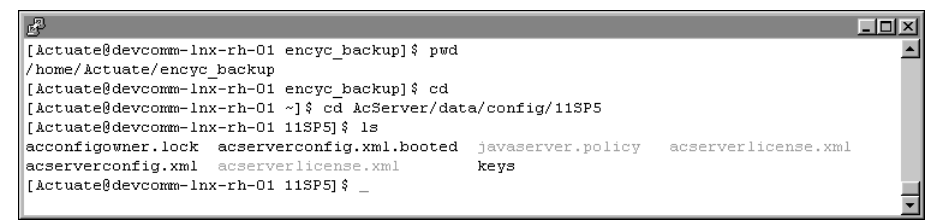

Figure 9-26 Viewing the contents of AC\_DATA\_HOME/config

The contents of AC\_DATA\_HOME/encyc appear as shown in Figure 9-27.

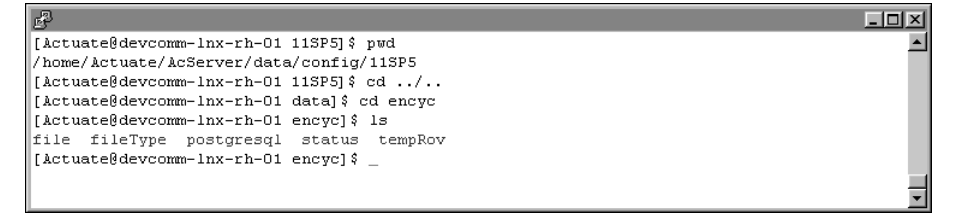

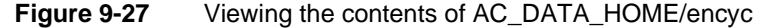

#### How to restore a backup of the Encyclopedia volume metadata

- **1** Add the path to db2profile to your PATH variable.
- **2** Execute the following command to perform an online backup of the entire database and compress the backup image:
  - db2 RESTORE DATABASE ISERVER FROM "C:\Actuate\iserver \encyc\_backup" TAKEN AT 20111004180138 WITH 2 BUFFERS BUFFER 1024 PARALLELISM 1 WITHOUT ROLLING FORWARD WITHOUT PROMPTING;

where 20111004180138 is the time stamp of the backup image.

Take the Encyclopedia volume online by performing the following tasks.

#### How to take the Encyclopedia volume online

**1** In a web browser type:

http://localhost:8900/acadmin/config

Log in to Configuration Console as Administrator.

- **2** On Simple view, choose Advanced view. Choose Volumes.
- **3** On Volumes, take the volume online, as shown in Figure 9-28.

| Ø | System                                                               | Volumes        |                         |           |                       |             |             |            |  |
|---|----------------------------------------------------------------------|----------------|-------------------------|-----------|-----------------------|-------------|-------------|------------|--|
|   |                                                                      | <b>*</b>       | Act upon selected items |           |                       |             |             |            |  |
|   | Servers                                                              | 📕 🖶 Meta       |                         |           | Schema                |             | 🗖 Volu      |            |  |
| 5 | Server<br>Configuration<br>Templates                                 | ≣* <u>Defa</u> | ult SQLServer Metadata  | aDatabase | ≣r <u>ac corp</u>     | Volume      | <u> </u>    | rp OFFLINE |  |
|   |                                                                      |                |                         |           | ≣* <u>ac corp sys</u> | stem_System |             | Properties |  |
|   |                                                                      | Legend         |                         |           |                       |             | Take online |            |  |
|   | Volumes Changes pending require volume restart to take effect Remove |                |                         |           |                       |             |             |            |  |

#### Figure 9-28 Taking the volume online

For more information about backing up and restoring an Encyclopedia volume schema using the DB2 database utilities, go to the following location:

http://www.ibm.com/developerworks/data/library/techarticle
 /dm-0910db2incrementalbackup/index.html

# Index

# Α

AC\_CONFIG\_HOME attribute 207, 209 AC\_JAVA\_HOME variable 42, 177 AC\_JRE\_HOME variable 43, 177 AC\_JRE64\_HOME variable 43, 177 AC\_JVM\_HOME variable 42, 177 AC\_SERVER\_HOME parameter 136, 152 AC\_SERVER\_HOME variable 176 access permissions. See privileges accessing configuration parameters 13 data 13, 204 database schemas 4, 22 Encyclopedia volumes 43, 202, 204 help topics xi iServer features 43, 202 license files 13 online documentation 180 RDBMS database documentation 7 resources 186 sample volumes 22 volume databases 16 web-based content 204 accounts creating dedicated iServer 22, 48 installing cluster nodes and 159 installing DB2 databases and 56 installing Information Console and 180 installing iServer and 25 licensing iServer and 216 managing 16 upgrades and 78 acpmdconfig.xml 13, 158, 173 Acrobat Catalog. See Adobe Acrobat Catalog AcServer directory 162 acserverconfig.xml 13, 158, 174 acserverlicense.xml 13 activity logs 187 Actuate Basic reports 204 Actuate ftp site 23 Actuate licensing options 202, 203, 210 Actuate product information 177

Actuate Query Option 203 actuate.com vii ActuateInformationConsole.war 185 ActuateLocalizationandOnlineDocumentatio n.exe xi ActuateOne technology vii Add Partition link 107 Add Volume link 118, 132 adding backup folders 225, 237 cluster nodes 13, 158, 171 database schemas 25, 48 e-mail accounts 216 Encyclopedia volumes 24 indexes 5 JDBC drivers 16, 17 license keys 206 licensing options 210 passwords. See passwords processor sets 211, 213 resource groups 42 schema owners 48 system databases 49, 56 user accounts 22, 48, 79 admineds.bat file 105, 112, 131 administrate\_encyclopedia\_data\_store.bat file 105, 112, 131 administrative reports 17 administrator accounts 25 See also accounts administrators assigning to PostgreSQL database 30 backing up database schemas and 22 backing up Encyclopedia and 220, 221, 225 configuring iServer clusters and 171, 174 customizing database connections and 16 installing alternate databases and 48, 49, 51, 55 installing DB2 databases and 56, 57 installing iServer and 22, 41, 44 installing SQL Server databases and 53 managing Encyclopedia and 5, 6 managing iServer System and 15

migrating to current release and 44 obtaining licenses and 202 optimizing iServer System and 13, 158 preventing data loss and 7 setting passwords for 32 sharing metadata databases and 5 testing new releases and 44, 45 upgrading iServer and 78, 79, 80, 92 Adobe Acrobat Catalog utility xi AIX servers 24, 160, 180 See also UNIX systems alternative databases. See metadata databases; third-party databases analyzing search results 204 Apache Tomcat service 180 application container port 169 application pages. See web pages application programming interfaces 15, 17 application server cache 188 application servers 185, 186, 188 See also servers APPLICATION\_USER parameter 136, 152 APPLICATION\_USER\_PASSWORD parameter 136 applications accessing Encyclopedia and 43 backward compatibility with 17 creating production environment for 45 creating test environments for 44 developing 15, 16 installing Open Security 43 restricting processes for 210, 211 running iServer processes and 8, 10 upgrading and 44 archives (cloud deployments) 6 Archiving and Purging page 222 archiving report files 222 asynchronous Factory service 11 autoarchive file purging 222 auto-login scripts (pgpass) 225 automated installation option 6 automated installation programs 16 automatic upgrades 78

#### В

backing up data files 221 Encyclopedia volumes 79, 220, 221, 222 tolders 226, 238 metadata 221, 222 PostgreSQL databases 223 report files 79 system metadata 22, 60 system schemas 22, 79, 150 volume metadata 22, 60, 79 volume schemas 22, 225 backup operations 6, 16, 79 backup utilities 221 backward compatibility 17 Basic reports 204 binary files 27 BIRT 360 Option 203 BIRT Data Analyzer Option 203 BIRT Designer Professional 204 **BIRT Interactive Viewer Option 203** BIRT iServer 16 See also iServer BIRT iServer System names 29 BIRT open source projects vii BIRT Option 203 BIRT Page Level Security option 204 BIRT reports 17, 203 See also reports BIRT SmartSheet Security Option 204 BIRT Spreadsheet Designer 204 BIRT Spreadsheet Option 204 BIRT Studio 186 BIRT Studio Option 204 BIRT viewer 187 BIRT\_RESOURCE\_PATH parameter 186 BIRT\_VIEWER\_LOG\_DIR parameter 187 birt-exchange.com vii browsers. See web browsers Business Intelligence technology vii

# С

cache (web pages) 188 cache conflicts 188 Caching service 9, 11 changing

cluster machines 209 CPU binding 214, 216 database encoding 17 default locales 186 IP addresses 31, 32 license file names 208 licensing options 210 locales 31 metadata databases 4, 5 network cards 209 port numbers 32 superuser names 30 time zones 31, 187 volume names 33, 145 character encoding 17, 56 character sets 17 charts 43, 177 CLASSPATH variable 43 clearing web browser cache 188 client applications 8 client/server models 13 cloud deployments 6, 80 cluster IDs 13, 158 cluster nodes 8, 11, 13, 158, 171 See also clusters Cluster Server for installation option 164 clusters accessing Configuration Console and 164 adding nodes to 13, 158, 171 associating with machine IDs 207 binding iServer processes to 211, 215 changing machines for 209 configuring 13, 14, 173, 174, 175 connecting to iServer System and 8 creating user accounts for 159 deploying Information Console to 188 determining number of processors for 214 distributing requests among 8, 14 exceeding CPU licenses for 215 failing 158 failover operations and 7 installing iServer as 159, 161 installing Xvfb software for 160 licensing 210 licensing options for 205, 206 load balancing for 14, 158 managing volume metadata and 5

running iServer services and 8 running on X Windows servers 160 setting up RDBMS databases for 11 starting 175 collation 53, 56 collecting machine information 207 command line utilities 16 comments 135 CONFIG\_SCHEMA\_NAME parameter 137, 153 Configuration Console adding partitions and 107 administering iServer and 39, 76 archiving report files and 222 configuring BIRT iServer and 16 creating Encyclopedia and 147, 148, 149 installing 164 licensing iServer and 205 logging in to 40 running iServer clusters and 13, 164, 175 running iServer processes and 8 running stand-alone servers and 9 sending notifications and 216 setting passwords for 32 shutting down iServer and 102 updating license keys and 209 upgrades and 89 configuration files 25, 164 configuration home location 164 configuration parameters See also parameters accessing 13, 158 Data Store Administrator 135 configuration templates 13, 158, 173, 175 configurations binding iServer processes and 211 connecting to databases and 16, 17 creating cluster nodes and 8 customizing database encoding and 17 deploying product files and 181 deploying WAR files and 185, 186, 187 failover operations and 7 installing cluster nodes and 13, 164, 171, 173, 174, 175 installing Information Console and 186 installing iServer and 25 installing X frame buffer and 24, 160

licensing iServer and 202, 206 overwriting previous installations and 41 purging report files and 222 renaming licensing files and 209 running Open Security applications and 43 running RDBMS databases and 9, 11 storing metadata for 4 testing installations and 44 upgrades and 135 configuring clusters 13, 14, 173, 174, 175 iServer System 6 JDBC drivers 16, 17 system data store 150 upgrade utilities 135 X Windows servers 23, 24, 160 connection pooling 17, 49 ConnectionProperty parameter 174 connections accessing multiple volume schemas and 49 accessing volume databases and 16 changing encoding schemes and 17 cluster configurations and 8, 13 creating DB2 schemas and 57 creating Oracle schemas and 52 creating PostgreSQL schemas and 50 creating SQL Server schemas and 54 customizing database 16 running Information Console and 187 context roots 36, 169, 186 context-sensitive help 194 conventions (documentation) xii, xiii copying license files 209 copying files 221 corrupted schemas 79 CPU binding 210–216 CPU binding validation 215, 216 CPU-based licenses 202, 210, 215, 216 CPUs AIX servers and multiple 180 configuring X Windows servers for 23, 24, 160deploying iServer over multi-threaded 211 determining number of 214 licensing and 210 restricting processes for 210, 211

running Information Console and 186 viewing maximum number of 215 CREATE\_SCHEMA parameter 137 creating backup folders 225, 237 cluster nodes 13 database schema owners 48 database schemas 25, 48 databases 11, 49, 56 e-mail accounts 216 Encyclopedia volumes 24, 147, 149 indexes 5 passwords. See passwords processor sets 211, 213 production environments 45 production staging areas 44 report designs 204 resource groups 42 test environments 44 user accounts 22, 48, 79 credentials. See user credentials cubeview files 203 current release xi custom applications 44 customer licenses 208 customizing database connections 16 database encoding 17 Information Console 185 metadata databases 5 WAR files 187

#### D

Daemon listen port 175 dashboards vii, 203 data accessing 13, 204 backing up 79, 220 caching 11 deleting 138 importing 139 preventing loss of 7, 22 recovering 6, 16, 79 setting default location for 27 sharing 14 Data Analyzer Option 203 Data Connector Option 204 data cubes. See cubes data directory 27 Data Exporter configuring 135 setting up export environments and 142 data files 27, 221 data objects 5, 220 data retrieval operations 11 data sources 11 data store 150 Data Store Administrator See also System Data Store Administrator configuring 135 running 144 upgrading iServer and 135, 144 Data Store Upgrader configuring 135 running 90 setting properties for 152, 153 data stores See also database schemas data types 16, 56 DATA\_EXPORT\_FOLDER parameter 137 DATA\_EXPORT\_FORMAT parameter 137 DATA\_IMPORT\_FOLDER parameter 137 DATA\_IMPORT\_FORMAT parameter 138 database administration tool 223 database clients 34, 167 database collation 53, 56 database drivers. See drivers database schema names 29 database schema owners creating 48 installing DB2 databases and 56 installing iServer and 5 installing Oracle databases and 51, 52 installing PostgreSQL databases and 49, 50 installing SQL Server databases and 53, 54 database schemas *See also* system schemas; volume schemas accessing 4 assigning privileges 49 backing up 22, 225 creating 25, 48 customizing metadata databases and 5 initializing 25

installing DB2 databases and 57 installing Oracle databases and 51, 52 installing PostgreSQL databases and 50, 51 installing SQL Server databases and 54, 55 naming 49 populating 152 preventing data loss and 7 storing metadata and 4 upgrades and 79 user accounts and 22 user-defined functions and 59 database servers. See servers DATABASE\_HOST parameter 138, 153 DATABASE\_NAME parameter 138, 153 DATABASE\_PORT parameter 138, 154 DATABASE\_TYPE parameter 136, 138, 153 databases See also specific type accessing documentation for 7 accessing Encyclopedia and 43 changing metadata tables and 5 committing resources to 25 configuring failover operations for 7 configuring stand-alone RDBMS 9 connecting to 16 copying files in 221 CPU binding and 212 creating metadata 11 creating system 49, 56 customizing 5 exporting metadata to 142 installing alternate metadata 61 installing iServer and 22, 25, 48 localizing 17 managing Encyclopedia and 5, 6 running iServer clusters and 11, 14 setting passwords for 30 setting up iServer environments for 48 specifying administrator for 30 specifying default locations for 27 storing metadata and 4 upgrades and 78, 80, 92 viewing incomplete files in 221 DB2 databases accessing documentation for 7 connecting to 57 creating schema owners for 56

creating user accounts for 56 extending SQL functionality 57–59 installing 56, 57 managing Encyclopedia and 5 naming schemas for 57 running volume backup and restore operations with 236, 237, 239 setting up iServer environments for 55-57 storing metadata and 4 taking Encyclopedia offline for 239 taking Encyclopedia online for 242 decompressing localization and documentation files 195 default directories. See directories default Encyclopedia volume 36 default hostname 32 default installation directory 180 default locale 31, 165, 186 default ports. See ports default program paths 27 default time zone 31, 165, 187 default volume name 33 DEFAULT\_DATABASE\_NAME parameter 138 DEFAULT\_LOCALE parameter 186 DEFAULT\_TIMEZONE parameter 187 DEFAULT\_VOLUME parameter 187 DELETE\_ALL\_DATA parameter 138 DELETE\_DATA parameter 138 deleting data store data 138 data store elements 139 Encyclopedia volumes 147 product files. See uninstalling deploying Information Console 185, 186, 187 iServer 6, 13, 14, 80, 211 new releases 44 spreadsheets 204 deployment tools 186 DEPOPULATE\_SCHEMA parameter 139 design files 5 designers vii designs 11, 44, 203, 204, 205 desktop products 44 developers 15, 49 developing applications 15, 16

DHTML formats 204 diagnostic fixes 9, 14, 159 digit wildcard character 57 directories backing up Encyclopedia and 227 backing up volume data 226, 234, 238 creating cluster nodes and 13 customizing WAR files and 187 installing cluster nodes and 158, 162, 164, 171 installing Information Console and 180, 181, 182 installing iServer and 27 installing iServer Integration Technology and 192 installing JDK files and 42, 177 locating home 176 mapping Oracle database dump 232 restoring 229, 235, 240 running multiple releases and 42 directory paths 27, 107, 186, 220 disk partitions 221 disk space 42 DISPLAY environment variable 23 display\_value variable 23 displaying charts 43 images 23 licensing information 205, 206 process IDs 212, 213 reports 11, 23, 203 DLLs 43 document files 5, 205 document generation service 11 documentation accessing vii–xi, 180 administering iServer System and 16 conventions for xii, xiii deploying Information Console and 185 installing 194 managing Encyclopedia and 7 obtaining xi documentation updates 194 downloading documentation xi HP-UX processor sets 214 product files 23

report files 11 drivers cluster installations and 14, 167 database connections and 11 Encyclopedia connections and 16, 17 iServer installations and 34 DROP\_SCHEMA parameter 139 dump directories 232 dynamic link libraries 43

## Ε

e.Analysis Option 204 e.Report Data Connector Option 204 e.Report Designer Professional 204 e.Report Option 204 e.reports 204 Eclipse BIRT open source projects vii elastic iServer clustering 13, 158 e-mail. See notifications encoding 17, 56 Encyclopedia Data Store Administrator configuring 135 running 144 upgrading iServer and 135, 144 Encyclopedia Data Store Upgrader configuring 135 running 90 setting properties for 152, 153 Encyclopedia processes. See encycsrvr11 processes Encyclopedia volumes accessing multiple 204 accessing objects in 202 adding to database schemas 53 adding to existing schemas 49, 51, 55 backing up 79, 220, 221, 222 connecting to database for 16 controlling access to 43 CPU binding and 215 creating default 24 creating new 147, 148, 149 creating schema database for 51, 55, 57 creating schema owners for 50 creating user accounts and 22 customizing metadata databases for 5 deleting 147

downloading files from 11 exporting 146 importing 145 installing Information Console and 180, 184 installing metadata database for 4, 5, 22, 48,61 installing sample 17 licensing and 202 localizing databases for 17 managing 5, 6 migrating to current release 78, 89 naming 33, 118, 132 preserving metadata for 22 preventing data loss for 7, 22 renaming 33, 145 restoring. See restoring Encyclopedia volumes running iServer clusters and 14, 159 running iServer processes and 8 running multiple schemas on 49 specifying default 36, 187 specifying primary partition for 118 specifying system name for 29 starting 9, 119, 134 storing metadata for 4, 11 troubleshooting 221 upgrading iServer and 6, 79 encycsrvr11 processes 211, 214, 215 environment variables 13, 23, 42, 158, 176, 177 environments 180 error logging applications 15 error logging reports 17 error messages 215 errors 188 escape characters 135 evaluation copies 31, 166 events 8, 15 example reports 17 example volume 17, 22 Excel formats vii Excel spreadsheets 204 executable files 43 expdp command line options 233 expdp command line utility 232, 233 Expiration time of deleted files property 222 expired licenses 206, 207 export utilities 144 EXPORT\_ALL\_DATA parameter 139 EXPORT\_DATA parameter 139 exporting Encyclopedia volumes 146 external data sources 11 external security system 43 external user information 15

#### F

Factory processes 42, 216 Factory service 8, 11, 42 failover operations 6, 7, 79 features 43, 177, 202 file I/O operations 11 file names 206 file paths. See directory paths file purging properties 222 file system backup utilities 221 file systems 5, 11 FILE\_LOG\_LEVEL parameter 139, 154 files accessing license 13 archiving 222 backing up 79, 221 contiguring upgrade utilities and 135 copying 221 downloading product 23 downloading report 11 installing iServer and 23 installing JDK software and 42 installing online help 194, 195 obtaining license key 206 overwriting product 6 purging 222 specifying default locations for 27 storing report-specific 5 transmitting license keys and 209 updating 194 upgrading iServer and 42, 44 firewalls 180 fixes 9, 14, 159 Flash gadgets vii folders See also directories

backing up 226, 238 creating backup 225, 237 restoring 229, 235, 240 fonts 23 formats vii Forrester Wave Open Source Business Intelligence report vii ftp distributions 161 ftp site (Actuate) 23 full installations 180

## G

gadgets vii generating charts 43 images 23 reports 11, 43 temporary documents 11 getJDBCMajorVersion method 16 graphical window manager 24 graphics cards 23 graphics displays 23 graphs. *See* charts grep command 176

## Н

heap size 186 help 180, 194 See also documentation help topics xi helpinstall script 195 home directory 176, 180 host machines 25 hostnames 31, 32 hosts 187 HP-UX servers See also UNIX systems CPU binding and 213 installing Xvfb software for 24 HTML documentation vii HTTP port 36 HTTP server context 36

#### I

I/O operations 11 IBM DB2 databases. *See* DB2 databases IDAPI applications 10, 15, 16 images 23 impdp command line utility 234 import utilities 144 IMPORT\_DATA parameter 139 importing data 139 Encyclopedia volumes 145 incomplete files 221 indexed searches 5 infoconsoleinstall.sh 181 Information Console assigning CPUs to 186 caching conflicts and 188 configuring 188 connecting to 187 customizing 185 deploying 181, 185, 186, 187 installing 180 logging activities for 187 logging in to 38, 76, 189 running clusters and 13 running iServer processes and 8 running stand-alone servers and 9 setting context root for 186 setting default Encyclopedia for 187 setting IP address or host name for 183 starting 189 testing installations for 188 Information Console service 185 Information Delivery API 15, 16 information delivery solutions vii information object cache 11 information object files 5 information objects 203 INITIALIZE\_DATA parameter 139 in-place upgrades 78, 88 installation alternate metadata databases 48, 61 cache conflicts and 188 Configuration Console 164 DB2 databases 56, 57 desktop products 44 disk space and 42 documentation files 195 Information Console 180 iServer 6, 22, 24–38, 48

iServer clusters 159, 161 iServer Integration Technology 192–194 iServer System 6, 180 iServer System components 28 Java Software Development Kit 42, 177 license keys 206 licensing prompts and 207, 208 Management Console 165, 168 metadata databases 4, 5 online documentation 194, 195 Open Security application 43 previous releases and 42 sample Encyclopedia volume 17 sample reports 17 SQL Server databases 53 testing 44, 188 upgrades and 80, 92 X frame buffer 24, 160 X Windows servers 34 Xvfb software 23, 24, 160 installation directories 27 installation guides 16 installation prerequisites 22, 48, 180 installation programs 16 installation requirements 180 installation scripts 25, 81, 93, 181, 192, 195 Integration service 9, 11 Interactive Viewer 203 international character sets 17 IP addresses 31, 32 iportal context root 189 iServer accessing functionality 202 binding CPUs to 186 changing CPU binding and 214, 216 checking bound processors for 214–216 configuring system data store for 150 configuring X Windows servers for 23, 24, 160 creating data objects and 5 deploying 6, 13, 14, 80, 211 initializing 25 installing as cluster 159, 161 installing stand alone 6, 22, 24–38, 48 integrating LDAP servers with 34 locating home directory for 176 optimizing performance for 14, 159

running 14, 159 setting machine names for 32 setting port number for 32 setting up user accounts for 22, 48, 79 starting 9, 33, 41 stopping 40 testing new releases for 44–45 upgrading 6, 41, 78, 80, 88, 92 viewing licensing information for 205, 206 iServer Integration Technology 16, 192–194 iServer Process Manager Port Number setting 175 iServer processes binding to CPUs 210–216 cluster configurations and 159 creating resource groups and 42 running 8, 158 iServer services 8 See also specific iServer service iServer servlet container 8 iServer System administering 15 backup operations and 225 configuring 6 deploying new releases and 44 downloading files for 23 installation options for 6 licensing options for 202, 203, 210 optimizing 13, 158 preventing data loss for 7, 22 running multiple releases and 42 storing metadata for. See system databases; system metadata third-party databases supported 4 upgrading 78, 79 iServer System components 28, 180, 196 iServer System names 29 isinstall script 25 isitinstall script 192

## J

J2EE installations 185 JAR files 43 Java developer guide 16 Java Factory service. *See* Factory service Java heap 186 Java Object Interface 43 Java Report Server Security Extension 16 Java Runtime Environment 16, 177 Java Server Pages. *See* JSPs Java Software Development Kit 42, 177 JDBC drivers 11, 16, 17 jdbcCompliant method 16 JDK files 42, 177 jobs 10, 172 JRE environment 16, 177 JSPs 188 JVM libraries 43

# K

keys. See license keys

## L

LDAP configuration file 43 LDAP security database 43 LDAP servers 34, 43 libraries 23, 24, 43 libstdc++ library 24 license file names 208 license files 13, 31 obtaining 208 license key file locations 207 license key file names 206 license key files 207 license key installations 206 license keys 205, 209, 211 licensed CPUs 210, 215, 216 licenses 202, 205 licensing options 202, 203, 210 licensing policies 16 licensing support (Actuate) 208 links (documentation) xi Linux servers backing up Encyclopedia and 225 getting home directory for 176 installation prerequisites for 22, 48 installing cluster nodes for 159, 161 installing Information Console for 180, 181, 185 installing iServer for 24, 25 installing iServer Integration Technology for 192

installing JDK files for 42, 177 installing Xvfb software for 23, 24 setting classpaths for 43 setting default locale for 31 setting run level for 24 setting up user accounts for 22, 48, 79 testing new releases for 44–45 upgrading iServer for 41, 78 load balancing (clusters) 14, 158 Localemap.xml 186 locales changing 31 encoding character sets for 17 selecting 31 setting default 31, 165, 186 updating resource files for 194 localhost parameter 187 Localization and Online Documentation Update tool 194 log files 27, 187, 215 LOG\_FILE\_COUNT parameter 139, 154 LOG\_FILE\_LOCATION parameter 187 LOG\_FILE\_NAME parameter 140, 154 LOG\_FILE\_SIZE parameter 140, 154 LOG\_FOLDER parameter 136, 140, 153, 154 logging applications 15 logging in to Configuration Console 40 Information Console 38, 76, 189 Management Console 39, 76 logging levels Data Store Upgrader 154 losing data 7, 22

## Μ

machine IDs 207, 209 machine information 207 machine names 31, 32, 180 maintenance customers 208 Management Console configuring clusters and 13 installing 165, 168 licensing and 202 logging in to 39, 76 managing Encyclopedia and 16 running iServer processes and 8

running stand-alone servers and 9 setting context root for 169 setting default volume for 36 setting host names for 166, 168 setting machine names for 31 setting passwords for 166 setting port number for 36 manual in-place upgrades 88 manual side-by-side upgrades 78 manual volume upgrades 152 manuals. See documentation mapping fonts 23 master cluster nodes 8 master index file xi message routing (requests) 10, 13 metadata See also system metadata; volume metadata archiving and 222 backing up 22, 60, 79, 221, 222 changing 5 defined 220 preventing loss of 22, 79 restoring 235 setting default location for 27 storing 4, 11, 150 metadata databases See also third-party databases customizing connections for 16 editing 5 incomplete files and 221 installing alternate 4, 5, 48 installing PostgreSQL 25 previous releases and 4 selecting alternate 4 setting administrator for 30 setting up iServer environments for 48 sharing 5 Microsoft Excel spreadsheets 204 Microsoft SQL Server databases. See SQL Server databases migration customizing metadata databases and 5 installing new releases and 24, 44 upgrading and 6, 41, 78 missing functionality 188 missing system schemas 79

multicast configurations 8 multiple CPU environments 180 multiple Encyclopedia volumes 204 multiple product releases 42 multiple upgrade installations 42 multiple-core CPU binding 213 Multi-Tenant Option 204 multi-threaded CPUs 211 multi-user mode 24

## Ν

named-user licenses 202 naming database schema owners 49, 50 database schemas 49 Encyclopedia volumes 33 iServer System 29 users 49 volume schemas 55 naming conventions 49 network cards 209 Network File Systems (NFS) 11 networked environments 11, 13, 24, 25, 158 NEW\_SCHEMA\_NAME parameter 140 NEW VOLUME NAME parameter 140 newinformationconsole.war 188 node keys 207 node-key licensing 205, 206, 207 notifications 172, 215, 216

# 0

obsolete features 6 online documentation accessing vii–xi, 180 administering iServer System and 16 conventions for xii, xiii deploying Information Console and 185 installing 194 managing Encyclopedia and 7 online documentation, downloading xi online help. *See* online documentation Open Security applications 43 open source projects vii opening Configuration Console 40 Information Console 39

Management Console 39 Openmotif bundle 24 operating system user accounts 56 operating systems 17, 177, 211 optimizing iServer System 13, 158 options (licensing) 202, 203, 210 Oracle Data Pump Export utility 232–234 Oracle Data Pump Import utility 234–236 Oracle databases accessing documentation for 7 connecting to 52 CPU binding and 212 creating schema owners for 51, 52 installing as schema database 61–75 managing Encyclopedia and 5 running volume backup and restore operations with 232, 234 setting up iServer environments for 51–53 storing metadata and 4 taking Encyclopedia offline for 235 taking Encyclopedia online for 236 upgrades and 78, 80, 92 ORACLE\_TNS\_NAMES\_FILE parameter 140, 155 output 11 output formats vii, 11 overwriting product files 6

## Ρ

Page Level Security Option 204 page-level security 204 parameters accessing Information Console files and 189 configuring clusters and 13, 158 Data Store Administrator 135 encoding volume databases and 17 upgrading Encyclopedia and 152, 153 partition names 107 partition paths 107 partitions (disk) 221 partitions (volume) setting primary 118 Partitions page 118, 133 passwords installing iServer and 25

installing Management Console and 166 logging in to Configuration Console and 33 setting administrator 32 setting superuser 30 patches 9, 14, 159 PATH environment variable 102, 129 paths 27, 107, 186, 220 pbind utility 211, 212, 214 PDF documentation vii, xi, 180, 194 performance caching data and 11 cluster configurations and 14, 159 file input/output operations and 11 iServer processes and 9 running iServer and 40 upgrades and 42 performance monitoring extensions 15 permanent licenses 207 permissions. See privileges pg\_dump command line options 224 pg\_dump utility 223, 225 pg\_restore utility 223, 228, 231 pgAdmin graphical administration tool 223 pgpass files 225 plpgsql language 49 PMD port 32 See also Process Management Daemon pmd11.sh 43 POPULATE\_SCHEMA parameter 141 POPULATE\_SCHEMA\_PHASE\_ONE parameter 141 POPULATE\_SCHEMA\_PHASE\_TWO parameter 141 ports application container 169 daemon listening 175 HTTP listening 36 Information Console 180 iServer 32, 187 Management Console 36, 168 multiple releases and 42 PMD listening 32 system database 30 postgres superuser 30 PostgreSQL command line utilities 223 PostgreSQL databases

accessing documentation for 7 adding 11 backing up 223 backing up data folders for 226, 227 cluster configurations and 11 connecting to 50 creating schema owners for 49, 50 creating user accounts and 22 file I/O operations and 11 installing iServer and 22, 25 managing Encyclopedia and 5 naming schemas for 50, 51 running volume backup and restore operations with 223, 224, 228 setting administrator for 30 setting default locations for 27 setting passwords for 30 setting superuser names for 30 setting up iServer environments for 49–51 shutting down 40, 41 stand-alone configurations and 9 storing metadata and 4 taking Encyclopedia offline for 228 taking Encyclopedia online for 231 taking online 41 upgrades and 78, 80, 92 postgresql directory 227 PostgreSQL listening port 30 PostgreSQL processes 40 PostgreSQL server clusters 5 PostgreSQL servers 22, 40 PostgreSQL SQL language 49 prerequisites (installation) 22, 48 previous releases 6, 41, 80 primary volume partition 118 printers 14 printing 23 privileges cluster configurations and 159 connecting to DB2 databases and 56, 57 connecting to Oracle databases and 51, 52 connecting to PostgreSQL databases and 49,50 connecting to SQL Server databases and 53, 54 installing cluster nodes and 172 installing Information Console and 180

running multiple schemas and 49 upgrading iServer and 79 process IDs 212, 213 Process Management Daemon CPU binding and 211 running cluster configurations and 13, 14, 158 running iServer processes and 8, 10 setting hostnames for 31 setting listening port for 32 starting encycsrvr processes and 214, 215 Process Management Daemon processes 212, 213 Process Manager Port Number setting 175 processor set binding 211, 213 processor sets 211, 212, 213, 214 processor\_bind method 211 processors. See CPUs product files 6, 23 product information 177 product updates 194 production environments 45 production staging areas 44 profile names (users) 183 program files. See product files PROMPT\_FOR\_PASSWORDS parameter 141, 155 prompts (installation) 25 properties Encyclopedia Data Store Administrator 135 System Data Store Administrator 151 properties files 112, 135, 186 ps command 176 pset\_bind method 211, 213 pset\_create method 211, 213 psrset utility 211, 212, 213, 214 publishing reports 203 Purge deleted files time property 222 purging report files 222

## Q

queries 11, 13, 57 Query Option 203

#### R

RDBMS database configurations 9, 11 RDBMS databases 4, 221 See also third-party databases RDBMS documentation 7 RDBMS environments 4, 14, 49, 221 RDBMS tools 6, 7 rebinding encycsrvr11 processes 215 recovery operations 6, 16, 79 refreshes (web pages) 188 relational databases. See databases release notes xi remote procedure calls 10 removing data store data 138 data store elements 139 Encyclopedia volumes 147 product files. See uninstalling renaming Encyclopedia volumes 33 license files 208 postgres superuser 30 rendering reports 23 report design files 5 report designers vii report designs 11, 44, 203, 204, 205 report document files 5, 205 report document generation service 11 Report Encyclopedia. See Encyclopedia report files archiving 222 backing up 79, 221 downloading 11 purging 222 specifying default directories for 27 storing 5 upgrading iServer and 42, 44 report object executable files 43 Report Server Security Extension 15, 16 report templates 186 report viewer activity logs 187 report viewers 203 reporting applications. *See* applications reporting server. See iServer reporting services. See specific iServer service reports

displaying 11, 23, 203 generating 11, 43 installing sample 17 printing 23 publishing 203 rendering 23 running 204 saving 204 repositories See also Encyclopedia volumes repositoryType parameter 189 requests distributing 8, 13 remote procedure calls and 10 running cluster configurations and 14, 158 setting listening ports for 30, 32, 36 resource files 194 resource groups 42 resources creating cluster nodes and 13, 14 installing cluster nodes and 158, 171 installing iServer and 25 obtaining licenses and 203 restoring Encyclopedia volumes DB2 databases and 236, 239 PostgreSQL databases and 223, 228 rollbacks 79 RSSE applications 15, 16 run levels 24 running Data Store Upgrader 90 iServer processes 8, 210 iServer services 8 iobs 10 multiple product releases 42 Open Security applications 43 pg\_dump utility 225 pg\_restore utility 231 PostgreSQL servers 22 queries 11, 13 report designs 203, 204 reports 204 spreadsheet reports 204

## S

sample reports 17

sample volume 17, 22 saving reports 204 scalability vii scheduling iServer installations 44 schema names 29, 90 schema owners creating 48 installing DB2 databases and 56 installing iServer and 5 installing Oracle databases and 51, 52 installing PostgreSQL databases and 49, 50 installing SQL Server databases and 53, 54 SCHEMA\_FILE\_NAME parameter 136, 153 SCHEMA\_NAME parameter 141, 145, 153 SCHEMA\_PASSWORD parameter 142, 155 schemas See also system schemas; volume schemas accessing 4 assigning privileges 49 backing up 22, 225 creating 25, 48 customizing metadata databases and 5 initializing 25 installing DB2 databases and 57 installing Oracle databases and 51, 52 installing PostgreSQL databases and 50, 51 installing SQL Server databases and 54, 55 naming 49 populating 152 preventing data loss and 7 storing metadata and 4 upgrades and 79 user accounts and 22 user-defined functions and 59 script files 142 SCRIPT\_HOME parameter 136, 153 scripts 49, 51, 55, 136, 221 *See also* installation scripts search results 204 searching online documentation xi security vii, 22, 79 security application 43 security database 43 sending notifications 216 server context roots 36 server templates 13, 158, 173, 175 SERVER\_DEFAULT parameter 187

ServerFileSystemSetting parameter 174 servers See also iServer binding iServer processes to 211, 213 caching web pages and 188 changing cluster machines and 209 configuring as cluster node 173, 174 configuring Xvfb 23–24, 160 deploying Information Console to 185, 186, 187 deploying to clusters and 188 exceeding CPU licenses for 215 installing Information Console on 180 installing stand-alone 28 installing X Windows 34 integrating Actuate products with vii, 186 managing volume metadata and 5 preventing cache conflicts for 188 running as clusters 13, 14, 159, 161, 175 running PostgreSQL 22 shutting down iServer and 9 starting PostgreSQL 40 service packs 220 services. See specific iServer service servlet container 8 shared licenses 205, 207 sharing metadata databases 5 side-by-side upgrades 78 single processor binding 211 single-point media failures 225 single-point node failure 13, 158 SmartSheet Security Option 204 snapshots 221 SOAP processor 10 SOAP-based messaging 8, 10 Solaris systems 17, 211–213 SPINLOOPTIME variable 180 spreadsheet reports 204 SQL languages 49 SQL queries 11, 13, 57 SQL scripts 49, 51, 53, 55 See also installation scripts SQL Server databases accessing documentation for 7 connecting to 54 creating schema owners for 53, 54 creating users for 54

installing 53 managing Encyclopedia and 5 naming schemas for 55 setting up iServer environments for 53–55 storing metadata and 4 sqlplus utility 233 Squirrel Data Exporter configuring 135 setting up export environments and 142 Squirrel database 4 stand-alone configurations 9, 28 starting Configuration Console 40 Data Store Upgrader 90 Encyclopedia volumes 9, 119, 134 Information Console 39, 189 Information Console service 185 iServer 9, 33, 41 iServer clusters 175 iServer processes 211 Management Console 39 pg\_dump utility 225 pg\_restore utility 231 PostgreSQL servers 40 startup scripts 43, 185 stopping iServer 40 PostgreSQL processes 40 Sun operating systems 24, 160 superuser name 30 SUPERUSER parameter 142 superuser password 25, 30 SUPERUSER\_PASSWORD parameter 142 Support Lifecycle Policy 177 Supported Products Matrix 177 supported products page xii synchronous Factory service 11 syntax conventions (documentation) xiii system. See iServer System system administrators. See administrators system data store 150 System Data Store Administrator 79, 150 system databases 4, 5, 49, 56 See also third-party databases system failover operations 7 system metadata backing up 22, 60

preventing loss of 79 storing 4, 11 system names 29 system schema configurations 4 system schema names 29, 49, 90 system schema owner 49, 51, 53, 56 system schemas *See also* database schemas backing up 79 creating 25, 55 naming 50, 57 running DB2 databases and 57 running PostgreSQL databases and 50 upgrading iServer and 150

# Т

table of contents (documentation) xi tables 5 TABLESPACE\_LOCATION parameter 142 TABLESPACE\_NAME parameter 142 taking Encyclopedia online 9, 119, 134 tar command 195 TEMP\_FOLDER\_LOCATION parameter 187 templates 158, 173, 175, 186 temporary directories 187 temporary documents 11 temporary files 187 temporary license keys 206 temporary licenses 205, 207 tempRov directory 172 testing desktop products 44 Information Console installations 188 new releases 44-45 text files 209 third-party database schemas. See database schemas third-party databases *See also* specific database type accessing documentation for 7 changing tables in 5 configuring stand-alone 9 creating indexes for 5 customizing connections for 16 exporting metadata to 142 installing iServer and 22, 48

managing Encyclopedia and 4, 6 preventing data loss for 22 running iServer clusters and 8, 11, 14 storing metadata and 4 upgrades and 78, 79 third-party deployment tools 186 third-party RDBMS tools 6 threads 186 time zones 31, 165, 187 TIME\_ZONE parameter 142 TimeZones.xml 187 Tomcat service 180 Transact-SQL scripts 53 transient files 187 TRANSIENT\_STORE\_PATH parameter 187 transport protocol (requests) 10, 13, 158 troubleshooting 221 typographic conventions (documentation) xii

# U

UNIX systems backing up Encyclopedia and 225 getting home directory for 176 installation prerequisites for 22, 48 installing cluster nodes for 159, 161 installing help system for 195 installing Information Console for 180, 181, 185 installing iServer for 25 installing iServer Integration Technology for 192 installing JDK files for 42, 177 installing Xvfb software for 23, 24 setting classpaths for 43 setting default locale for 31 setting run level for 24 setting up user accounts for 22, 48, 79 starting Information Console on 189 testing new releases for 44–45 upgrading iServer for 41, 78, 80, 88, 92 unprivileged user IDs 22 updates (documentation) viii updates (product) 194 upgrade options 78 upgrade utilities 135 Upgrader utility. See Data Store Upgrader

upgrades application programming interfaces and backing up files for 79 customizing metadata databases and 5 determining if needed 44 disk space and 42 Encyclopedia volumes 89 installing metadata databases and 4 installing product files and 79 iServer 41, 78, 80, 88, 92 licensing options and 207 maintaining version consistency for 23 overwriting previous releases and 6 previous releases and 41 rolling back 79 user accounts and 79 URLS Actuate product information 177 Configuration Console 40 Information Console 39, 187 Localization and Online Documentation Update tool 195 Management Console 39 Network File Systems 11 RDBMS documentation 7 usage logging applications 15 usage reports 17 user accounts cluster configurations and 159 creating 22, 48 installing DB2 databases and 56 licensing iServer and 216 managing 16 upgrades and 78 user credentials 5 user IDs 22 user information 15, 43 user names 30, 49 user tracking reports 17 users creating DB2 schemas and 56, 57 creating Oracle schemas and 52 creating PostgreSQL schemas and 50 creating SQL Server schemas and 54 licensing and 202

#### V

VARCHAR types 56 VARGRAPHIC types 56 View processes 216 View service 8, 11, 42 viewer activity logs 187 viewers 203 viewing charts 43 images 23 licensing information 205, 206 process IDs 212, 213 reports 11, 23, 203 volume administrators. See administrators volume data 220 volume data directories DB2 environments 238, 240 Oracle environments 234, 235 PostgreSQL environments 226, 229 volume database connections 16 volume database encoding 17 volume databases 4, 5 See also third-party databases volume metadata backing up 22, 60, 221, 233, 237 changing 5 restoring 235, 241 storing 4, 11 volume names 33, 145, 180 volume partition names 107 volume partition paths 107 volume partitions setting primary 118 volume schema configurations 4 volume schema names 29, 50, 55 volume schema owner 50, 52, 54, 56 volume schemas See also database schemas backing up 225 creating 25 naming 51, 57 running DB2 databases and 57 running PostgreSQL databases and 51 setting privileges for 49 SQL Server databases and 55 VOLUME\_NAME parameter 142

VolumeImport.properties file 112 volumes. See Encyclopedia volumes

## W

WAR files 181, 185, 186, 187 watermarks 205 web administrators. *See* administrators web archive files. *See* WAR files web browsers 36, 38, 76, 188 web pages 188, 204 web servers 186 *See also* servers web services 10 Windows systems 16, 17 collecting machine information for 207 Work Unit Licenses 203

# Х

X frame buffer 23, 24, 160 X libraries 23 X Windows cluster configurations 160 X Windows servers 23, 24, 34, 167 XML configuration files. *See* configuration files XML files 209 Xvfb cluster configurations 160 Xvfb libraries 23 Xvfb servers 23, 24 Xvfb software 23, 24, 160 XVFBDISPLAY variable 23